# FANUC System maintenance training materials

### Section 1 Analysis of common faults in FANUC CNC system 1. The data input/output interface (RS232) cannot work properly.

For the FANUC system, when the data input and output interface is not normal and an alarm occurs, there are two series of alarm numbers.

3/6/0/16/18/20/power-mate, when an alarm occurs, it displays 85~87 alarm.

10/11/12/15, when an alarm occurs, display 820-823 Alarm When the data output interface cannot work properly, there are generally the following reasons:

1) If the system does not respond when you perform input and output data operations.

Please check whether the system working mode is correct. Please set the system working mode to EDIT mode and open the program protection key, or in the case of input parameters, you can also set the system working mode to emergency stop state.

 $\ensuremath{\mathsf{Please}}$  press FANUC factory data sheet, and re-enter the function selection parameter.

Check whether the system is in RESET state.

2) If an alarm occurs during input/output data operations.

Please check the system parameters

| Machine type      | Proj ect               | CNC, side sett        | ing                   | Portable 3" disk                                          |  |  |
|-------------------|------------------------|-----------------------|-----------------------|-----------------------------------------------------------|--|--|
|                   | setting                | Channel 1             | Channel 2             | drive or computer side Settings                           |  |  |
| FANUC 16/18/21/0i | Channel<br>name        | JD5A                  | JD5B                  | Port rate =4800<br>Stop position =2<br>Parity check bit = |  |  |
|                   | Channel<br>Settings    | 020=1                 | 020=2                 | even check chan-<br>nel =Rs232                            |  |  |
|                   | Stop bit               | 0101=1***0**1         | 0121=1***0**1         |                                                           |  |  |
|                   | 10 device              | 0102=3                | 0102=3                |                                                           |  |  |
|                   | Baud rate              | 0103=10               | 0123=10               |                                                           |  |  |
|                   | Channel<br>name        | CD4A or JD5A<br>(15B) | CD4B or JD5B<br>(15B) | Port rate =4800<br>Stop position =2                       |  |  |
|                   | Channel<br>Settings    | 020=1 ,<br>021=1      | 020=2<br>021=2        | Parity check bit =<br>even check chan-                    |  |  |
|                   | l0<br>Device<br>number | 5001=1                | 5001=1                | nel =Rs232                                                |  |  |
| FANUC 10/11/12/15 | 10 device              | 5110=7                | 5110=7                |                                                           |  |  |
|                   | Stop bit               | 5111=2                | 5111=2                |                                                           |  |  |
|                   | Baud rate              | 5112=10               | 5113=10               |                                                           |  |  |
|                   | Control<br>code        | 0000=***0*0**         | 0000=**0*0**          |                                                           |  |  |
| FANUE OA/OB/OC/OD | Channel                | M5                    | M74                   | Port rate =4800                                           |  |  |

| number<br>name<br>Fit |               |       | Stop position =2<br>Parity check bit =<br>even check chan-<br>nel =Rs232 |
|-----------------------|---------------|-------|--------------------------------------------------------------------------|
| Number of<br>channel  | I/0=0 , I/0=1 | 1/0=2 |                                                                          |

|                      | Stop bit                 | 0002=1****0*1<br>0012=1****0*1     | 0050=1****<br>0*1           |                                                    |
|----------------------|--------------------------|------------------------------------|-----------------------------|----------------------------------------------------|
|                      | 10 device                | 0038=10*****                       | 0038=**<br>10****           |                                                    |
|                      | Baud rate                | 0552=10<br>0553=10                 | 0250=10                     |                                                    |
| FANUC 3              | Number of chan-<br>nel   | 1/0=0                              |                             | Port rate =<br>4800<br>Stop                        |
|                      | Stop bit                 | 0005=1***0*1                       |                             | position =2<br>Parity check<br>bit = even<br>check |
|                      | Baud rate                | 0068=4800                          |                             | channel =Rs232                                     |
| FANUC 6              | Communication<br>channel | I NPUTDEVI CE=0<br>I NPUTDEVI CE=1 |                             | 波特率=4800.<br>Stop                                  |
|                      | IO device                | 0340=3<br>0341=3                   |                             | position =2<br>Parity check                        |
|                      | Stop bit/ baud<br>rate   | 0312=10011001                      |                             | check<br>channel =Rs232                            |
| OP                   | Channel name             | М5                                 | M74                         |                                                    |
|                      | Channel Settings         | 0340=1 ,<br>0341=1 ,<br>018#1=1    | 0340=3<br>0341=3<br>018#1=1 |                                                    |
|                      | Stop bit/ baud<br>rate   | 0311=10011001                      | 0312=<br>10011001           |                                                    |
| Power mate A/<br>B/C | Channel name             | JD5                                |                             |                                                    |
|                      | Channel Settings         | I /0=0                             |                             |                                                    |
|                      | Stop bit                 | 1****1                             |                             |                                                    |
|                      | Baud rate                | 0226=10                            |                             |                                                    |

Cable wiring

The following figure shows the connection relay terminal from the FANUC system to the machine tool panel CNC side

The machine tool

| panel | connects | to | the | relay | terminal |  |
|-------|----------|----|-----|-------|----------|--|

| RD   | (03) RD      |
|------|--------------|
| DR   | ( 06)DR      |
| CS   | (05)CS       |
| CD   | (08)CD       |
| SD   | <br>(02)SD   |
| ER   | <br>- (20)ER |
| RS   | (04) RS      |
| SG   | <br>- (07)SG |
| +24V | - (25)+24V   |
|      |              |
|      |              |

Interface and computer connection cable:

1 25 cores (machine tools) 25 cores (1/0 equipment) 2.25 cores (terminal) 9 cores (1/0) computer

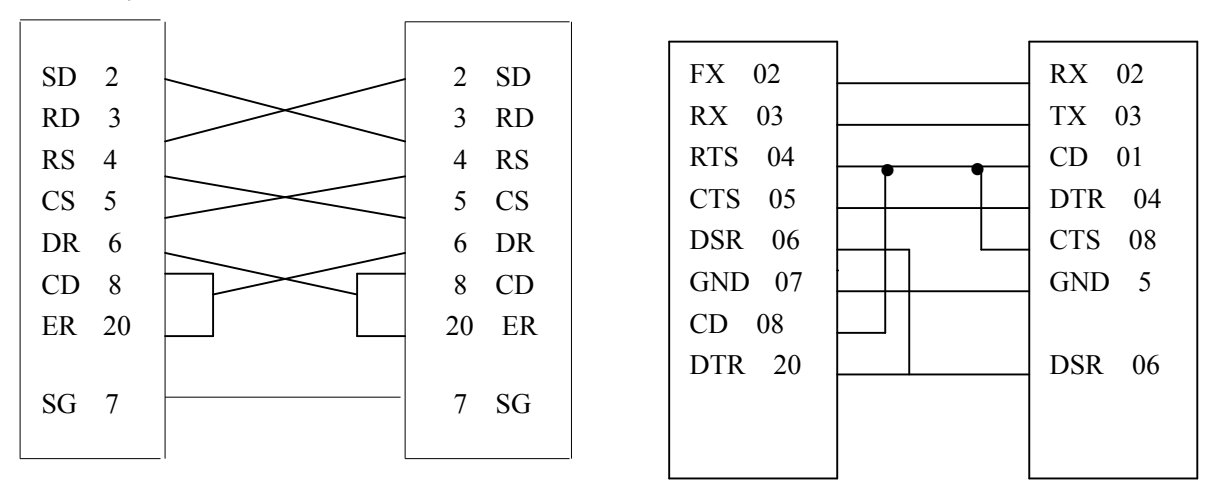

3) Setting errors or hardware failures of external input/output devices The external input and output devices include FANUC paper tape punch, handheld disk box, FANUC P-G, computer and other equipment. When transmitting, you should confirm:

A. Whether the power supply is turned on

b. Whether the baud rate and stop bit match the data input and output parameters set in FANUC system.

C. What is wrong with the hardware?

d. Whether the data transmission format is ISO/EIA.

e. Whether the data bit setting is correct, usually 7 bits.

4) CNC system and communication related printed board

The following table shows the printed boards related to communication interfaces of each system

| 0           | Storage board, or motherboard          |  |  |  |
|-------------|----------------------------------------|--|--|--|
| 3           | Motherboard                            |  |  |  |
| 6           | Display control board (CRTC board)     |  |  |  |
| 11          | Motherboard or monitor screen /MDI co- |  |  |  |
| 11          | ntrol board                            |  |  |  |
| 15A         | BASE 0                                 |  |  |  |
| 15B         | MAIN CPU Board or OPTI board           |  |  |  |
| 16/18 A/D/C | Communication interface module on the  |  |  |  |
| 10/18 A/B/C | MAIN board                             |  |  |  |
| OIA         | I/O interface board, or motherboard    |  |  |  |
| 0IB/C       | The motherboard, or CPU board          |  |  |  |
| 21B         | 1/0, interface board                   |  |  |  |
| 16/18 / 21i | The motherboard, or CPU board          |  |  |  |
| POWER MATE  | Basilar plate                          |  |  |  |

6) When the FANUC system communicates with the computer, note the following:

a. The computer housing is grounded at the same time as the CNC system.

b. Do not unplug the cable while powered on.

c. Do not carry out communication operations during thunderstorms.

d. The communication cable should not be too long.

5) If alarm 85,86,87 occurs, follow these steps to find out:

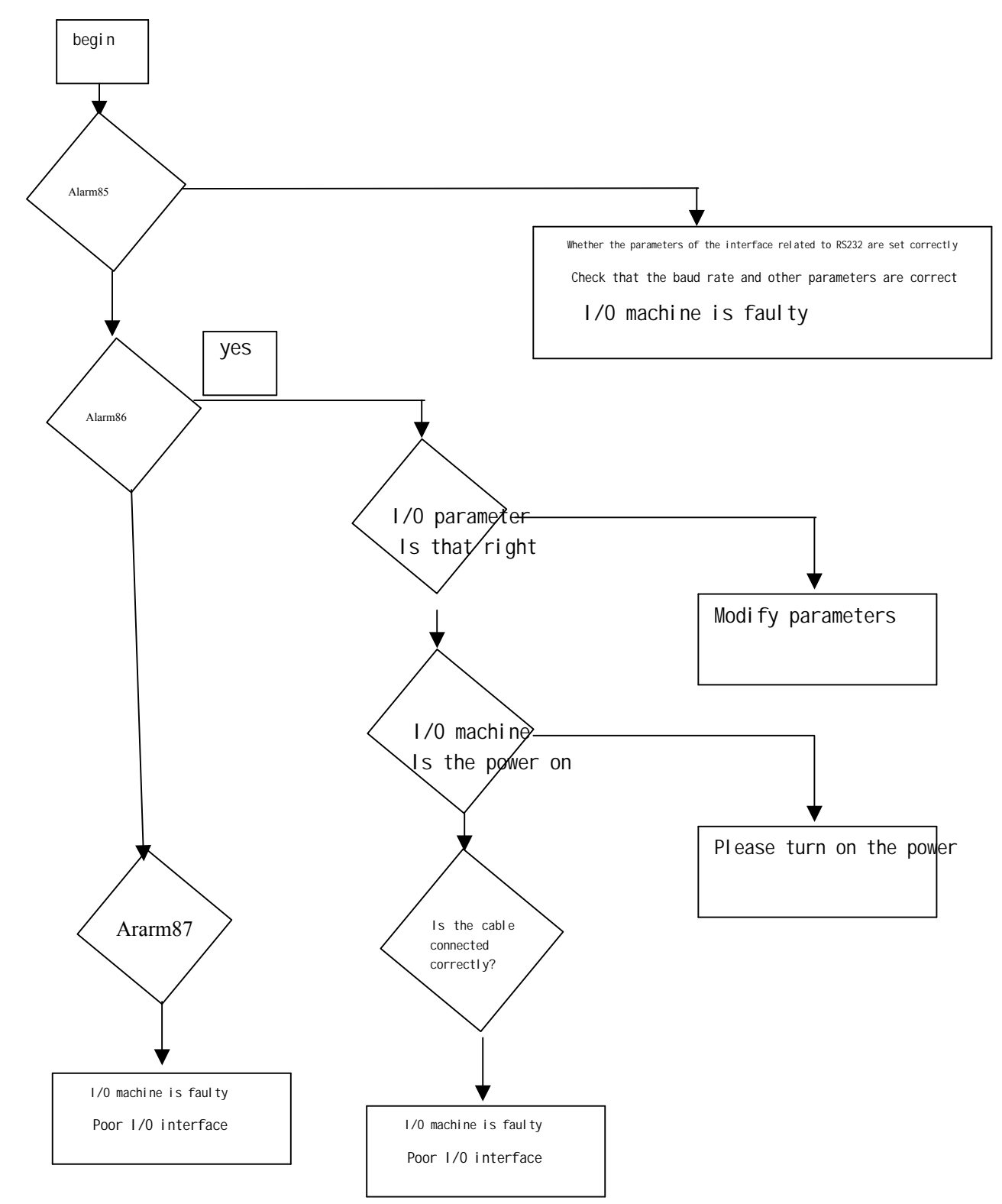

2. The power unit cannot be opened

There are two indicator lights on the power supply of the FANUC system. One is the power indicator light, which is green; the other is the power alarm light, which is red. The power unit mentioned here includes the power input unit and the power control part.

(1) When the power supply is not turned on, if the power supply indicator light (green) does not light up.

a. The fuse F1 and F2 of the power unit have been broken, which is caused by the high voltage input or the failure of the components of the power unit itself. b. If the input voltage is low, please check the voltage entering the power unit. The allowable value of voltage is AC200v+10%, 50HZ/60HZ  $\pm$  1HZ; or AC220V +10%, 60HZ  $\pm$  1HZ

c. Power unit is faulty

(2) The power indicator light is on, the alarm light also disappears, but the power cannot be turned on. This is because the condition of power ON is not met. The condition of power ON is as follows:

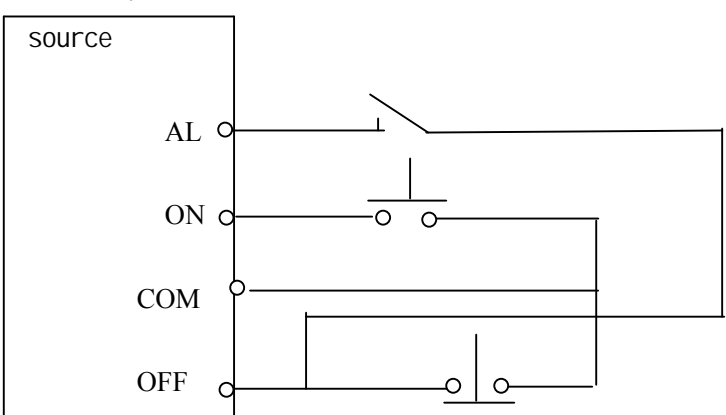

There are three conditions for the power supply to be ON

a. The power ON button is closed and then disconnected

b. Power OFF button is closed

c. The external alarm contact is open

(3) The power unit alarm light is on

+24V output voltage fuse.

a. The 9" display screen uses +24V voltage. Refer to the following figure to check whether the +24V is short circuit to the ground

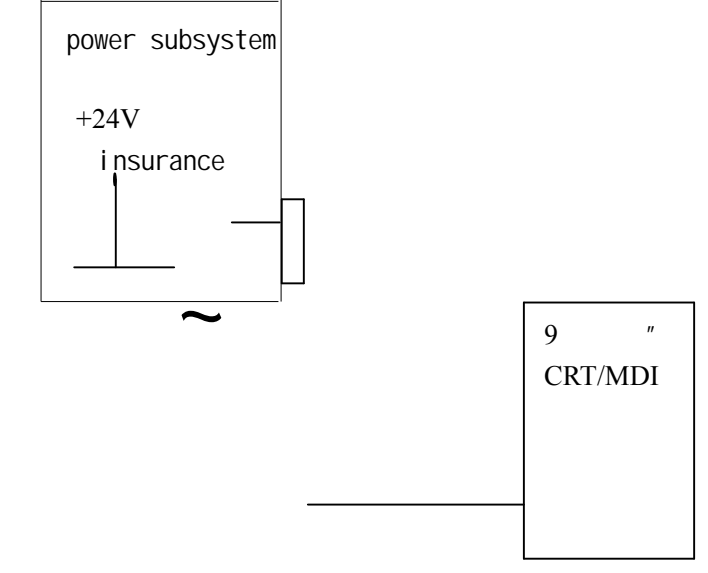

b.Display/manual data input board unit is faulty

Power unit is faulty

a. Unplug all the output plugs of the power unit, leaving only the power input line and the switch control line.

b. Turn off the entire power supply of the machine tool and remove the power control part as a whole.

c. Turn on the power supply again. If the power supply alarm light is off at this time, it can be considered that the power unit is normal, and if the power supply alarm light is still on, then the power unit is bad.

Note: Do not unplug the 16/18 system power supply for more than half an hour,

as the SRAM backup power is on the power supply. +24E Insurance Fuses

A + 24E is for external input/output signals. Refer to the following figure to check whether the external input/output circuit is short-circuited,

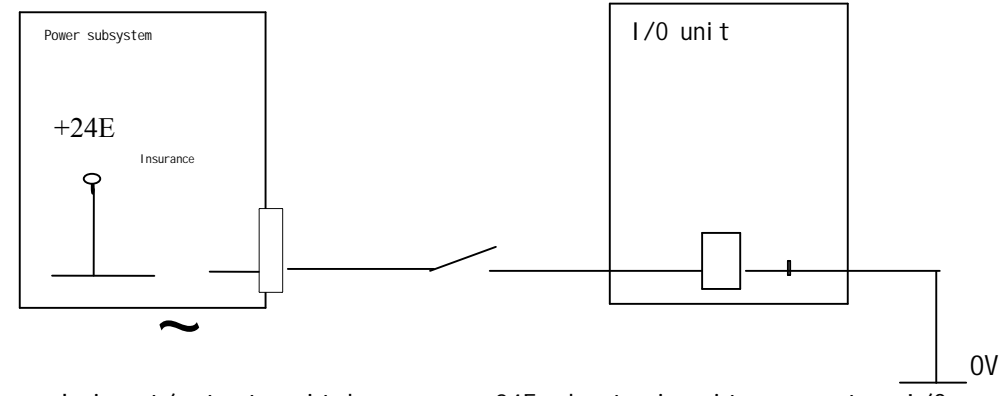

b. External input/output switch causes +24E short circuit or system I/O board failure.

+5V load voltage short circuit

Method of inspection

Remove the +5V power supply load from the system one by one. Each time you remove it, you must turn off the power supply and then turn it on again. Refer to the following figure:

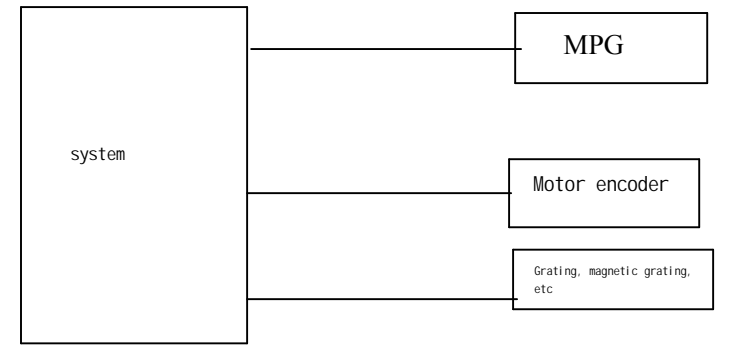

When any +5V power load is removed and the power alarm light goes out, it can be proved that the load and its connecting cable are faulty.

Note: When the plug of the motor encoder is removed, if it is an absolute position encoder, it needs to be reset again before the machine can return to normal.

There is a short circuit in each printing plate of the system

Use a multimeter to measure the resistance between +5V,  $\pm$  15V, +24D and OV. The measurement must be taken when the power supply is off.

a. Pull each printing plate down one by one, then turn on the power supply and check whether the alarm light is still on.

b. If the power alarm light does not light up when a printed board is removed, it can be proved that the printed board has a problem and the printed board should be replaced.

c. For the O system, if +24D is short-circuited with OV, the input/output board and motherboard must be replaced at the same time.

d. When the computer communicates with the CNC system, if the CNC communication interface is burned out, sometimes the system power supply will not be turned on.

3. When returning to the reference point, there is a deviation

(1) The reference point is 1 grid away from the correct position

| Proj ect | Possi bl e<br>ons | reas- | How to check | Terms of settlement |
|----------|-------------------|-------|--------------|---------------------|
|----------|-------------------|-------|--------------|---------------------|

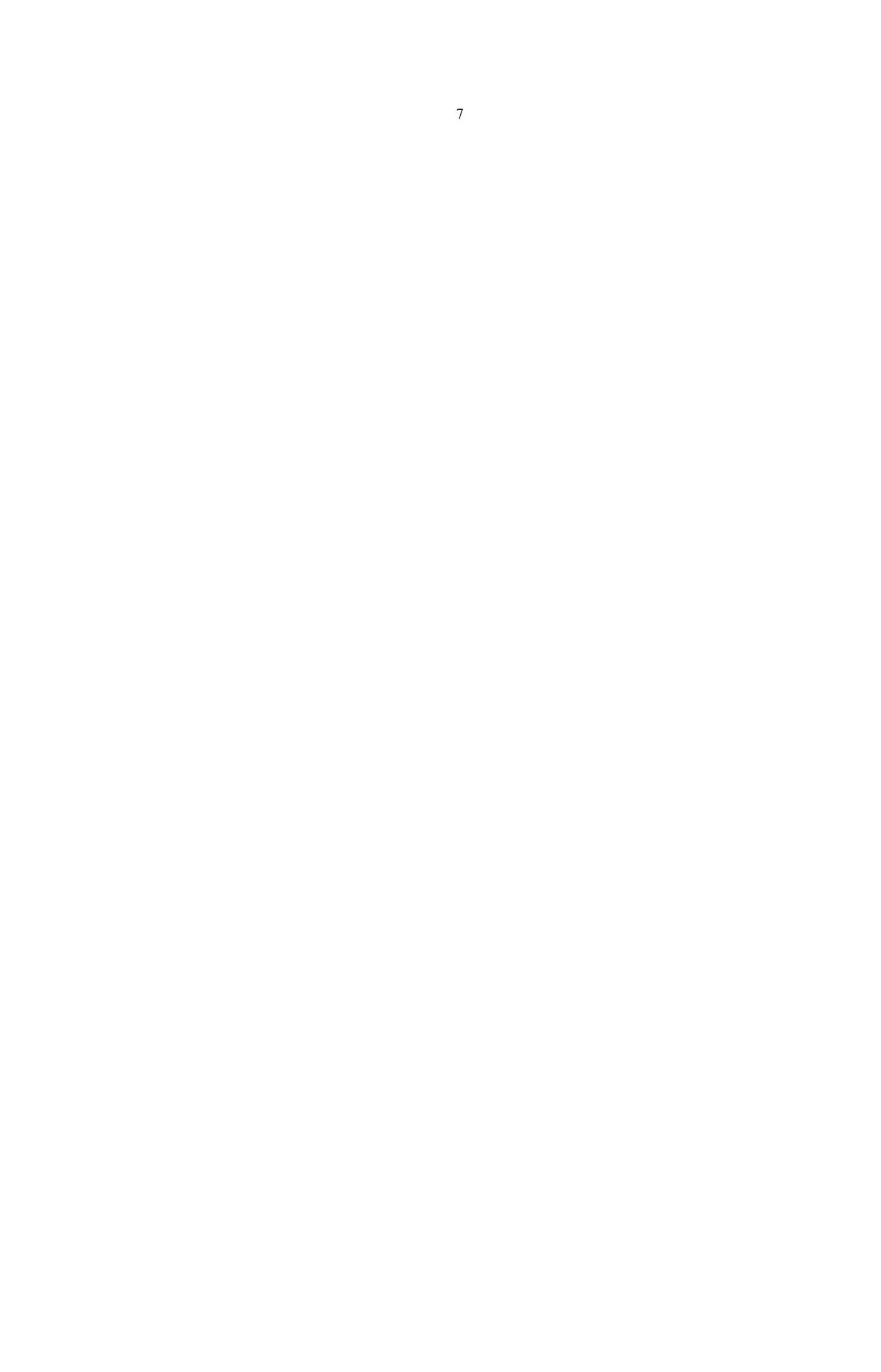

| 1 | The gear block is<br>not in the right<br>position | Use the diagnostic function<br>to monitor the deceleration<br>signal and record the ref-<br>erence point position and<br>the position of the point<br>where the deceleration si-<br>gnal acts | The distance between th-<br>ese two points should be<br>equal to about half the<br>distance the machine tr-<br>avels in one revolution<br>of the motor |
|---|---------------------------------------------------|----------------------------------------------------------------------------------------------------|----------------------------------------------------------------------------------------------------|
| 2 | The deceleration<br>block is too sh-<br>ort       | The length of the deceler-<br>ation block is calculated<br>according to the first me-<br>thod                                                                                                 | Install the new blocks<br>according to the calcul-<br>ated length                                                                                      |
| 3 | The zero switch<br>is faulty                      | Within a grid, *DECX chan-<br>ges                                                                                                    | * The DECX electrical<br>switch is not working<br>properly. Please replace<br>it                                                                       |
|   |                                                   | In a grid, the DECX signal does not change                                                                                                    | The block is not instal-<br>led correctly                                                                                                    |

(2) The reference point returns to a random position

| Proj ect | Possible reasons                                                                            | How to check                                                                                                    |                                                                                                    |
|----------|---------------------------------------------------------------------------------------------|----------------------------------------------------------------------------------------------------|----------------------------------------------------------------------------------------------------|
| 1        | Disturb                                                                                     | <ul> <li>a) Check whether the fee-<br/>dback signal line of the<br/>position encoder is shie-<br/>lded;</li> <li>b) Check whether the pos-<br/>ition encoder is separated<br/>from the motor power line</li> </ul> | Screen shielding pos-<br>ition encoder feedback<br>signal line;<br>Separate the position<br>encoder from the motor<br>power line |
| 2        | Location encoder<br>The supply vol-<br>tage is too low                                      | Check that the encoder<br>power supply voltage is<br>not lower than 4.8V                                                                                                    |                                                                                                    |
| 3        | The coupling<br>between the mo-<br>tor and the ma-<br>chine is loose                        | Make a mark on the motor<br>and the screw, then run<br>the shaft and observe the<br>mark                                                                                                    | Tighten the coupling                                                                                                    |
| 4        | Location encoder<br>is faulty                                                               |                                                                                                    | Replace the position<br>encoder and observe<br>whether the fault is<br>eliminated after the<br>deviation is replaced             |
| 5        | Count back from<br>the reference<br>point<br>The device cap-<br>acity is set<br>incorrectly | Recompute the reference<br>point counter capacity                                                                                                    | Especially in a 0.1 $\mu$<br>system, it is import-<br>ant to calculate car-<br>efully according to<br>the instructions           |
| 6        | Servo control<br>board or<br>The servo inte-<br>rface module is<br>faulty                   |                                                                                                    | Replace the servo co-<br>ntrol lever or inter-<br>face module                                                                    |

- 4. The return reference point is abnormal, and Allarm90 appears on the display screen
- When the reference point returns and the position deviation does not exceed 128, the position error can be confirmed in the diagnostic screen. The system diagnosis number for 3/6/0 is 800~ 803; the system diagnosis number for 16/18 is 300

A, check and confirm the fast forward speed

b. Check and confirm the multiplier selection signal for fast forward speed (ROV1, ROV2)

c, check and confirm the reference point deceleration signal (\*DECX)

D, check and confirm the external deceleration signal  $\pm$  \*EDCX

E, too close to the reference point.

2. When the reference point returns, the position deviation exceeds 128.

a) The 1 rotation signal of the position feedback signal has no output.

b) Location encoder is faulty

c) The supply voltage of the position encoder is too low, generally not less than 4.8v

d) The servo control part and the servo interface part are faulty.

5. The machine tool cannot operate in manual or automatic mode check point:

The value of the position screen does not change.

#### Internal state of CNC

Use the signal diagnostic function of PMC to confirm the input/output signals (1) The value of the position screen does not change

| I tom    | Causa                                              | Related addresses a | and parameters      |          |
|----------|----------------------------------------------------|---------------------|---------------------|----------|
| Item     | Cause                                              | 0                   | 16/18/21/0i         | 11/12/15 |
| 1        | The system is in an emerg-<br>ency stop state *ESP | G121.4              | G8.4 or G<br>1008.4 | GO. 4    |
| 2        | The system is in reset mode                        |                     |                     |          |
|          | (1) XR ERS                                         | G121.7              | G8.7                | GO. 0    |
|          | (2) The reset key of the                           | G104.6              | G8.6                | GO. 6    |
|          | MDI                                                |                     |                     |          |
| 3        | Confirm the working mode MD                        | G122#2,1,0          | G43#2,1,0           | G3       |
|          | 4, MD2, MD1 JOG=101, AUTO=                         |                     |                     |          |
|          | 001 EDIT=011, MDI=000                              |                     |                     |          |
| 4        | JOG axis direction select-                         | G116#3,2            | G100                |          |
|          | ion signal                                         | G118#3.2            | G102                |          |
|          | Check the internal diagno-                         | DCNZOO              |                     |          |
|          | sis and confirm                                    | DGN/00              | DGN15               |          |
|          | (1) The signal-to-noise                            |                     |                     | DGN1000  |
|          | ratio is O                                         |                     |                     | Up to    |
|          | (2) Implementation checks                          |                     |                     | 1001     |
|          | are being carried out                              |                     |                     |          |
|          | (3) Spindle speed arrival                          |                     |                     |          |
|          | signal (SAR)                                       |                     |                     |          |
|          | (4) Lock in the signal                             |                     |                     |          |
| 5        | Implementation checks are                          | DGN800>PRM500       | DGN300>PRM1826      |          |
|          | being carried out.                                 |                     |                     |          |
|          | Condition: The position                            |                     |                     |          |
|          | error value is greater than                        |                     |                     |          |
|          | the set width of the posi-                         |                     |                     |          |
|          | Interlocking signal input                          |                     | 68.0                |          |
| 6        | *IIK                                               | G117.0              | DD. 0<br>PRM3003#0  | GO. 0    |
|          |                                                    |                     | PRM3003#2           |          |
|          | *ITX                                               | PRM8.7G128          | G130                |          |
|          | ± MI TX                                            | 642                 | G132                |          |
|          |                                                    | 042                 | G134                |          |
|          |                                                    | PRM24#7             | PRM3003#3           |          |
| _        |                                                    |                     | G010                |          |
| 7        | JOG, speed 0 (JVO to JV7)                          | G121 PRM3. 4        | G011                |          |
| 8        | The system has an alarm                            |                     |                     |          |
| (2)      | ) Location screen values chan                      | ge                  | 1                   | <u> </u> |
|          | The MLK signal was fed into                        | 0117 1              | G44.1               |          |
|          | the system                                         | 6117.1              | G108                |          |
| 6. II    | n automatic mode, the system of                    | does not            | 1                   | /        |
| rı       | JN.                                                |                     |                     |          |
| (1)      | ) Automatically run the                            |                     |                     |          |
| S        | tart light, when it does                           |                     |                     |          |
| n        | ot light up Check poi-                             |                     |                     |          |
| n        | t.                                                 |                     |                     |          |
| ( ^ )    | ) is the automatic energia                         | n start             |                     |          |
| (a)<br>I | ight on the machine teel                           | n Start<br>control  |                     |          |
| l<br>n   | and Lit?                                           |                     |                     |          |
| p<br>(h) | and III:<br>) Confirm the CNC status               |                     |                     |          |
| (U)      | , contrain the cive status                         |                     |                     |          |

| ltem | Cause | <b>Related</b> | addresses | and | parameters |
|------|-------|----------------|-----------|-----|------------|
|      |       |                |           |     |            |

|   |                             | 0 system     | 16/18/0i  | 11/12/15 |
|---|-----------------------------|--------------|-----------|----------|
| 1 | Select the confirmation     | G122#2, 1, 0 | G43#2,1,0 | G3       |
|   | mode switch                 |              |           |          |
|   | MD4, MD2, MD1, equal to 001 |              |           |          |
|   | in automatic mode           |              |           |          |
|   | The automatic run starts    |              |           |          |
| 2 | with "START" not entered    | G120#2       | G7.2      | G5.0     |
|   | into the system             |              |           |          |
|   | The automatic operation     |              |           |          |
| 3 | stop signal *SP is input to | G121.5       | G8.5      | GO. 5    |
|   | the system                  |              |           |          |

|       |                                                                                                    | Related addresse                                                           | s and parameters              | S            |
|-------|----------------------------------------------------------------------------------------------------|----------------------------------------------------------------------------|-------------------------------|--------------|
| Item  | Cause                                                                                                    | 0                                                                          | 16/18/0i                      | 11/12/15     |
|       | Confirm the internal status                                                                                                    | DGN700                                                                     |                               | DGN1000      |
| 1     | of the CNC                                                                                                    | DGN701                                                                     | DGNO~15                       | DGN1001      |
| 2     | Waiting for the auxiliary<br>function completion signal<br>(FIN)                                                                               | G121.3                                                                     | G4.3                          | G5. 1        |
| 3     | When the operation is aut-<br>omatic, the read shaft mo-<br>vement command is being<br>executed                                                |                                                                            |                               |              |
| 4     | When running automatically,<br>the pause instruction (GO4)<br>is being executed                                                                |                                                                            |                               |              |
| 5     | The inspection conditions<br>are being implemented in<br>place, and the position<br>error value is greater than<br>the parameter setting value | DGN800>PRM500                                                              | DGN300>PRM<br>1826            |              |
| 6     | The progress speed is 0<br>(FV0~FV7)                                                                                                    | G121                                                                       | G12PRM3.4                     | G12          |
| 7     | Start the locked signal input system STLK                                                                                                    | G120. 1                                                                    | G7.1                          | G4.6         |
| 8     | Lock the signal input sys-<br>tem<br>*ILK                                                                                                    | G117.0                                                                     | G8.0<br>PRM3003#0             | GO. 0        |
| 9     | *ITX                                                                                                    | PRM8.7G128                                                                 | PRM3003#2<br>G130             |              |
| 10    | CNC is waiting for spindle speed arrival signal (SAR)                                                                                          | G120.4<br>PRM24#2                                                          | G29#4<br>PRM3708#0            |              |
| 10    | Confirm the ROV1 fast for-<br>ward speed<br>ROV2                                                                                               | PRM518~521 G116#7<br>G117#7                                                | , PRM1420<br>G14<br>G96       |              |
| 11    | Confirm the cutting feed<br>rate. If set to feed per<br>revolution, a spindle pos-<br>ition encoder must be pre-                               | PRM527                                                                     | PRM1422                       |              |
| 7. Ur | nder MPG mode, the machine too                                                                                                    | ol does not run                                                            |                               |              |
|       |                                                                                                    | Related addresse                                                           | s and parameters              | S            |
| Item  | Cause                                                                                                    | 0                                                                          | 16/18/01                      | 11/12/15     |
| 1     | The option selection switch MD4, MD2, and MD1 equal 100 in MPG mode                                                                            | G122#2 , 1 , 0                                                             | G43#2 , 1 , 0                 | G3           |
| 2     | The axis selection signal<br>HX is selected for the hand<br>pulse                                                                              | G116#72<br>G119#7                                                          | G18 , G19                     | G11          |
| 3     | The multiplier selection<br>signal for the hand pulse<br>is MP2 and MP1                                                                        | G120#1, 0 (M<br>series) G117.0<br>G118.0 (T ser-<br>ies) PRM121,<br>PRM699 | G19#4 , #5 PRM<br>7113PRM7114 | G6#4 , 3 , 2 |
| 4     | Confirmation of the hand<br>artery generator.<br>a. The signal line is bro-                                                                    |                                                                            |                               |              |

(2) When the automatic operation start indicator is lit

| ken and short circuit. |  |  |
|------------------------|--|--|
| b. Poor pulse          |  |  |

## Section 2 Maintenance and debugging techniques for FS16/18/01 series

(1) When an alarm is generated, whether the display screen is switched to the alarm screen.

PRM3111#7 ( NAP )

(2) If you need to remove the amplifier and motor of one of the control shafts, there are several ways:

- 1 If the program is run in automatic and manual mode, the number on the position screen can also change. PRM2009#0 (SDMY) (built-in encoder) PRM2205 # 2 (PDMY) (External Encoder) PRM1800#1 (CVR) The MLK (G44.1) signal is on
- 2. If the dual-axis servo amplifier is used as the single-axis servo amplifier (sealed servo)

| Dual axis servo   | Chart out foot        | Dlug           |
|-------------------|-----------------------|----------------|
| amplifier         | Short cut root        | Pruy           |
| Type A Interface  | Short circuit pins 8  | Щ <sub>и</sub> |
| Type A Thtertace  | and 10                | JVX            |
| Type B Interface  | Short circuit pins 8  | ISv            |
| Type b filterface | and 10                | JSX            |
|                   | Short circuit pins 11 | IF             |
| rood juggie       | and 12                | JFX            |

3、 You can also set PRM 1023 to-128; PRM1815#5 (APC) = 0.

```
4. If you want the system to be in INTERLOCK condition.
```

PRM1005#7 ( RMB ) PRM0012#7 ( RMV ) PRM1005#6 ( MCC )

(3) Whether the hardware OT is used.

PRM3004#4 ( OTH )

(4) Release fan alarm (ALM701)

PRM8901#0 ( FAN )

(5) After the power supply is connected, the machine tool can run in automatic mode without returning to the reference point.

PRM1005#0 (ZRN)

(6) After the power is connected, the machine tool can run quickly in JOG mode without returning to the reference point.

PRM1401#0 ( PDR )

(7) Screen SAVER function.

PRM3123 Set the start time of the screen SAVER

Or press both FUNCTION and CAN keys

(8) STEP FEED operations can be performed even in MPG mode.  $7100\#0\mbox{(JH)}$ 

(9) Is the hand arterial generator directly connected to the system or connected through I/O LINK.

PRM7101#0 ( IOL )

```
PRM3003#1 (RILK) *RILK, signal (high speed X0.6, 0 not used)

PRM3003#2 (ITx) *IT1~*IT8 (G130 for each axis)

PRM3003#3 (DIT) +MIT1~-MIT4 (G132, G134 in each axis direction)

(11) Connection of the serial spindle

PRM3701#1 (ISI)

(12) Display the program name and type

PRM3107#4 (SOR)
```

PRM3107#0 (NAM) (xiii) Types of MDI (small and standard) PRM3100#3 (FKY) (14) 9 "CRT color display information PRM3100#7 (15) Selection of position feedback system PRM1815#1 ( OPTx ) PRM2023 (number of speed feedback pulses) PRM2024 (number of position feedback pulses) PRM2084 (flexible gear ratio N) PRM2085 (flexible gear ratio M)

# Section 3 FANUC Fault analysis of feed servo system FANUC Simple classification of feed servo system:

| Order<br>number | Name                                        | Features and characteristics                                                                                                    |                                                                                                    |  |
|-----------------|---------------------------------------------|----------------------------------------------------------------------------------------------------|----------------------------------------------------------------------------------------------------|--|
| 1               | DC controllable<br>silicon<br>Servo<br>Unit | Only a single axis structure, model<br>A06B-6045-HXXX. The main circuit is<br>composed of two thyristor modules<br>(6 thyristors for domestic produc-<br>ts), 120V three-phase AC input, six<br>thyristor full wave rectification,<br>contactor and three fuses.<br>There are two types of control<br>circuit boards, with and without<br>power supply. Their function is to<br>receive the speed command (0-10V<br>analog voltage) and speed feedback<br>signal of the system, and provide<br>six trigger pulses to the main<br>loop.      | For early sys-<br>tems, such<br>as:<br>5, 7, 330C,200<br>C,2000C, etc.<br>It is not com-<br>mon in the ma-<br>rket. |  |
| 2               | DC PWM servo<br>Unit                        | There are single-axis and double-<br>axis models, model A06B-6047-HXXX.<br>The main circuit uses a rectifier<br>bridge to convert three-phase 185V<br>AC power into 300V DC. The output<br>voltage to the DC servo motor is<br>adjusted by the conduction and cu-<br>toff widths of four high-power tr-<br>ansistors, which regulates the mo-<br>tor speed. It also includes two<br>fuseless circuit breakers, contac-<br>tors, discharge diodes, and disch-<br>arge resistors.<br>The control circuit board works in<br>much the same way. | Earlier syste-<br>ms, such as:<br>3, 6, 0A and<br>other markets<br>are more comm-<br>on.                            |  |
| 3               | Exchange<br>Imitate<br>Servo<br>Unit        | There are single axis, double axis<br>or triple axis structures. The mo-<br>del is A06B-6050-HXXX. The main<br>circuit has one more high-power<br>transistor module than the DC PWM<br>servo. Other structures are simil-<br>ar, and the principle of operation<br>of the control board is basically<br>the same as the above.<br>There are single-axis, dual-axis,                                                                                                    | Earlier syste-<br>ms, such as:<br>3, 6, 0A,10/11/<br>12,15E,15A,0E,0<br>B, etc., are<br>common in the<br>market.    |  |
| 4               | Exchange S ser-<br>ies 1 servo unit         | or triple-axis structures, with the<br>model number AO6B-6057-HXXX. The<br>main circuit is similar to an AC<br>analog servo, but the control board<br>has significant changes. It only<br>accepts six pulses from the system,<br>amplifies them, and sends them to<br>the base of the transistor in the<br>main circuit. The main circuit co-                                                                                                    | O Series 16/18<br>A,16/18E,15E,<br>10/11/12, etc.<br>It's more com-<br>mon in the ma-<br>rket.                      |  |

1.

|   |                                                  | nverts the II and V phase currents                                                                                                    |                                                                                                |
|---|--------------------------------------------------|----------------------------------------------------------------------------------------------------|------------------------------------------------------------------------------------------------|
|   |                                                  | of the motor into voltage signals                                                                                                    |                                                                                                |
|   |                                                  | which are then sent to the system                                                                                                    |                                                                                                |
|   |                                                  | via the control board.                                                                                                    |                                                                                                |
| 5 |                                                  | There are single axis, double axis<br>or triple axis structures. The mo-<br>del number is A06B-6058-HXXX. The                                                                                                    |                                                                                                |
|   | Exchange S ser-<br>ies 2 servo un-<br>its        | principle is the same as the S<br>series. The main circuit has been<br>changed to screw the wiring to the<br>printed board, which is convenient<br>for maintenance and easy to disas-<br>semble without causing wiring err-<br>ors. The control board can be used<br>in the above general way.                                                                                                    | O Series 16/18<br>A,16/18E,15E,<br>10/11/12, etc.<br>It's more com-<br>mon in the ma-<br>rket. |
| 6 | Exchange C ser-<br>ies servo units               | There is a single-axis and dual-<br>axis structure, model A06B-6066-<br>HXXX. The main circuit volume has<br>been significantly reduced, chang-<br>ing from the original metal frame<br>to a sealed yellow plastic enclos-<br>ure. The circuit board cannot be<br>seen from the outside, and it needs<br>to be opened for maintenance. The<br>main circuit includes a rectifier<br>bridge, an IPM or transistor modu-<br>le, a drive board, an alarm detec-<br>tion board, an interface board, and<br>a power board soldered to the mot-<br>herboard. An external 100V AC power<br>supply is required to provide con-<br>tactor power. | OC,16/18B,15B<br>etc. Not common<br>in the market.                                             |
| 7 | Communication<br>series servo<br>units SVU, SVUC | It has single axis, double axis or<br>triple axis structure, and the mo-<br>del is:<br>SVU: A06B-6089-HXXX<br>SVUC: A06B-6090-HXXX, which can<br>replace the C series servo. The<br>structure and appearance of the C<br>series are similar. The circuit<br>board has interface board and main<br>control board. The power supply,<br>drive and alarm detection circuits<br>are all integrated on the main co-<br>ntrol board, without 100V AC input.<br>It is often used in machine tools<br>without FANUC AC spindle motor sy-<br>stem, such as CNC turning, CNC mi-<br>lling, CNC grinding machine, etc.                            | OC,OD,16/18C,15<br>B, I series.<br>It's common in<br>the market                                |

|                 |                                           |                                                                                                    | The model of the                                                                                                    |
|-----------------|-------------------------------------------|----------------------------------------------------------------------------------------------------|----------------------------------------------------------------------------------------------------|
| Order<br>number | Name                                      | Introduction to the characterist-<br>ics of maintenance products                                                                                                    | system to be eq-<br>uipped                                                                                                    |
| 8               | Communication<br>series servo<br>unit SVM | It has single axis, double axis or<br>triple axis structure, and the<br>model is:<br>SVM: A06B-6079-HXXX<br>The servo system is divided into<br>three modules: PSMi (power<br>module), SPMi (spindle module) and<br>SVM (servo module).<br>The power module converts the 200V<br>AC to 300V DC and 24V DC for the<br>SPM and SVM, as well as for feed-<br>back braking. The SVM cannot work<br>alone and must be used with the<br>PSM.<br>Its structure is: a interface bo-<br>ard, a main control board, an IPM<br>module (intelligent transistor<br>module), no contactor and rectif-<br>ier bridge. PSM will be introduced<br>in the spindle servo system sect-<br>ion.                                                                                                | OC, OD, 16/18C, 15B,<br>I series. Common<br>in the market                                                                     |
| 9               | Connect i<br>series servo<br>unit SVM     | It has single axis, double axis or<br>triple axis structure, and the<br>model is:<br>SVM : A06B-6114-HXXX<br>The servo system is divided into<br>three modules: PSM (power module),<br>SPM (spindle module) and SVM (se-<br>rvo module).<br>The power module converts the 200V<br>AC to 300V DC and 24V DC for the<br>SPM and SVM at the back, as well<br>as for the feedback braking task.<br>The SVM cannot work alone and must<br>be used with the PSM, while the<br>SVU and the front AC and DC servo<br>units can be used alone.<br>Its structure is: a interface bo-<br>ard, a main control board, an IPM<br>module (intelligent transistor<br>module), no contactor and rectif-<br>ier bridge. PSMi will be introdu-<br>ced in the spindle servo system<br>section | 15/16/18/21/0I-B<br>series, OI-C se-<br>ries                                                                                  |
| 10              | Connect to the ß<br>series servo<br>Cell  | Single-axis, model: A06B-6093-<br>HXXX, comes in two types: one is<br>I/O LINK control, controlling the<br>tool magazine, turret, or robotic<br>arm, with LED display for alarm<br>numbers. The other is a servo<br>axis, controlled by an axis cont-                                                                                                    | OC,OD,16/18C,15B,<br>I series.<br>It's common in<br>the market.<br>It is mainly used<br>for the positio-<br>ning of small CNC |

|    |                                        | rol board, which only has an alarm<br>red light lit, no alarm number,<br>but specific alarm numbers can be<br>found on the system's servo diag-<br>nostic screen. External power so-<br>urces include three-phase AC 200V,<br>DC 24V, external emergency stop,<br>external discharge resistor, and<br>its overheat wire. These plugs are<br>easily plugged in incorrectly;<br>once one is inserted incorrectly,<br>it will burn out.<br>There are only two pieces: the<br>interface board and the control<br>board. | machine tools,<br>tool banks and<br>robotic arms.        |
|----|----------------------------------------|----------------------------------------------------------------------------------------------------|----------------------------------------------------------|
| 11 | Connect to ßi<br>series servo<br>units | It has single axis, double axis or<br>triple axis structure, and the<br>model is:<br>SVPM: A06B-6134-H30X (three axis),<br>H20X (two axis)<br>SVU: A06B-6130-H00X (single axis<br>only)                                                                                                    | 15/16/18/21/01-B<br>series, 0 I-C, 01<br>MATE-B/C series |

2. FANUC Analysis of common faults in feed servo system:

| 2. | 1 | DC | thyristor | servo | uni t |
|----|---|----|-----------|-------|-------|
|----|---|----|-----------|-------|-------|

| Order<br>number                                              | Fault phenom                                    | - Cause                                                                                                    | Resol vent                                                                                                    |
|--------------------------------------------------------------|-------------------------------------------------|----------------------------------------------------------------------------------------------------|----------------------------------------------------------------------------------------------------|
| 1                                                            | Over current<br>al arm<br>(OVC<br>Red light on) | The current output<br>to the servo motor<br>is detected by a<br>current detector CD<br>1, which is conve-<br>rted into a voltage<br>signal and judged<br>by the control bo-<br>ard whether it is<br>overcurrent. Ther-<br>efore, the trigger<br>circuit and detec-<br>tion circuit from<br>the control board,<br>the main circuit,<br>and the motor may<br>be the fault point. | 1 The main circuit or control<br>board failure can be preliminar-<br>ily determined by swapping the<br>control boards (all control boa-<br>rds can be swapped with other<br>axes), and it is generally more<br>likely to be the control board.<br>2 In addition, check whether the<br>alarm is triggered upon power-up<br>or when the speed is high. If the<br>alarm is triggered upon power-up,<br>it could be due to a burned thy-<br>ristor in the main circuit. This<br>can be determined by testing the<br>thyristor with a multimeter to<br>see if it conducts. A normal th-<br>yristor has an infinite resista-<br>nce across its terminals; if it<br>conducts, it is faulty. If the<br>alarm is triggered at high speeds<br>but not at low speeds, there mi-<br>ght be issues with the control<br>board or motor. This can also be<br>identified by swapping the servo<br>units.<br>3 If the control circuit board is<br>broken, it must be sent to a<br>FANUC repair point for repair or<br>purchase a new one, because the<br>fragile IC on the board may not<br>be available on the market. |
| 2 Serve the motor Th<br>vibration mo<br>wh<br>ic<br>vi<br>se |                                                 | The speed of the<br>motor is not stable<br>when it moves, wh-<br>ich will produce<br>vibration and noi-<br>se.                                                                                                    | 1 The slots of the commutator of<br>the servo motor are filled with<br>carbon powder, or the carbon brush<br>needs to be replaced.<br>2 Use oscilloscope to measure the<br>CH11-CH3 waveform on the control<br>board. Normally, there are 6 unif-<br>orm sine waves. If one is missing,<br>it is not normal. It may be that<br>the driving circuit or main circuit<br>thyristor on the control board is<br>bad. The control board can be jud-<br>ged by swapping.<br>3 Adjust the RV7 on the control<br>panel.                                                                                                    |
| 3 Ter<br>al a                                                | nperature<br>arm                                | The servo motor,<br>servo transformer<br>or servo unit ove-<br>rheating switch is                                                                                                    | 1 The servo motor is overheated, or<br>the thermal protection switch of<br>the servo motor is bad.<br>2 The servo transformer is overhe-                                                                                                    |

|  | off  |                | ated, or the servo transformer th- |
|--|------|----------------|------------------------------------|
|  |      |                | 2 The serve unit is everheated or  |
|  |      |                |                                    |
|  |      | off            | the servo unit thermal protection  |
|  | 011. | switch is bad. |                                    |
|  |      |                | 4 Check whether the overheated co- |
|  |      |                | nnecting wires of the above compo- |
|  |      |                | nents are broken.                  |

| 4 | Not ready.<br>The system<br>reports<br>401 or<br>403 (Servo<br>VRDY OFF). | After the system<br>performs a self-<br>check upon startup,<br>if there is no eme-<br>rgency stop or ala-<br>rm, it sends a PRDY<br>signal to the servo<br>unit. Upon receiving<br>this signal, the<br>servo unit energizes<br>the main contactor<br>and sends back a<br>VRDY signal. If the<br>system does not re-<br>ceive the VRDY sig-<br>nal within the spe-<br>cified time, an al-<br>arm is triggered,<br>and at the same ti-<br>me, the PRDY signals<br>for all axes are<br>disconnected. Ther-<br>efore, all of the<br>aforementioned pat-<br>hways could be pot-<br>ential points of<br>failure. | 1 Check that all plugs are in good<br>contact, including the connection bet-<br>ween the control board and the main<br>circuit.<br>2 Check whether the external AC voltage<br>is normal, including: 3 phase 120V<br>input (terminal A, 1, 2), single phase<br>100V (terminal 3, 4). Check whether the<br>DC voltage on the control board is<br>normal. If there is any abnormality, it<br>is a fault of the power board. Then<br>check whether the fuse on the board is<br>normal.<br>3 Carefully observe whether the conta-<br>ctor is energized and then de-<br>energized, or if it does not energize<br>at all. If it is energized and then de-<br>energized, the contactor's contacts may<br>be faulty; replace the contactor. If<br>one does not energize, either the coil<br>of the contactor in that unit is faulty<br>or the control board is faulty. This<br>can be determined by measuring the coil<br>resistance of the contactor.<br>4 Check whether the 4 and 5 terminals<br>of CN2 are connected, which is an ext-<br>ernal overheating signal, usually a<br>short circuit. If there is no wiring,<br>check whether the short circuit rod S21<br>must be short circuit, and check whet-<br>her the thermal relay of the main cir-<br>cuit is open.<br>5 If all of the above are normal, it is<br>a CN1 instruction line or system board<br>failure |
|---|---------------------------------------------------------------------------|----------------------------------------------------------------------------------------------------|----------------------------------------------------------------------------------------------------|
| 5 | TG Warning<br>(TG red<br>light on)                                        | Stalling or runaway,<br>that is, the motor<br>speed does not fol-<br>low the command, so<br>there may be a fault<br>in the feedback loop<br>from the command to<br>the speed.                                                                                                    | 1 The control unit or motor failure can<br>be preliminarily determined by the ex-<br>change unit, which is generally more<br>likely to be the unit.<br>2 In addition, you can check whether<br>the alarm is triggered when power is on<br>or when the speed is high. If the alarm<br>is triggered when power is on, it may<br>be that the main circuit thyristor is<br>broken. If the alarm is triggered at<br>high speed and the speed is normal at<br>low speed, it may be that there is a<br>problem with the control board or mot-<br>or, which can also be determined by<br>exchanging the servo unit.<br>3 Observe whether the alarm is always<br>on or occasionally on. If the alarm is<br>always on, the unit or control board is<br>faulty; otherwise, it may be the motor.                                                                                                    |
| 6 | Aerodyne<br>(1 Turn on                                                    | The system does not give instructions to                                                                                                    | 1 Check whether there is a phase miss-<br>ing in the three-phase input voltage,                                                                                                    |

|   | the mach-<br>ine<br>The motor<br>speed ri-<br>ses rapi-<br>dly due to<br>system<br>overload<br>Report to<br>the police<br>and stop) | the servo unit, and<br>the motor moves by<br>itself. This is ca-<br>used by positive<br>feedback or no speed<br>feedback signal, so<br>the servo output,<br>speed feedback and<br>other circuits sho-<br>uld be checked. | or whether the fuse is burnt out.<br>2 Check whether the external wiring is<br>normal, including: 3 phase 120V input<br>(terminal A, 1, 2) phase sequence UVW<br>is correct, whether the output to the<br>motor +, - (terminal 5, 6, 7, 8) is<br>reversed, whether the CN1 plug is loo-<br>se.<br>3 Check whether the motor speed feedb-<br>ack is normal, including: whether it is<br>reversed, whether it is broken, and<br>whether there is no feedback.<br>4 The control circuit board is exchan-<br>ged. If the fault is transferred with<br>the control board, it is a circuit<br>board fault.<br>5 The system speed detection and conv-<br>ersion loop fault. |
|---|----------------------------------------------------------------------------------------------------|----------------------------------------------------------------------------------------------------|----------------------------------------------------------------------------------------------------|
| 7 | System<br>displays<br>VRDY ON<br>alarm                                                                                              | The system detects<br>the VRDY signal be-<br>fore the PRDY signal<br>is sent. That is,<br>the servo unit is<br>ready earlier than<br>the system, and the<br>system considers<br>this abnormal.                           | 1 Check whether the contact of the main<br>circuit contactor is not in good cont-<br>act, or CN1 wiring is wrong,<br>2 Check whether the system instruction<br>port is sealed by maintenance personn-<br>el.                                                                                                    |

| urni ng | sends a command, the<br>servo unit or servo<br>motor does not exe-<br>cute, or because the<br>system detects that<br>the servo deviation<br>value is too large,<br>so wait for this<br>deviation value to<br>become smaller. | stem or servo after giving instructio-<br>ns. If there is an OVC in the servo, it<br>is possible that the mechanical brake<br>is not opened or the mechanical jammed.<br>2 If there is no alarm from the servo,<br>the system will give an out-of-<br>tolerance alarm. At this point, check<br>whether all the wiring or connection<br>plugs are normal, including the motor<br>power line, CN1 plug, A, 1, 2 three-<br>phase input lines, CN2 plug, and the<br>connection between the control board<br>and the unit. If all are normal, repl-<br>ace the control board for inspection.<br>3 Check whether the servo motor is no- |
|---------|----------------------------------------------------------------------------------------------------|----------------------------------------------------------------------------------------------------|
|         | otor not<br>irni ng                                                                                                    | otor not After the system<br>sends a command, the<br>servo unit or servo<br>motor does not exe-<br>cute, or because the<br>system detects that<br>the servo deviation<br>value is too large,<br>so wait for this<br>deviation value to<br>become smaller.                                                                                                    |

| 22  | DC | PWM | servo  | uni t |
|-----|----|-----|--------|-------|
| ~ ~ | 20 |     | 301 00 | un u  |

| Order  | Fault phenom-  | Cause               | Resolvent                         |
|--------|----------------|---------------------|-----------------------------------|
| number | enon           |                     |                                   |
| 1      | TG alarm (TG   | Stalling or runaw-  | 1 The single axis can be exchan-  |
|        | red light on)  | ay, that is, the    | ged through the unit, and the     |
|        |                | motor speed does    | double axis will exchange the     |
|        |                | not follow the co-  | command line and power line of    |
|        |                | mmand, so there may | each axis to preliminarily dete-  |
|        |                | be a fault in the   | rmine whether it is a control     |
|        |                | path from the com-  | unit or a motor fault. Generally, |
|        |                | mand to the speed   | the possibility of the unit is    |
|        |                | feedback.           | greater.                          |
|        |                |                     | 2 If the alarm is raised when     |
|        |                |                     | power is applied, the main circ-  |
|        |                |                     | uit transistor may be broken. The |
|        |                |                     | transistor module can be measured |
|        |                |                     | and replaced by using a multime-  |
|        |                |                     | ter. If the alarm is high speed   |
|        |                |                     | but normal at low speed, there    |
|        |                |                     | may be a problem with the control |
|        |                |                     | board or motor, which can also be |
|        |                |                     | determined by exchanging the se-  |
|        |                |                     | rvo unit.                         |
|        |                |                     | 3 Observe whether it is always    |
|        |                |                     | alarm or occasionally alarm. If   |
|        |                |                     | it is always alarm, it is the     |
|        |                |                     | unit or control board fault; ot-  |
|        |                |                     | herwise, it may be the motor.     |
|        | Racing (the    | The system does not | 1 Check for any missing phase in  |
|        | motor speed is | give instructions   | the three-phase input voltage.    |
|        | high when the  | to the servo unit,  | 2 Check whether the external wi-  |
|        | engine starts  | and the motor moves | ring is normal, including: whet-  |

|   | The degree<br>rose very qu-<br>ickly and st-<br>opped due to<br>system overl-<br>oad reporting) | by itself. This is<br>caused by positive<br>feedback or no sp-<br>eed feedback sign-<br>al, so the servo<br>output and speed<br>feedback circuits<br>should be checked | her the 3-phase 120V input (ter-<br>minal A, 1, 2) and the + and-<br>(terminal 5, 6, 7, 8) output to<br>the motor are reversed, and whe-<br>ther the CN1 plug is loose.<br>3 Check whether the motor speed<br>feedback is normal, including:<br>whether it is reversed, whether<br>it is short circuit, whether th-<br>ere is no feedback.<br>4 The control circuit board is<br>exchanged. If the fault is tran-<br>sferred with the control board,<br>it is a circuit board fault. |
|---|-------------------------------------------------------------------------------------------------|----------------------------------------------------------------------------------------------------|----------------------------------------------------------------------------------------------------|
| 3 | The circuit<br>breaker trips<br>(BRK light on)                                                  | The two non-insured<br>circuit breakers in<br>the main circuit<br>detect abnormal<br>current, trip, or<br>detect a fault in<br>the circuit.                            | <pre>1Check whether the two non-<br/>insured circuit breakers at the<br/>input end of the main loop power<br/>supply are open, which should<br/>normally be ON (green).<br/>2 If it does not fit, there is a<br/>short circuit in the main circu-<br/>it. The rectifier bridge, large<br/>capacitor and transistor module<br/>of the main circuit should be<br/>carefully checked.<br/>3 The control panel alarm circuit<br/>is faulty.</pre>                                       |

| 4 | Motor not<br>turning<br>Overheat<br>(OH light<br>on)   | After the system<br>sends a command, the<br>servo unit or servo<br>motor does not exe-<br>cute, or the system<br>detects that the<br>servo deviation va-<br>lue is too large, so<br>it waits for this<br>deviation value to<br>become smaller.<br>The thermal protec-<br>tion switch of the<br>servo motor, servo<br>transformer, servo<br>unit and discharge<br>unit is turned off. | <pre>1 After the inspection command is giv-<br/>en, the system or servo alarm appears.<br/>If the servo has OVC alarm, it is<br/>possible that the mechanical brake is<br/>not opened or the mechanical jamming<br/>occurs.<br/>2 If there is no alarm from the servo,<br/>the system will give an out-of-<br/>tolerance alarm. At this time, check<br/>whether all wiring or connection plugs<br/>are normal, including the motor power<br/>line, CN1 plug, A, 1, 2 three-phase<br/>input lines, CN2 plug and the connect-<br/>ion between the control board and the<br/>unit. If all are normal, replace the<br/>control board for inspection.<br/>3 Check whether the servo motor is no-<br/>rmal.<br/>4 Check the servo error diagnosis scr-<br/>een of the system to see if there is a<br/>large value (about 10-20, the normal<br/>value should be less than 5). If so,<br/>adjust the RV2 (OFFSET) on the control<br/>board until the number becomes about 0.<br/>1 The servo motor is overheated, or the<br/>servo motor thermal protection switch<br/>is bad.<br/>2 The servo transformer or discharge<br/>unit is overheated, or the thermal<br/>protection switch of the servo transf-<br/>ormer or discharge unit is bad. If the<br/>transformer or discharge unit overheat<br/>line is not connected, S20 (OH) is</pre> |
|---|--------------------------------------------------------|----------------------------------------------------------------------------------------------------|----------------------------------------------------------------------------------------------------|
|   |                                                        |                                                                                                    | shorted on the printed board.<br>3 The servo unit is overheated, or the<br>servo unit thermal protection switch is<br>bad.<br>4 Check whether the overheated connec-<br>ting wires of the above components are<br>broken.                                                                                                    |
| 6 | Abnormal<br>current<br>alarm<br>(HCAL red<br>light on) | The 185V AC of the<br>servo unit is rect-<br>ified into 300V DC.<br>There is a detection<br>resistor on the DC<br>side to detect the<br>DC current. If there<br>is a short circuit,<br>an alarm will be<br>generated immediat-<br>ely.                                                                                                    | <pre>1 If it always appears, you can use a<br/>multimeter to measure whether the main<br/>circuit transistor module is short ci-<br/>rcuit, and replace the transistor mod-<br/>ule by yourself. If there is no short<br/>circuit, exchange the control board<br/>with other axes. If the control board<br/>is transferred, repair the control bo-<br/>ard.<br/>2 If the alarm is high speed and the<br/>normal speed is low, there may be a<br/>problem with the control board or mot-<br/>or, which can also be identified by<br/>exchanging the servo unit.<br/>3 Observe whether the alarm is always</pre>                                                                                                    |

|   |                                                                                  |                                                                                                    | on or occasionally. If the alarm is<br>always on, it is a unit or control<br>board fault; otherwise, it may be the<br>motor.                                                                                                    |
|---|----------------------------------------------------------------------------------|----------------------------------------------------------------------------------------------------|----------------------------------------------------------------------------------------------------|
| 7 | High vol-<br>tage rep-<br>ort<br>Guard ag-<br>ainst<br>(HVAL<br>Red light<br>on) | The servo control<br>board detects that<br>the voltage of the<br>main circuit or co-<br>ntrol circuit is too<br>high. In general,<br>the detection circ-<br>uit is faulty. | 1 Check whether the three-phase 185V<br>input voltage is normal.<br>2 Check whether CN2, 1, 2, 3 AC + and-<br>18V are normal.<br>3 The control circuit board is exchan-<br>ged. If the fault is transferred with<br>the control board, it is a circuit<br>board fault.                                          |
| 8 | Serve the<br>motor vi-<br>bration                                                | The motor will pro-<br>duce vibration and<br>noise when the speed<br>is not stable.                                                                                        | 1 The carbon powder is in the slot of<br>the commutator of the servo motor, or<br>the carbon brush needs to be replaced.<br>2 Check whether the control circuit<br>boards S1 and S2 are set correctly<br>compared with other good boards.<br>3 Check whether the control circuit<br>board RV1 is set correctly. |

| 9  | Low volt-<br>age alarm<br>(LVAL<br>Red light<br>on)                    | The servo control<br>board detects that<br>the voltage of the<br>main circuit or co-<br>ntrol circuit is too<br>low, or the detect-<br>ion circuit fault.                                                                                                    | <pre>1 Check that the three-phase 185V input<br/>voltage is too low.<br/>2 Check whether CN2, 1, 2, 3 AC + and-<br/>18V are normal.<br/>3 Check the main circuit transistors,<br/>diodes, capacitors and so on for abno-<br/>rmalities.<br/>3 The control circuit board is exchan-<br/>ged. If the fault is transferred with<br/>the control board, it is a circuit<br/>board fault.</pre>                                                                                                    |
|----|------------------------------------------------------------------------|----------------------------------------------------------------------------------------------------|----------------------------------------------------------------------------------------------------|
| 10 | Abnormal<br>discharge<br>alarm<br>(DCAL red<br>light on)               | The discharge circ-<br>uit (discharge tra-<br>nsistor, discharge<br>resistor, discharge<br>drive circuit) is<br>abnormal, often ca-<br>used by short circ-<br>uit.                                                                                                    | <pre>1 Check the main circuit transistor,<br/>discharge triode, diode, capacitor and<br/>so on for abnormalities.<br/>2 If there is an external discharge<br/>resistor, check whether its resistance<br/>value is normal.<br/>3 Check whether the servo motor is no-<br/>rmal.<br/>4 The control circuit board is exchan-<br/>ged. If the fault is transferred with<br/>the control board, it is a circuit<br/>board fault.</pre>                                                                                                    |
|    | Not ready<br>Systematic<br>reporting<br>Display<br>server<br>VRDY OFF. | After the system<br>performs a self-<br>check upon startup,<br>if there is no eme-<br>rgency stop or ala-<br>rm, it sends a PRDY<br>signal to the servo<br>unit. Upon receiving<br>this signal, the<br>servo unit energizes<br>the main contactor<br>and sends back an<br>VRDDY signal. If the<br>system does not re-<br>ceive the VRDDY si-<br>gnal within the sp-<br>ecified time, it<br>triggers this alarm<br>and simultaneously<br>disconnects the PRDY<br>signal from all ax-<br>es. Therefore, all<br>the aforementioned<br>pathways are poten-<br>tial fault points. | 1 Check that all plugs are in good<br>contact, including the connection bet-<br>ween the control board and the main<br>circuit.<br>2 Check whether the external AC voltage<br>is normal, including: 3 phase 185V<br>input (terminal A, 1, 2) and single<br>phase 100V (terminal 3, 4).<br>3 Check whether the DC voltage on the<br>control board is normal. If there is<br>any abnormality, it is a power board<br>fault. Then check whether the fuse on<br>the board is normal.<br>4 Carefully observe whether the conta-<br>ctor is energized and then de-<br>energized, or if it does not engage at<br>all. If it engages but then de-<br>energizes, it may indicate poor conta-<br>ctor contacts. Replace the contactor.<br>If one does not engage, it suggests<br>either a faulty contactor coil or a<br>faulty control board. This can be det-<br>ermined by measuring the resistance of<br>the contactor coil.<br>5 If all of the above are normal, it is<br>a CN1 instruction line or system board<br>failure. |
| 12 | System<br>shows VRDY<br>ON alarm                                       | The system has det-<br>ected the VRDY sig-<br>nal before the PRDY<br>signal is issued.<br>That is, the servo                                                                                                    | 1 Check whether the contact of the main<br>circuit contactor is not in good cont-<br>act, or CN1 wiring is wrong,<br>2 Check whether the maintenance perso-<br>nnel have sealed the system command                                                                                                    |

|  |  | unit is ready earl-<br>ier than the system,<br>and the system con-<br>siders this abnorm-<br>al. | port or<br>faulty. | whether | the | command | port | is |
|--|--|--------------------------------------------------------------------------------------------------|--------------------|---------|-----|---------|------|----|
|--|--|--------------------------------------------------------------------------------------------------|--------------------|---------|-----|---------|------|----|

| Order<br>number | Hi tch                                                                                                    | Cause                                                                                                    | Resol vent                                                                                                    |
|-----------------|----------------------------------------------------------------------------------------------------|----------------------------------------------------------------------------------------------------|----------------------------------------------------------------------------------------------------|
|                 | TG alarm (TG<br>red light on)                                                                                                    | Stalling or runaway,<br>that is, the motor<br>speed does not fol-<br>low the command, so<br>there may be a fault<br>in the path from the<br>command to the speed<br>feedback.                                                                                      | 1 The single axis can be exchanged<br>through the unit, and the double<br>axis will exchange the command<br>line and power line of each axis<br>to preliminarily determine whet-<br>her it is a control unit or a<br>motor fault. Generally, the pos-<br>sibility of the unit is greater.<br>2 If the alarm is raised when<br>power is applied, it may be that<br>the main circuit transistor is<br>broken. The transistor module can<br>be measured and replaced by using<br>a multimeter. If the alarm is<br>high speed but normal at low sp-<br>eed, it may be that there is a<br>problem with the control board or<br>motor, which can also be determ-<br>ined by exchanging the servo un-<br>it.<br>3 Replace the isolation amplifier<br>A76L-0300-0077.<br>4 Observe whether the alarm is<br>always on or occasionally. If the<br>alarm is always on, it is a unit<br>or control board fault; otherwi-<br>se, it may be the motor. |
| 2               | Racing car<br>(the motor<br>speed starts<br>The degree<br>rose very<br>quickly and<br>stopped due<br>to the syst-<br>em's excess-<br>ive reporti-<br>ng) | The system does not<br>give instructions to<br>the servo unit, and<br>the motor moves by<br>itself. This is ca-<br>used by positive<br>feedback or no speed<br>feedback signal, so<br>the servo output and<br>speed feedback cir-<br>cuits should be ch-<br>ecked. | 1 Check for any missing phase in<br>the three-phase input voltage.<br>2 Check whether the external wir-<br>ing is normal, including: whether<br>the 3-phase 185V input (terminal<br>A, 1, 2) and output to the motor<br>U, V, W, G (terminal 5, 6, 7, 8)<br>are reversed, and whether the CN1<br>plug is loose.<br>3 Check whether the motor speed<br>feedback is normal, including:<br>whether it is reversed, whether<br>it is short circuit, whether th-<br>ere is no feedback.<br>4 The control circuit board is<br>exchanged. If the fault is tran-<br>sferred with the control board,<br>it is a circuit board fault.                                                                                                    |
| 3               | The circuit<br>breaker trips<br>(BRK light is<br>on)                                                                                                    | The two non-insured<br>circuit breakers in<br>the main circuit<br>detect abnormal cu-<br>rrent, trip, or de-<br>tect a fault in the<br>circuit.                                                                                                    | 1Check whether the two non-<br>insured circuit breakers at the<br>input end of the main circuit<br>power supply have jumped out.<br>Normally, they should be ON (gr-<br>een).<br>2 If it does not fit, there is a<br>short circuit in the main circu-                                                                                                    |

2.3 Connect the analog servo unit

|   |                      |                                                                                                    | it, and the rectifier bridge,<br>large capacitor, transistor mod-<br>ule and so on in the main circuit<br>should be carefully checked.<br>3 The control panel alarm circuit<br>is faulty.                                                                                                    |
|---|----------------------|----------------------------------------------------------------------------------------------------|----------------------------------------------------------------------------------------------------|
| 4 | Motor not<br>turning | After the system<br>sends a command, the<br>servo unit or servo<br>motor does not exe-<br>cute, or because the<br>system detects that<br>the servo deviation<br>value is too large,<br>so wait for this<br>deviation value to<br>become smaller. | <pre>1 After the instruction, the sys-<br/>tem or servo alarm occurs. If the<br/>servo has OVC alarm, it is poss-<br/>ible that the mechanical brake is<br/>not opened or the mechanical jam<br/>is stuck.<br/>2 If there is no alarm from the<br/>servo, the system will give an<br/>out-of-tolerance alarm. At this<br/>time, check whether all wiring or<br/>connection plugs are normal, in-<br/>cluding the motor power line, CN1<br/>plug, A, 1, 2 three-phase input<br/>lines, CN2 plug, and the connec-<br/>tion between the control board<br/>and the unit. If all are normal,<br/>replace the control board for<br/>inspection.<br/>3 Check whether the servo motor is<br/>normal.<br/>4 Check the servo error diagnosis<br/>screen of the system to see if<br/>there is a large value (about 10<br/>-20, the normal value should be<br/>less than 5). If so, adjust the<br/>RV2 (OFFSET) on the control board<br/>until the number becomes about 0.</pre> |

| 5 | Overheat<br>(OH light<br>on)                                                     | The thermal protec-<br>tion switch of the<br>servo motor, servo<br>transformer, servo<br>unit and discharge<br>unit is turned off.                                                                                                    | <pre>1 The AC servo motor is overheated, or<br/>the thermal protection switch of the<br/>servo motor is bad.<br/>2 The servo transformer or discharge<br/>unit is overheated, or the thermal<br/>protection switch of the servo transf-<br/>ormer or discharge unit is bad. If the<br/>transformer or discharge unit is not<br/>connected to the hot line, S20 (OH) on<br/>the printed board should be short cir-<br/>cuit.<br/>3 The servo unit is overheated, or the<br/>servo unit thermal protection switch is<br/>bad.<br/>4 Check whether the overheated connec-<br/>ting wires of the above components are<br/>broken.</pre>                                                                          |
|---|----------------------------------------------------------------------------------|----------------------------------------------------------------------------------------------------|----------------------------------------------------------------------------------------------------|
| 6 | Abnormal<br>current<br>alarm<br>(HCAL red<br>light on)                           | The 185V AC of the<br>servo unit is rect-<br>ified into 300V DC.<br>There is a detection<br>resistor on the DC<br>side to detect the<br>DC current. If there<br>is a short circuit,<br>an alarm will be<br>generated immediat-<br>ely. | 1 If it always appears, you can use a<br>multimeter to measure whether the main<br>circuit transistor module is short ci-<br>rcuit, and replace the transistor mod-<br>ule by yourself. If there is no short<br>circuit, exchange the control board<br>with other axes. If the control board<br>is transferred, repair the control bo-<br>ard.<br>2 If the alarm is high speed and the<br>normal speed is low, there may be a<br>problem with the control board or mot-<br>or, which can also be identified by<br>exchanging the servo unit.<br>3 Observe whether it is always alarm or<br>occasionally. If it is always alarm, it<br>is a unit or control board fault; oth-<br>erwise, it may be the motor. |
| 7 | High vol-<br>tage rep-<br>ort<br>Guard ag-<br>ainst<br>(HVAL<br>Red light<br>on) | The servo control<br>board detects that<br>the voltage of the<br>main circuit or co-<br>ntrol circuit is too<br>high. In general,<br>the detection circ-<br>uit is faulty.                                                             | 1 Check whether the three-phase 185V<br>input voltage is normal.<br>2 Check whether CN2, 1, 2, 3 AC + and-<br>18V are normal.<br>3 The control circuit board is exchan-<br>ged. If the fault is transferred with<br>the control board, it is a circuit<br>board fault.                                                                                                    |
| 8 | Low volt-<br>age alarm<br>(LVAL<br>Red light<br>on)                              | The servo control<br>board detects that<br>the voltage of the<br>main circuit or co-<br>ntrol circuit is too<br>low, or the detect-<br>ion circuit fault.                                                                              | <pre>1 Check that the three-phase 185V input<br/>voltage is too low.<br/>2 Check whether CN21,2, 3 AC + and-18V<br/>are normal.<br/>3 Check the main circuit transistors,<br/>diodes, capacitors and so on for abno-<br/>rmalities.<br/>4 The control circuit board is exchan-<br/>ged. If the fault is transferred with</pre>                                                                                                    |
|   |            |                     | the control board, it is a circuit board fault. |
|---|------------|---------------------|-------------------------------------------------|
| 9 | Abnormal   | The discharge circ- | 1 Check the main circuit transistor,            |
|   | di scharge | uit (discharge tra- | discharge triode, diode, capacitor and          |
|   | alarm      | nsistor, discharge  | so on for abnormalities.                        |
|   | (DCAL red  | resistor, discharge | 2 If there is an external discharge             |
|   | light on)  | drive circuit) is   | resistor, check whether its resistance          |
|   |            | abnormal, often ca- | value is normal.                                |
|   |            | used by short circ- | 3 Check whether the servo motor is no-          |
|   |            | uit.                | rmal.                                           |
|   |            |                     | 3 The control circuit board is exchan-          |
|   |            |                     | ged. If the fault is transferred with           |
|   |            |                     | the control board, it is a circuit              |
|   |            |                     | board fault.                                    |

| 10 | Not ready  | After the system      | 1 Check that all plugs are in good      |
|----|------------|-----------------------|-----------------------------------------|
|    | Systematic | performs a self-      | contact, including the connection bet-  |
|    | reporting  | check upon startup,   | ween the control board and the main     |
|    | Di spl ay  | if there is no eme-   | circuit.                                |
|    | server     | rgency stop or ala-   | 2 Check whether the external AC voltage |
|    | VRDY OFF.  | rm, it sends a PRDY   | is normal, including: 3 phase 185V      |
|    |            | signal to the servo   | input (terminal A, 1, 2) and single     |
|    |            | unit. Upon receiving  | phase 100V (terminal 3, 4).             |
|    |            | this signal, the      | 3 Check whether the DC voltage on the   |
|    |            | servo unit energizes  | control board is normal. If there is    |
|    |            | the main contactor    | any abnormality, it is a fault of the   |
|    |            | and sends back an     | power board. Then check whether the     |
|    |            | VRDDY signal. If the  | fuse on the board is normal.            |
|    |            | system does not re-   | 4 Carefully observe whether the conta-  |
|    |            | ceive the VRDDY si-   | ctor is energized and then de-          |
|    |            | gnal within the sp-   | energized, or if it does not energize   |
|    |            | ecified time, it      | at all. If it de-energizes after being  |
|    |            | triggers this alarm   | energized, it may indicate poor conta-  |
|    |            | and simultaneously    | ctor contacts; replace the contactor.   |
|    |            | disconnects the PRDY  | If one of them fails to energize, it    |
|    |            | signals for all ax-   | suggests either a faulty contactor coil |
|    |            | es. Therefore, all    | or a faulty control board in the unit.  |
|    |            | of the aforementio-   | This can be determined by measuring the |
|    |            | ned pathways are      | resistance of the contactor's coil.     |
|    |            | potential fault po-   | 5lf all of the above are normal, it is  |
|    |            | ints.                 | a CN1 instruction line or system board  |
| 11 | Suctor     | The existence has det | failure.                                |
|    | shows VPDV | The system has det-   | 1 Check whether the contact of the main |
|    | ON alarm   | pal boforo the DDDV   | circuit contactor is not in good cont   |
|    |            | signal is issued      | act or CN1 wiring is wrong              |
|    |            | That is the serve     | 2 Check whether the maintenance nerve   |
|    |            | unit is ready earl    | nnel have sealed the system command     |
|    |            | ior than the system   | nort or whether the command nort is     |
|    |            | and the system con-   | faulty                                  |
|    | 1          |                       |                                         |

2.4 Communication S series (including 1, 2)

| Order | Fault phenom-  | Cause                | Resol vent                       |
|-------|----------------|----------------------|----------------------------------|
| 1     | Abnormal ele-  | The 185V or 200V AC  | 11f it always appears, you can   |
|       | ctricity       | of the servo unit is | use a multimeter to measure wh-  |
|       | Call the pol-  | rectified into DC    | ether the main circuit transis-  |
|       | ice            | 300V. There is a     | tor module is short circuit. If  |
|       | (HC            | detection resistor   | the transistor is short circuit, |
|       | Red lights on) | on the DC side to    | in general, the drive circuit of |
|       |                | detect the DC curr-  | the control board will also have |
|       |                | ent. If there is a   | a fault. At this time, if you    |
|       |                | short circuit at the | replace the new module, it will  |
|       |                | back, causing inst-  | burn out, so it is best to send  |
|       |                | antaneous overcurr-  | the whole unit to FANUC for      |
|       |                | ent, the alarm will  | repair.                          |
|       |                | be generated immed-  | 2 If the transistor is good, it  |
|       |                | iately.              | may be a fault in the control    |
|       |                |                      | board or the energy braking ci-  |
|       |                |                      | rcuit of the main circuit (relay |
|       |                |                      | or rectifier diode), which can   |
|       |                |                      | be identified by replacing the   |
|       |                |                      | CONTROL DOARD.                   |
|       |                |                      | the normal speed is low there    |
|       |                |                      | may be a problem with the cont   |
|       |                |                      | rol board or motor or power      |
|       |                |                      | line which can also be identi-   |
|       |                |                      | fied by switching the servo un-  |
|       |                |                      | it.                              |
|       |                |                      | 4 Observe whether the alarm is   |
|       |                |                      | always on or occasionally. If    |
|       |                |                      | the alarm is always on, it is a  |
|       |                |                      | unit or control board fault;     |
|       |                |                      | otherwise, it may be the motor.  |
|       |                |                      | 5 If the servo unit, motor and   |
|       |                |                      | power line are judged to be      |
|       |                |                      | fault-free through detection and |
|       |                |                      | interchange, it means that the   |
|       |                |                      | command line or the shaft cont-  |
|       |                |                      | rol board of the system is fau-  |
|       |                |                      | 1 Ly.                            |
|       |                |                      | I AILER LINE INSTRUCTION, THE    |
|       |                | After the system     | the serve has an OVC alarm it    |
|       |                | sends a command the  | is possible that the mechanical  |
|       |                | serve unit or serve  | hrake is not opened or the mec-  |
|       |                | motor does not exe-  | hanical jammed                   |
|       |                | cute, or because the | 21f there is no alarm from the   |
| 2     | Motor not tu-  | system detects that  | servo, the system will give an   |
| _     | rning          | the servo deviation  | out-of-tolerance alarm. At this  |
|       |                | value is too large.  | time, check whether all wiring   |
|       |                | so wait for this     | or connection plugs are normal,  |
|       |                | deviation value to   | including the motor power line,  |
|       |                | become smaller.      | CN1 plug, A, 1, 2 three-phase    |
|       |                |                      | input lines, CN2 plug and the    |
|       |                |                      | connection between the control   |

|   |                               |                                                                                                    | board and the unit. If all are<br>normal, replace the control bo-<br>ard for inspection.<br>3 Check whether the main circuit<br>wiring is normal, and whether<br>there are any breaks in the two<br>resistors, diodes and triodes.<br>4 Check whether the servo motor<br>is normal.                                                                                                    |
|---|-------------------------------|----------------------------------------------------------------------------------------------------|----------------------------------------------------------------------------------------------------|
| 3 | Overheat (OH<br>light on)     | The thermal protec-<br>tion switch of the<br>servo motor, servo<br>transformer, servo<br>unit and discharge<br>unit is turned off.                       | 1 The servo transformer or dis-<br>charge unit is overheated, or<br>the thermal protection switch of<br>the servo transformer or disch-<br>arge unit is bad. If the trans-<br>former or discharge unit is not<br>connected to the hot line, S1<br>(OH) should be short-circuited<br>on the printed board.<br>2 The servo unit is overheated,<br>or the servo unit thermal prot-<br>ection switch is bad.<br>3 Check whether the overheated<br>connecting wires of the above<br>components are broken.                                                                                   |
| 4 | Low voltage<br>(LV lights up) | The servo control<br>board detects that<br>the voltage of the<br>main circuit or co-<br>ntrol circuit is too<br>low, or the detect-<br>ion circuit fault | 1 Check that the three-phase 185<br>V or 200V input voltage is too<br>low.<br>2 Check whether the circuit br-<br>eaker at the input end of the<br>main circuit is disconnected. If<br>it does not close, there is a<br>short circuit behind.<br>3 Check whether CN21,2, 3 AC +<br>and-18V are normal (CN2 is not<br>available in S series 2).<br>4 Check the main circuit trans-<br>istors, diodes, capacitors and<br>so on for abnormalities.<br>5 The control circuit board is<br>exchanged. If the fault is tra-<br>nsferred with the control board,<br>it is a circuit board fault. |

| 6 | High vol-<br>tage rep-<br>ort<br>Police (HV<br>red light<br>on)<br>Abnormal<br>discharge<br>alarm (DC<br>Red light<br>on) | The servo control<br>board detects that<br>the voltage of the<br>main circuit or co-<br>ntrol circuit is too<br>high. In general,<br>the detection circ-<br>uit is faulty.<br>The discharge circ-<br>uit (discharge tra-<br>nsistor, discharge<br>resistor, discharge<br>drive circuit) is<br>abnormal, often ca-<br>used by short circ-<br>uit.                                                                                                    | <pre>1 Check that the three-phase 185V or<br/>200 input voltage is normal.<br/>2 Check whether CN21,2, 3 AC + and-18V<br/>are normal. (CN2 is not available in S<br/>series 2).<br/>3 The control circuit board is exchan-<br/>ged. If the fault is transferred with<br/>the control board, it is a circuit<br/>board fault.<br/>1 Check the main circuit transistor,<br/>discharge triode, diode, capacitor and<br/>so on for abnormalities.<br/>2 If there is an external discharge<br/>resistor, check whether its resistance<br/>value is normal.<br/>3 Check whether the servo motor is no-<br/>rmal.<br/>4 The control circuit board is exchan-<br/>ged. If the fault is transferred with</pre>                                                                                                    |
|---|----------------------------------------------------------------------------------------------------|----------------------------------------------------------------------------------------------------|----------------------------------------------------------------------------------------------------|
|   |                                                                                                    |                                                                                                    | the control board, it is a circuit                                                                                                    |
| 7 | Not ready<br>Systematic<br>reporting<br>Display<br>server<br>VRDY OFF.                                                    | After the system<br>performs a self-<br>check upon startup,<br>if there is no eme-<br>rgency stop or ala-<br>rm, it sends a *MCON<br>signal to all axis<br>servo units. Upon<br>receiving this sig-<br>nal, the servo units<br>activate the main<br>contactor and send<br>back a *DRDY signal.<br>If the system does<br>not receive a VRDY<br>signal within the<br>specified time, it<br>issues this alarm<br>and simultaneously<br>disconnects all axes<br>* MCON signal, the-<br>refore, all of the<br>above channels are<br>fault points. | board fault.<br>1 Check that all plugs are in good<br>contact, including the connection bet-<br>ween the control board and the main<br>circuit.<br>2 Check whether the external AC voltage<br>is normal, including: 3 phase 185V<br>input (terminal A, 1, 2), single phase<br>100V (terminal 3, 4)<br>3 Check whether the DC voltage on the<br>control board is normal. If there is<br>any abnormality, it is a power board<br>fault. Then check whether the fuse on<br>the board is normal.<br>4 Carefully observe whether the conta-<br>ctor is energized and then de-energized<br>(if there are multiple contactors in<br>the main circuit, the alarm will be<br>triggered as soon as one fails to<br>engage), or if it does not engage at<br>all. If it engages but then de-<br>energizes, it may indicate poor contact<br>of the contactor. Replace the contact-<br>or. If only one fails to engage, it<br>suggests either a faulty contactor coil<br>or a faulty control board. This can be<br>determined by measuring the resistance<br>of the contactor's coil.<br>51f all of the above are normal, it is<br>a CN1 instruction line or system axis<br>control board fault. |
| 8 | System<br>shows VRDY<br>ON alarm                                                                                          | The system detects<br>the *MCON signal<br>before it is sent<br>*DRDY signal. That                                                                                                    | 1 Check whether the contact of the main<br>circuit contactor is not in good cont-<br>act, or CN1 wiring is wrong.<br>2 Check whether the maintenance perso-                                                                                                    |

|   |            | is, the servo unit   |                                         |
|---|------------|----------------------|-----------------------------------------|
|   |            | is ready before the  | nnel have sealed the system command     |
|   |            | system, which the    | port or there is a problem with the     |
|   |            | system considers to  | command port.                           |
|   |            | be abnormal.         |                                         |
| 9 | The system | Because the U and V  | 1 Whether the motor coil is burnt out,  |
|   | has repo-  | phase currents of    | use an insulation meter to measure the  |
|   | rted an    | the servo motor are  | insulation, it is infinite, if the re-  |
|   | OVC alarm  | detected by the se-  | sistance is very small then the motor   |
|   |            | rvo unit and sent to | is bad.                                 |
|   |            | the shaft control    | 2 Whether the motor power line is not   |
|   |            | board of the system  | well insulated.                         |
|   |            | for processing, th-  | 3, Whether the transistor module of     |
|   |            | ere is no alarm di-  | the main circuit is faulty.             |
|   |            | splay on the servo   | 4 The drive circuit or detection circ-  |
|   |            | unit, so the main    | uit of the control board is faulty.     |
|   |            | inspection is the    | 5 The servo motor does not match the    |
|   |            | motor and the servo  | servo unit, or the motor code is set    |
|   |            | unit.                | incorrectly.                            |
|   |            |                      | 6 The system shaft control board is     |
|   |            |                      | faulty. It can be judged by exchanging  |
|   |            |                      | the shaft passage of the same model,    |
|   |            |                      | that is, the command line and the motor |
|   |            |                      | power line are exchanged at the same    |
|   |            |                      | time.                                   |

2 5 AC C series,  $% \left( {\left| {{\left| {{{_{\rm{S}}}} \right|}} \right|} \right)$  series SVU, SVUC, servo unit

| Order<br>number | Fault phenome-<br>non                              | Cause                                                                                                    | Resol vent                                                                                                    |
|-----------------|----------------------------------------------------|----------------------------------------------------------------------------------------------------|----------------------------------------------------------------------------------------------------|
| 1               | High voltage<br>alarm<br>Police (LED<br>display 1) | The control panel<br>detects high vol-<br>tage on the DC<br>side of the main<br>circuit, which may<br>be due to excess-<br>ive input voltage<br>or a fault in the<br>detection circuit. | <ol> <li>Check whether the three-phase<br/>AC 200V is too high.</li> <li>Check whether the rectifier<br/>bridge is normal.</li> <li>Replace the alarm detection<br/>template (inserted into the large<br/>board).</li> <li>Send the entire servo unit to<br/>FANUC for repair.</li> </ol>                                                                                                    |
| 2               | Low voltage<br>alarm (LED di-<br>splay 2)          | At least one of<br>the +5V, +24V, +15<br>V, -15V on the<br>control panel is<br>low.                                                                                                    | 1 Check whether the fuse on the<br>control board is burnt out.<br>3 Use a multimeter to measure<br>whether the voltage is normal. If<br>there is any abnormality, replace<br>the power board (C series) or<br>send the servo unit to FANUC for<br>repair.                                                                                                    |
| 3               | DC low voltage<br>alarm (display<br>3)             | The DC 300V is too<br>low, which usually<br>occurs at the mo-<br>ment of the servo<br>unit being absor-<br>bed and cannot be<br>detected by a mu-<br>ltimeter.                          | <pre>1 Check whether the switch in the<br/>upper left corner of the servo<br/>unit is in the ON position.<br/>2 Check whether the rectifier<br/>bridge, transistor module, large<br/>capacitor, white detection resi-<br/>stor and contactor of the main<br/>circuit are normal.<br/>3 Check whether the external di-<br/>scharge resistor and its thermal<br/>switch are normal.<br/>4 Check whether all connections<br/>are loose.<br/>5. Replace the alarm detection<br/>template.</pre> |
| 4               | Abnormal disc-<br>harge circuit<br>(display 4)     | The discharge ci-<br>rcuit (discharge<br>transistor, disc-<br>harge resistor,<br>discharge drive<br>circuit) is abno-<br>rmal, often caused<br>by short circuit.                        | 1 Check the IPM module, discharge<br>transistor, discharge resistor,<br>diode, capacitor and other comp-<br>onents of the main circuit for<br>any abnormalities.<br>2 If there is an external disch-<br>arge resistor, check whether its<br>resistance value is normal.<br>3 Check whether the servo motor<br>is normal.                                                                                                    |
| 5               | Overheating of<br>discharge loop<br>(display 5)    | The internal dis-<br>charge resistor,<br>the external dis-<br>charge resistor or<br>the thermal prot-<br>ection switch of<br>the transformer<br>trips                                   | <pre>1 Check whether the thermal pro-<br/>tection switch on the internal<br/>discharge resistor is disconnec-<br/>ted (it is bundled with the dis-<br/>charge resistor).<br/>2 Check whether the thermal swi-<br/>tch of the external discharge<br/>unit is disconnected.<br/>3 Check whether the thermal pro-<br/>tection switch of the transformer</pre>                                                                                                    |

| Durani a buali as                    |                                                                                                    | is disconnected.<br>4 If there is no external disch-<br>arge resistor or transformer th-<br>ermal switch, check whether RC-R1<br>and TH1-TH2 are shorted (they<br>should be). |
|--------------------------------------|----------------------------------------------------------------------------------------------------|----------------------------------------------------------------------------------------------------|
| The circuit is<br>faulty<br>(Show 7) | aking requires the<br>action of a cont-<br>actor, this alarm<br>occurs when the<br>contacts are not<br>good. | tput contactor is usually not<br>together with other contactors).<br>2 Check that the wiring between<br>the system and the servo unit is<br>correct.                          |

| 7 | Overcurrent (8,<br>9, B)  | Overcurrent on the<br>DC side (axis 8-L,<br>axis 9-M, B-two<br>axes). In general,<br>B rarely occurs<br>because it is very<br>unlikely that both<br>axes will fail at<br>the same time. | 1 Check whether the IPM module is<br>burnt out. Most of these alarms are<br>caused by module short circuit. Use<br>the diode file of the multimeter to<br>measure the conduction voltage drop<br>of U, V and W to + and If it is<br>0 If the module is burnt out, you<br>can first remove the shell, then<br>remove the screw that fixes the<br>module and replace the module.<br>2 The C series also requires the<br>replacement of the driver board<br>(DRV), and most of them are small<br>board faults.<br>3 If there is an alarm number when<br>the power is on, the interface bo-<br>ard is exchanged with other units.<br>If the fault transfer occurs, the<br>interface board is bad.<br>4 : Exchange control boards with<br>other units. If fault transfer oc-<br>curs, replace the control board or<br>send it to FANUC for repair.<br>5 Remove the motor power line and<br>try again (if it is a gravity<br>shaft, you must first take protec-<br>tive measures on the side of the<br>machine to prevent the shaft from<br>sliding down). If the alarm disap-<br>pears, it may be a fault of the<br>unit and the power line of the<br>unit and the power line of the<br>unit and the power line of the<br>unit and the power line of the<br>unit and the power line of the<br>unit of the motor is connec-<br>ted to the unit (servo B type<br>connection), it should also be re-<br>placed. If the alarm number remains<br>unchanged, it is a fault outside<br>the unit. Use an insulation meter<br>to check the motor and power line,<br>and use a multimeter to check the<br>feedback line, command line and<br>shaft control board.<br>7 Check whether the servo parameter<br>setting of the system is wrong. |
|---|---------------------------|----------------------------------------------------------------------------------------------------|----------------------------------------------------------------------------------------------------|
| 8 | IPM alarm (8.,<br>9., B.) | Note that there is<br>a small dot in the<br>lower right corner<br>of 8 or 9, indica-<br>ting an alarm sent<br>to the servo unit<br>for IPM module<br>(smart module, wh-                 | unit may have a broken internal<br>fan. Replace the fan, but other<br>models do not have an internal fan.<br>2 If it keeps appearing, replace<br>the IPM module or small interface<br>board. This fault condition cannot<br>be detected by multimeter.                                                                                                    |

l

|  |                    | 3 If it is related to time, when    |
|--|--------------------|-------------------------------------|
|  |                    | the machine is shut down for a      |
|  |                    | period of time and then turned on,  |
|  |                    | the alarm disappears, it may be     |
|  |                    | that the IPM is too hot. Check      |
|  |                    | whether the load is too large.      |
|  |                    | 4 Replace the command line of the   |
|  |                    | unit and the power line of the      |
|  |                    | motor with other axes. If the fee-  |
|  |                    | dback line of the motor is connec-  |
|  |                    | ted to the unit (servo B type       |
|  |                    | connection), it should also be re-  |
|  |                    | placed. If the alarm number remains |
|  |                    | unchanged, it is a fault outside    |
|  |                    | the unit. Use an insulation meter   |
|  |                    | to check the motor and power line,  |
|  |                    | and use a multimeter to check the   |
|  | ich can determine  | feedback line, command line and     |
|  | whether there is   | shaft control board.                |
|  | abnormal current). | 5 Check whether the ESP wiring is   |
|  |                    | wrong. If the alarm disappears af-  |
|  |                    | ter unplugging the plug, the wiring |
|  |                    | is incorrect (when the machine tool |
|  |                    | is installed or moved).             |
|  |                    | 6 When this alarm occurs, none of   |
|  |                    | the above methods can detect it,    |
|  |                    | and there is no identical axis to   |
|  |                    | the unit or shaft (for example, the |
|  |                    | X and Z axes of a lathe are usually |
|  |                    | not the same size), making complete |
|  |                    | interchangeability impossible. When |
|  |                    | interchanging, first disconnect the |
|  |                    | motor power line. If no result is   |
|  |                    | obtained, reconnect the power line  |
|  |                    | and switch the servo parameters of  |
|  |                    | the two axes in the system before   |
|  |                    | making a judgment.                  |
|  | 26                 | ·                                   |

| 9 The system has<br>experienced an<br>electrical cu-<br>rrent (OVC)<br>alarm | Because the U and V<br>phase currents of<br>the servo motor are<br>detected by the<br>servo unit and sent<br>to the shaft cont-<br>rol board of the<br>system for proces-<br>sing, there is no<br>alarm display on<br>the servo unit, so<br>the motor and servo<br>unit are mainly<br>checked. | <pre>1 Whether the motor coil is burnt<br/>out, use an insulation meter to<br/>measure the insulation, it should<br/>be infinite.<br/>2 Whether the motor power line is<br/>not well insulated.<br/>3, Whether the transistor module in<br/>the main circuit is faulty.<br/>4 The drive circuit or detection<br/>circuit of the control board is<br/>faulty.<br/>5 The servo motor does not match the<br/>servo unit, or the motor code is<br/>set incorrectly.<br/>6 The system shaft control board is</pre> |
|------------------------------------------------------------------------------|----------------------------------------------------------------------------------------------------|----------------------------------------------------------------------------------------------------|
|                                                                              | unit are mainly<br>checked.                                                                                                    | 5 The servo motor does not match the<br>servo unit, or the motor code is<br>set incorrectly.<br>6 The system shaft control board is<br>faulty. It can be judged by excha-<br>nging the shaft passage of the same<br>model, that is, the command line<br>and the motor power line are exch-<br>anged at the same time.                                                                                                    |

| 2.6 Communication | series SVM servo unit |
|-------------------|-----------------------|
|-------------------|-----------------------|

| Order<br>number | Fault phenom-                                        | Cause                                                                                                    | Resol vent                                                                                                    |
|-----------------|------------------------------------------------------|----------------------------------------------------------------------------------------------------|----------------------------------------------------------------------------------------------------|
| 1               | Fan alarm (LED<br>displays 1<br>ALM)                 | The fan is overh-<br>eated, or the fan<br>is dirty, or bro-<br>ken.                                                                                                    | 1 Check whether there is wind in<br>the fan (above the servo unit). If<br>there is no wind or does not turn,<br>remove the fan blade to see if<br>there is more oil pollution. Clean<br>it with gasoline or alcohol before<br>installing it. If it still does<br>not work, replace the fan.<br>2. Replace the small interface<br>board.<br>3 Remove the control board and use<br>a multimeter to measure whether<br>there is a broken line from the<br>fan socket to CN1 (connecting the<br>small interface board). |
| 2               | DC LINK Low<br>voltage (LED<br>shows 2 ALM)          | The servo unit<br>detects that the<br>DC 300V voltage is<br>too low, the rec-<br>tifier voltage or<br>external AC input<br>voltage is too<br>low, or the alarm<br>detection circuit<br>is faulty. | <ol> <li>Measure whether the three-<br/>phase AC voltage is normal (beca-<br/>use the DC side has an alarm and<br/>the MCC has been disconnected, so<br/>it can only be measured from the<br/>front of the MCC).</li> <li>Measure whether the MCC cont-<br/>act is faulty.</li> <li>Check whether the detection re-<br/>sistor on the main control board<br/>is burnt out.</li> <li>4 Replace the servo unit.</li> </ol>                                                                                            |
| 3               | Power unit low<br>voltage (LED<br>displays 5<br>ALM) | The servo unit<br>detects that the<br>power unit voltage<br>is too low, which<br>is due to the co-<br>ntrol power volt-<br>age being too low<br>or the detection<br>loop fault.                   | <ol> <li>Measure whether the three-<br/>phase AC voltage of the power<br/>supply unit is normal (because the<br/>DC side has an alarm and the MCC<br/>has been disconnected, so it can<br/>only be measured from the front of<br/>the MCC).</li> <li>Measure whether the MCC cont-<br/>act is faulty.</li> <li>Check whether the detection re-<br/>sistor on the main control board<br/>is burnt out.</li> <li>4 Replace the power unit or servo<br/>unit.</li> </ol>                                               |

| 4 | Abnormal<br>current<br>al arm (LED<br>Show 8, 9,<br>A, B, C,<br>D, E) | The servo unit det-<br>ects abnormal curr-<br>ent, which may be a<br>short circuit in the<br>main circuit, or an<br>abnormal drive con-<br>trol circuit, or a<br>fault in the detec-<br>tion circuit.<br>8-L axis, 9-M axis<br>A-N axis, B-LM two<br>axes, C-LN two axes,<br>D-MN two axes, E-LMN<br>three axes. | 1 Check whether the IPM module is burnt<br>out. Most of these alarms are caused by<br>short circuit of the module. Use the<br>diode file of the multimeter to measure<br>the conduction voltage drop of the co-<br>rresponding axis U, V, W to + and If<br>it is 0, the module is burnt out.<br>First, remove the shell, then remove<br>the screw that fixes the module, and<br>replace the module.<br>2 If there is an alarm number when<br>power is on, the interface board is<br>exchanged with other units. If fault<br>transfer occurs, the interface board is<br>bad.<br>3: Exchange control boards with other<br>units. If fault transfer occurs, repl-<br>ace the control board or send it to<br>FANUC for repair.<br>4 Remove the motor power line and try<br>again (if it is a gravity shaft, first<br>take protective measures on the side of<br>the machine to prevent the shaft from<br>sliding down). If the alarm disappears,<br>it may be a fault of the motor or power<br>line.<br>5 Swap the command lines of the unit<br>and the power lines of the motor with<br>those of other axes. If the feedback<br>line of the motor is connected to the<br>unit (servo B type connection), it<br>should also be swapped. If the alarm<br>number remains unchanged, it indicates<br>a fault outside the unit. Use an insu-<br>lator to check the motor and power<br>lines. Use a multimeter to check for<br>any breaks in the feedback line, comm-<br>and line, and axis control board.<br>6 Check whether the servo parameter<br>setting of the system is wrong.<br>7 If it is related to time, when the<br>machine is shut down for a period of<br>time and then turned on, the alarm<br>disappears, it may be that the IPM is<br>too hot. Check whether the load is too<br>large.<br>8 When this alarm occurs, none of the<br>above methods can detect it, and there<br>is no identical axis to this unit or<br>shaft (for example, the X and Z axes of<br>a lathe are not the same size), making<br>complete interchangeability impossible.<br>In this case, first disconnect the<br>motor power line. If there is still no<br>result, reconnect the power line and<br>switch the servo parameters of the two<br>axes in the system before making a |
|---|-----------------------------------------------------------------------|----------------------------------------------------------------------------------------------------|----------------------------------------------------------------------------------------------------|
|   |                                                                       |                                                                                                    | judgment.                                                                                                    |

| 5 IPM<br>(8.,<br>A.,<br>D. | al arm<br>, 9. ,<br>B。 ,C。 ,<br>E。 , ) | Note that there is a<br>small point in the<br>lower right corner<br>of 8 or 9, 8-L axis,<br>9-M axis A-N axis,<br>B-LM two axes, C-LN<br>two axes, D-MN two<br>axes, E-LMN three<br>axes, which is rep-<br>resented as IPM mo-<br>dule (intelligent<br>module, which can<br>determine whether<br>there is abnormal<br>current) and sent to<br>the servo unit for<br>alarm. | 1 If it keeps appearing, replace the<br>IPM module or small interface board.<br>This fault condition cannot be detected<br>by multimeter.<br>2 If it is related to time, when the<br>machine is shut down for a period of<br>time and then turned on, the alarm<br>disappears, it may be that the IPM is<br>too hot. Check whether the load is too<br>large.<br>3 Swap the command lines of the unit<br>and the power lines of the motor with<br>those of other axes. If the feedback<br>line of the motor is connected to the<br>unit (servo B type connection), it<br>should also be swapped. If the alarm<br>number remains unchanged, it indicates<br>a fault outside the unit. Use an insu-<br>lator to check the motor and power<br>lines. Test the feedback line and com-<br>mand line with a multimeter to ensure<br>they are not broken. Swap the shaft<br>control boards for inspection.<br>4 When this alarm occurs, none of the<br>above methods can detect it, and there<br>is no identical axis to the unit or<br>shaft (for example, the X and Z axes of<br>a lathe are not the same size), making<br>complete interchangeability impossible.<br>In this case, first disconnect the<br>motor power line. If there is still no<br>result, reconnect the power line and<br>switch the servo parameters of the two<br>axes in the system before making a<br>judgment. |
|----------------------------|----------------------------------------|----------------------------------------------------------------------------------------------------|----------------------------------------------------------------------------------------------------|
|----------------------------|----------------------------------------|----------------------------------------------------------------------------------------------------|----------------------------------------------------------------------------------------------------|

| 6 Spatial control of the servo units. The servo units. The servo units activate the main contractor, the gover unit, and single-phase 200V input (terminal R, S, T) of the gover unit, and single-phase 200V input (terminal R, S, T) of the gover unit, and single-phase 200V input (terminal R, S, T) of the gover unit, and single-phase 200V input (terminal R, S, T) of the gover unit, and single-phase 200V input (terminal R, S, T) of the gover unit, and single-phase 200V input (terminal R, S, T) of the gover unit, and single-phase 200V input (terminal R, S, T) of the gover unit, and single-phase 200V input (terminal R, S, T) of the gover unit, and single-phase 200V input (terminal R, S, T) of the gover unit, and single-phase 200V input (terminal R, S, T) of the gover unit, and single-phase 200V input (terminal R, S, T) of the gover unit, and single-phase 200V input (terminal R, S, T) of the gover unit, and single-phase 200V input (terminal R, S, T) of the gover unit to FANUC for repair. S Carefully observe the power unit to the AD power unit to the adisconnects (the gover unit. Carefully check the connections between each unit. Carefully check the connections between each unit. (The gover unit (the main shaft section. If it the gover unit (the never engages, it could be due to wiring issues, such as loose connections between each unit. (The gover unit (the relay which, and at the same time, and at the same time, the "MoNN signal within the specified time, an alarm is triggered, and at the same time, the "MoNN signal within the specified time, an alarm is triggered, and at the same time, the "MoNN signal within the specified time, an alarm is triggered, and at the same time, the "MoNN signal within the specified time, an alarm is triggered, and at the same time, the "MoNN signal within the specified time, an alarm is triggered, and at the same time at sort to the AC power supply. |  |
|----------------------------------------------------------------------------------------------------|--|
| als for all axes are<br>disconnected. Ther-<br>efore, all of the<br>aforementioned pat-<br>hways are potential<br>fault points.                                                                                                    |  |
| Check and replace the relay of that<br>unit. If replacing the relay does not<br>resolve the issue, then replace the<br>interface board of the servo unit.<br>8 Check the LED of all servo units for<br>other alarm numbers. If so, eliminate<br>these alarms first                                                                                                    |  |
| 9 If it is a dual-axis servo unit,<br>check whether the other axis is not<br>connected or poorly contacted or the<br>servo parameters are sealed (0 system<br>is 800#0 16/18/01 is 2000#0)                                                                                                    |  |
| 10 Check whether the Settings of S1 and<br>S2 are correct. The Settings of S1 and<br>S2 are as follows: S1-TYPEA, S2-TYPEB.<br>11 If all of the above are normal, it<br>is a CN1 instruction line or system                                                                                                    |  |

| Order<br>number | Fault phenomenon                                                 | Cause                                                                                                    | Find the method                                                                                                    |
|-----------------|------------------------------------------------------------------|----------------------------------------------------------------------------------------------------|----------------------------------------------------------------------------------------------------|
| 1               | Overvoltage alarm<br>(HV-detected by<br>system diagnost-<br>ics) | The servo unit<br>detects that the<br>input voltage is<br>too high.                                                | <pre>1 Check whether the three-phase<br/>AC input voltage of 200V is<br/>normal.<br/>2 If there is an external disc-<br/>harge unit connected, check<br/>whether the connection of the<br/>unit is correct (DCP, DCN, DCOH).<br/>3 Measure the external discharge<br/>resistance with a multimeter to<br/>see if it is consistent with<br/>the above marked value. If th-<br/>ere is a large difference (more<br/>than 20%), replace the new di-<br/>scharge unit.<br/>4 Replace the servo amplifier.</pre>                                                                                                    |
| 2               | Volts d.c<br>Underreporting<br>(LVDC)                            | The servo unit<br>detects low or no<br>voltage on the DC<br>side (three-phase<br>200V rectified to<br>DC 300V).    | 1 Whether the circuit breaker on<br>the input side is operated can<br>be measured whether there is<br>voltage at the output end of<br>the circuit breaker.<br>2 Use a multimeter to measure<br>the input voltage and see if it<br>is really too low. If it is<br>below 170V, check the transfo-<br>rmer or input cable.<br>3 Check that the external elec-<br>tromagnetic contactor connect-<br>ion is correct.<br>4 Replace the servo amplifier.                                                                                                    |
| 3               | Overheating dur-<br>ing discharge<br>(DCOH)                      | The servo ampli-<br>fier detects that<br>the thermal pro-<br>tection switch of<br>the discharge<br>circuit is off. | 1 Check if an external discharge<br>unit is connected. If not, the<br>connector CX11-6 must be shor-<br>ted.<br>2 If the alarm is not triggered<br>when the machine is turned on,<br>but is triggered after a cert-<br>ain period of processing, and<br>no alarm is triggered after<br>shutting down and waiting for a<br>period of time, check whether<br>there is a mechanical side fa-<br>ult, or frequent acceleration<br>and deceleration, modify the<br>processing program or mechani-<br>cal maintenance.<br>3 Check the CX11-6 connector<br>with a multimeter to see if<br>there is a short circuit at<br>both ends. If it is open, rep-<br>lace the discharge unit or co-<br>nnection line.<br>4 The internal overheating det- |

2. 7 AC ß Series servo unit (ordinary type)

|   |                           |                                                                           | ection circuit of the servo<br>amplifier is faulty, and the<br>servo amplifier is replaced.                                                                                                    |
|---|---------------------------|---------------------------------------------------------------------------|----------------------------------------------------------------------------------------------------|
| 4 | Overheat Warning<br>(OH)  | The servo ampli-<br>fier detects ov-<br>erheating of the<br>main circuit. | 1 After shutting down for a pe-<br>riod of time, if no alarm is<br>generated when starting up ag-<br>ain, the mechanical load may be<br>too large or the servo motor is<br>faulty. Repair the machine or<br>replace the servo motor.<br>2 If there is still an alarm,<br>check whether the thermal pro-<br>tection switch on the radiator<br>of the IPM module is disconne-<br>cted and replace it.<br>3 Replace the servo amplifier. |
| 5 | Wind Fan Warning<br>(FAL) | The servo ampli-<br>fier detects an<br>internal cooling<br>fan failure.   | 1 Check whether the internal fan<br>is not turning. If it is not<br>turning, remove it and check<br>whether it is dirty. Clean it<br>with gasoline or alcohol before<br>reinstalling it.<br>2 If there is still an alarm<br>after replacing the fan, repl-<br>ace the servo amplifier.                                                                                                    |

| 6 | Overcurrent<br>alarm (HC)                                                    | Abnormal current<br>detected on the<br>side.                                                                                                    | is<br>DC | 1 Check whether the servo parameter<br>setting is correct. If it suddenly<br>appears during normal processing<br>and no one has touched the param-<br>eter, do not check.<br>2 Remove the motor power line, and<br>then check the power supply. If<br>there is still an alarm, replace<br>the servo amplifier. If there is<br>no alarm, swap the motor and power<br>line with other axes to determine<br>whether it is a motor fault or                                                                                                    |
|---|------------------------------------------------------------------------------|----------------------------------------------------------------------------------------------------|----------|----------------------------------------------------------------------------------------------------|
|   |                                                                              |                                                                                                    |          | power line fault.<br>3 If the same alarm is generated<br>after the motor is replaced, the<br>servo amplifier is replaced. If<br>the fault is transferred with the<br>amplifier, the amplifier is repl-<br>aced. If it is not transferred, it<br>refers to the fault of the command<br>line or the shaft control board.                                                                                                    |
| 7 | System 401 (or<br>the third and<br>fourth axes of<br>system 403-0)<br>alarms | After the system<br>starts self-test, if<br>there is no emerge-<br>ncy stop and<br>alarm, *MCON is sent<br>to all the servo<br>units of the axis.<br>After receiving the<br>signal, the servo<br>unit turns on the<br>main relay and sends<br>it back<br>*DRDY signal, if the<br>system does not re-<br>ceive the VRDY sig-<br>nal within the spe-<br>cified time, this<br>alarm is issued and<br>the *MCON signal of<br>each axis is disco-<br>nnected. Therefore,<br>all the above chan-<br>nels are fault poi-<br>nts. |          | 1 Check that all plugs are in good<br>contact, including the command and<br>feedback lines.<br>2 Check whether the LED is displa-<br>yed. If not, the board cannot be<br>powered or the power circuit is<br>bad. Check whether the external 24<br>V is normal.<br>3 Check whether the external AC<br>voltage is normal, including: 3<br>phase 200V input (connector CX11<br>-1), 24V DC (connector CX11-4).<br>4 Check whether the DC voltage on<br>the control board is normal. If<br>there is any abnormality, check<br>whether the fuse and power circuit<br>on the board are burned out. If<br>you cannot repair it by yourself,<br>replace the amplifier or send it<br>to FANUC for repair.<br>5. Carefully observe whether the<br>REAY green light is brightened<br>(engaged)<br>If it fails to engage at all (al-<br>ways not lit), or if it engages<br>but then disconnects, the issue<br>might be with the relay contacts.<br>In such cases, replace the relay.<br>If this occurs in a woodworking<br>machine or a dusty work environm-<br>ent, it is likely that the relay<br>contacts are faulty. If it fails<br>to engage at all, the problem co-<br>uld be with the relay coil.<br>6 Check whether the ALM of all<br>servo units is lit. If so, exclude<br>this alarm first.<br>7 Check if the J5X (*ESP) is abno-<br>rmal. Pull out the plug and meas-<br>ure with a multimeter that pin 17<br>and 20 should be short circuit. If<br>it is open circuit, there is a<br>fault in the energency stop circ-<br>uit.<br>8 Check that the CX11-6 thermal<br>control circuit is disconnected.<br>It should normally be shorted or<br>shorted.<br>9 If all of the above are normal,<br>it is a CN1 instruction line or<br>system axis control board fault.<br>10 Check whether there are other<br>alarms in the system, such as mo-<br>tor feedback alarm. If so, elimi-<br>nate this alarm first. |

| 2.8          | Communicati | on ß Seri | es servo | units ( | 1/0 LI | NK type) |
|--------------|-------------|-----------|----------|---------|--------|----------|
| O un al a un |             |           |          |         |        |          |

| Order<br>number | Fault phenomenon                                                                                                    | Cause                                                                                                    | Resol vent                                                                                                    |
|-----------------|----------------------------------------------------------------------------------------------------|----------------------------------------------------------------------------------------------------|----------------------------------------------------------------------------------------------------|
| 1               | Serial encoding<br>Equipment comm-<br>unication error<br>alarm (LED dis-<br>play<br>Figure 5, system<br>PMM screen dis-<br>play 300/301/30<br>2 alarm)                                                                                                    | The unit detects a<br>broken motor enco-<br>der or poor commu-<br>nication.                                                                                                    | 1 Check whether the encoder<br>feedback line of the motor is<br>correctly connected to the am-<br>plifier and whether it is firm.<br>2 If the feedback line is nor-<br>mal, replace the servo motor<br>(because the encoder of the<br>motor and the motor are integ-<br>rated and cannot be disassemb-<br>led), and if it is a motor,<br>replace the encoder.<br>3 If it occurs occasionally, it<br>may be caused by interference.<br>Check whether the shielding<br>line of the motor feedback line<br>is intact.                                                                                                    |
| 2 3             | Coder pulse<br>Report counting<br>error to the<br>police (LED di-<br>splay<br>Figure 6, system<br>PMM screen dis-<br>play 303/304/30<br>5/308 alarm)<br>Overheating of<br>the serving am-<br>plifier (LED<br>display<br>Figure 3, system<br>The PMM screen<br>shows alarm 306) | The serial encoder<br>of the servo motor<br>loses pulses or<br>does not count du-<br>ring operation.<br>The thermal prote-<br>ction of the servo<br>amplifier is turned<br>off.                                                                              | <pre>11f the same alarm occurs when<br/>the machine is turned off and<br/>turned on again, replace the<br/>motor (or encoder if it is<br/>motor) or feedback cable.<br/>21f the alarm disappears after<br/>reboot, you must return to the<br/>reference point before running<br/>other commands.<br/>31f the system PMM is 308, it<br/>may be caused by interference.<br/>Turn off and turn on again.<br/>1 After shutting down for a<br/>period of time, if no alarm is<br/>generated when starting up ag-<br/>ain, the mechanical load may be<br/>too large or the servo motor is<br/>faulty. Repair the machine or<br/>replace the servo motor.<br/>21f there is still an alarm,<br/>check whether the thermal pro-<br/>tection switch on the radiator<br/>of the IPM module is disconne-<br/>cted.<br/>3Replace the servo amplifier.</pre> |
| 4               | The LED display<br>11 shows that<br>the system PMM<br>display 319 is<br>alarming                                                                                                    | When the servo mo-<br>tor is an absolute<br>encoder, the motor<br>does not rotate<br>more than one turn<br>when it is first<br>powered. This usu-<br>ally occurs after<br>replacing the servo<br>amplifier, motor,<br>encoder or moving<br>the feedback line | <pre>11n the case of starting up,<br/>try to make the motor rotate</pre>                                                                                                    |

|   |                                                                                                    |                                                                                              | ually rotate the knife disc or<br>the shaft to make this motor<br>rotate more than one turn. Turn<br>off the power and then turn it<br>on again; the alarm will disa-<br>ppear. If there is a braking<br>device, first release the bra-<br>king device. If the braking<br>device is not on the motor, you<br>can remove the motor and rein-<br>stall it after the operation.                                                                                                    |
|---|----------------------------------------------------------------------------------------------------|----------------------------------------------------------------------------------------------|----------------------------------------------------------------------------------------------------|
| 5 | Low voltage al-<br>arm for battery<br>(LED display<br>Examples 1 or 2,<br>System PMM shows<br>350 or<br>351 report to the<br>police) | The battery voltage<br>of the absolute<br>encoder is too low<br>and needs to be<br>replaced. | 1 Check whether the battery on<br>the servo amplifier is not en-<br>ough voltage, and replace the<br>battery.<br>2 Perform the return to refer-<br>ence point operation. Refer to<br>the machine tool manufacturer's<br>manual. If there is no manual,<br>follow the following steps:<br>First, eliminate the alarm of<br>319 (by the above method), so<br>that the machine goes to the<br>position where it should be,<br>set the 7th bit of PMM parame-<br>ter 11 in the system to 1, shut<br>down and then open the system,<br>and this alarm will disappear. |

| 6  | The motor is<br>overheated (LED<br>shows 4, system<br>Unified PMM<br>graphics disp-<br>lay 400 alarm) | The thermal protec-<br>tion of the servo<br>amplifier is turned<br>off.                                                                     | <pre>1 After shutting down for a period<br/>of time, if no alarm is generated<br/>when starting up again, the mech-<br/>anical load may be too large or<br/>the servo motor is faulty. Repair<br/>the machine or replace the servo<br/>motor.<br/>2 If there is still an alarm, check<br/>whether the thermal protection<br/>switch on the servo motor is dis-<br/>connected or the feedback line is<br/>broken.<br/>3 Replace the servo amplifier.</pre>                                                                                                    |
|----|----------------------------------------------------------------------------------------------------|----------------------------------------------------------------------------------------------------|----------------------------------------------------------------------------------------------------|
| 7  | Cooling fan<br>Overheating<br>(LED shows sm-<br>all O,<br>System PMM 403<br>alarm)                    | The servo amplifier<br>detects that the<br>motor load is too<br>large (hardware de-<br>tection).                                            | 1 Check whether the mechanical load<br>of the motor is too high.<br>2 Check whether the motor is not<br>flexible (there is mechanical fr-<br>iction).                                                                                                    |
| 8  | Overheating of<br>discharge unit<br>(LED shows J,<br>system shows<br>404 al arm)                      | The servo amplifier<br>detects that the<br>thermal protection<br>of the discharge<br>circuit is disconn-<br>ected.                          | 1 Check if an external discharge<br>unit is connected. If not, the<br>connector CX11-6 must be shorted.<br>2 If the alarm is not triggered<br>when the machine is turned on, but<br>is triggered after a certain per-<br>iod of processing, and no alarm is<br>triggered after shutting down and<br>waiting for a period of time, ch-<br>eck whether there is a mechanical<br>side fault, or frequent accelera-<br>tion and deceleration, modify the<br>processing program or mechanical<br>maintenance.<br>3 Check the CX11-6 connector with a<br>multimeter to see if there is a<br>short circuit at both ends. If it<br>is open, replace the discharge<br>unit or connection line.<br>4 The internal overheating detect-<br>ion circuit of the servo amplifier<br>is faulty, and the servo amplifier<br>is replaced. |
| 9  | LED display<br>small n (405)                                                                          | Reference point re-<br>turns an exception<br>alarm.                                                                                         | Perform the reference point return<br>operation again in the correct<br>manner.                                                                                                    |
| 10 | The LED displ-<br>ays r (PMM di-<br>splay<br>Figure 410,411)                                          | The servo position<br>error value is too<br>large during the<br>stationary or moving<br>process, which exc-<br>eeds the allowable<br>range. | 1 Check that the PMM parameters 110<br>(static error allowance) and 182<br>(error allowance during movement)<br>are consistent with those at the<br>time of delivery.<br>2 If there is an alarm when the<br>machine is started, or the motor<br>does not rotate at all, it may be<br>a fault of the servo amplifier or                                                                                                    |

|    |                 |                     | motor. Check the insulation of the |
|----|-----------------|---------------------|------------------------------------|
|    |                 |                     | motor or power line, and whether   |
|    |                 |                     | the connecting wires are loose.    |
| 11 | Over current    | An abnormal current | 1 Check whether the PMM parameter  |
|    | alarm (LED di-  | is detected in the  | setting is correct: 30 (for motor  |
|    | splays small c, | main circuit.       | code), 70-72,78,79,84-90. If it    |
|    | system          |                     | suddenly appears during normal     |
|    | The unified PMM |                     | processing and no one has moved    |
|    | shows alarm     |                     | the parameters, do not check.      |
|    | 412)            |                     | 2 Remove the motor power line, and |
|    |                 |                     | then check the power supply. If    |
|    |                 |                     | there is still an alarm, replace   |
|    |                 |                     | the servo amplifier. If there is   |
|    |                 |                     | no alarm, use a megohmmeter to     |
|    |                 |                     | check the insulation resistance    |
|    |                 |                     | between the three-phase or power   |
|    |                 |                     | line and the ground line of the    |
|    |                 |                     | motor. If the insulation is abno-  |
|    |                 |                     | rmal, replace the motor or power   |
|    |                 |                     | line.                              |
|    |                 |                     | 3 If the motor insulation and      |
|    |                 |                     | three-phase resistance are normal, |
|    |                 |                     | replace the encoder or servo amp-  |
|    |                 |                     | lifier.                            |

| 12 | The syst-<br>em's PMM<br>shows a<br>401 alarm,<br>and the<br>amplifier<br>shows a<br>small 1 | After the system<br>starts self-test, if<br>there is no emerge-<br>ncy stop and<br>alarm, *MCON is sent<br>to the servo ampli-<br>fier. After receiv-<br>ing the signal, the<br>servo amplifier tu-<br>rns on the main re-<br>lay and sends it<br>back<br>*DRDY signal, if the<br>system does not re-<br>ceive the VRDY sig-<br>nal within the spe-<br>cified time, this<br>alarm is issued.<br>Therefore, all the<br>above channels are<br>fault points. | 1 Check that all plugs are in good<br>contact, including the command and fe-<br>edback lines.<br>2 Check whether the LED is displayed.<br>If not, the board is not powered or the<br>power circuit is bad. Check whether the<br>external 24V is normal.<br>3 Check whether the external AC voltage<br>is normal, including: 3 phase 200V<br>input (connector CX11-1),24V DC (conn-<br>ector CX11-4).<br>4 Check whether the DC voltage on the<br>control board is normal. If there is<br>any abnormality, check whether the fuse<br>on the board and the power circuit on<br>the board are burned out. If you cannot<br>repair it by yourself, replace the am-<br>plifier or send it to FANUC for repair.<br>5 Carefully observe whether the REAY<br>green light turns on (engages) and then<br>off, or if it never engages (never<br>lights up). If it engages and then<br>disconnects, it may indicate poor con-<br>tact in the relay. Replace the relay if<br>necessary. In environments with woodw-<br>orking machinery or high dust levels,<br>poor contact in the relay is likely. If<br>it never engages at all, the issue<br>could be with the relay coil, control<br>board, or a broken wire. This can be<br>determined by measuring the resistance<br>of the relay coil.<br>6 Check whether there are other alarms<br>on the servo unit. If so, eliminate<br>this alarm first.<br>7 Check if the J5X (*ESP) is abnormal.<br>Pull out the plug and measure with a<br>multimeter that pin 17 and 20 should be<br>short circuit. If it is open circuit,<br>there is a fault in the emergency stop<br>circuit.<br>8 Check whether there are other alarms<br>in the system, such as motor feedback<br>alarm. If so, eliminate this alarm fi- |
|----|----------------------------------------------------------------------------------------------|----------------------------------------------------------------------------------------------------|----------------------------------------------------------------------------------------------------|
| 13 | High vol-                                                                                    | The servo unit det-                                                                                                    | 1 Check whether the three-phase AC in-                                                                                                    |
|    | tage on                                                                                      | ects that the input                                                                                                    | put voltage of 200V is normal.                                                                                                    |
|    | the DC                                                                                       | voltage is too high.                                                                                                    | 21f an external discharge unit is                                                                                                    |

|    | side (LED<br>display Y,<br>PMM 413<br>alarm)                                    |                                                                                      | <pre>connected, check that the unit connec-<br/>tion is correct (DCP, DCN, DCOH).<br/>3 Use a multimeter to measure whether<br/>the resistance value of the external<br/>discharge resistor is consistent with<br/>the above marked. If there is a large<br/>difference (more than 20%), replace the<br/>new discharge unit.<br/>4 Replace the servo amplifier.</pre>                                                                           |
|----|---------------------------------------------------------------------------------|--------------------------------------------------------------------------------------|----------------------------------------------------------------------------------------------------|
| 14 | Low volt-<br>age on the<br>DC side<br>(LED dis-<br>play P,<br>PMM 414<br>alarm) | The servo unit det-<br>ects that the DC<br>side voltage is too<br>low or no voltage. | 1 Whether the circuit breaker on the<br>input side is active can be measured by<br>measuring whether there is voltage at<br>the output end of the circuit breaker.<br>2 Use a multimeter to measure the input<br>voltage and see if it is really too<br>low. If it is below 170V, check the<br>transformer or input cable.<br>3 Check that the external electromagn-<br>etic contactor connection is correct.<br>4 Replace the servo amplifier. |

| 15 | Parameter<br>setting<br>error (LED<br>shows A,<br>PMM shows<br>417 alarm) | PMM parameter sett-<br>ing error. It usua-<br>Ily occurs after<br>replacing the servo<br>amplifier or batte-<br>ry, and the parame-<br>ters are not set<br>correctly when res-<br>etting them. | Check whether the following parameters<br>are set correctly: 30 (motor code), 31<br>(motor positive direction), 106 (motor<br>pulse per revolution), 180 (reference<br>counter capacity). Set according to the<br>original parameter table, or contact<br>the machine tool manufacturer.                                                                            |
|----|---------------------------------------------------------------------------|----------------------------------------------------------------------------------------------------|----------------------------------------------------------------------------------------------------|
| 16 | LED show<br>Three<br>(three)<br>bars, PMM<br>shows 418                    | The system and servo<br>amplifier detect an<br>output point (DO)<br>fault.                                                                                                    | Replace the servo amplifier.                                                                                                    |
| 17 | Wind fan<br>alarm (LED<br>display),<br>PMM<br>Display<br>425 alarm)       | The servo amplifier<br>detects an internal<br>cooling fan failure.                                                                                                    | 1 Check whether the internal fan is not<br>turning. If it is not turning, remove<br>it and check whether it is dirty. Clean<br>it with gasoline or alcohol before re-<br>installing it.<br>2 Check that the fan power cable is<br>correctly connected.<br>3 Replace the fan, if there is still an<br>alarm after replacing the fan, replace<br>the servo amplifier. |

 Connect to the i/βi series servo unit Refer to the corresponding instructions for or β servo amplifiers.

## Section 4 General fault analysis of the FANUC spindle drive system

| Order<br>number | Name                                             | Features and characteristics                                                                                                    | Ine model of the<br>system to be<br>equipped                                         |
|-----------------|--------------------------------------------------|----------------------------------------------------------------------------------------------------|--------------------------------------------------------------------------------------|
| 1               | DC controllable<br>silicon spindle<br>servo unit | The model features A06B-6041-HXXX,<br>with the main circuit consisting of<br>12 thyristors forming two reversi-<br>ble rectifier circuits for forward<br>and reverse operation. It accepts a<br>200V three-phase AC input, with six<br>thyristors providing full-wave re-<br>ctification, along with a contactor<br>and three fuses. The current dete-<br>ctor and control circuit board<br>(board numbers: A20B-0008-0371~<br>0377) receive speed commands (0-10V<br>analog voltage) and forward/reverse<br>commands from the system, as well<br>as speed feedback signals from the<br>motor, to provide 12 trigger pulses<br>to the main circuit. The alarm<br>indicators consist of four red LE-<br>Ds, each displaying different mea-<br>nings                                                                                                    | Compatible with<br>early systems<br>such as 3, 6, 5,<br>7, 330C,200C,<br>2000C, etc. |
| 2               | Connect the<br>analog spindle<br>servo unit      | The model is characterized as A06B-<br>6044-HXXX. The main circuit featu-<br>res a rectifier bridge that conve-<br>rts three-phase 185V AC to 300V DC.<br>The output voltage to the AC spin-<br>dle motor is adjusted by the cond-<br>uction and cutoff widths of six<br>high-power transistors, aiming to<br>regulate the motor speed. Additio-<br>nally, there are two switch trans-<br>istors and three thyristors forming<br>a feedback braking circuit, along<br>with three fuses, contactors, dis-<br>charge diodes, and discharge resi-<br>stors.<br>The control circuit board works in<br>the same way as the above (the<br>plate number is: A20B-0009-0531-<br>0535 or A20B-1000-0070 ~ 0071).<br>There are four red diodes for alarm<br>indication, which represent 8, 4, 2<br>and 1 codes respectively, and a<br>total of 15 alarm numbers are for-<br>med. | Earlier systems,<br>such as:<br>3, 6, 7, OA, etc.                                    |
| 3               | communicate<br>with digital<br>spindle servo     | 6055-HXXX. The main circuit is the same as that of the AC analog                                                                                                    | such as:<br>3, 6, 0A, 10/11/                                                         |

spindle servo unit, with other st- 12,15E,15A,0E,0

uni t

## 1. FANUC Simple classification of spindle drive systems

|                                                           | ructures being similar. The funct-<br>ion principle of the control board<br>is basically the same as mentioned<br>above (part number A20B-1001-0120),<br>but all signals are converted to<br>digital processing. A five-digit<br>display shows the motor speed, al-<br>arm number, and allows for parame-<br>ter display and setting.                                                                                                    |
|-----------------------------------------------------------|----------------------------------------------------------------------------------------------------|
| 4 Exchange<br>S series di<br>tal spindle<br>servo<br>Unit | The model characteristics are A06B-<br>0 Series 16/18A,<br>6059-HXXX. The main circuit is a<br>printed circuit board structure,<br>with other components fixed to the<br>board with screws, making mainten-<br>ance easier and disassembly more<br>convenient, thus preventing wiring<br>errors. Subsequent spindle servo<br>units will all adopt this structu-<br>re. The principle is similar to<br>that of AC analog spindle servo<br>units, featuring one drive module<br>and one discharge module (H001-003<br>does not have a discharge module,<br>only a discharge resistor). The<br>control board is basically similar<br>to an AC digital unit (board numb-<br>ers are A20B-1003-0010 or 120B-1003<br>-0100). The digital tube displays<br>motor speed and alarm codes, allo-<br>wing parameter settings and setting<br>of detection waveform methods (de-<br>tailed later). |
| 5<br>Exchange<br>S Series Ser<br>spindle serv<br>Unit     | The model characteristics are A06B-<br>6059-HXXX, and the principle is the<br>same as the S series digital spin-<br>dle servo unit. The main circuit is<br>the same as the S series digital<br>spindle servo unit. The interface<br>of the control board is optical<br>ocable serial interface (board num-<br>ber A20B-1100-XXXX). The digital<br>tube displays the motor speed and<br>alarm number, and can set paramet-<br>ers, as well as set the detection<br>waveform mode and separate operat-<br>ion mode.                                                                                                    |
| 6 Transmit so<br>ally                                     | eri - Ine model is characterized by AU6B-<br>6064-HXXX and is connected to the<br>AC S series                                                                                                    |

|   |                                                  | The main enindle converse in the he                                                                                                    |                                                                     |
|---|--------------------------------------------------|----------------------------------------------------------------------------------------------------|---------------------------------------------------------------------|
|   | Spindle servo<br>unit                            | sically the same. The volume is reduced.                                                                                                    | The market is not common.                                           |
| 7 | Communication<br>series spindle<br>servo unit    | reduced.<br>The servo system is divided into<br>three modules: PSM (power module),<br>SPM (spindle module) and SVM (servo<br>module). It must be used with PSM.<br>The model characteristics are as<br>follows: The series is A06B-<br>6078-HXXX, A06B-6088-HXXX, or A06B-<br>6102-HXXX, while the C series is<br>A06B-6082-HXXX. The main circuit<br>volume has been significantly red-<br>uced, changing from a metal frame<br>to a sealed yellow plastic enclos-<br>ure, making the circuit board inv-<br>isible from the outside. During<br>maintenance, the enclosure must be                                                     | Common.<br>OC, OD, 16/18C, 15B,<br>I series.                        |
|   |                                                  | opened. The main circuit does not<br>have a rectifier bridge but featu-<br>res one IPM or three transistor<br>modules, a main control board, and<br>an interface board, or a drive bo-<br>ard that plugs into the main cont-<br>rol board. The power module struc-<br>ture is basically the same as the<br>spindle module. The C series sp-<br>indle unit lacks motor speed feed-<br>back signals. The power module co-<br>nverts 200V AC to 300V DC, which is<br>then used for the subsequent SPM<br>and SVM, as well as for feedback<br>braking tasks.                                                                               |                                                                     |
| 8 | Exchange<br>i series<br>Main axis ampl-<br>ifier | The servo system is divided into<br>three modules: PSMi (power module),<br>SPMi (spindle module) and SVMi<br>(servo module). It must be used<br>with PSM.<br>The model characteristics are as<br>follows: The i series is A06B-<br>6111-HXXX PSMI, and the A06B-6111-<br>HXXX. It features one IPM or three<br>transistor modules, a main control<br>board, and an interface board, or a<br>drive board that plugs into the<br>main control board. The power mod-<br>ule has a similar structure to the<br>spindle module. The power module<br>rectifies 200V AC to 300V DC and<br>provides 24V DC to the subsequent<br>SPMi and SVMi. | There are occasi-<br>onally I-B/C in<br>the I-B, I-C ser-<br>ies O. |
| 9 | Exchange<br>i series<br>Main axis ampl-<br>ifier | SVPM : A06B-6134-HXXX<br>Power supply, servo amplifier and<br>spindle amplifier are integrated<br>into one module to reduce volume<br>and wiring. The interface board for                                                                                                    | O I MATE-B/C seri-<br>es.                                           |

| the three parts is one, the control |  |
|-------------------------------------|--|
| board is also one, and the power    |  |
| module for the main circuit is five |  |
| (three servo shafts) or four (two   |  |
| servo shafts).                      |  |

2 FANUC Analysis of common faults in spindle drive system:

2. 1. DC thyristor spindle servo unit

| Order<br>number | Fault phenom-<br>enon                                         | Cause                                                                                                    | Resol vent                                                                                                    |
|-----------------|---------------------------------------------------------------|----------------------------------------------------------------------------------------------------|----------------------------------------------------------------------------------------------------|
| 1               | Over speed or<br>overspeed al-<br>arm (LED1 red<br>light on). | The speed of the<br>DC spindle motor<br>is detected to be<br>too high or the<br>motor speed cannot<br>be detected. | <pre>1 Check carefully whether the sp-<br/>eed measuring generator of the DC<br/>spindle motor has voltage output.<br/>2Check whether the excitation<br/>voltage of the motor is normal and<br/>stop<br/>13.8V, the current is 2.8A, the<br/>voltage is 32V when starting, and<br/>the current is 6.8A.<br/>3 Check whether the +15V on the<br/>control board is normal.<br/>4 Check for errors in the wiring,<br/>including power lines A and H,<br/>excitation lines J and K.<br/>5 The control panel is set incor-<br/>rectly. Check whether the mainte-<br/>nance personnel have changed the<br/>setting of the short circuit bar<br/>or potentiometer.<br/>6 If the control board is faulty,<br/>replace the control board or send<br/>it to FANUC for repair.</pre> |

| 2 | Over cur- | The current detector | 1 Check if the machine is stuck Turn           |
|---|-----------|----------------------|------------------------------------------------|
| 2 | rent or   | detects that the     | the spindle by hand and it should be           |
|   |           | motor is too high or | vory floviblo                                  |
|   | magnotic  | the control heard    | Very Hexivie.                                  |
|   |           | detecto that the     | 2 check whether the corr resistance of         |
|   |           |                      | the DC spindle motor is normal and             |
|   | 2 lights) | motor has no excit-  | whether the commutator is too dirty. If        |
|   |           | ation current.       | it is too dirty, blow it clean with dry        |
|   |           |                      | compressed air.                                |
|   |           |                      | 3 Check whether the power lines A and H        |
|   |           |                      | are firmly connected.                          |
|   |           |                      | 4 Check whether the excitation wires J         |
|   |           |                      | and K are firmly connected.                    |
|   |           |                      | 5 Check whether there is a short circ-         |
|   |           |                      | uit in the 12 thyristors on the main           |
|   |           |                      | circuit. If there is, replace them             |
|   |           |                      | (note that generally more than one is          |
|   |           |                      | bad, and the resistance between posit-         |
|   |           |                      | ive and negative is normally infinite).        |
|   |           |                      | 6 Check if there is voltage on the             |
|   |           |                      | control board CH21 (excitation voltage         |
|   |           |                      | command) (2.8V when stopped, voltage           |
|   |           |                      | when started                                   |
|   |           |                      | 6.8V) If not, replace component IC16.          |
|   |           |                      | 7 Check for a waveform on the control          |
|   |           |                      | board CH22 (synchronous pulse). If not         |
|   |           |                      | replace component HY21 A-0S02/4                |
|   |           |                      | 8 Replace the components on the control        |
|   |           |                      | board $HY7 = 8 = 9 = A - 0.504$ (nin 11 is     |
|   |           |                      | faulty if there is no nulse)                   |
|   |           |                      | $0$ Check whether the $\pm 15V$ on the control |
|   |           |                      | board is normal                                |
|   |           |                      | 10 Check whather the nine 12 13 14 and         |
|   |           |                      | 15 of components $HV10$ 11 12 on the co        |
|   |           |                      | ntrol board bave pulses of not repl            |
|   |           |                      | aco component A OSO2                           |
|   |           |                      | ace component A-0303.                          |
|   |           |                      | The check whether there is a purse bet-        |
|   |           |                      | ween prins 9, 10, 12, 13, 15 and 10 or the     |
|   |           |                      | components mild, 10, 17 and 10 on the          |
|   |           |                      | the pulse emplitude is incufficient            |
|   |           |                      | the purse dilipitude is insufficient,          |
|   |           |                      | TCO2 and UV12 14 with A DV05                   |
|   |           |                      | Touch the ourfees of the DC or to U.           |
|   |           |                      | niouch the surface of the DC spindle           |
|   |           |                      | hot otop the meshine and turns on the          |
|   |           |                      | not, stop the machine and turn on the          |
|   |           | 1 The all south 1    | machine after cooling to see if there          |
|   |           | i ine thermal relay  | is an alarm.                                   |
|   | Overheat  | or the DC spindle    | 2 The Toad is too Targe. Check whether         |
| 3 | or overl- | motor operates.      | the mechanical load or cutting amount          |
|   | oad alarm | 2 The internal ther- | is too large.                                  |
|   | (LED4 on) | mal relay of the     | 3 Check whether there is an alarm when         |
|   |           | servo unit operates. | the machine is turned on. If so, check         |
|   |           |                      | whether CN2 of the control board is not        |
|   |           |                      | inserted properly, and check whether           |
|   |           |                      | the thermal protection switch of the           |
|   |           |                      | motor is disconnected, and whether the         |

|   |           |                      | thermal protection switch TH of the    |
|---|-----------|----------------------|----------------------------------------|
|   |           |                      | unit is disconnected.                  |
| 4 | The motor | 1160 is the speed    | 1 Check whether the motor excitation   |
|   | speed sh- | conversion point of  | voltage is normal (according to the    |
|   | ould not  | the motor. When the  | above method).                         |
|   | reach ab- | speed is between O   | 2 Basically, the excitation circuit of |
|   | ove 1160  | and 1160, the exci-  | the control board is faulty. Try repl- |
|   | It can go | tation current is    | acing IC15, IC16 and IC17.             |
|   | up again  | constant at 6.8A,    | 3Replace the control panel.            |
|   | Finish    | and the main coil    |                                        |
|   |           | voltage of the motor |                                        |
|   |           | changes from OV to   |                                        |
|   |           | 220V. When the speed |                                        |
|   |           | of the motor is gr-  |                                        |
|   |           | eater than 1160, the |                                        |
|   |           | main coil voltage of |                                        |
|   |           | the motor is const-  |                                        |
|   |           | ant at 220V, and the |                                        |
|   |           | excitation current   |                                        |
|   |           | decreases from 6.8A. |                                        |

| 5 | Blown fuse                                                   | The main circuit is<br>caused by short ci-<br>rcuit or poor insu-<br>lation, or the main<br>circuit current is<br>too large due to the<br>fault of the control<br>board. During dece-<br>leration, the phase-<br>to-phase short cir-<br>cuit is caused by<br>the fault of the<br>thick film circuit<br>on the board. | 1 Check the insulation of the DC servo<br>motor or the main circuit. If the ins-<br>ulation resistance is less than 1M or<br>less, replace the corresponding parts.<br>2 Check all 12 thyristors in the main<br>circuit with a multimeter to see if<br>there is a short circuit, and replace<br>the corresponding faulty thyristor.<br>3 If there is an overcurrent alarm at<br>the same time as the insurance burning,<br>check according to the above steps 8,<br>9, 10, 11.<br>4 Check the input voltage with a mult-<br>imeter to see if it is too high, not<br>exceeding 250V.<br>5 Replace the main control board.                                                                                                    |
|---|--------------------------------------------------------------|----------------------------------------------------------------------------------------------------|----------------------------------------------------------------------------------------------------|
| 6 | Motor not<br>turni ng                                        | After the system<br>sends a command, the<br>spindle servo unit<br>or DC spindle motor<br>does not execute, or<br>because the control<br>board detects that<br>the current deviat-<br>ion value is too<br>large, so wait for<br>this deviation value<br>to become smaller.                                            | 1 Observe what alarm occurs in the servo unit after the instruction is given. If there is OVC in the servo, it may be mechanically stuck.<br>1 If there is no alarm from the servo, check whether all wiring or connection plugs are normal, including motor power line, motor excitation line, CN1 plug, R, S, T three-phase input line, CN2 plug and the connection between the control board and the unit. If all are normal, replace the control board for inspection.<br>5 Check whether the carbon brush of the DC spindle motor is normal and whether it is not in good contact. If it is not good or worn seriously, replace the carbon brush.<br>6 Check whether there is resistance in the motor excitation circuit or main circuit. If there is no resistance or the resistance is very large, replace the motor.<br>7 Check whether there is voltage on the CH6 on the control board. Normally, there is no voltage when the machine is prohibited. If there is a voltage close to 15V, the current feedback loop is faulty. Replace the current detector in the main circuit and IC12 on the control board. |
| 7 | The main<br>shaft is<br>not stop-<br>ped in the<br>direction | The spindle unit<br>does not receive the<br>encoder signal or<br>magnetic sensor si-<br>gnal, or the system                                                                                                    | 1 If the encoder is used for orientat-<br>ion, check the encoder signal (there<br>are PA, *PA, PB, *PB, SC, *SC on the<br>orientation board). If it is normal, it<br>is a square wave. If it is abnormal,                                                                                                    |
|  | of movem-<br>ent, and<br>an alarm<br>is raised<br>when the<br>time limit<br>is excee-<br>ded (the<br>alarm is<br>set by the<br>machine<br>tool fac-<br>tory). | does not receive the<br>directional comple-<br>tion signal. | check whether the feedback line or<br>encoder is damaged. If so, replace it.<br>2 If the signal is unchanged but the<br>high and low potentials are normal (if<br>PA is high, *PA is low), check whether<br>the belt connected to the spindle enc-<br>oder is loose or broken.<br>3 If the magnetic encoder is used for<br>orientation, whether the green indica-<br>tor on the orientation plate alternates<br>when the spindle rotates. If there is<br>no change, replace the magnetic sensor.<br>4 If the spindle has stopped in the<br>quasi-stop position, but there is still<br>an alarm, the directional plate has not<br>sent a signal of completion of direct-<br>ion, which may be that the relay on the<br>directional plate is broken. Replace<br>it. |
|--|----------------------------------------------------------------------------------------------------|-------------------------------------------------------------|----------------------------------------------------------------------------------------------------|
|--|----------------------------------------------------------------------------------------------------|-------------------------------------------------------------|----------------------------------------------------------------------------------------------------|

| Order | Fault phenom- | Cause              | Resol vent                        |
|-------|---------------|--------------------|-----------------------------------|
|       | enon          | The everbeeting    | 1 Chook whather the CN1 plug is   |
| 1     |               | The overneating    | T Check whether the CNT prug TS   |
|       | (LED1 on)     | switch of the main | not firmly connected.             |
|       |               | shaft motor is tu- | 2 Whether the spindle motor load  |
|       |               | rned off.          | is too large, the motor is too    |
|       |               |                    | hot, etc., turn on the machine    |
|       |               |                    | after the temperature drops to    |
|       |               |                    | see if there is still an alarm.   |
|       |               |                    | 3. Pull out the control board CN2 |
|       |               |                    | plug, and measure the resistance  |
|       |               |                    | between pin 2 and pin 3 with a    |
|       |               |                    | multimeter. The normal value sh-  |
|       |               |                    | ould be short circuit. If it is   |
|       |               |                    | open circuit, the motor or feed-  |
|       |               |                    | back line is broken. Check the    |
|       |               |                    | thermal protection switch of the  |
|       |               |                    | motor or the feedback line.       |
|       |               |                    | 4 If CN12 and 3 are normal, repl- |
|       |               |                    | ace the thick film circuit (FANUC |
|       |               |                    | is available) on the control bo-  |
|       |               |                    | ard HV2 and RV05                  |
|       |               |                    |                                   |
|       |               |                    |                                   |
|       |               |                    |                                   |
|       |               |                    |                                   |
|       |               |                    |                                   |
|       |               |                    |                                   |
|       |               |                    |                                   |
|       |               |                    |                                   |

2. 2 Communication and analog spindle drive unit

|   |            |                      | 1Do not start the main shaft; instead,  |
|---|------------|----------------------|-----------------------------------------|
|   |            |                      | manually rotate it to get the main      |
|   |            |                      | shaft motor running guickly. Estimate   |
|   |            |                      | the actual speed of the motor and have  |
|   |            |                      | another person use an oscilloscope to   |
|   |            |                      | check the TSA waveform on the main      |
|   |            |                      | shaft control board to see if it matc-  |
|   |            |                      | hes the actual changes. Generally, this |
|   |            |                      | ranges from 100-300mV If it remains     |
|   |            |                      | largely unchanged, there is likely a    |
|   |            |                      | fault with the motor speed sensor or    |
|   |            |                      | the speed feedback loop. Use the osci-  |
|   |            |                      | lloscope to measure the waveforms at    |
|   |            |                      | terminals PA and PB on the control      |
|   |            |                      | board. Normally, they should show a DC  |
|   |            |                      | 2.5V with a 0.5V sinusoidal fluctuati-  |
|   |            |                      | on. If not, remove the speed sensor     |
|   |            |                      | from the main shaft motor (located at   |
|   |            |                      | the back of the motor: remove the fan   |
|   |            |                      | and the cover below the fan to see a    |
|   |            |                      | small printed circuit board with a      |
|   |            |                      | white circular sensor head). If there   |
|   |            |                      | is wear on the sensor head, it is       |
|   |            |                      | faulty and needs replacement (FANUC is  |
|   |            |                      | available for purchase: you can find    |
|   |            |                      | the sensor model based on the motor     |
|   |            |                      | model such as if the last four digits   |
|   |            |                      | of the motor model are B100, then the   |
|   |            |                      | sensor model is A860-0854-V320) Pav     |
|   |            |                      | attention to adjusting the gap between  |
|   |            |                      | the sensor and the speed measurement    |
|   |            |                      | dear which should be between 0.1-0.15   |
|   |            |                      | A 10-yuan coin can be placed in this    |
|   |            |                      | ran to make it very flexible: fold it   |
|   |            |                      | in half and place it there to make it   |
|   |            |                      | vorv tight                              |
|   |            | The error value be-  | 2 If PA and PB waveforms are normal     |
|   |            | tween the actual     | but the LED display speed is apportal   |
|   |            | speed of the spindle | then measure DSA and DSP again It       |
|   | Vel oci ty | motor and the comm_  | cheuld be a square wave. If not adjust  |
|   | error      | and speed exceeds    | notentiometer PV18 or PV10 until PSA    |
| 2 | Over the   | the allowable value  | and PAB become square wave              |
| 2 | large al-  | which is generally   | all the sneed display is normal check   |
|   | arm (LED2  | the motor does not   | whether the motor or nower line is      |
|   | lights up) | rotate or the speed  | normal. The nower line can be measured  |
|   |            | cannot do un when    | by a multimeter or megohymmeter If th   |
|   |            | starting             | are is a problem with the motor it      |
|   |            | Star tring.          | will usually give an overcurrent alarm  |
|   |            |                      | instead of this alarm                   |
|   |            |                      | AWhether the phase sequence of the      |
|   |            |                      | motor nower line is wrong If not the    |
|   |            |                      | alarm will be raised after the spindle  |
|   |            |                      | rotates back and forth during startup   |
|   |            |                      | 5 Check if the main circuit contactor   |
|   |            |                      | is energized. If not measure whether    |
|   |            |                      | there is 200V AC voltage on the conta-  |
|   |            |                      | ctor coil. If there is no voltage, the  |
|   |            |                      | control board is faulty. If there is    |
|   |            |                      | voltage, replace the contactor. If it   |
|   |            |                      | energizes normally, measure whether     |
|   |            |                      | there is 300V DC between the + and -    |
|   |            |                      | terminals of the transistor. If there   |
|   |            |                      | is no voltage, it may be a fault in the |
|   |            |                      | contactor or rectifier bridge.          |
|   |            |                      | 6 Check whether the setting on the      |
|   |            |                      | board is correct, S1 (general short     |
|   |            |                      | circuit), S2 (general short circuit).   |
|   |            |                      | and S4 (if open circuit, at least one   |
|   |            |                      | of ME3 or ME5 has a DA converter. trv   |
|   |            |                      | to replace it, if not, S4 is short      |
|   |            |                      | circuit).                               |
|   |            |                      | 7 Check whether the-15V on the control  |
|   |            |                      | board is normal. If abnormal, check the |
|   |            |                      | power circuit on the board.             |
|   |            |                      | 8 Measure the values of LR_LS and LW    |
|   |            |                      | on the control board with an oscillos-  |
|   |            |                      | cope or multimeter. They should be 0 in |
|   |            |                      | static mode. If there is a value or     |
|   |            |                      | waveform, replace the isolation ampli-  |
|   |            |                      | fier ISA1, ISA2 (A76L-0300-0035/T) or   |
|   |            |                      | MH21A, MH21B (1458 opamp) on the board  |
|   |            |                      | 9 If conditions exist (i.e., there is   |
|   | 1          |                      |                                         |

|   |                                                                                          |                                                                                                    | 10 The spindle unit, interchangeable<br>control board or whole unit, but the<br>contactor coil and transistor module<br>must be measured to avoid short circu-<br>it, otherwise the other control board<br>will be burned out. This will quickly<br>determine whether it is a unit or con-<br>trol board or motor fault.                                                                                                    |
|---|------------------------------------------------------------------------------------------|----------------------------------------------------------------------------------------------------|----------------------------------------------------------------------------------------------------|
| 3 | Direct<br>current<br>side pro-<br>tection<br>Fire break<br>alarm (LED<br>2, LED1<br>lit) | The three-phase 200V<br>AC is rectified to<br>DC 300V by the rec-<br>tifier bridge, and<br>then it is given to<br>the transistor mod-<br>ule after passing<br>through a fuse. The<br>control board dete-<br>cts the voltage at<br>both ends of the<br>fuse. If it is too<br>large, this alarm<br>will be generated. | <pre>1 Check whether the DC fuse of the<br/>spindle servo unit is disconnected with<br/>a multimeter. If it is open circuit,<br/>replace it and check the large capaci-<br/>tor and transistor module behind it. If<br/>there is a short circuit, it must be<br/>solved before power is on.<br/>2 Check whether the connection socket<br/>between the main control board and the<br/>unit is tight.<br/>3 Check the D50, R214 on the control<br/>board and replace the photocouple PJ14<br/>on the main control board.</pre>                                                                                                    |
| 4 | Deficiency<br>(LED 4<br>lit)                                                             | If one of the three<br>AC 200V main shafts<br>is missing, the co-<br>ntrol board can de-<br>tect it and issue<br>alarm No.04.                                                                                                    | 1 Check whether the three-phase AC 200V<br>is normal with a multimeter.<br>2 Use a multimeter to check if the<br>three input fuses have blown. If they<br>have, replace them, but be sure to<br>check for any other short circuits in<br>the main circuit. It is usually the<br>transistor module at the back that<br>causes a short circuit and blows the<br>fuse. Also, check the drive circuit<br>waveform on the control board (descri-<br>bed in the overcurrent alarm section).<br>3 If the three-phase insurance and vo-<br>ltage are normal, check whether the<br>connection socket between the control<br>board and the unit is in good contact.<br>4 Measure the double diodes DB1-DB6 on<br>the control board. If there is a short<br>circuit or open circuit, replace them.<br>If they are all normal, replace the<br>photodiodes PH8-PC14.<br>5 Replace the main control board or<br>send it for repair. |
| 5 | Control<br>source<br>Insurance<br>burnout<br>(LED4, LED<br>1 lit)                        | The control panel<br>detects an abnorma-<br>lity in the DC power<br>supply, including<br>+24V, +5V, +15V, -15<br>V.                                                                                                    | 1 Check whether AF1, AF2 and AF3 on the<br>control board are burnt out and replace<br>them. If they are still burnt out,<br>check whether there is a short circuit<br>in the diode, transistor, capacitor, T1<br>and T2 of the power circuit, and repl-<br>ace them if there is.<br>2 If not, send the control board for<br>repair.                                                                                                    |

| 6 | Speed al-<br>arm (LED4,<br>2 lights,<br>or LED1-4<br>lights) | The control panel<br>detects overspeed<br>from an analog qua-<br>ntity or overspeed<br>from a digital qua-<br>ntity.                            | 1 The alarm is detected by the control<br>board. If this alarm occurs immediately<br>after power on, replace the main cont-<br>rol board or send it for repair.<br>2 If the alarm occurs after the speed<br>command is given and the flywheel phe-<br>nomenon occurs, solve the flywheel fa-<br>ult first (more on this later). |
|---|--------------------------------------------------------------|----------------------------------------------------------------------------------------------------|----------------------------------------------------------------------------------------------------|
| 7 | +24V high<br>voltage<br>Press (LED<br>8 lights<br>up)        | The control board<br>detects that the DC<br>power supply +24V<br>voltage is too high,<br>which is generally a<br>fault of the control<br>board. | Replacement of the control board or<br>sending the control board for repair is<br>not common, but it must be a problem<br>with the control board.                                                                                                    |

| 8  | Unit ove-<br>rload<br>(LED8, 1<br>on)                                 | The control panel<br>detects that the<br>transistor heat sink<br>is too hot, or that<br>the detection circ-<br>uit is faulty.                                                           | 1 Observe whether it is related to ti-<br>me. If it occurs after a long time of<br>operation and no alarm occurs after<br>stopping for a period of time, it is<br>because the motor load is too large.<br>Check the mechanical load or motor and<br>observe whether the cutting amount is<br>too large.<br>2 Use a multimeter to measure the 6 and<br>7 pins of socket CN5 on the control<br>board. If it is open, check whether the<br>thermal control switch on the unit is<br>broken. If it is short circuit, replace<br>HY3 (RV05) on the control board.<br>3 There may be a broken wire on the<br>control panel. Check with CN5<br>6, Connect the 7 feet to the 14 feet of HY3.                                              |
|----|-----------------------------------------------------------------------|----------------------------------------------------------------------------------------------------|----------------------------------------------------------------------------------------------------|
| 9  | +15V low<br>voltage<br>alarm (LED<br>8, 2 lig-<br>hts)                | The control board<br>detects that the DC<br>power supply +15V<br>voltage is too low<br>or no voltage, which<br>is generally a fault<br>of the control boa-<br>rd.                       | <pre>1 Control board failure, use a multim-<br/>eter to check the power circuit Q21:<br/>(7815) whether abnormal, if so, repla-<br/>ce.<br/>2 Check whether there is a short circ-<br/>uit in capacitor C45, and replace it if<br/>so.<br/>3 Check the control board for circuit<br/>faults and replace the control board or<br/>send it to repair.</pre>                                                                                                    |
| 10 | High on<br>the DC<br>side<br>Voltage<br>alarm (LED<br>8, 2, 1<br>on)  | The control board<br>detects that the DC<br>power supply +300V<br>voltage is too high<br>or the detection<br>circuit is faulty,<br>which is usually a<br>fault of the control<br>board. | 1 Check whether the DC voltage of the<br>main circuit is normal at 300V with a<br>multimeter.<br>2 Replace the control panel or send it<br>for repair.                                                                                                    |
| 11 | Abnormal<br>current on<br>the DC<br>side (LED<br>8, 4 lig-<br>hts up) | This fault occurs<br>most often, usually<br>due to the main ci-<br>rcuit transistor<br>burnout                                                                                          | 1 Use a multimeter to check the condu-<br>ction voltage drop of each transistor<br>(CE, BE, BC between each other, should<br>be consistent), if there is any abnor-<br>mality (such as short circuit), replace<br>it.<br>2 After replacing the transistor, mea-<br>sure the output waveform as follows:<br>Remove pin 5 of CN5, power on normally,<br>and send command MO3 to the system.<br>Adjust S5 (reduce the value of S if the<br>spindle unit LED2 lights up). Use an<br>oscilloscope to check the waveforms of<br>CN7 at 2-3, 5-6, 8-9, 11-12, and CN6 at<br>3-4, 6-7, 9-10, 12-13. Normally, the<br>first six channels should oscillate up<br>and down, and the last two channels<br>should show negative pulses with an |

|  |  |  | channel is abnormal, check the diodes,<br>transistors, optocouplers, fuses, etc.,<br>in the corresponding drive circuit, and<br>replace them before re-measuring the<br>waveform. Only after everything is no-<br>rmal can you reconnect pin 5 of CN5.<br>3 Note that the above situation should<br>not be exchanged with other units to<br>avoid cross faults, because if the tr-<br>ansistors are burned out, they will<br>affect each other, and the bad board<br>burns out the unit, and the bad unit<br>burns out the board.<br>4 If all the transistors are good, the<br>waveform should be measured first. If<br>the waveform is normal, check whether<br>the alarm is triggered when an instru-<br>ction is given. If so, replace the<br>isolation amplifier ISA1, ISA2, A76L-<br>0300-0035/T.<br>5 Check whether there is a problem with<br>the spindle motor or power line, incl-<br>uding the speed feedback sensor (the<br>same method as LED2 lights up). Remove<br>the motor power line. If there is still<br>the same alarm, it is a unit fault; if<br>the alarm disappears, it may be a<br>problem with the motor or power line. |
|--|--|--|----------------------------------------------------------------------------------------------------|
|--|--|--|----------------------------------------------------------------------------------------------------|

| 12 | CPU alarm<br>(LED8, 4,<br>1 lit)                                          | The control panel<br>detects a CPU fail-<br>ure.                                                                              | 1 Check whether each component on the<br>control board is properly inserted. You<br>can reinsert it and check again.<br>2 Replace the control panel or send it<br>for repair.                                                                                                    |
|----|---------------------------------------------------------------------------|----------------------------------------------------------------------------------------------------|----------------------------------------------------------------------------------------------------|
| 13 | ROM alarm<br>(LED8, 4,<br>2 lit)                                          | The control panel<br>detects a problem<br>with the ROM insta-<br>llation.                                                     | <pre>1Check whether the ROM (MD25,2732) on<br/>the control board is installed or not<br/>properly inserted. Unplug and reinsert<br/>it.<br/>2 Replace the ROM (or swap it with<br/>another board first).<br/>3 Replace the control panel or send it<br/>for repair.</pre>                                                                                                    |
| 14 | The cont-<br>rol panel<br>is not<br>displayed                             | The control panel<br>has no working vol-<br>tage or is not wor-<br>king.                                                      | 1 Use a multimeter to measure the AC<br>voltage of terminal 19A-CT and 19B-CT<br>on the control board. It should be<br>about 19V normally. If not, check the<br>small transformer or F4 fuse of the<br>unit. If there is a bad one, replace<br>it.<br>2 If the voltage is correct, measure<br>the +5V on the board again. If there is<br>no voltage, check AF1, AF2, AF3, and<br>replace if burned out.                                                                                                    |
| 15 | The spin-<br>dle does<br>not rotate<br>and no<br>al arm is<br>di spl ayed | The spindle unit is<br>not engaged, or the<br>system instruction<br>(*ESP, MRDY, forwa-<br>rd/reverse) signal<br>is abnormal. | 1 Check whether the main contactor of<br>the spindle unit is engaged. If not,<br>check the emergency stop input, or MRDY<br>(mechanical ready signal) or short ci-<br>rcuit bar S1 setting error.<br>2 If the suction is on, check whether<br>the forward and reverse signals are<br>issued after the system gives instruc-<br>tions. (There should be a OV between CN<br>1's 45 or 46 and 14. If both are 24V or<br>OV, there is a problem with the exter-<br>nal circuit. If it is normal, replace<br>HY1 (RV05) on the control board.<br>3 Use a multimeter to measure the ter-<br>minal DA2 on the board. If there is no<br>voltage, there is an external problem.<br>Check the system to CN1, socket 31<br>foot.<br>4 If the ME3 or ME5 on the control<br>board has a DA converter chip and there<br>is no voltage on the DA1 terminal,<br>replace the DA converter. If DA1 has<br>voltage but DA2 has no voltage, the S4<br>setting is wrong and modify the S2<br>setting.<br>5 Measure the 7 feet of the operational<br>amplifier ME8A. If there is no voltage on<br>the 1 foot of the operational ampl-<br>ifier ME8A and there is a voltage on<br>the 1 foot of the operational amplifier<br>ME8B, the external multiplier potenti- |

| ometer is bad or the shorting bar S2 is |
|-----------------------------------------|
| set incorrectly. Modify or replace it.  |

2. 3 Communication digital spindle drive unit

| Order<br>number | Fault phenom-                                             | Cause                                                                                                    | Resol vent                                                                                                    |
|-----------------|-----------------------------------------------------------|----------------------------------------------------------------------------------------------------|----------------------------------------------------------------------------------------------------|
| 1               | Overheat al arm<br>(LED di spl ays<br>AL-01)              | The overheating<br>switch of the main<br>shaft motor is di-<br>sconnected.                                                                                   | 1 Check whether the CN1 plug is<br>not firmly connected.<br>2 Whether the spindle motor load<br>is too large, the motor is too<br>hot, etc., turn on the machine<br>after the temperature drops to<br>see if there is still an alarm.<br>3. Pull out the control board CN<br>2 plug, and measure the resista-<br>nce between pin 2 and pin 3 with<br>a multimeter. The normal resist-<br>ance should be short circuit. If<br>it is open circuit, the motor or<br>feedback line is broken. Check<br>the thermal protection switch of<br>the motor or feedback line.<br>4 If CN12 and 3 are normal, rep-<br>lace the thick film circuit (FA-<br>NUC is available) on the control<br>board HY4 and RV05. |
| 2               | Velocity error<br>Over the new-<br>spaper (LED<br>display | The error value<br>between the actual<br>speed of the spin-<br>dle motor and the<br>command speed exc-<br>eeds the allowable<br>value, usually at<br>startup | 1 Do not start the spindle. Turn<br>the spindle by hand to make the<br>spindle motor rotate quickly,<br>estimate the actual speed of the<br>motor, and let another person<br>observe the LED display on the<br>spindle control board                                                                                                    |

|                            |                    | Check if the values are basically                                                                                                    |
|----------------------------|--------------------|----------------------------------------------------------------------------------------------------|
|                            |                    | consistent, generally ranging from                                                                                                    |
|                            |                    | 100 to 200 revolutions per minute.                                                                                                    |
|                            |                    | If it is only 1-2 or less than 10                                                                                                    |
|                            |                    | revolutions, it indicates a fault                                                                                                    |
|                            |                    | in the motor speed sensor or the                                                                                                    |
|                            |                    | speed feedback loop. Use an oscil-                                                                                                    |
|                            |                    | loscope to measure the waveform on                                                                                                    |
|                            |                    | the PA and PB terminals of the                                                                                                    |
|                            |                    | control board; normally, it should                                                                                                    |
|                            |                    | be 2.5V DC with a 0.5V sinusoidal                                                                                                    |
|                            |                    | riuctuation. If not, remove the                                                                                                    |
|                            |                    | speed sensor from the main shall                                                                                                    |
|                            |                    | motor remove the fan and the cover                                                                                                    |
|                            |                    | helow the fan to see a small prin-                                                                                                    |
|                            |                    | ted board with a white circular                                                                                                    |
|                            |                    | sensor head). If there is wear on                                                                                                    |
|                            |                    | the sensor head, it is faulty and                                                                                                    |
|                            |                    | needs replacement (FANUC is avail-                                                                                                    |
|                            |                    | able; you can find the sensor model                                                                                                    |
|                            |                    | based on the motor model, for exa-                                                                                                    |
|                            |                    | mple: if the last four digits of                                                                                                    |
|                            |                    | the motor model are B100, then the                                                                                                    |
|                            |                    | sensor model is A860-0854-V320).                                                                                                    |
|                            |                    | Pay attention to adjusting the gap                                                                                                    |
|                            |                    | between the sensor and the speed                                                                                                    |
|                            |                    | measurement gear, which should be                                                                                                    |
|                            |                    | nlaced between them to ensure they                                                                                                    |
|                            |                    | fit Loosely and then folded in                                                                                                    |
|                            |                    | half to fit tightly.                                                                                                    |
|                            |                    | 2 If the PA and PB waveforms are                                                                                                    |
|                            |                    | normal, but the LED display speed                                                                                                    |
|                            |                    | is abnormal, then measure PAP and                                                                                                    |
|                            |                    | PBP again, it should be a square                                                                                                    |
|                            |                    | wave, if not, replace the control                                                                                                    |
|                            |                    | board or repair.                                                                                                    |
|                            |                    | 3 If the speed display is normal,                                                                                                    |
|                            |                    | check whether the motor or power                                                                                                    |
|                            |                    | line is normal. The power line can                                                                                                    |
|                            |                    | be measured by a multimeter or me-                                                                                                    |
| Illustration Al            | The motor doos not | donmmeter. It there is a proplem                                                                                                    |
| i i i uo ti u ti oli i ile |                    |                                                                                                    |
| -02)                       | turn or speed up.  | with the motor, it will usually                                                                                                    |
| -02)                       | turn or speed up.  | with the motor, it will usually<br>give an overcurrent alarm instead                                                                                                    |
| -02)                       | turn or speed up.  | with the motor, it will usually<br>give an overcurrent alarm instead<br>of this alarm.<br>AWhether the phase sequence of the                                                                                                    |
| -02)                       | turn or speed up.  | with the motor, it will usually<br>give an overcurrent alarm instead<br>of this alarm.<br>4Whether the phase sequence of the<br>motor power line is wrong if not                                                                                                    |
| -02)                       | turn or speed up.  | with the motor, it will usually<br>give an overcurrent alarm instead<br>of this alarm.<br>4Whether the phase sequence of the<br>motor power line is wrong. If not,<br>the alarm will be raised after the                                                                                                    |
| -02)                       | turn or speed up.  | with the motor, it will usually<br>give an overcurrent alarm instead<br>of this alarm.<br>4Whether the phase sequence of the<br>motor power line is wrong. If not,<br>the alarm will be raised after the<br>spindle rotates back and forth du-                                                                                                    |
| -02)                       | turn or speed up.  | with the motor, it will usually<br>give an overcurrent alarm instead<br>of this alarm.<br>4Whether the phase sequence of the<br>motor power line is wrong. If not,<br>the alarm will be raised after the<br>spindle rotates back and forth du-<br>ring startup.                                                                                                    |
| -02)                       | turn or speed up.  | with the motor, it will usually<br>give an overcurrent alarm instead<br>of this alarm.<br>4Whether the phase sequence of the<br>motor power line is wrong. If not,<br>the alarm will be raised after the<br>spindle rotates back and forth du-<br>ring startup.<br>5 Check if the main circuit conta-                                                                                                    |
| -02)                       | turn or speed up.  | with the motor, it will usually<br>give an overcurrent alarm instead<br>of this alarm.<br>4Whether the phase sequence of the<br>motor power line is wrong. If not,<br>the alarm will be raised after the<br>spindle rotates back and forth du-<br>ring startup.<br>5 Check if the main circuit conta-<br>ctor is energized. If not, measure                                                                                                    |
| -02)                       | turn or speed up.  | <pre>with the motor, it will usually<br/>give an overcurrent alarm instead<br/>of this alarm.<br/>4Whether the phase sequence of the<br/>motor power line is wrong. If not,<br/>the alarm will be raised after the<br/>spindle rotates back and forth du-<br/>ring startup.<br/>5 Check if the main circuit conta-<br/>ctor is energized. If not, measure<br/>whether the contactor coil has 200V</pre>                                                                                                    |
| -02)                       | turn or speed up.  | <pre>with the motor, it will usually<br/>give an overcurrent alarm instead<br/>of this alarm.<br/>4Whether the phase sequence of the<br/>motor power line is wrong. If not,<br/>the alarm will be raised after the<br/>spindle rotates back and forth du-<br/>ring startup.<br/>5 Check if the main circuit conta-<br/>ctor is energized. If not, measure<br/>whether the contactor coil has 200V<br/>AC voltage. If there is no voltage,</pre>                                                                                                    |
| -02)                       | turn or speed up.  | <pre>with the motor, it will usually<br/>give an overcurrent alarm instead<br/>of this alarm.<br/>4Whether the phase sequence of the<br/>motor power line is wrong. If not,<br/>the alarm will be raised after the<br/>spindle rotates back and forth du-<br/>ring startup.<br/>5 Check if the main circuit conta-<br/>ctor is energized. If not, measure<br/>whether the contactor coil has 200V<br/>AC voltage. If there is no voltage,<br/>the control board is faulty. If<br/>the control board is faulty.</pre>                                                                                                    |
| -02)                       | turn or speed up.  | <pre>with the motor, it will usually<br/>give an overcurrent alarm instead<br/>of this alarm.<br/>4Whether the phase sequence of the<br/>motor power line is wrong. If not,<br/>the alarm will be raised after the<br/>spindle rotates back and forth du-<br/>ring startup.<br/>5 Check if the main circuit conta-<br/>ctor is energized. If not, measure<br/>whether the contactor coil has 200V<br/>AC voltage. If there is no voltage,<br/>the control board is faulty. If<br/>there is voltage, replace the con-<br/>tector.</pre>                                                                                                    |
| -02)                       | turn or speed up.  | <pre>with the motor, it will usually<br/>give an overcurrent alarm instead<br/>of this alarm.<br/>4Whether the phase sequence of the<br/>motor power line is wrong. If not,<br/>the alarm will be raised after the<br/>spindle rotates back and forth du-<br/>ring startup.<br/>5 Check if the main circuit conta-<br/>ctor is energized. If not, measure<br/>whether the contactor coil has 200V<br/>AC voltage. If there is no voltage,<br/>the control board is faulty. If<br/>there is voltage, replace the con-<br/>tactor. If it energizes normally,<br/>measure whether there is 200V AC st</pre>                                                                                                    |
| -02)                       | turn or speed up.  | <pre>with the motor, it will usually<br/>give an overcurrent alarm instead<br/>of this alarm.<br/>4Whether the phase sequence of the<br/>motor power line is wrong. If not,<br/>the alarm will be raised after the<br/>spindle rotates back and forth du-<br/>ring startup.<br/>5 Check if the main circuit conta-<br/>ctor is energized. If not, measure<br/>whether the contactor coil has 200V<br/>AC voltage. If there is no voltage,<br/>the control board is faulty. If<br/>there is voltage, replace the con-<br/>tactor. If it energizes normally,<br/>measure whether there is 300V DC at<br/>the 4 and — termingles of the tree.</pre>                                                                                                    |
| -02)                       | turn or speed up.  | <pre>with the motor, it will usually<br/>give an overcurrent alarm instead<br/>of this alarm.<br/>4Whether the phase sequence of the<br/>motor power line is wrong. If not,<br/>the alarm will be raised after the<br/>spindle rotates back and forth du-<br/>ring startup.<br/>5 Check if the main circuit conta-<br/>ctor is energized. If not, measure<br/>whether the contactor coil has 200V<br/>AC voltage. If there is no voltage,<br/>the control board is faulty. If<br/>there is voltage, replace the con-<br/>tactor. If it energizes normally,<br/>measure whether there is 300V DC at<br/>the + and — terminals of the tra-<br/>nsistor for it may be a fault</pre>                                                                                                    |
| -02)                       | turn or speed up.  | <pre>with the motor, it will usually<br/>give an overcurrent alarm instead<br/>of this alarm.<br/>4Whether the phase sequence of the<br/>motor power line is wrong. If not,<br/>the alarm will be raised after the<br/>spindle rotates back and forth du-<br/>ring startup.<br/>5 Check if the main circuit conta-<br/>ctor is energized. If not, measure<br/>whether the contactor coil has 200V<br/>AC voltage. If there is no voltage,<br/>the control board is faulty. If<br/>there is voltage, replace the con-<br/>tactor. If it energizes normally,<br/>measure whether there is 300V DC at<br/>the + and — terminals of the tra-<br/>nsistor. If not, it may be a fault<br/>in the contactor or rectifier bri-</pre>                                                                                                    |
| -02)                       | turn or speed up.  | <pre>with the motor, it will usually<br/>give an overcurrent alarm instead<br/>of this alarm.<br/>4Whether the phase sequence of the<br/>motor power line is wrong. If not,<br/>the alarm will be raised after the<br/>spindle rotates back and forth du-<br/>ring startup.<br/>5 Check if the main circuit conta-<br/>ctor is energized. If not, measure<br/>whether the contactor coil has 200V<br/>AC voltage. If there is no voltage,<br/>the control board is faulty. If<br/>there is voltage, replace the con-<br/>tactor. If it energizes normally,<br/>measure whether there is 300V DC at<br/>the + and — terminals of the tra-<br/>nsistor. If not, it may be a fault<br/>in the contactor or rectifier bri-<br/>dge.</pre>                                                                                                    |
| -02)                       | turn or speed up.  | <pre>with the motor, it will usually<br/>give an overcurrent alarm instead<br/>of this alarm.<br/>4Whether the phase sequence of the<br/>motor power line is wrong. If not,<br/>the alarm will be raised after the<br/>spindle rotates back and forth du-<br/>ring startup.<br/>5 Check if the main circuit conta-<br/>ctor is energized. If not, measure<br/>whether the contactor coil has 200V<br/>AC voltage. If there is no voltage,<br/>the control board is faulty. If<br/>there is voltage, replace the con-<br/>tactor. If it energizes normally,<br/>measure whether there is 300V DC at<br/>the + and — terminals of the tra-<br/>nsistor. If not, it may be a fault<br/>in the contactor or rectifier bri-<br/>dge.<br/>6 Check whether the-15V on the co-</pre>                                                                                                    |
| -02)                       | turn or speed up.  | <pre>with the motor, it will usually<br/>give an overcurrent alarm instead<br/>of this alarm.<br/>4Whether the phase sequence of the<br/>motor power line is wrong. If not,<br/>the alarm will be raised after the<br/>spindle rotates back and forth du-<br/>ring startup.<br/>5 Check if the main circuit conta-<br/>ctor is energized. If not, measure<br/>whether the contactor coil has 200V<br/>AC voltage. If there is no voltage,<br/>the control board is faulty. If<br/>there is voltage, replace the con-<br/>tactor. If it energizes normally,<br/>measure whether there is 300V DC at<br/>the + and — terminals of the tra-<br/>nsistor. If not, it may be a fault<br/>in the contactor or rectifier bri-<br/>dge.<br/>6 Check whether the-15V on the co-<br/>ntrol board is normal. If abnormal,</pre>                                                                                                    |
| -02)                       | turn or speed up.  | <pre>with the motor, it will usually<br/>give an overcurrent alarm instead<br/>of this alarm.<br/>4Whether the phase sequence of the<br/>motor power line is wrong. If not,<br/>the alarm will be raised after the<br/>spindle rotates back and forth du-<br/>ring startup.<br/>5 Check if the main circuit conta-<br/>ctor is energized. If not, measure<br/>whether the contactor coil has 200V<br/>AC voltage. If there is no voltage,<br/>the control board is faulty. If<br/>there is voltage, replace the con-<br/>tactor. If it energizes normally,<br/>measure whether there is 300V DC at<br/>the + and — terminals of the tra-<br/>nsistor. If not, it may be a fault<br/>in the contactor or rectifier bri-<br/>dge.<br/>6 Check whether the-15V on the co-<br/>ntrol board is normal. If abnormal,<br/>check the power circuit on the bo-</pre>                                                                                                    |
| -02)                       | turn or speed up.  | <pre>with the motor, it will usually<br/>give an overcurrent alarm instead<br/>of this alarm.<br/>4Whether the phase sequence of the<br/>motor power line is wrong. If not,<br/>the alarm will be raised after the<br/>spindle rotates back and forth du-<br/>ring startup.<br/>5 Check if the main circuit conta-<br/>ctor is energized. If not, measure<br/>whether the contactor coil has 200V<br/>AC voltage. If there is no voltage,<br/>the control board is faulty. If<br/>there is voltage, replace the con-<br/>tactor. If it energizes normally,<br/>measure whether there is 300V DC at<br/>the + and — terminals of the tra-<br/>nsistor. If not, it may be a fault<br/>in the contactor or rectifier bri-<br/>dge.<br/>6 Check whether the-15V on the co-<br/>ntrol board is normal. If abnormal,<br/>check the power circuit on the bo-<br/>ard.</pre>                                                                                                    |
| -02)                       | turn or speed up.  | <pre>with the motor, it will usually<br/>give an overcurrent alarm instead<br/>of this alarm.<br/>4Whether the phase sequence of the<br/>motor power line is wrong. If not,<br/>the alarm will be raised after the<br/>spindle rotates back and forth du-<br/>ring startup.<br/>5 Check if the main circuit conta-<br/>ctor is energized. If not, measure<br/>whether the contactor coil has 200V<br/>AC voltage. If there is no voltage,<br/>the control board is faulty. If<br/>there is voltage, replace the con-<br/>tactor. If it energizes normally,<br/>measure whether there is 300V DC at<br/>the + and — terminals of the tra-<br/>nsistor. If not, it may be a fault<br/>in the contactor or rectifier bri-<br/>dge.<br/>6 Check whether the-15V on the co-<br/>ntrol board is normal. If abnormal,<br/>check the power circuit on the bo-<br/>ard.<br/>7 Measure the values of IR, IS and</pre>                                                                                                    |
| -02)                       | turn or speed up.  | <pre>with the motor, it will usually<br/>give an overcurrent alarm instead<br/>of this alarm.<br/>4Whether the phase sequence of the<br/>motor power line is wrong. If not,<br/>the alarm will be raised after the<br/>spindle rotates back and forth du-<br/>ring startup.<br/>5 Check if the main circuit conta-<br/>ctor is energized. If not, measure<br/>whether the contactor coil has 200V<br/>AC voltage. If there is no voltage,<br/>the control board is faulty. If<br/>there is voltage, replace the con-<br/>tactor. If it energizes normally,<br/>measure whether there is 300V DC at<br/>the + and — terminals of the tra-<br/>nsistor. If not, it may be a fault<br/>in the contactor or rectifier bri-<br/>dge.<br/>6 Check whether the-15V on the co-<br/>ntrol board is normal. If abnormal,<br/>check the power circuit on the bo-<br/>ard.<br/>7 Measure the values of IR, IS and<br/>IW on the control board with an</pre>                                                                                                    |
| -02)                       | turn or speed up.  | <pre>with the motor, it will usually<br/>give an overcurrent alarm instead<br/>of this alarm.<br/>4Whether the phase sequence of the<br/>motor power line is wrong. If not,<br/>the alarm will be raised after the<br/>spindle rotates back and forth du-<br/>ring startup.<br/>5 Check if the main circuit conta-<br/>ctor is energized. If not, measure<br/>whether the contactor coil has 200V<br/>AC voltage. If there is no voltage,<br/>the control board is faulty. If<br/>there is voltage, replace the con-<br/>tactor. If it energizes normally,<br/>measure whether there is 300V DC at<br/>the + and — terminals of the tra-<br/>nsistor. If not, it may be a fault<br/>in the contactor or rectifier bri-<br/>dge.<br/>6 Check whether the-15V on the co-<br/>ntrol board is normal. If abnormal,<br/>check the power circuit on the bo-<br/>ard.<br/>7 Measure the values of IR, IS and<br/>IW on the control board with an<br/>oscilloscope or multimeter. They<br/>the definition of the set with the set of the set of the<br/>set of the set of the set of</pre>                                         |
| -02)                       | turn or speed up.  | <pre>with the motor, it will usually<br/>give an overcurrent alarm instead<br/>of this alarm.<br/>4Whether the phase sequence of the<br/>motor power line is wrong. If not,<br/>the alarm will be raised after the<br/>spindle rotates back and forth du-<br/>ring startup.<br/>5 Check if the main circuit conta-<br/>ctor is energized. If not, measure<br/>whether the contactor coil has 200V<br/>AC voltage. If there is no voltage,<br/>the control board is faulty. If<br/>there is voltage, replace the con-<br/>tactor. If it energizes normally,<br/>measure whether there is 300V DC at<br/>the + and — terminals of the tra-<br/>nsistor. If not, it may be a fault<br/>in the contactor or rectifier bri-<br/>dge.<br/>6 Check whether the-15V on the co-<br/>ntrol board is normal. If abnormal,<br/>check the power circuit on the bo-<br/>ard.<br/>7 Measure the values of IR, IS and<br/>IW on the control board with an<br/>oscilloscope or multimeter. They<br/>should be 0 in static mode. If<br/>there is on value or measure form and<br/>the on a value or measure form and<br/>the on a value or measure form and<br/>the on the control board with an<br/>oscilloscope or multimeter. They<br/>should be 0 in static mode. If<br/>there is on value or measure form and<br/>the on the control board with an<br/>oscilloscope or multimeter. They<br/>should be 0 in static mode. If<br/>there is on value or measure form and the one of the one of the on</pre> |
| -02)                       | turn or speed up.  | <pre>with the motor, it will usually<br/>give an overcurrent alarm instead<br/>of this alarm.<br/>4Whether the phase sequence of the<br/>motor power line is wrong. If not,<br/>the alarm will be raised after the<br/>spindle rotates back and forth du-<br/>ring startup.<br/>5 Check if the main circuit conta-<br/>ctor is energized. If not, measure<br/>whether the contactor coil has 200V<br/>AC voltage. If there is no voltage,<br/>the control board is faulty. If<br/>there is voltage, replace the con-<br/>tactor. If it energizes normally,<br/>measure whether there is 300V DC at<br/>the + and — terminals of the tra-<br/>nsistor. If not, it may be a fault<br/>in the contactor or rectifier bri-<br/>dge.<br/>6 Check whether the-15V on the co-<br/>ntrol board is normal. If abnormal,<br/>check the power circuit on the bo-<br/>ard.<br/>7 Measure the values of IR, IS and<br/>IW on the control board with an<br/>oscilloscope or multimeter. They<br/>should be 0 in static mode. If<br/>there is a value or waveform, rep-<br/>lace the isolation compliant. If abnormal, rep-<br/>lace the isolation compliant. If abnormal.</pre>                                                                                                    |
| -02)                       | turn or speed up.  | <pre>with the motor, it will usually<br/>give an overcurrent alarm instead<br/>of this alarm.<br/>4Whether the phase sequence of the<br/>motor power line is wrong. If not,<br/>the alarm will be raised after the<br/>spindle rotates back and forth du-<br/>ring startup.<br/>5 Check if the main circuit conta-<br/>ctor is energized. If not, measure<br/>whether the contactor coil has 200V<br/>AC voltage. If there is no voltage,<br/>the control board is faulty. If<br/>there is voltage, replace the con-<br/>tactor. If it energizes normally,<br/>measure whether there is 300V DC at<br/>the + and — terminals of the tra-<br/>nsistor. If not, it may be a fault<br/>in the contactor or rectifier bri-<br/>dge.<br/>6 Check whether the-15V on the co-<br/>ntrol board is normal. If abnormal,<br/>check the power circuit on the bo-<br/>ard.<br/>7 Measure the values of IR, IS and<br/>IW on the control board with an<br/>oscilloscope or multimeter. They<br/>should be 0 in static mode. If<br/>there is a value or waveform, rep-<br/>lace the isolation amplifier IS2 (A<br/>761_0200_0027) on the board</pre>                                                                                                    |
| -02)                       | turn or speed up.  | <pre>with the motor, it will usually give an overcurrent alarm instead of this alarm. 4Whether the phase sequence of the motor power line is wrong. If not, the alarm will be raised after the spindle rotates back and forth du-</pre>                                                                                                    |
| -02)                       | turn or speed up.  | <pre>with the motor, it will usually<br/>give an overcurrent alarm instead<br/>of this alarm.<br/>4Whether the phase sequence of the<br/>motor power line is wrong. If not,<br/>the alarm will be raised after the<br/>spindle rotates back and forth du-<br/>ring startup.<br/>5 Check if the main circuit conta-<br/>ctor is energized. If not, measure<br/>whether the contactor coil has 200V<br/>AC voltage. If there is no voltage,<br/>the control board is faulty. If<br/>there is voltage, replace the con-<br/>tactor. If it energizes normally,<br/>measure whether there is 300V DC at<br/>the + and — terminals of the tra-<br/>nsistor. If not, it may be a fault<br/>in the contactor or rectifier bri-<br/>dge.<br/>6 Check whether the-15V on the co-<br/>ntrol board is normal. If abnormal,<br/>check the power circuit on the bo-<br/>ard.<br/>7 Measure the values of IR, IS and<br/>IW on the control board with an<br/>oscilloscope or multimeter. They<br/>should be 0 in static mode. If<br/>there is a value or waveform, rep-<br/>lace the isolation amplifier IS2 (A<br/>76L-0300-0077) on the board.<br/>8 If conditions are available (i.<br/>e., the same AC spindle unit is in</pre>                                                                                                    |
| -02)                       | turn or speed up.  | <pre>with the motor, it will usually<br/>give an overcurrent alarm instead<br/>of this alarm.<br/>4Whether the phase sequence of the<br/>motor power line is wrong. If not,<br/>the alarm will be raised after the<br/>spindle rotates back and forth du-<br/>ring startup.<br/>5 Check if the main circuit conta-<br/>ctor is energized. If not, measure<br/>whether the contactor coil has 200V<br/>AC voltage. If there is no voltage,<br/>the control board is faulty. If<br/>there is voltage, replace the con-<br/>tactor. If it energizes normally,<br/>measure whether there is 300V DC at<br/>the + and — terminals of the tra-<br/>nsistor. If not, it may be a fault<br/>in the contactor or rectifier bri-<br/>dge.<br/>6 Check whether the-15V on the co-<br/>ntrol board is normal. If abnormal,<br/>check the power circuit on the bo-<br/>ard.<br/>7 Measure the values of IR, IS and<br/>IW on the control board with an<br/>oscilloscope or multimeter. They<br/>should be 0 in static mode. If<br/>there is a value or waveform, rep-<br/>lace the isolation amplifier IS2 (A<br/>76L-0300-0077) on the board.<br/>8 If conditions are available (i.<br/>e., the same AC spindle unit is in<br/>the workshop), the control board or</pre>                                                                                                    |
| -02)                       | turn or speed up.  | <pre>with the motor, it will usually<br/>give an overcurrent alarm instead<br/>of this alarm.<br/>4Whether the phase sequence of the<br/>motor power line is wrong. If not,<br/>the alarm will be raised after the<br/>spindle rotates back and forth du-<br/>ring startup.<br/>5 Check if the main circuit conta-<br/>ctor is energized. If not, measure<br/>whether the contactor coil has 200V<br/>AC voltage. If there is no voltage,<br/>the control board is faulty. If<br/>there is voltage, replace the con-<br/>tactor. If it energizes normally,<br/>measure whether there is 300V DC at<br/>the + and — terminals of the tra-<br/>nsistor. If not, it may be a fault<br/>in the contactor or rectifier bri-<br/>dge.<br/>6 Check whether the-15V on the co-<br/>ntrol board is normal. If abnormal,<br/>check the power circuit on the bo-<br/>ard.<br/>7 Measure the values of IR, IS and<br/>IW on the control board with an<br/>oscilloscope or multimeter. They<br/>should be 0 in static mode. If<br/>there is a value or waveform, rep-<br/>lace the isolation amplifier IS2 (A<br/>76L-0300-0077) on the board.<br/>8 If conditions are available (i.<br/>e., the same AC spindle unit is in<br/>the workshop), the control board or<br/>the whole unit can be exchanged,</pre>                                                                                                    |
| -02)                       | turn or speed up.  | <pre>with the motor, it will usually<br/>give an overcurrent alarm instead<br/>of this alarm.<br/>4Whether the phase sequence of the<br/>motor power line is wrong. If not,<br/>the alarm will be raised after the<br/>spindle rotates back and forth du-<br/>ring startup.<br/>5 Check if the main circuit conta-<br/>ctor is energized. If not, measure<br/>whether the contactor coil has 200V<br/>AC voltage. If there is no voltage,<br/>the control board is faulty. If<br/>there is voltage, replace the con-<br/>tactor. If it energizes normally,<br/>measure whether there is 300V DC at<br/>the + and — terminals of the tra-<br/>nsistor. If not, it may be a fault<br/>in the contactor or rectifier bri-<br/>dge.<br/>6 Check whether the-15V on the co-<br/>ntrol board is normal. If abnormal,<br/>check the power circuit on the bo-<br/>ard.<br/>7 Measure the values of IR, IS and<br/>IW on the control board with an<br/>oscilloscope or multimeter. They<br/>should be 0 in static mode. If<br/>there is a value or waveform, rep-<br/>lace the isolation amplifier IS2 (A<br/>76L-0300-0077) on the board.<br/>8 If conditions are available (i.<br/>e., the same AC spindle unit is in<br/>the workshop), the control board or<br/>the whole unit can be exchanged,<br/>but it must be measured that there</pre>                                                                                                    |
| -02)                       | turn or speed up.  | <pre>with the motor, it will usually<br/>give an overcurrent alarm instead<br/>of this alarm.<br/>4Whether the phase sequence of the<br/>motor power line is wrong. If not,<br/>the alarm will be raised after the<br/>spindle rotates back and forth du-<br/>ring startup.<br/>5 Check if the main circuit conta-<br/>ctor is energized. If not, measure<br/>whether the contactor coil has 200V<br/>AC voltage. If there is no voltage,<br/>the control board is faulty. If<br/>there is voltage, replace the con-<br/>tactor. If it energizes normally,<br/>measure whether there is 300V DC at<br/>the + and — terminals of the tra-<br/>nsistor. If not, it may be a fault<br/>in the contactor or rectifier bri-<br/>dge.<br/>6 Check whether the-15V on the co-<br/>ntrol board is normal. If abnormal,<br/>check the power circuit on the bo-<br/>ard.<br/>7 Measure the values of IR, IS and<br/>IW on the control board with an<br/>oscilloscope or multimeter. They<br/>should be 0 in static mode. If<br/>there is a value or waveform, rep-<br/>lace the isolation amplifier IS2 (A<br/>76L-0300-0077) on the board.<br/>8 If conditions are available (i.<br/>e., the same AC spindle unit is in<br/>the workshop), the control board or<br/>the whole unit can be exchanged,<br/>but it must be measured that there<br/>is no short circuit between the</pre>                                                                                                    |
| -02)                       | turn or speed up.  | <pre>with the motor, it will usually<br/>give an overcurrent alarm instead<br/>of this alarm.<br/>4Whether the phase sequence of the<br/>motor power line is wrong. If not,<br/>the alarm will be raised after the<br/>spindle rotates back and forth du-<br/>ring startup.<br/>5 Check if the main circuit conta-<br/>ctor is energized. If not, measure<br/>whether the contactor coil has 200V<br/>AC voltage. If there is no voltage,<br/>the control board is faulty. If<br/>there is voltage, replace the con-<br/>tactor. If it energizes normally,<br/>measure whether there is 300V DC at<br/>the + and — terminals of the tra-<br/>nsistor. If not, it may be a fault<br/>in the contactor or rectifier bri-<br/>dge.<br/>6 Check whether the-15V on the co-<br/>ntrol board is normal. If abnormal,<br/>check the power circuit on the bo-<br/>ard.<br/>7 Measure the values of IR, IS and<br/>IW on the control board with an<br/>oscilloscope or multimeter. They<br/>should be 0 in static mode. If<br/>there is a value or waveform, rep-<br/>lace the isolation amplifier IS2 (A<br/>76L-0300-0077) on the board.<br/>8 If conditions are available (i.<br/>e., the same AC spindle unit is in<br/>the workshop), the control board or<br/>the whole unit can be exchanged,<br/>but it must be measured that there<br/>is no short circuit between the<br/>coil of the contactor and the tra-</pre>                                                                                                    |
| -02)                       | turn or speed up.  | <pre>with the motor, it will usually<br/>give an overcurrent alarm instead<br/>of this alarm.<br/>4Whether the phase sequence of the<br/>motor power line is wrong. If not,<br/>the alarm will be raised after the<br/>spindle rotates back and forth du-<br/>ring startup.<br/>5 Check if the main circuit conta-<br/>ctor is energized. If not, measure<br/>whether the contactor coil has 200V<br/>AC voltage. If there is no voltage,<br/>the control board is faulty. If<br/>there is voltage, replace the con-<br/>tactor. If it energizes normally,<br/>measure whether there is 300V DC at<br/>the + and — terminals of the tra-<br/>nsistor. If not, it may be a fault<br/>in the contactor or rectifier bri-<br/>dge.<br/>6 Check whether the-15V on the co-<br/>ntrol board is normal. If abnormal,<br/>check the power circuit on the bo-<br/>ard.<br/>7 Measure the values of IR, IS and<br/>IW on the control board with an<br/>oscilloscope or multimeter. They<br/>should be 0 in static mode. If<br/>there is a value or waveform, rep-<br/>lace the isolation amplifier IS2 (A<br/>76L-0300-0077) on the board.<br/>8 If conditions are available (i.<br/>e., the same AC spindle unit is in<br/>the workshop), the control board or<br/>the whole unit can be exchanged,<br/>but it must be measured that there<br/>is no short circuit between the<br/>coil of the contactor and the tra-<br/>nsistor module, otherwise another</pre>                                                                                                    |
|                            | turn or speed up.  | <pre>with the motor, it will usually<br/>give an overcurrent alarm instead<br/>of this alarm.<br/>4Whether the phase sequence of the<br/>motor power line is wrong. If not,<br/>the alarm will be raised after the<br/>spindle rotates back and forth du-<br/>ring startup.<br/>5 Check if the main circuit conta-<br/>ctor is energized. If not, measure<br/>whether the contactor coil has 200V<br/>AC voltage. If there is no voltage,<br/>the control board is faulty. If<br/>there is voltage, replace the con-<br/>tactor. If it energizes normally,<br/>measure whether there is 300V DC at<br/>the + and — terminals of the tra-<br/>nsistor. If not, it may be a fault<br/>in the contactor or rectifier bri-<br/>dge.<br/>6 Check whether the-15V on the co-<br/>ntrol board is normal. If abnormal,<br/>check the power circuit on the bo-<br/>ard.<br/>7 Measure the values of IR, IS and<br/>IW on the control board with an<br/>oscilloscope or multimeter. They<br/>should be 0 in static mode. If<br/>there is a value or waveform, rep-<br/>lace the isolation amplifier IS2 (A<br/>76L-0300-0077) on the board.<br/>8 If conditions are available (i.<br/>e., the same AC spindle unit is in<br/>the workshop), the control board or<br/>the whole unit can be exchanged,<br/>but it must be measured that there<br/>is no short circuit between the<br/>coil of the contactor and the tra-<br/>nsistor module, otherwise another<br/>control board will be burned out.</pre>                                                                                                    |
| -02)                       | turn or speed up.  | <pre>with the motor, it will usually<br/>give an overcurrent alarm instead<br/>of this alarm.<br/>4Whether the phase sequence of the<br/>motor power line is wrong. If not,<br/>the alarm will be raised after the<br/>spindle rotates back and forth du-<br/>ring startup.<br/>5 Check if the main circuit conta-<br/>ctor is energized. If not, measure<br/>whether the contactor coil has 200V<br/>AC voltage. If there is no voltage,<br/>the control board is faulty. If<br/>there is voltage, replace the con-<br/>tactor. If it energizes normally,<br/>measure whether there is 300V DC at<br/>the + and — terminals of the tra-<br/>nsistor. If not, it may be a fault<br/>in the contactor or rectifier bri-<br/>dge.<br/>6 Check whether the-15V on the co-<br/>ntrol board is normal. If abnormal,<br/>check the power circuit on the bo-<br/>ard.<br/>7 Measure the values of IR, IS and<br/>IW on the control board with an<br/>oscilloscope or multimeter. They<br/>should be 0 in static mode. If<br/>there is a value or waveform, rep-<br/>lace the isolation amplifier IS2 (A<br/>76L-0300-0077) on the board.<br/>8 If conditions are available (i.<br/>e., the same AC spindle unit is in<br/>the workshop), the control board or<br/>the whole unit can be exchanged,<br/>but it must be measured that there<br/>is no short circuit between the<br/>coil of the contactor and the tra-<br/>nsistor module, otherwise another<br/>control board will be burned out.<br/>In this way, it will be quickly</pre>                                                                                                    |
| -02)                       | turn or speed up.  | <pre>with the motor, it will usually<br/>give an overcurrent alarm instead<br/>of this alarm.<br/>4Whether the phase sequence of the<br/>motor power line is wrong. If not,<br/>the alarm will be raised after the<br/>spindle rotates back and forth du-<br/>ring startup.<br/>5 Check if the main circuit conta-<br/>ctor is energized. If not, measure<br/>whether the contactor coil has 200V<br/>AC voltage. If there is no voltage,<br/>the control board is faulty. If<br/>there is voltage, replace the con-<br/>tactor. If it energizes normally,<br/>measure whether there is 300V DC at<br/>the + and — terminals of the tra-<br/>nsistor. If not, it may be a fault<br/>in the contactor or rectifier bri-<br/>dge.<br/>6 Check whether the-15V on the co-<br/>ntrol board is normal. If abnormal,<br/>check the power circuit on the bo-<br/>ard.<br/>7 Measure the values of IR, IS and<br/>IW on the control board with an<br/>oscilloscope or multimeter. They<br/>should be 0 in static mode. If<br/>there is a value or waveform, rep-<br/>lace the isolation amplifier IS2 (A<br/>76L-0300-0077) on the board.<br/>8 If conditions are available (i.<br/>e., the same AC spindle unit is in<br/>the workshop), the control board or<br/>the whole unit can be exchanged,<br/>but it must be measured that there<br/>is no short circuit between the<br/>coil of the contactor and the tra-<br/>nsistor module, otherwise another<br/>control board will be burned out.<br/>In this way, it will be quickly<br/>determined whether the fault is in</pre>                                                                                                    |
| -02)                       | turn or speed up.  | <pre>with the motor, it will usually<br/>give an overcurrent alarm instead<br/>of this alarm.<br/>4Whether the phase sequence of the<br/>motor power line is wrong. If not,<br/>the alarm will be raised after the<br/>spindle rotates back and forth du-<br/>ring startup.<br/>5 Check if the main circuit conta-<br/>ctor is energized. If not, measure<br/>whether the contactor coil has 200V<br/>AC voltage. If there is no voltage,<br/>the control board is faulty. If<br/>there is voltage, replace the con-<br/>tactor. If it energizes normally,<br/>measure whether there is 300V DC at<br/>the + and — terminals of the tra-<br/>nsistor. If not, it may be a fault<br/>in the contactor or rectifier bri-<br/>dge.<br/>6 Check whether the-15V on the co-<br/>ntrol board is normal. If abnormal,<br/>check the power circuit on the bo-<br/>ard.<br/>7 Measure the values of IR, IS and<br/>IW on the control board with an<br/>oscilloscope or multimeter. They<br/>should be 0 in static mode. If<br/>there is a value or waveform, rep-<br/>lace the isolation amplifier IS2 (A<br/>76L-0300-0077) on the board.<br/>8 If conditions are available (i.<br/>e., the same AC spindle unit is in<br/>the workshop), the control board or<br/>the whole unit can be exchanged,<br/>but it must be measured that there<br/>is no short circuit between the<br/>coil of the contactor and the tra-<br/>nsistor module, otherwise another<br/>control board will be burned out.<br/>In this way, it will be quickly<br/>determined whether the fault is in<br/>the unit, the control board or the<br/>vertice of the control board or the<br/>control board will be burned out.</pre>                                                                                                    |

| 3 | side protection<br>Fire break alarm<br>(LED displays AL<br>-03) | The three-phase<br>200V AC is recti-<br>fied to DC 300V by<br>the rectifier br-<br>idge, and then it<br>is given to the<br>transistor module<br>after passing th-<br>rough an insuran-<br>ce. The control<br>board detects the<br>voltage at both<br>ends of the insu-<br>rance, and if it<br>is too large, this<br>alarm is generat-<br>ed. | <pre>1 Check whether the DC fuse of the<br/>spindle servo unit is disconnected<br/>with a multimeter. If it is open<br/>circuit, replace it and check the<br/>large capacitor and transistor mo-<br/>dule behind it. If there is short<br/>circuit, it must be solved before<br/>power can be turned on.<br/>2 Check whether the connection so-<br/>cket between the main control board<br/>and the unit is tight.<br/>3 Replace the optical pair PH14 on<br/>the main control board.</pre> |
|---|-----------------------------------------------------------------|----------------------------------------------------------------------------------------------------|----------------------------------------------------------------------------------------------------|
|---|-----------------------------------------------------------------|----------------------------------------------------------------------------------------------------|----------------------------------------------------------------------------------------------------|

| 4 | Deficiency<br>(LED dis-<br>play AL<br>-04) | If one of the three<br>AC 200V main shafts<br>is missing, the co-<br>ntrol board can de-<br>tect it and issue<br>alarm No.04.                      | 1 Check whether the three-phase AC 200V<br>is normal with a multimeter.<br>2 Use a multimeter to check if the<br>three input fuses have blown. If they<br>are open, replace them. However, it is<br>essential to check for any other short<br>circuits in the main circuit, as it is<br>usually the transistor module at the<br>back that causes the fuse to blow due<br>to a short circuit. Also, check the<br>drive circuit waveform on the control<br>board (as described in the AL-12<br>alarm).<br>3 If the three-phase insurance and vo-<br>ltage are normal, check whether the<br>connection socket between the control<br>board and the unit is in good contact.<br>4 Measure the double bipolar tubes DBG<br>1-DBG6 on the control board. If there<br>is a short circuit or open circuit,<br>replace them. If they are all normal,<br>replace the main control board or<br>send it for repair. |
|---|--------------------------------------------|----------------------------------------------------------------------------------------------------|----------------------------------------------------------------------------------------------------|
| 5 | Speed al-<br>arm (AL-06<br>Or AL-07)       | The control unit<br>detects that the<br>speed is too high.<br>It is usually a fa-<br>ult of the control<br>board.                                  | Replacing the control board or sending<br>the control board for repair is not<br>common, and it is difficult to find the<br>exact fault point by yourself, but it<br>is definitely the problem of the cont-<br>rol board.                                                                                                    |
| 6 | + 24V high<br>voltage<br>(AL-08)           | The control board<br>detects that the DC<br>power supply +24V<br>voltage is too<br>high), which is ge-<br>nerally a fault of<br>the control board. | Replacement of the control board or<br>sending the control board for repair is<br>not common, but it must be a problem<br>with the control board.                                                                                                    |
| 7 | Call the<br>police<br>(AL-09)              | The control panel<br>detects that the<br>transistor heat sink<br>is too hot, or that<br>the detection circ-<br>uit is faulty.                      | <pre>1 Observe whether it is related to ti-<br/>me. If it occurs after a long time of<br/>operation and no alarm is raised after<br/>stopping for a period of time, the<br/>motor load is too large. The mechanical<br/>load or motor should be checked or the<br/>cutting amount is too large.<br/>2 The 6 and 7 pins of socket CN5 on the<br/>control board should be short circuit<br/>when measured with a multimeter. If it<br/>is open circuit, check whether the<br/>thermal control switch on the unit is<br/>broken. If it is short circuit, replace<br/>HY4 (RV05) on the control board.<br/>3 There may be a broken wire on the<br/>control panel. Check with CN5<br/>6 7 foot wiring.</pre>                                                                                                    |

L

| 8 | +15V low<br>voltage<br>alarm (AL<br>-10)                   | The control board<br>detects that the DC<br>power supply +15V<br>voltage is too low<br>or no voltage), wh-<br>ich is generally a<br>fault of the control<br>board.                                               | 1 Fault of the control board: check<br>whether Q7:(7815) of the power circuit<br>is abnormal with a multimeter. If yes,<br>replace it. If +15V-OV resistance is<br>zero, replace capacitor CP31-37,45.<br>2 Check the control board for circuit<br>faults and replace the control board or<br>send it to repair.             |
|---|------------------------------------------------------------|----------------------------------------------------------------------------------------------------|----------------------------------------------------------------------------------------------------|
| 9 | High on<br>the DC<br>side<br>Voltage<br>warning<br>(AL-11) | The control board<br>detects that the DC<br>power supply +300V<br>voltage is too high<br>or the pressure or<br>the detection circ-<br>uit is faulty, which<br>is generally a fault<br>of the control boa-<br>rd. | 1 Check the main circuit DC voltage of<br>300V with a multimeter to see if it is<br>normal.<br>2 Check the VDC on the control board<br>with a multimeter. The normal value is<br>3V DC. If it is too high, replace IS1<br>(Isolation amplifier A76L-0300-0035/T)<br>or MG16<br>(1458) If the VDC is normal, replace<br>MG17. |

| 10 | Direct current | This fault occurs    | 3 Check the conduction voltage drop |
|----|----------------|----------------------|-------------------------------------|
|    | side over      | most often, usually  | (CE, BE, BC between each other,     |
|    | Electricity    | the main circuit     | each should be consistent) of each  |
|    | warning        | transistor is burned | transistor with a multimeter. If    |
|    | (AL-12)        | out                  | there is any abnormality (such as   |
|    | (112.12)       |                      | short circuit) replace it           |
|    |                |                      | After replacing the transistor      |
|    |                |                      | A AI LEI TEPTACING LIE LIAISISLUI,  |
|    |                |                      | field sure the output waveform as   |
|    |                |                      | TOILOWS: REMOVE PIN 5 OF UN5, PO-   |
|    |                |                      | wer on normally, and send command   |
|    |                |                      | MO3 to the system. Set S5 (reduce   |
|    |                |                      | the value of S if the spindle unit  |
|    |                |                      | has AL-02). Use an oscilloscope to  |
|    |                |                      | check the waveforms of CN7 at 2-3,  |
|    |                |                      | 5-6, 8-9, 11-12, and CN6 at 3-4, 6  |
|    |                |                      | -7, 9-10,12-13. Normally, the fi-   |
|    |                |                      | rst six channels should oscillate   |
|    |                |                      | up and down, and the last two       |
|    |                |                      | channels should show negative pu-   |
|    |                |                      | lses with an amplitude of around    |
|    |                |                      | +1.3v -2.0v If any channel is       |
|    |                |                      | abnormal check the diodes tran-     |
|    |                |                      | sistors optocouplers fuses          |
|    |                |                      | etc in the corresponding drive      |
|    |                |                      | circuit and replace them before     |
|    |                |                      | re-measuring the waveform Only      |
|    |                |                      | after everything is normal can you  |
|    |                |                      | reconnect nin 5 of CN5              |
|    |                |                      | E Note that the above situation     |
|    |                |                      | should not be exchanged with other  |
|    |                |                      | units to avoid cross faults be      |
|    |                |                      | units to avoid closs faults, bec-   |
|    |                |                      | ause II the transistors are purned  |
|    |                |                      | out, they will affect each other,   |
|    |                |                      | and the bad board burns out the     |
|    |                |                      | unit, and the bad unit burns out    |
|    |                |                      | the board.                          |
|    |                |                      | 6 If all the transistors are good,  |
|    |                |                      | the waveform should be measured     |
|    |                |                      | first. If the waveform is normal,   |
|    |                |                      | check whether the alarm is trigg-   |
|    |                |                      | ered by a command. If so, replace   |
|    |                |                      | the isolation amplifier IS2, A76L-  |
|    |                |                      | 0300-0077.                          |
|    |                |                      | 7 Check whether there is a problem  |
|    |                |                      | with the spindle motor or power     |
|    |                |                      | line, including the speed feedback  |
|    |                |                      | sensor (the same method as AL-02).  |
|    |                |                      | Remove the motor power line. If     |
|    |                |                      | the same alarm is still present.    |
|    |                |                      | it is a unit fault. If the alarm    |
|    |                |                      | disappears, it may be a problem     |
|    |                |                      | with the motor or power line.       |
|    |                |                      |                                     |
|    |                |                      |                                     |
|    |                |                      |                                     |
| 11 | CPU report to  | The control panel    | 1 Check whether each component on   |

|    | the police<br>(AL-13)                  | detects a CPU fail-<br>ure.                                                                         | the control board is properly in-<br>serted. You can reinsert it and<br>check again.<br>2 Replace the control panel or send<br>it for repair.                                                                                                    |
|----|----------------------------------------|----------------------------------------------------------------------------------------------------|----------------------------------------------------------------------------------------------------|
| 12 | ROM report to<br>the police<br>(AL-14) | The control panel<br>detects a problem<br>with the ROM insta-<br>llation.                           | 1 Check whether the ROM (MD25,2732)<br>on the control board is installed<br>or not properly inserted. Unplug<br>and reinsert it.<br>2 Replace the ROM (or swap it with<br>another board first).<br>3 Replace the control panel or send<br>it for repair.                                                                                                    |
| 13 | Select Panel<br>Alarm (AL-15)          | The control panel<br>detects an abnorma-<br>lity in the additi-<br>onal selection boa-<br>rd.       | 1 If there is a selection board,<br>remove the selection board. If<br>there is still an alarm, replace<br>the main control board, otherwise<br>replace the selection board.                                                                                                    |
| 14 | RAM report to<br>the police<br>(AL-16) | The control panel<br>detects the NVRAM<br>(RAM that stores<br>parameters, power-<br>off protected). | 1 Place S1 on the control panel to<br>TEST position and S2 to SET posi-<br>tion (if some panels do not have<br>this terminal, no setting is nee-<br>ded), turn on the power, the LED<br>will change from 11111 to FFFFF in<br>sequence, press "MODE" and "UP",<br>the LED will change to "FC-22",<br>press "SET" for more than 4 seco-<br>nds until it shows "GOOD" and re-<br>lease, turn off the power, reset S<br>1 and S2, and turn on the power<br>again.<br>2 Replace MC35 (NRAM: MBM2212).<br>3 Replace the main control board or<br>send it for repair. |

| 15 | RAM, check re-<br>ports Police<br>(AL-17)                     | RAM exception or<br>control board fail-<br>ure.                                                                                                    | 1 Place S1 on the control board to<br>TEST position and S2 to SET posi-<br>tion (if some boards do not have<br>this terminal, no setting is nee-<br>ded), turn on the power, the LED<br>will change from 11111 to FFFFF in<br>sequence, press "MODE" and "UP",<br>the LED will change to "FC-22",<br>press "SET" for more than 4 seco-<br>nds until it shows "GOOD" and<br>release, turn off the power, reset<br>S1 and S2, and restart the power.<br>21f this alarm still exists, rep-<br>lace MC35 (NVRAM: MBM2212) or ma-<br>ster board.                                                                                                    |
|----|---------------------------------------------------------------|----------------------------------------------------------------------------------------------------|----------------------------------------------------------------------------------------------------|
| 16 | ROM, number of<br>checks reported<br>to the police<br>(AL-18) | The control panel<br>detects that the<br>number of ROM is<br>incorrect.                                                                                                    | 1 Check whether the ROM on the<br>control board is not inserted pr-<br>operly, check again, if there is<br>still an alarm, replace the two<br>ROM.<br>2 Replace the main control board or<br>send it for repair.                                                                                                    |
| 17 | U Phase current<br>bias anomaly<br>alarm (AL-19)              | U The phase current<br>feedback value is<br>abnormal, usually<br>due to a fault in<br>the control board or<br>a break in the cur-<br>rent detection res-<br>istor.                    | 1 Measure the resistance of pin 1<br>and pin 2 of CN5 on the control<br>board with a multimeter (do not<br>remove the control board). The<br>normal value should be less than 1<br>ohm. If the resistance is very<br>large, the U phase current detec-<br>tion resistor is broken and repl-<br>aced.<br>2 If the resistance value is norm-<br>al, measure the voltage of termi-<br>nal IU after power on. It should<br>be 0 or a few millivolts normally.<br>If it exceeds 1V, replace IS2 (A76<br>L-0300-0077) or MH23B (amplifier<br>1458).<br>3 Use a multimeter to measure whe-<br>ther the-15V voltage on the board<br>is normal. If abnormal, check the<br>DC power circuit. |
| 18 | V Phase current<br>bias anomaly<br>alarm (AL-20)              | U The phase current<br>feedback value is<br>abnormal, which is<br>usually caused by<br>the control board<br>failure or the cur-<br>rent detection res-<br>istor is disconnec-<br>ted. | 1 Measure the resistance of pin 3<br>and 4 of CN5 on the control board<br>with a multimeter (do not remove<br>the control board). It should be<br>less than 1 ohm normally. If it is<br>very large, the V phase current<br>detection resistor is broken and<br>should be replaced.<br>2 If the resistance value is norm-<br>al, measure the voltage of termi-<br>nal IV after power on. It should<br>be 0 or a few millivolts normally.<br>If it exceeds 1V, replace IS2 (A76                                                                                                    |

|    |                                                                                |                                                                                                    | L-0300-0077) or MH23B (amplifier<br>1458).<br>3 Use a multimeter to measure whe-<br>ther the-15V voltage on the board<br>is normal. If abnormal, check the<br>DC power circuit.                                                                                                    |
|----|--------------------------------------------------------------------------------|----------------------------------------------------------------------------------------------------|----------------------------------------------------------------------------------------------------|
| 19 | Command voltage<br>Abnormal posi-<br>tioning report<br>Police (AL-21)          | Abnormal voltage<br>bias of speed comm-<br>and can be basically<br>judged as control<br>board failure.                                           | 1. Power on, use the multimeter to<br>measure the terminal VCMD (speed<br>command voltage) value, if there<br>is a value or the value is very<br>large, replace MB11, MB10 (op am-<br>plifier 1458) or MB8 (switch cir-<br>cuit HI201).<br>2 Send the control panel for rep-<br>air.                           |
| 20 | Rate feedback<br>Abnormal posi-<br>tioning report<br>Police (AL-22)            | Speed feedback vol-<br>tage bias is abnor-<br>mal, which can be<br>basically judged as<br>the fault of control<br>board or motor speed<br>sensor | 1 Check the speed sensor according<br>to item 1 of sequence number 2. If<br>abnormal, replace it.<br>2 Replace the control panel or send<br>it for repair.                                                                                                    |
| 21 | Speed and fin-<br>ger<br>The voltage is<br>biased<br>Abnormal alarm<br>(AL-23) | Generally, when the<br>power is on, it can<br>be judged as a fault<br>of the control board<br>or motor speed sen-<br>sor.                        | 1 Check the speed sensor according<br>to item 1 of sequence number 2. If<br>abnormal, replace it.<br>2 Check the ER terminal voltage<br>with a multimeter. If it is very<br>high and VCMD and TSA are both<br>very low, replace MD9 (op amp<br>1458).<br>3 Replace the control panel or send<br>it for repair. |
|    |                                                                                | 50                                                                                                    |                                                                                                    |

| 22 | The cont-<br>rol panel<br>is not<br>displayed                                         | The control panel<br>has no working vol-<br>tage or no working.                                                                                                    | 3 Use a multimeter to measure the AC<br>voltage of terminal 19A-CT and 19B-CT<br>on the control board. It should be<br>around 19V normally. If not, check the<br>small transformer or F4 fuse of the<br>unit and replace it if found faulty.<br>4If the voltage is correct, measure<br>the +5V on the board again. If not,<br>check AF1. If burnt out, replace it.                                                                                                    |
|----|---------------------------------------------------------------------------------------|----------------------------------------------------------------------------------------------------|----------------------------------------------------------------------------------------------------|
| 23 | The cont-<br>rol panel<br>displays A                                                  | The main control<br>board is faulty, or<br>the ROM is faulty.                                                                                                    | 1 Check whether the ROM (two pieces) is<br>installed, or the ROM is not installed<br>well, or the ROM is broken.<br>2 The control board is bad, replace the<br>main control board.                                                                                                    |
| 24 | Turn on<br>the power<br>Burn ins-<br>urance or<br>Check the<br>resistance<br>R1 or R2 | If the component is<br>burned before the<br>contactor is sucked<br>in, it should have<br>nothing to do with<br>the control board<br>and motor. The main<br>circuit of the unit<br>should be checked. | 1 Check the large capacitance value of<br>the main circuit, and replace it if<br>there is a short circuit.<br>2 Check for a short circuit in the<br>rectifier bridge.<br>3 Check whether the contacts of the<br>contactor are normal.                                                                                                    |
| 25 | The spin-<br>dle does<br>not turn<br>and no<br>al arm is<br>di spl ayed               | The spindle unit is<br>not engaged, or the<br>system instruction<br>(*ESP, MRDY, forward<br>and reverse) signal<br>is abnormal.                                                                      | 1 Check whether the main contactor of<br>the spindle unit is engaged. If not,<br>check the emergency stop input, or MRDY<br>(mechanical ready signal) or parameter<br>F01 setting error.<br>2 If it is sucked, check whether the<br>forward and reverse signals are issued<br>after the system gives instructions.<br>There should be a OV between CN1's 45<br>or 46 and 14. If both are 24V or both<br>are OV, there is an external problem.<br>If it is normal, replace HY6 (RV05) on<br>the control board.<br>3 If there is no voltage on terminal DA<br>2 of the multimeter, there is a problem<br>with the external system. Check whether<br>pin 31 of the socket is disconnected<br>from CN1.<br>4 If there is a DA converter chip on MA<br>11 or MA13 on the control board and<br>there is no voltage on DA1 terminal,<br>replace the DA converter. If there is<br>voltage on DA1 but no voltage on DA2,<br>parameter F04 is set incorrectly or MB9<br>chip is bad, modify the parameter or<br>replace the chip.<br>5 Measure pin 7 of the operational am-<br>plifier MB10. If there is no voltage,<br>1 If there is voltage on the foot, it<br>is because the external multiplier po- |

|                 |                                                                                                  | te<br>is<br>it                                                                                                    | ntiometer is bad or the parameter FO2<br>set incorrectly, modify or replace                                                                                                    |
|-----------------|--------------------------------------------------------------------------------------------------|----------------------------------------------------------------------------------------------------|----------------------------------------------------------------------------------------------------|
| 2.4             | Series power modu                                                                                | le PSM                                                                                                    |                                                                                                    |
| Order<br>number | Fault phenomenon                                                                                 | Cause                                                                                                    | Resol vent                                                                                                    |
|                 | PSM shows (two<br>bars), the sys-<br>tem shows 401,<br>and each axis<br>shows DRDY OFF<br>alarm. | After the sys<br>tem starts<br>self-test, if<br>there is no<br>emergency sto<br>and alarm, i<br>will be issued<br>*MCON signal i<br>sent to all<br>SVM. After re<br>ceiving the<br>signal, the<br>main contacto<br>is switched o<br>and the powe<br>unit is sucke<br>in. The LED<br>changes from<br>two bars (<br>to 00 and send<br>the ready sig<br>nal to the se<br>rvo unit, whic<br>is then conne<br>cted again | <pre>1 Check if the SVM is faulty (as<br/>described above).<br/>2 Check whether the *ESP of PSM is<br/>disconnected. Under normal circu-<br/>mstances, it is short circuit. If<br/>it is open circuit, check the ex-<br/>ternal *ESP electrical circuit.<br/>3 Check with a multimeter whether<br/>there is a phase missing in the<br/>three-phase 200V (or 380V high<br/>voltage type) incoming line of<br/>MCC.<br/>4 Check for faults in the MCC con-<br/>tacts and coils.<br/>5 Observe whether the MCC is disc-<br/>onnected immediately after it is<br/>sucked in. If it is not sucked in<br/>at all, listen carefully to see if<br/>there is a sound from the small<br/>relay of PSM. If so, it proves<br/>that the PSM itself is good. Rep-<br/>lace the relay or check the MCC</pre> |

| 2PSM-5.5 perhaps<br>The LED of PSM-<br>al armAfter<br>the *MCLMCC.<br>6 Check that the connection lines bet-<br>ween PSM, SPM, and SVM are not incorr-<br>ectly connected or not firmly connect-<br>ed.<br>7 Replace the power unit control board.<br>If not available, send the PSM to FANUC<br>for repair or replacement.2PSM-5.5 perhaps<br>The LED of PSM-<br>al armThe power mod-<br>uld detects an<br>ult.1 Use a multimeter to check the IPM of<br>the main circuit, and the conduction<br>voltage drop of the module's U, V, W<br>to + and If there is any abnormality,<br>replace the IPM module.<br>Secifical time,<br>this alarm is<br>issued and<br>the *MCON sig-<br>nal of each<br>axis is disco-<br>nnected.2PSM-5.5 perhaps<br>The LED of PSM-<br>al armAbnormal main<br>circuit current<br>circuit current<br>circuit cur                                                                                                    |   |                                                                                                    | Connect the                                                                                                    | Output line and AC power supply for                                                                                                    |
|----------------------------------------------------------------------------------------------------|---|----------------------------------------------------------------------------------------------------|----------------------------------------------------------------------------------------------------|----------------------------------------------------------------------------------------------------|
| <ul> <li>kerelay is energized, it will be connected or not firmly connected or not firmly connect.</li> <li>7 Replace the power unit control board. If not available, send the PSM to FANUC for repair or replacement.</li> <li>7 Replace the power unit control board. If not available, send the PSM to FANUC for repair or replacement.</li> <li>9 PSM-5.5 perhaps The power modiate or modified the "MCON signal of each axis is disconnected.</li> <li>2 PSM-5.5 perhaps The power modiate or modified the main circuit, and the conduction voltage drop of the module's U, V, W to + and. If there is any abnormality, replace the IPM module.</li> <li>2 If there is still an alarm after replacing the IPM module.</li> <li>3 PSM-15 , The LED of PSM- 26 and PAM-30 displays 01 alarm</li> <li>3 PSM-15 , The LED of PSM- 26 and PAM-30 displays 01 alarm</li> <li>4 Abnormal main circuit current is detected.</li> <li>3 PSM-15 , The LED of PSM- 2002 -0390, and check the six sets of drive resistors on the main circuit base plate, which are 6.2 ohms and 10k ohms. If any resistance values are incorrect, replace the drive to are found. Replace the drive to are found. If any abnormal tites are found, replace the flow module. At the same time, replace the drive to are found. First the flow of the conduction or the main circuit base plate, which are 6.2 ohms and 10k ohms. If any resistance values are incorrect, replace the drive to are found.</li> </ul>                                                                                                    |   |                                                                                                    | relav. After                                                                                                    | MCC.                                                                                                    |
| <ul> <li>energized, it<br/>will be conne-<br/>cted</li> <li>*DRDY signal is<br/>sent back to<br/>the system. If<br/>the system does<br/>not receive<br/>the *DRDY sig-<br/>nal within the<br/>specified time,<br/>this alarm is<br/>issued and<br/>the *MCON sig-<br/>nal of each<br/>axis is disco-<br/>mnected.</li> <li>PSM-5.5 perhaps<br/>The LED of PSM-<br/>ule detects an<br/>11 shows 01<br/>alarm</li> <li>PSM-15 ,<br/>The LED of PSM-<br/>calarm</li> <li>PSM-15 ,<br/>The LED of PSM-<br/>is detected.</li> <li>Abnormal main<br/>The LED of PSM-<br/>is detected.</li> <li>Abnormal main<br/>The LED of PSM-<br/>is detected.</li> <li>Abnormal main<br/>The LED of PSM-<br/>circuit current<br/>26 and PAM-30<br/>displays 01<br/>alarm</li> <li>The LED of PSM-<br/>is detected.</li> <li>Abnormal main<br/>The LED of PSM-<br/>is detected.</li> <li>Abnormal main<br/>The LED of PSM-<br/>circuit current<br/>26 and PAM-30<br/>displays 01<br/>alarm</li> <li>The LED of PSM-<br/>the LED of PSM-<br/>is detected.</li> <li>The LED of PSM-<br/>circuit current<br/>26 and PAM-30<br/>displays 01<br/>alarm</li> <li>The LED of PSM-<br/>circuit current<br/>26 and PAM-30<br/>displays 01<br/>alarm</li> <li>The LED of PSM-<br/>circuit current<br/>26 and PAM-30<br/>displays 01<br/>alarm</li> <li>The LED of PSM-<br/>circuit current<br/>26 and PAM-30<br/>displays 01<br/>alarm</li> <li>The LED of PSM-<br/>circuit current<br/>26 and PAM-30<br/>displays 01<br/>alarm</li> <li>The LED of PSM-<br/>circuit current<br/>26 and PAM-30<br/>displays 01<br/>alarm</li> <li>The LED of PSM-<br/>circuit current<br/>26 and PAM-30<br/>displays 01<br/>alarm</li> <li>The LED of PSM-<br/>circuit current<br/>26 and PAM-30<br/>displays 01<br/>alarm</li> <li>The LED of PSM-<br/>circuit current<br/>26 and PAM-30<br/>displays 01<br/>alarm</li> <li>The LED of PSM-<br/>circuit current<br/>27 the current<br/>28 the driver board A208-2902<br/>-0390, and check the six sets of drive<br/>29 the driver board A208-2902<br/>-0390, and check the six sets of drive<br/>20 the driver board A208-2902<br/>-0390, and check the six sets of drive<br/>20 the driver board A208-2902<br/>-0390, and check the six sets of drive<br/>20 the driver board A208-2902<br/>-0390, and check the six sets of drive<br/>20 the driver board A208-2902<br/>-0390, and check the six sets of drive<br/>2</li></ul>                                                                 |   |                                                                                                    | the relay is                                                                                                    | 6 Check that the connection lines bet-                                                                                                    |
| <ul> <li>will be connected</li> <li>DRDY signal is sent back to the system. If the system does not receive the "DRDY signal within the specified time, this alarm is issued and the "MCON signal of each axis is disconnected.</li> <li>PSM-5.5 perhaps The power module detects an 11 shows 01 alarm ult.</li> <li>PSM-15 , The LED of PSM- is detected.</li> <li>PSM-15 , The LED of PSM- is detected.</li> <li>PSM-15 , The LED of PSM- is detected.</li> <li>PSM-15 , The LED of PSM- is detected.</li> <li>PSM-15 , The LED of PSM- is detected.</li> <li>PSM-15 , The LED of PSM- is detected.</li> <li>PSM-15 , The LED of PSM- is detected.</li> <li>PSM-15 , The LED of PSM- is detected.</li> <li>PSM-15 , The LED of PSM- is detected.</li> <li>Abnormal main circuit current is detected.</li> <li>PSM-15 , The LED of PSM- is detected.</li> <li>Abnormal main circuit current is detected.</li> <li>PSM-15 , The LED of PSM- is detected.</li> <li>The LED of PSM- is detected.</li> <li>PSM-15 , The LED of PSM- is detected.</li> <li>Abnormal main circuit current is detected.</li> <li>The LED of PSM- is detected.</li> <li>The LED of PSM- is detected.</li> <li>The LED of PSM- is detected.</li> <li>The LED of PSM- is detected.</li> <li>The LED of PSM- is detected.</li> <li>Abnormal main circuit current is detected.</li> <li>The LED of PSM- is detected.</li> <li>The LED of PSM- is detected.</li> <li>The</li></ul>                                                                                                    |   |                                                                                                    | energized, it                                                                                                    | ween PSM. SPM. and SVM are not incorr-                                                                                                    |
| <ul> <li>cted</li> <li>*DRDY signal is<br/>sent back to<br/>the system. If<br/>the system lif<br/>the system does<br/>not receive<br/>the *DRDY sig-<br/>nal within the<br/>specified time,<br/>this alarm is<br/>issued and<br/>the *MCON sig-<br/>nal of each<br/>axis is disco-<br/>nnected.</li> <li>PSM-5.5 perhaps<br/>The power mod-<br/>ule detects an<br/>11 shows 01<br/>alarm</li> <li>PSM-15 ,<br/>The LED of PSM-<br/>is detected.</li> <li>PSM-15 ,<br/>The LED of PSM-<br/>is detected.</li> <li>PSM-15 ,<br/>The LED of PSM-<br/>is detected.</li> <li>PSM-15 ,<br/>The LED of PSM-<br/>is detected.</li> <li>PSM-15 ,<br/>The LED of PSM-<br/>is detected.</li> <li>PSM-15 ,<br/>The LED of PSM-<br/>is detected.</li> <li>PSM-15 ,<br/>The LED of PSM-<br/>is detected.</li> <li>PSM-15 ,<br/>The LED of PSM-<br/>is detected.</li> <li>PSM-15 ,<br/>The LED of PSM-<br/>is detected.</li> <li>PSM-16 ,<br/>The LED of PSM-<br/>circuit current<br/>is detected.</li> <li>PSM-16 ,<br/>The LED of PSM-<br/>is detected.</li> <li>PSM-16 ,<br/>The LED of PSM-<br/>is detected.</li> <li>PSM-16 ,<br/>The LED of PSM-<br/>circuit current<br/>is detected.</li> <li>PSM-16 ,<br/>The LED of PSM-<br/>circuit current<br/>is detected.</li> <li>PSM-16 ,<br/>The LED of PSM-<br/>is detected.</li> <li>PSM-16 ,<br/>The LED of PSM-<br/>circuit current<br/>is detected.</li> <li>PSM-16 ,<br/>The LED of PSM-<br/>circuit current<br/>is detected.</li> <li>PSM-17 ,<br/>The LED of PSM-<br/>circuit current<br/>is detected.</li> <li>PSM-18 ,<br/>The LED of PSM-<br/>circuit current<br/>is detected.</li> <li>PSM-19 ,<br/>The LED of PSM-<br/>circuit current<br/>is detected.</li> <li>PSM-10 ,<br/>The LED of PSM-<br/>circuit current<br/>is detected.</li> <li>PSM-10 ,<br/>The LED of PSM-<br/>circuit current<br/>is detected.</li> <li>PSM-10 ,<br/>The LED of PSM-<br/>circuit current<br/>is detected.</li> <li>PSM-11 ,<br/>The LED of PSM-<br/>circuit current<br/>is detected.</li> <li>PSM-12 ,<br/>The LED of PSM-<br/>circuit current<br/>is detected.</li> <li>PSM-13 ,<br/>The LED of PSM-<br/>circuit current<br/>is detected.</li> <li>PSM-14 ,<br/>The LED of PSM-<br/>circuit current<br/>is detected.</li> <li>PSM-15 ,<br/>The LED of PSM-<br/>circuit current<br/>is detected.</li> <li>PSM-16 ,<br/>The LED of PSM-<br/>circuit</li></ul>                                                                                                    |   |                                                                                                    | will be conne-                                                                                                    | ectly connected or not firmly connect-                                                                                                    |
| <ul> <li>*DRY signal is sent back to the system. If the system does not receive the *DRY signal is is sued and the *DRY signal within the specified time, this alarm is issued and the *MCON signal of each axis is disconnected.</li> <li>PSM-5.5 perhaps The power modative detects an 11 shows 01 alarm ult.</li> <li>PSM-15 , The LED of PSM- 11 e detects an 11 shows 01 alarm distribution of the term of the term of the term of the term of the term of the term of the term of the term of the term of the main circuit, and the conduction voltage drop of the module's U, V, W to + and If there is any abnormality, replace the IPM module.</li> <li>PSM-15 , The LED of PSM- is detected.</li> <li>PSM-15 , The LED of PSM- is detected.</li> <li>Abnormal main circuit current is detected.</li> <li>PSM-15 , The LED of PSM- 126 and PAM-30 displays 01 alarm</li> </ul>                                                                                                    |   |                                                                                                    | cted                                                                                                    | ed                                                                                                    |
| <ul> <li>2 PSM-5.5 perhaps<br/>The LED of PSM-<br/>11 shows 01<br/>al arm</li> <li>3 PSM-15<br/>The LED of PSM-<br/>26 and PAM-30<br/>displays 01<br/>al arm</li> <li>4 Mormal main<br/>The LED of PSM-<br/>26 and PAM-30<br/>displays 01<br/>al arm</li> <li>4 Mormal main<br/>The LED of PSM-<br/>26 and PAM-30<br/>displays 01<br/>al arm</li> <li>4 Mormal main<br/>The LED of PSM-<br/>26 and PAM-30<br/>displays 01<br/>al arm</li> <li>4 Mormal main<br/>The LED of PSM-<br/>26 and PAM-30<br/>displays 01<br/>al arm</li> <li>4 Mormal main<br/>The LED of PSM-<br/>26 and PAM-30<br/>displays 01<br/>al arm</li> <li>4 Mormal main<br/>The LED of PSM-<br/>26 and PAM-30<br/>displays 01<br/>al arm</li> <li>4 Mormal main<br/>The LED of PSM-<br/>26 and PAM-30<br/>displays 01<br/>al arm</li> <li>4 Mormal main<br/>The LED of PSM-<br/>26 and PAM-30<br/>displays 01<br/>al arm</li> <li>4 Mormal main<br/>The LED of PSM-<br/>26 and PAM-30<br/>displays 01<br/>al arm</li> <li>4 Mormal main<br/>The LED of PSM-<br/>26 and PAM-30<br/>displays 01<br/>al arm</li> <li>4 Mormal main<br/>The LED of PSM-<br/>26 and PAM-30<br/>displays 01<br/>al arm</li> <li>4 Mormal main<br/>The LED of PSM-<br/>26 and PAM-30<br/>displays 01<br/>al arm</li> <li>5 Mormal main<br/>The LED of PSM-<br/>26 and PAM-30<br/>displays 01<br/>al arm</li> <li>6 Mormal main<br/>The LED of PSM-<br/>26 and PAM-30<br/>displays 01<br/>al arm</li> <li>7 Mormal main<br/>The LED of PSM-<br/>26 and PAM-30<br/>displays 01<br/>al arm</li> <li>8 Mormal main<br/>The LED of PSM-<br/>26 and PAM-30<br/>displays 01<br/>al arm</li> <li>9 Mormal main<br/>The LED of PSM-<br/>26 and PAM-30<br/>displays 01<br/>al arm</li> <li>9 Mormal main<br/>The LED of PSM-<br/>20 Mormal main<br/>The LED of PSM-<br/>20 Mormal main<br/>The LED of PSM-<br/>20 Mormal main<br/>The LED of PSM-<br/>20 Mormal main<br/>The LED of PSM-<br/>20 Mormal main<br/>The LED of PSM-<br/>20 Mormal main<br/>The LED of PSM-<br/>20 Mormal main<br/>The LED of PSM-<br/>20 Mormal main<br/>The LED of PSM-<br/>20 Mormal main<br/>The LED of PSM-<br/>20 Mormal main<br/>The LED of PSM-<br/>20 Mormal main<br/>The LED of PSM-<br/>20 Mormal main Circuit Current<br/>The LED of PSM-<br/>20 Mormal main Circuit Mormal main<br/>The LED of PSM-<br/>20 Mormal main Circuit Mormal main<br/>The LED of PSM-<br/>20 Mormal main Circuit Mormal main<br/>The LED of PSM-<br/>20 Mormal main Circuit Mormal mai</li></ul> |   |                                                                                                    | *DRDY signal is                                                                                                    | 7 Replace the power unit control board.                                                                                                    |
| <ul> <li>2 PSM-5.5 perhaps<br/>The LED of PSM-<br/>11 shows 01<br/>al arm</li> <li>3 PSM-15<br/>the LED of PSM-<br/>circuit current<br/>26 and PAM-30<br/>displays 01<br/>al arm</li> <li>4 Monormal main<br/>tis detected.</li> <li>5 PSM-15<br/>the LED of PSM-<br/>circuit current<br/>the tisplays 01<br/>al arm</li> <li>4 Monormal main<br/>tisplays 01<br/>al arm</li> <li>5 PSM-15<br/>the LED of PSM-<br/>circuit current<br/>the LED of PSM-<br/>circuit current<br/>the LED of PSM-<br/>tisplays 01<br/>al arm</li> <li>5 PSM-15<br/>the LED of PSM-<br/>tisplays 01<br/>al arm</li> <li>6 PSM-<br/>tisplays 01<br/>al arm</li> <li>7 PSM-15<br/>the LED of PSM-<br/>tisplays 01<br/>al arm</li> <li>7 PSM-15<br/>the LED of PSM-<br/>tisplays 01<br/>al arm</li> <li>7 PSM-15<br/>the LED the LED tisplays 01<br/>al arm</li> <li>7 PSM-15<br/>the LED tisplays 01<br/>al arm</li> <li>7 PSM-15<br/>the LED tisplays 01<br/>al arm</li> <li>7 PSM-15<br/>the LED tisplays 01<br/>al arm</li> <li>7 PSM-15<br/>the LED tisplays 01<br/>al arm</li> <li>7 PSM-15<br/>the LED tisplays 01<br/>al arm</li> <li>7 PSM-15<br/>the LED tisplays 01<br/>the LED tisplays 01<br/>the LED tisplays 01<br/>the LED tisplays 01<br/>the LED tisplays 01<br/>t</li></ul>                                                                             |   |                                                                                                    | sent back to                                                                                                    | If not available send the PSM to FANUC                                                                                                    |
| <ul> <li>PSM-15 ,<br/>The LED of PSM-<br/>al arm</li> <li>PSM-15 ,<br/>The LED of PSM-<br/>al arm</li> <li>PSM-15 ,<br/>The LED of PSM-<br/>al arm</li> <li>PSM-15 ,<br/>The LED of PSM-<br/>al arm</li> <li>Abnormal main<br/>circuit current<br/>is detected.</li> <li>PSM-15 ,<br/>The LED of PSM-<br/>al arm</li> <li>Abnormal main<br/>circuit current<br/>is detected.</li> <li>PSM-15 ,<br/>The LED of PSM-<br/>al arm</li> <li>PSM-15 ,<br/>The LED of PSM-<br/>al arm</li> <li>Abnormal main<br/>circuit current<br/>is detected.</li> <li>PSM-15 ,<br/>The LED of PSM-<br/>26 and PAM-30<br/>displays 01<br/>al arm</li> <li>Abnormal main<br/>circuit current<br/>is detected.</li> <li>PSM-15 ,<br/>The LED of PSM-<br/>26 and PAM-30<br/>displays 01<br/>al arm</li> <li>PSM-15 ,<br/>The LED of PSM-<br/>26 and PAM-30<br/>displays 01<br/>al arm</li> <li>PSM</li></ul>                                                         |   |                                                                                                    | the system. If                                                                                                    | for repair or replacement                                                                                                    |
| <ul> <li>not received the *DRDY signal within the specified time, this alarm is issued and the *MCON signal of each axis is disconnected.</li> <li>PSM-5.5 perhaps The power module detects an 11 shows 01 alarm IPM module fault.</li> <li>PSM-15 , The LED of PSM- ult.</li> <li>PSM-15 , The LED of PSM- is detected.</li> <li>PSM-15 , The LED of PSM- is detected.</li> <li>PSM-15 , The LED of PSM- is detected.</li> <li>PSM-15 , The LED of PSM- is detected.</li> <li>PSM-15 , The LED of PSM- is detected.</li> <li>PSM-15 , The LED of PSM- is detected.</li> <li>PSM-15 , The LED of PSM- is detected.</li> <li>PSM-15 , The LED of PSM- is detected.</li> <li>PSM-16 , The LED of PSM- is detected.</li> <li>PSM-17 , The LED of PSM- is detected.</li> <li>PSM-18 , The LED of PSM- is detected.</li> <li>PSM-19 , The LED of PSM- is detected.</li> <li>PSM-16 , The LED of PSM- is detected.</li> <li>PSM-17 , The LED of PSM- is detected.</li> <li>PSM-18 , The Comparison of the main circuit current is detected.</li> <li>PSM-19 , The LED of PSM- is detected.</li> <li>PSM-10 , The LED of PSM- is detected.</li> <li>PSM-10 , The LED of PSM- is detected.</li> <li>PSM-17 , The LED of PSM- is detected.</li> <li>PSM-18 , The LED of PSM- is detected.</li> <li>PSM-19 , The LED of PSM- is detected.</li> <li>PSM-19 , The LED of PSM- is detected.</li> <li>PSM-10 , The LED of PSM- is detected.</li> <li>PSM-10 , The LED of PSM- is detected.</li> <li>PSM-10 , The LED of PSM- is detected.</li> <li>PSM-10 , The LED of PSM- is detected.</li> <li>PSM-10 , The LED of PSM- is detected.</li> <li>PSM-10 , The LED of PSM- is detected.</li> <li>PSM-10 , The LED of PSM- is detected.</li> <li>PSM-10 , The LED of PSM- is detected.</li> <li>PSM-10 , The LED of PSM- is detected.</li> <li>PSM-10 , The LED of PSM- is detected.</li> <li>PSM-10 , The LED of PSM- is detected.</li> <li>PSM-10 , The LED of PSM- is detected.</li></ul>                                                                                                    |   |                                                                                                    | the system does                                                                                                    |                                                                                                    |
| <ul> <li>the *DRDY sig-<br/>nal within the<br/>specified time,<br/>this alarm is<br/>issued and<br/>the *MCON sig-<br/>nal of each<br/>axis is disco-<br/>nnected.</li> <li>PSM-5.5 perhaps<br/>The DED of PSM-<br/>ule detects an<br/>11 shows 01<br/>alarm</li> <li>PSM-5.5 perhaps<br/>The power mod-<br/>ule detects an<br/>11 shows 01<br/>alarm</li> <li>PSM-5.5 perhaps<br/>The power mod-<br/>ule detects an<br/>IPM module fa-<br/>ult.</li> <li>PSM-15 ,<br/>The LED of PSM-<br/>is detected.</li> <li>PSM-15 ,<br/>The LED of PSM-<br/>is detected.</li> <li>PSM-15 ,<br/>The LED of PSM-<br/>is detected.</li> <li>PSM-15 ,<br/>The LED of PSM-<br/>is detected.</li> <li>PSM-15 ,<br/>The LED of PSM-<br/>is detected.</li> <li>PSM-15 ,<br/>The LED of PSM-<br/>is detected.</li> <li>PSM-15 ,<br/>The LED of PSM-<br/>is detected.</li> <li>PSM-15 ,<br/>The LED of PSM-<br/>is detected.</li> <li>PSM-15 ,<br/>The LED of PSM-<br/>is detected.</li> <li>PSM-15 ,<br/>The LED of PSM-<br/>26 and PAM-30 displays 01<br/>alarm</li> <li>PSM-15 ,<br/>The LED of PSM-<br/>is detected.</li> <li>PSM-15 ,<br/>The LED of PSM-<br/>is detected.</li> <li>PSM-15 ,<br/>The LED of PSM-<br/>is detected.</li> <li>PSM-15 ,<br/>The LED of PSM-<br/>26 and PAM-30 displays 01<br/>alarm</li> <li>PSM-15 ,<br/>The LED of PSM-<br/>is detected.</li> <li>PSM-15 ,<br/>The LED of PSM-<br/>26 and PAM-30 displays 01<br/>alarm</li> <li>PSM-15 ,<br/>The LED of PSM-<br/>26 and PAM-30 displays 01<br/>alarm</li> <li>PSM-15 ,<br/>The LED of PSM-<br/>26 and PAM-30 displays 01<br/>alarm</li> <li>PSM-15 ,<br/>The LED of PSM-<br/>20 displays 01<br/>alarm</li> <li>PSM-15 ,<br/>The LED of PSM-<br/>20 displays 01<br/>alarm</li> <li>PSM-16 ,<br/>The LED of PSM-<br/>20 displays 01<br/>alarm</li> <li>PSM-20 ,<br/>The LED of PSM-<br/>20 displays 01<br/>alarm</li> <li>PSM-30 displays 01<br/>alarm</li> <li>PSM-30 displays 01<br/>alarm</li> <li>PSM-30 displays 01<br/>alarm</li> <li>PSM-30 displays 01<br/>alarm</li> <li>PSM-30 displays 01<br/>alarm</li> <li>PSM-30 displays 01<br/>alarm</li> <li>PSM-30 displays 01<br/>alarm</li> <li>PSM-30 displays 01<br/>alarm</li> <li>PSM-30 displays 01<br/>alarm</li> <li>PSM-30 displays 01<br/>alarm</li> <li>PSM-30 displays 01<br/>alarm</li>     &lt;</ul>                                                                                                    |   |                                                                                                    | not receive                                                                                                    |                                                                                                    |
| <ul> <li>nal within the specified time, this alarm is issued and the *MCON signal of each axis is disconnected.</li> <li>PSM-5.5 perhaps The power module detects an 11 shows 01 alarm</li> <li>PSM-15 , The LED of PSM-ule detects an 11 shows 01 alarm</li> <li>PSM-15 , The LED of PSM-ult.</li> <li>PSM-15 , The LED of PSM-is detected.</li> <li>PSM-15 , The LED of PSM-is detected.</li> <li>PSM-15 , The LED of PSM-is detected.</li> <li>Abnormal main circuit current 26 and PAM-30 displays 01 alarm</li> <li>Abnormal main 2.6 and PAM-30 displays 01 alarm</li> </ul>                                                                                                    |   |                                                                                                    | the *DRDY sig-                                                                                                    |                                                                                                    |
| <ul> <li>specified time, this alarm is issued and the *MCON signal of each axis is disconnected.</li> <li>PSM-5.5 perhaps The power module detects an 11 shows 01 alarm</li> <li>PSM-15 , The LED of PSM- the LED of PSM- of the main circuit, and the conduction voltage drop of the module's U, V, W to + and If there is any abnormality, replace the IPM module.</li> <li>PSM-15 , The LED of PSM- time to the the total of the main circuit total and unit to FANUC for repair.</li> <li>PSM-15 , The LED of PSM- time total circuit current is detected.</li> <li>Abnormal main circuit totage drop of U, V, and W relative to + and- in the main circuit. If any abnormalities are found, replace the IBT module. At the same time, replace the driver board A208-2902 -0390, and check the six sets of drive resistors on the main circuit base plate, which are 6.2 ohms and 10k ohms. If any resistance values are incorrect, replace them.</li> </ul>                                                                                                    |   |                                                                                                    | nal within the                                                                                                    |                                                                                                    |
| <ul> <li>2 PSM-5.5 perhaps<br/>The LED of PSM-<br/>11 shows 01<br/>al arm</li> <li>2 PSM-5.5 perhaps<br/>The Dower mod-<br/>ule detects an<br/>11 shows 01<br/>al arm</li> <li>3 PSM-15<br/>The LED of PSM-<br/>al arm</li> <li>3 PSM-15<br/>The LED of PSM-<br/>al arm</li> <li>4 Abnormal main<br/>Circuit current<br/>is detected.</li> <li>3 PSM-15<br/>The LED of PSM-<br/>al arm</li> <li>4 Abnormal main<br/>Circuit current<br/>is detected.</li> <li>4 Abnormal main<br/>Circuit current<br/>is detected.</li> <li>4 Abnormal main<br/>Circuit current<br/>is detected.</li> <li>5 Abnormal main<br/>Circuit current<br/>is detected.</li> <li>5 Abnormal main<br/>Circuit current<br/>is detected.</li> <li>4 Abnormal main<br/>Circuit current<br/>is detected.</li> <li>5 Abnormal main<br/>Circuit current<br/>is detected.</li> <li>5 Abnormal main<br/>Circuit current<br/>is detected.</li> <li>5 Abnormal main<br/>Circuit current<br/>is detected.</li> <li>6 and PAM-30<br/>displays 01<br/>al arm</li> <li>7 Abnormal main<br/>Circuit current<br/>is detected.</li> <li>7 Abnormal main<br/>Circuit current<br/>is detected.</li> <li>8 Abnormal main<br/>Circuit current<br/>is detected.</li> <li>9 Abnormal main<br/>Circuit current<br/>is detected.</li> <li>9 Abnormal main<br/>Circuit current<br/>is detected.</li> <li>9 Abnormal main<br/>Circuit current<br/>is detected.</li> <li>9 Abnormal main<br/>Circuit current<br/>is detected.</li> <li>9 Abnormal main<br/>Circuit current<br/>is detected.</li> <li>9 Abnormal main<br/>Circuit current<br/>is detected.</li> <li>9 Abnormal main<br/>Circuit current<br/>is detected.</li> <li>9 Abnormal main<br/>Circuit current<br/>is detected.</li> <li>9 Abnormal main<br/>Circuit current<br/>is detected.</li> <li>9 Abnormal main<br/>Circuit base pl-<br/>ate, which are 6.2 ohms and 10k ohms.<br/>If any resistance values are incorrect,<br/>replace them.</li> </ul>                                                                                                    |   |                                                                                                    | specified time,                                                                                                    |                                                                                                    |
| <ul> <li>issued and the *MCON signal of each axis is disconnected.</li> <li>PSM-5.5 perhaps The power module detects an 11 shows 01 alarm Ult.</li> <li>PSM-15 , The LED of PSM- ult.</li> <li>PSM-15 , The LED of PSM- is detected.</li> <li>PSM-15 , The LED of PSM- is detected.</li> <li>PSM-16 , The LED of PSM- is detected.</li> <li>PSM</li></ul>                                                                                                    |   |                                                                                                    | this alarm is                                                                                                    |                                                                                                    |
| 1the *MCON sig-<br>nal of each<br>axis is disco-<br>nnected.2PSM-5.5 perhaps<br>The LED of PSM-<br>11 shows 01<br>al armThe power mod-<br>ule detects an<br>IPM module fa-<br>ult.1 Use a multimeter to check the IPM of<br>the main circuit, and the conduction<br>voltage drop of the module's U, V, W<br>to + and If there is any abnormality,<br>replace the IPM module.<br>2 If there is still an alarm after<br>replacing the IPM module, send the SPM<br>and unit to FANUC for repair.3PSM-15<br>the LED of PSM-<br>26 and PAM-30<br>displays 01<br>al armAbnormal main<br>circuit current<br>is detected.3PSM-15<br>the LED of PSM-<br>26 and PAM-30<br>displays 01<br>al armAbnormal main<br>circuit current<br>is detected.4Hormal main<br>circuit current<br>is detected.1 Use a multimeter to check the condu-<br>ction voltage drop of U, V, and W<br>relative to + and-in the main circuit.<br>If any abnormalities are found, replace<br>the IGBT module. At the same time,<br>replace the driver board A20B-2902<br>-0390, and check the six sets of drive<br>resistors on the main circuit base pl-<br>ate, which are 6.2 ohms and 10k ohms.<br>If any resistance values are incorrect,<br>replace them.                                                                                                    |   |                                                                                                    | issued and                                                                                                    |                                                                                                    |
| 2PSM-5.5 perhaps<br>The LED of PSM-<br>11 shows 01<br>al armThe power mod-<br>ule detects an<br>IPM module fa-<br>ult.1 Use a multimeter to check the IPM of<br>the main circuit, and the conduction<br>voltage drop of the module's U, V, W<br>to + and If there is any abnormality,<br>replace the IPM module.<br>2 If there is still an alarm after<br>replacing the IPM module, send the SPM<br>and unit to FANUC for repair.3PSM-15<br>the LED of PSM-<br>26 and PAM-30<br>displays 01<br>al armAbnormal main<br>circuit current<br>is detected.1 Use a multimeter to check the condu-<br>circuit current<br>is detected.3PSM-15<br>displays 01<br>al armAbnormal main<br>circuit current<br>is detected.1 Use a multimeter to check the condu-<br>ction voltage drop of U, V, and W<br>relative to + and-in the main circuit.<br>If any abnormalities are found, replace<br>the IGBT module. At the same time,<br>replace the driver board A20B-2902<br>-0390, and check the six sets of drive<br>resistors on the main circuit base pl-<br>ate, which are 6.2 ohms and 10k ohms.<br>If any resistance values are incorrect,<br>replace them.                                                                                                    |   |                                                                                                    | the *MCON sig-                                                                                                    |                                                                                                    |
| axis is disconnected.2PSM-5.5 perhaps<br>The LED of PSM-<br>alarmThe power mod-<br>ule detects an<br>IPM module fa-<br>ult.1 Use a multimeter to check the IPM of<br>the main circuit, and the conduction<br>voltage drop of the module's U, V, W<br>to + and If there is any abnormality,<br>replace the IPM module.<br>2 If there is still an alarm after<br>replacing the IPM module, send the SPM<br>and unit to FANUC for repair.3PSM-15<br>The LED of PSM-<br>26 and PAM-30<br>displays 01<br>alarmAbnormal main<br>circuit current<br>is detected.1 Use a multimeter to check the condu-<br>ction voltage drop of U, V, and W<br>relative to + and-in the main circuit.<br>If any abnormalities are found, replace<br>the IGBT module. At the same time,<br>replace the driver board A20B-2902<br>-0390, and check the six sets of drive<br>resistors on the main circuit base pl-<br>ate, which are 6.2 ohms and 10k ohms.<br>If any resistance values are incorrect,<br>replace them.                                                                                                    |   |                                                                                                    | nal of each                                                                                                    |                                                                                                    |
| 2PSM-5.5 perhaps<br>The LED of PSM-<br>11 shows 01<br>al armThe power mod-<br>ule detects an<br>IPM module fa-<br>ult.1 Use a multimeter to check the IPM of<br>the main circuit, and the conduction<br>voltage drop of the module's U, V, W<br>to + and If there is any abnormality,<br>replace the IPM module.<br>2 If there is still an alarm after<br>replacing the IPM module, send the SPM<br>and unit to FANUC for repair.3PSM-15<br>the LED of PSM-<br>26 and PAM-30<br>displays 01<br>al armAbnormal main<br>circuit current<br>is detected.1 Use a multimeter to check the condu-<br>to + and If there is still an alarm after<br>replace the IPM module, send the SPM<br>and unit to FANUC for repair.3PSM-15<br>the LED of PSM-<br>26 and PAM-30<br>displays 01<br>al armAbnormal main<br>circuit current<br>is detected.1 Use a multimeter to check the condu-<br>ction voltage drop of U, V, and W<br>relative to + and-in the main circuit.<br>If any abnormalities are found, replace<br>the IGBT module. At the same time,<br>replace the driver board A20B-2902<br>-0390, and check the six sets of drive<br>resistors on the main circuit base pl-<br>ate, which are 6.2 ohms and 10k ohms.<br>If any resistance values are incorrect,<br>replace them.                                                                                                    |   |                                                                                                    | axis is disco-                                                                                                    |                                                                                                    |
| 2PSM-5.5 perhaps<br>The LED of PSM-<br>11 shows 01<br>al armThe power mod-<br>ule detects an<br>IPM module fa-<br>ult.1 Use a multimeter to check the IPM of<br>the main circuit, and the conduction<br>voltage drop of the module's U, V, W<br>to + and If there is any abnormality,<br>replace the IPM module.<br>2 If there is still an alarm after<br>replacing the IPM module, send the SPM<br>and unit to FANUC for repair.3PSM-15<br>The LED of PSM-<br>26 and PAM-30<br>displays 01<br>al armAbnormal main<br>circuit current<br>is detected.1 Use a multimeter to check the condu-<br>ction voltage drop of U, V, and W<br>relative to + and-in the main circuit.<br>If any abnormalities are found, replace<br>the IGBT module. At the same time,<br>replace the driver board A20B-2902<br>-0390, and check the six sets of drive<br>resistors on the main circuit base pl-<br>ate, which are 6.2 ohms and 10k ohms.<br>If any resistance values are incorrect,<br>replace them.                                                                                                    |   |                                                                                                    | nnected.                                                                                                    |                                                                                                    |
| The LED of PSM-<br>11 shows 01<br>al armule detects an<br>IPM module fa-<br>ult.the main circuit, and the conduction<br>voltage drop of the module's U, V, W<br>to + and If there is any abnormality,<br>replace the IPM module.3PSM-15<br>The LED of PSM-<br>26 and PAM-30<br>displays 01<br>al armAbnormal main<br>circuit current<br>is detected.1 Use a multimeter to check the condu-<br>ction voltage drop of U, V, and W<br>relative to + and-in the main circuit.<br>If any abnormalities are found, replace<br>the IGBT module. At the same time,<br>replace the driver board A20B-2902<br>-0390, and check the six sets of drive<br>resistors on the main circuit base pl-<br>ate, which are 6.2 ohms and 10k ohms.<br>If any resistance values are incorrect,<br>replace them.                                                                                                    | 2 | PSM-5.5 perhaps                                                                                      | The power mod-                                                                                                    | 1Use a multimeter to check the IPM of                                                                                                    |
| 11 shows 01<br>alarmIPM module fa-<br>ult.voltage drop of the module's U, V, W<br>to + and If there is any abnormality,<br>replace the IPM module.<br>2 If there is still an alarm after<br>replacing the IPM module, send the SPM<br>and unit to FANUC for repair.3PSM-15<br>The LED of PSM-<br>26 and PAM-30<br>displays 01<br>alarmAbnormal main<br>circuit current<br>is detected.1 Use a multimeter to check the condu-<br>ction voltage drop of U, V, and W<br>relative to + and-in the main circuit.<br>If any abnormalities are found, replace<br>the IGBT module. At the same time,<br>replace the driver board A20B-2902<br>-0390, and check the six sets of drive<br>resistors on the main circuit base pl-<br>ate, which are 6.2 ohms and 10k ohms.<br>If any resistance values are incorrect,<br>replace them.                                                                                                    |   | The LED of PSM-                                                                                      | ule detects an                                                                                                    | the main circuit, and the conduction                                                                                                    |
| <ul> <li>alarm ult.</li> <li>bit alarm ult.</li> <li>bit alarm ult.</li> <li>bit alarm alarm alarm after is still an alarm after is still an alarm after replacing the IPM module.</li> <li>clicuit current is and unit to FANUC for repair.</li> <li>PSM-15, Abnormal main circuit current is detected.</li> <li>Abnormal main is detected.</li> <li>clicuit current is detected.</li> <li>alarm alarm alarm after is still an alarm after replacing the IPM module, send the SPM and unit to FANUC for repair.</li> <li>Abnormal main is detected.</li> <li>bit and pam-30 is detected.</li> <li>clicuit current is detected.</li> <li>clicuit current is detected.</li> <li>alarm alarm alarm alarm after is any abnormalities are found, replace the IGBT module. At the same time, replace the driver board A20B-2902 -0390, and check the six sets of drive resistors on the main circuit base plate, which are 6.2 ohms and 10k ohms. If any resistance values are incorrect, replace them.</li> </ul>                                                                                                    |   | 11 shows 01                                                                                          | IPM module fa-                                                                                                    | voltage drop of the module's U, V, W                                                                                                    |
| <ul> <li>PSM-15 ,<br/>The LED of PSM-<br/>26 and PAM-30 displays 01<br/>alarm</li> <li>Abnormal main circuit.</li> <li>Break and the set of the set of the</li></ul>                                                                                                    |   | alarm                                                                                                | ult.                                                                                                    | to + and If there is any abnormality,                                                                                                    |
| 2 If there is still an alarm after<br>replacing the IPM module, send the SPM<br>and unit to FANUC for repair.<br>3 PSM-15 ,<br>The LED of PSM-<br>26 and PAM-30 displays 01<br>alarm Abnormal main circuit current<br>is detected. If any abnormalities are found, replace<br>the IGBT module. At the same time,<br>replace the driver board A20B-2902<br>-0390, and check the six sets of drive<br>resistors on the main circuit base pl-<br>ate, which are 6.2 ohms and 10k ohms.<br>If any resistance values are incorrect,<br>replace them.                                                                                                    |   |                                                                                                    |                                                                                                    | replace the IPM module.                                                                                                    |
| 3PSM-15<br>The LED of PSM-<br>26 and PAM-30<br>displays 01<br>alarmAbnormal main<br>circuit current<br>is detected.Tube a multimeter to check the condu-<br>ction voltage drop of U, V, and W<br>relative to + and-in the main circuit.<br>If any abnormalities are found, replace<br>the IGBT module. At the same time,<br>replace the driver board A20B-2902<br>-0390, and check the six sets of drive<br>resistors on the main circuit base pl-<br>ate, which are 6.2 ohms and 10k ohms.<br>If any resistance values are incorrect,<br>replace them.                                                                                                    |   |                                                                                                    |                                                                                                    | 2 If there is still an alarm after                                                                                                    |
| 3PSM-15<br>The LED of PSM-<br>26 and PAM-30<br>displays 01<br>alarmAbnormal main<br>circuit current<br>is detected.1 Use a multimeter to check the condu-<br>ction voltage drop of U, V, and W<br>relative to + and-in the main circuit.<br>If any abnormalities are found, replace<br>the IGBT module. At the same time,<br>replace the driver board A20B-2902<br>-0390, and check the six sets of drive<br>resistors on the main circuit base pl-<br>ate, which are 6.2 ohms and 10k ohms.<br>If any resistance values are incorrect,<br>replace them.                                                                                                    |   |                                                                                                    |                                                                                                    | replacing the IPM module, send the SPM                                                                                                    |
| 3 PSM-15 ,<br>The LED of PSM-<br>26 and PAM-30 displays 01<br>alarm 10 the lease of the light of the light of the ligh                                                                                                    |   |                                                                                                    |                                                                                                    | and unit to FANUC for repair.                                                                                                    |
| The LED of PSM-<br>26 and PAM-30<br>displays 01<br>alarm circuit current<br>is detected. circuit current<br>ction voltage drop of U, V, and W<br>relative to + and-in the main circuit.<br>If any abnormalities are found, replace<br>the IGBT module. At the same time,<br>replace the driver board A20B-2902<br>-0390, and check the six sets of drive<br>resistors on the main circuit base pl-<br>ate, which are 6.2 ohms and 10k ohms.<br>If any resistance values are incorrect,<br>replace them.                                                                                                    |   |                                                                                                    |                                                                                                    | •                                                                                                    |
| 26 and PAM-30 is detected.<br>displays 01<br>alarm<br>is detected.<br>relative to + and-in the main circuit.<br>If any abnormalities are found, replace<br>the IGBT module. At the same time,<br>replace the driver board A20B-2902<br>-0390, and check the six sets of drive<br>resistors on the main circuit base pl-<br>ate, which are 6.2 ohms and 10k ohms.<br>If any resistance values are incorrect,<br>replace them.                                                                                                    | 3 | PSM-15 ,                                                                                             | Abnormal main                                                                                                    | 1 Use a multimeter to check the condu-                                                                                                    |
| displays 01<br>alarm<br>If any abnormalities are found, replace<br>the IGBT module. At the same time,<br>replace the driver board A20B-2902<br>-0390, and check the six sets of drive<br>resistors on the main circuit base pl-<br>ate, which are 6.2 ohms and 10k ohms.<br>If any resistance values are incorrect,<br>replace them.                                                                                                    | 3 | PSM-15 ,<br>The LED of PSM-                                                                          | Abnormal main<br>circuit current                                                                                                  | 1 Use a multimeter to check the condu-<br>ction voltage drop of U, V, and W                                                                                                    |
| alarm<br>the IGBI module. At the same time,<br>replace the driver board A20B-2902<br>-0390, and check the six sets of drive<br>resistors on the main circuit base pl-<br>ate, which are 6.2 ohms and 10k ohms.<br>If any resistance values are incorrect,<br>replace them.                                                                                                    | 3 | PSM-15 ,<br>The LED of PSM-<br>26 and PAM-30                                                         | Abnormal main<br>circuit current<br>is detected.                                                                                  | 1 Use a multimeter to check the condu-<br>ction voltage drop of U, V, and W<br>relative to + and-in the main circuit.                                                                                                    |
| replace the driver board A20B-2902<br>-0390, and check the six sets of drive<br>resistors on the main circuit base pl-<br>ate, which are 6.2 ohms and 10k ohms.<br>If any resistance values are incorrect,<br>replace them.                                                                                                    | 3 | PSM-15 ,<br>The LED of PSM-<br>26 and PAM-30<br>displays 01                                          | Abnormal main<br>circuit current<br>is detected.                                                                                  | 1 Use a multimeter to check the condu-<br>ction voltage drop of U, V, and W<br>relative to + and-in the main circuit.<br>If any abnormalities are found, replace                                                                                                    |
| -0390, and check the six sets of drive<br>resistors on the main circuit base pl-<br>ate, which are 6.2 ohms and 10k ohms.<br>If any resistance values are incorrect,<br>replace them.                                                                                                    | 3 | PSM-15 ,<br>The LED of PSM-<br>26 and PAM-30<br>displays 01<br>alarm                                 | Abnormal main<br>circuit current<br>is detected.                                                                                  | 1 Use a multimeter to check the condu-<br>ction voltage drop of U, V, and W<br>relative to + and-in the main circuit.<br>If any abnormalities are found, replace<br>the IGBT module. At the same time,                                                                                                    |
| ate, which are 6.2 ohms and 10k ohms.<br>If any resistance values are incorrect,<br>replace them.                                                                                                    | 3 | PSM-15 ,<br>The LED of PSM-<br>26 and PAM-30<br>displays 01<br>alarm                                 | Abnormal main<br>circuit current<br>is detected.                                                                                  | 1 Use a multimeter to check the condu-<br>ction voltage drop of U, V, and W<br>relative to + and-in the main circuit.<br>If any abnormalities are found, replace<br>the IGBT module. At the same time,<br>replace the driver board A20B-2902                                                                                                    |
| ate, which are 6.2 ohms and 10k ohms.<br>If any resistance values are incorrect,<br>replace them.                                                                                                    | 3 | PSM-15 ,<br>The LED of PSM-<br>26 and PAM-30<br>displays 01<br>alarm                                 | Abnormal main<br>circuit current<br>is detected.                                                                                  | 1 Use a multimeter to check the condu-<br>ction voltage drop of U, V, and W<br>relative to + and-in the main circuit.<br>If any abnormalities are found, replace<br>the IGBT module. At the same time,<br>replace the driver board A20B-2902<br>-0390, and check the six sets of drive                                                                                                    |
| replace them.                                                                                                    | 3 | PSM-15 ,<br>The LED of PSM-<br>26 and PAM-30<br>displays 01<br>alarm                                 | Abnormal main<br>circuit current<br>is detected.                                                                                  | 1 Use a multimeter to check the condu-<br>ction voltage drop of U, V, and W<br>relative to + and-in the main circuit.<br>If any abnormalities are found, replace<br>the IGBT module. At the same time,<br>replace the driver board A20B-2902<br>-0390, and check the six sets of drive<br>resistors on the main circuit base pl-                                                                                                    |
| replace them.                                                                                                    | 3 | PSM-15 ,<br>The LED of PSM-<br>26 and PAM-30<br>displays 01<br>alarm                                 | Abnormal main<br>circuit current<br>is detected.                                                                                  | 1 Use a multimeter to check the condu-<br>ction voltage drop of U, V, and W<br>relative to + and-in the main circuit.<br>If any abnormalities are found, replace<br>the IGBT module. At the same time,<br>replace the driver board A20B-2902<br>-0390, and check the six sets of drive<br>resistors on the main circuit base pl-<br>ate, which are 6.2 ohms and 10k ohms.                                                                                                    |
| 2.6 all three LODT methods are method                                                                                                    | 3 | PSM-15 ,<br>The LED of PSM-<br>26 and PAM-30<br>displays 01<br>alarm                                 | Abnormal main<br>circuit current<br>is detected.                                                                                  | 1 Use a multimeter to check the condu-<br>ction voltage drop of U, V, and W<br>relative to + and-in the main circuit.<br>If any abnormalities are found, replace<br>the IGBT module. At the same time,<br>replace the driver board A20B-2902<br>-0390, and check the six sets of drive<br>resistors on the main circuit base pl-<br>ate, which are 6.2 ohms and 10k ohms.<br>If any resistance values are incorrect,                                                                                                    |
| 2 IT all three IGBT modules are good,                                                                                                    | 3 | PSM-15 ,<br>The LED of PSM-<br>26 and PAM-30<br>displays 01<br>alarm                                 | Abnormal main<br>circuit current<br>is detected.                                                                                  | 1 Use a multimeter to check the condu-<br>ction voltage drop of U, V, and W<br>relative to + and-in the main circuit.<br>If any abnormalities are found, replace<br>the IGBT module. At the same time,<br>replace the driver board A20B-2902<br>-0390, and check the six sets of drive<br>resistors on the main circuit base pl-<br>ate, which are 6.2 ohms and 10k ohms.<br>If any resistance values are incorrect,<br>replace them.                                                                                                    |
| the contactor MCC that cumpling newer                                                                                                    | 3 | PSM-15 ,<br>The LED of PSM-<br>26 and PAM-30<br>displays 01<br>alarm                                 | Abnormal main<br>circuit current<br>is detected.                                                                                  | 1 Use a multimeter to check the condu-<br>ction voltage drop of U, V, and W<br>relative to + and-in the main circuit.<br>If any abnormalities are found, replace<br>the IGBT module. At the same time,<br>replace the driver board A20B-2902<br>-0390, and check the six sets of drive<br>resistors on the main circuit base pl-<br>ate, which are 6.2 ohms and 10k ohms.<br>If any resistance values are incorrect,<br>replace them.<br>2 If all three IGBT modules are good,<br>abade whether the contexts or acide of                                                                                                    |
| to the nower module are normal. If not                                                                                                    | 3 | PSM-15 ,<br>The LED of PSM-<br>26 and PAM-30<br>displays 01<br>alarm                                 | Abnormal main<br>circuit current<br>is detected.                                                                                  | 1 Use a multimeter to check the condu-<br>ction voltage drop of U, V, and W<br>relative to + and-in the main circuit.<br>If any abnormalities are found, replace<br>the IGBT module. At the same time,<br>replace the driver board A20B-2902<br>-0390, and check the six sets of drive<br>resistors on the main circuit base pl-<br>ate, which are 6.2 ohms and 10k ohms.<br>If any resistance values are incorrect,<br>replace them.<br>2 If all three IGBT modules are good,<br>check whether the contacts or coils of<br>the contactor MCC that cumplies parent                                                                                                    |
| to the power module are normal. IT not,                                                                                                    | 3 | PSM-15 ,<br>The LED of PSM-<br>26 and PAM-30<br>displays 01<br>alarm                                 | Abnormal main<br>circuit current<br>is detected.                                                                                  | 1 Use a multimeter to check the condu-<br>ction voltage drop of U, V, and W<br>relative to + and-in the main circuit.<br>If any abnormalities are found, replace<br>the IGBT module. At the same time,<br>replace the driver board A20B-2902<br>-0390, and check the six sets of drive<br>resistors on the main circuit base pl-<br>ate, which are 6.2 ohms and 10k ohms.<br>If any resistance values are incorrect,<br>replace them.<br>2 If all three IGBT modules are good,<br>check whether the contacts or coils of<br>the contactor MCC that supplies power                                                                                                    |
| 1 epi ace linem.<br>2 Check the control board of the SDM                                                                                                    | 3 | PSM-15 ,<br>The LED of PSM-<br>26 and PAM-30<br>displays 01<br>alarm                                 | Abnormal main<br>circuit current<br>is detected.                                                                                  | 1 Use a multimeter to check the condu-<br>ction voltage drop of U, V, and W<br>relative to + and-in the main circuit.<br>If any abnormalities are found, replace<br>the IGBT module. At the same time,<br>replace the driver board A20B-2902<br>-0390, and check the six sets of drive<br>resistors on the main circuit base pl-<br>ate, which are 6.2 ohms and 10k ohms.<br>If any resistance values are incorrect,<br>replace them.<br>2 If all three IGBT modules are good,<br>check whether the contacts or coils of<br>the contactor MCC that supplies power<br>to the power module are normal. If not,<br>replace them                                                                                                    |
|                                                                                                    | 3 | PSM-15 ,<br>The LED of PSM-<br>26 and PAM-30<br>displays 01<br>alarm                                 | Abnormal main<br>circuit current<br>is detected.                                                                                  | 1 Use a multimeter to check the condu-<br>ction voltage drop of U, V, and W<br>relative to + and-in the main circuit.<br>If any abnormalities are found, replace<br>the IGBT module. At the same time,<br>replace the driver board A20B-2902<br>-0390, and check the six sets of drive<br>resistors on the main circuit base pl-<br>ate, which are 6.2 ohms and 10k ohms.<br>If any resistance values are incorrect,<br>replace them.<br>2 If all three IGBT modules are good,<br>check whether the contacts or coils of<br>the contactor MCC that supplies power<br>to the power module are normal. If not,<br>replace them.<br>2 Check the control board of the SDW                                                                                                    |
| for a rolay (on the side of the MCC                                                                                                    | 3 | PSM-15 ,<br>The LED of PSM-<br>26 and PAM-30<br>displays 01<br>alarm                                 | Abnormal main<br>circuit current<br>is detected.                                                                                  | 1 Use a multimeter to check the condu-<br>ction voltage drop of U, V, and W<br>relative to + and-in the main circuit.<br>If any abnormalities are found, replace<br>the IGBT module. At the same time,<br>replace the driver board A20B-2902<br>-0390, and check the six sets of drive<br>resistors on the main circuit base pl-<br>ate, which are 6.2 ohms and 10k ohms.<br>If any resistance values are incorrect,<br>replace them.<br>2 If all three IGBT modules are good,<br>check whether the contacts or coils of<br>the contactor MCC that supplies power<br>to the power module are normal. If not,<br>replace them.<br>3 Check the control board of the SPM<br>for a relaw (on the side of the MCC                                                                                                    |
| for a relay (on the side of the MCC                                                                                                    | 3 | PSM-15 ,<br>The LED of PSM-<br>26 and PAM-30<br>displays 01<br>alarm                                 | Abnormal main<br>circuit current<br>is detected.                                                                                  | 1 Use a multimeter to check the condu-<br>ction voltage drop of U, V, and W<br>relative to + and-in the main circuit.<br>If any abnormalities are found, replace<br>the IGBT module. At the same time,<br>replace the driver board A20B-2902<br>-0390, and check the six sets of drive<br>resistors on the main circuit base pl-<br>ate, which are 6.2 ohms and 10k ohms.<br>If any resistance values are incorrect,<br>replace them.<br>2 If all three IGBT modules are good,<br>check whether the contacts or coils of<br>the contactor MCC that supplies power<br>to the power module are normal. If not,<br>replace them.<br>3 Check the control board of the SPM<br>for a relay (on the side of the MCC<br>socket, which can easily hump out of the                                                                                                    |
| for a relay (on the side of the MCC<br>socket, which can easily burn out. If                                                                                                    | 3 | PSM-15 ,<br>The LED of PSM-<br>26 and PAM-30<br>displays 01<br>alarm                                 | Abnormal main<br>circuit current<br>is detected.                                                                                  | 1 Use a multimeter to check the condu-<br>ction voltage drop of U, V, and W<br>relative to + and-in the main circuit.<br>If any abnormalities are found, replace<br>the IGBT module. At the same time,<br>replace the driver board A20B-2902<br>-0390, and check the six sets of drive<br>resistors on the main circuit base pl-<br>ate, which are 6.2 ohms and 10k ohms.<br>If any resistance values are incorrect,<br>replace them.<br>2 If all three IGBT modules are good,<br>check whether the contacts or coils of<br>the contactor MCC that supplies power<br>to the power module are normal. If not,<br>replace them.<br>3 Check the control board of the SPM<br>for a relay (on the side of the MCC<br>socket, which can easily burn out. If<br>it is broken replace it. If it burne                                                                                                    |
| for a relay (on the side of the MCC<br>socket, which can easily burn out. If<br>it is broken, replace it. If it burns<br>hadly, replace the central beard                                                                                                    | 3 | PSM-15 ,<br>The LED of PSM-<br>26 and PAM-30<br>displays 01<br>alarm                                 | Abnormal main<br>circuit current<br>is detected.                                                                                  | 1 Use a multimeter to check the condu-<br>ction voltage drop of U, V, and W<br>relative to + and-in the main circuit.<br>If any abnormalities are found, replace<br>the IGBT module. At the same time,<br>replace the driver board A20B-2902<br>-0390, and check the six sets of drive<br>resistors on the main circuit base pl-<br>ate, which are 6.2 ohms and 10k ohms.<br>If any resistance values are incorrect,<br>replace them.<br>2 If all three IGBT modules are good,<br>check whether the contacts or coils of<br>the contactor MCC that supplies power<br>to the power module are normal. If not,<br>replace them.<br>3 Check the control board of the SPM<br>for a relay (on the side of the MCC<br>socket, which can easily burn out. If<br>it is broken, replace it. If it burns<br>badly, replace the control board                                                                                                    |
| for a relay (on the side of the MCC<br>socket, which can easily burn out. If<br>it is broken, replace it. If it burns<br>badly, replace the control board.                                                                                                    | 3 | PSM-15 ,<br>The LED of PSM-<br>26 and PAM-30<br>displays 01<br>alarm                                 | Abnormal main<br>circuit current<br>is detected.                                                                                  | 1 Use a multimeter to check the condu-<br>ction voltage drop of U, V, and W<br>relative to + and-in the main circuit.<br>If any abnormalities are found, replace<br>the IGBT module. At the same time,<br>replace the driver board A20B-2902<br>-0390, and check the six sets of drive<br>resistors on the main circuit base pl-<br>ate, which are 6.2 ohms and 10k ohms.<br>If any resistance values are incorrect,<br>replace them.<br>2 If all three IGBT modules are good,<br>check whether the contacts or coils of<br>the contactor MCC that supplies power<br>to the power module are normal. If not,<br>replace them.<br>3 Check the control board of the SPM<br>for a relay (on the side of the MCC<br>socket, which can easily burn out. If<br>it is broken, replace it. If it burns<br>badly, replace the control board.                                                                                                    |
| for a relay (on the side of the MCC<br>socket, which can easily burn out. If<br>it is broken, replace it. If it burns<br>badly, replace the control board.<br>1 Check whether the fan is turning or                                                                                                    | 3 | PSM-15 ,<br>The LED of PSM-<br>26 and PAM-30<br>displays 01<br>alarm                                 | Abnormal main<br>circuit current<br>is detected.                                                                                  | 1 Use a multimeter to check the condu-<br>ction voltage drop of U, V, and W<br>relative to + and-in the main circuit.<br>If any abnormalities are found, replace<br>the IGBT module. At the same time,<br>replace the driver board A20B-2902<br>-0390, and check the six sets of drive<br>resistors on the main circuit base pl-<br>ate, which are 6.2 ohms and 10k ohms.<br>If any resistance values are incorrect,<br>replace them.<br>2 If all three IGBT modules are good,<br>check whether the contacts or coils of<br>the contactor MCC that supplies power<br>to the power module are normal. If not,<br>replace them.<br>3 Check the control board of the SPM<br>for a relay (on the side of the MCC<br>socket, which can easily burn out. If<br>it is broken, replace it. If it burns<br>badly, replace the control board.                                                                                                    |
| for a relay (on the side of the MCC<br>socket, which can easily burn out. If<br>it is broken, replace it. If it burns<br>badly, replace the control board.<br>1 Check whether the fan is turning or<br>whether there is wind. If it does not                                                                                                    | 3 | PSM-15 ,<br>The LED of PSM-<br>26 and PAM-30<br>displays 01<br>alarm                                 | Abnormal main<br>circuit current<br>is detected.<br>The control                                                                   | 1 Use a multimeter to check the condu-<br>ction voltage drop of U, V, and W<br>relative to + and-in the main circuit.<br>If any abnormalities are found, replace<br>the IGBT module. At the same time,<br>replace the driver board A20B-2902<br>-0390, and check the six sets of drive<br>resistors on the main circuit base pl-<br>ate, which are 6.2 ohms and 10k ohms.<br>If any resistance values are incorrect,<br>replace them.<br>2 If all three IGBT modules are good,<br>check whether the contacts or coils of<br>the contactor MCC that supplies power<br>to the power module are normal. If not,<br>replace them.<br>3 Check the control board of the SPM<br>for a relay (on the side of the MCC<br>socket, which can easily burn out. If<br>it is broken, replace it. If it burns<br>badly, replace the control board.<br>1 Check whether the fan is turning or<br>whether there is wind. If it does not                                                                                                    |
| Image: Antiperson of the PSM shows aFor a relay (on the side of the MCC socket, which can easily burn out. If it is broken, replace it. If it burns badly, replace the control board.Image: Antiperson of the PSM shows aThe control panel detects an integral with and shock whether the blades are shock whether the blades are shock whether the b                                                                                                    | 3 | PSM-15 ,<br>The LED of PSM-<br>26 and PAM-30<br>displays 01<br>alarm<br>The PSM shows a              | Abnormal main<br>circuit current<br>is detected.<br>The control<br>panel detects                                                  | 1 Use a multimeter to check the condu-<br>ction voltage drop of U, V, and W<br>relative to + and-in the main circuit.<br>If any abnormalities are found, replace<br>the IGBT module. At the same time,<br>replace the driver board A20B-2902<br>-0390, and check the six sets of drive<br>resistors on the main circuit base pl-<br>ate, which are 6.2 ohms and 10k ohms.<br>If any resistance values are incorrect,<br>replace them.<br>2 If all three IGBT modules are good,<br>check whether the contacts or coils of<br>the contactor MCC that supplies power<br>to the power module are normal. If not,<br>replace them.<br>3 Check the control board of the SPM<br>for a relay (on the side of the MCC<br>socket, which can easily burn out. If<br>it is broken, replace it. If it burns<br>badly, replace the control board.<br>1 Check whether the fan is turning or<br>whether there is wind. If it does not<br>turn or the wind is very small, remove<br>it and check whether the hades are                                                      |
| 4The PSM shows a<br>02 alarm.The control<br>panel detects<br>an internalThe control<br>panel detects<br>an internalThe control<br>panel detects<br>an internalThe control<br>panel detects<br>an internalThe control<br>panel detects<br>an internalThe control<br>panel detects<br>an internalThe control<br>panel detects<br>an internalThe control<br>panel detects<br>an internal<br>conting for (24)The control<br>panel detects<br>an internal<br>conting for (24)The control<br>panel detects<br>an internal<br>conting for (24)The control<br>panel detects<br>an internal<br>conting for (24)The control<br>panel detects<br>an internal<br>conting for (24)The control<br>panel detects<br>an internal<br>conting for (24)The control<br>panel detects<br>an internal<br>conting for (24)The control<br>panel detects<br>an internal<br>conting for (24)The control<br>panel detects<br>an internal<br>conting for (24)The control<br>panel detects<br>an internal<br>conting for (24)The control<br>panel detects<br>and check whether the blades are<br>panel detects<br>and check whether the blades are<br>and check whether the blades are<br>and check whether the bla                                                                                                    | 3 | PSM-15 ,<br>The LED of PSM-<br>26 and PAM-30<br>displays 01<br>alarm<br>The PSM shows a<br>02 alarm. | Abnormal main<br>circuit current<br>is detected.<br>The control<br>panel detects<br>an internal<br>cooling for (24                | 1 Use a multimeter to check the condu-<br>ction voltage drop of U, V, and W<br>relative to + and-in the main circuit.<br>If any abnormalities are found, replace<br>the IGBT module. At the same time,<br>replace the driver board A20B-2902<br>-0390, and check the six sets of drive<br>resistors on the main circuit base pl-<br>ate, which are 6.2 ohms and 10k ohms.<br>If any resistance values are incorrect,<br>replace them.<br>2 If all three IGBT modules are good,<br>check whether the contacts or coils of<br>the contactor MCC that supplies power<br>to the power module are normal. If not,<br>replace them.<br>3 Check the control board of the SPM<br>for a relay (on the side of the MCC<br>socket, which can easily burn out. If<br>it is broken, replace it. If it burns<br>badly, replace the control board.<br>1 Check whether the fan is turning or<br>whether there is wind. If it does not<br>turn or the wind is very small, remove<br>it and check whether the blades are<br>dirty. Clean them with asseling are all          |
| 4The PSM shows a<br>02 alarm.The control<br>panel detects<br>an internal<br>cooling fan (24for a relay (on the side of the MCC<br>socket, which can easily burn out. If<br>it is broken, replace it. If it burns<br>badly, replace the control board.4The PSM shows a<br>02 alarm.The control<br>panel detects<br>an internal<br>cooling fan (241 Check whether the fan is turning or<br>whether there is wind. If it does not<br>turn or the wind is very small, remove<br>it and check whether the blades are<br>dirty. Clean them with gasoline or al-<br>cohol                                                                                                    | 3 | PSM-15 ,<br>The LED of PSM-<br>26 and PAM-30<br>displays 01<br>alarm<br>The PSM shows a<br>02 alarm. | Abnormal main<br>circuit current<br>is detected.<br>The control<br>panel detects<br>an internal<br>cooling fan (24                | 1 Use a multimeter to check the condu-<br>ction voltage drop of U, V, and W<br>relative to + and-in the main circuit.<br>If any abnormalities are found, replace<br>the IGBT module. At the same time,<br>replace the driver board A20B-2902<br>-0390, and check the six sets of drive<br>resistors on the main circuit base pl-<br>ate, which are 6.2 ohms and 10k ohms.<br>If any resistance values are incorrect,<br>replace them.<br>2 If all three IGBT modules are good,<br>check whether the contacts or coils of<br>the contactor MCC that supplies power<br>to the power module are normal. If not,<br>replace them.<br>3 Check the control board of the SPM<br>for a relay (on the side of the MCC<br>socket, which can easily burn out. If<br>it is broken, replace it. If it burns<br>badly, replace the control board.<br>1 Check whether the fan is turning or<br>whether there is wind. If it does not<br>turn or the wind is very small, remove<br>it and check whether the blades are<br>dirty. Clean them with gasoline or al-<br>cobal  |
|                                                                                                    | 3 | PSM-15 ,<br>The LED of PSM-<br>26 and PAM-30<br>displays 01<br>alarm                                 | Abnormal main<br>circuit current<br>is detected.                                                                                  | 1 Use a multimeter to check the condu-<br>ction voltage drop of U, V, and W<br>relative to + and-in the main circuit.<br>If any abnormalities are found, replace<br>the IGBT module. At the same time,<br>replace the driver board A20B-2902<br>-0390, and check the six sets of drive<br>resistors on the main circuit base pl-<br>ate, which are 6.2 ohms and 10k ohms.<br>If any resistance values are incorrect,<br>replace them.<br>2 If all three IGBT modules are good,<br>check whether the contacts or coils of<br>the contactor MCC that supplies power<br>to the power module are normal. If not,<br>replace them.<br>3 Check the control board of the SPM                                                                                                    |
| for a rolaw (on the side of the MCC)                                                                                                    | 3 | PSM-15 ,<br>The LED of PSM-<br>26 and PAM-30<br>displays 01<br>alarm                                 | Abnormal main<br>circuit current<br>is detected.                                                                                  | 1 Use a multimeter to check the condu-<br>ction voltage drop of U, V, and W<br>relative to + and-in the main circuit.<br>If any abnormalities are found, replace<br>the IGBT module. At the same time,<br>replace the driver board A20B-2902<br>-0390, and check the six sets of drive<br>resistors on the main circuit base pl-<br>ate, which are 6.2 ohms and 10k ohms.<br>If any resistance values are incorrect,<br>replace them.<br>2 If all three IGBT modules are good,<br>check whether the contacts or coils of<br>the contactor MCC that supplies power<br>to the power module are normal. If not,<br>replace them.<br>3 Check the control board of the SPM<br>for a relay (on the side of the MCC                                                                                                    |
| for a relay (on the side of the MCC                                                                                                    | 3 | PSM-15 ,<br>The LED of PSM-<br>26 and PAM-30<br>displays 01<br>alarm                                 | Abnormal main<br>circuit current<br>is detected.                                                                                  | 1 Use a multimeter to check the condu-<br>ction voltage drop of U, V, and W<br>relative to + and-in the main circuit.<br>If any abnormalities are found, replace<br>the IGBT module. At the same time,<br>replace the driver board A20B-2902<br>-0390, and check the six sets of drive<br>resistors on the main circuit base pl-<br>ate, which are 6.2 ohms and 10k ohms.<br>If any resistance values are incorrect,<br>replace them.<br>2 If all three IGBT modules are good,<br>check whether the contacts or coils of<br>the contactor MCC that supplies power<br>to the power module are normal. If not,<br>replace them.<br>3 Check the control board of the SPM<br>for a relay (on the side of the MCC<br>coeffect which are accide them the contact of the MCC                                                                                                    |
| for a relay (on the side of the MCC<br>socket, which can easily burn out. If                                                                                                    | 3 | PSM-15 ,<br>The LED of PSM-<br>26 and PAM-30<br>displays 01<br>alarm                                 | Abnormal main<br>circuit current<br>is detected.                                                                                  | 1 Use a multimeter to check the condu-<br>ction voltage drop of U, V, and W<br>relative to + and-in the main circuit.<br>If any abnormalities are found, replace<br>the IGBT module. At the same time,<br>replace the driver board A20B-2902<br>-0390, and check the six sets of drive<br>resistors on the main circuit base pl-<br>ate, which are 6.2 ohms and 10k ohms.<br>If any resistance values are incorrect,<br>replace them.<br>2 If all three IGBT modules are good,<br>check whether the contacts or coils of<br>the contactor MCC that supplies power<br>to the power module are normal. If not,<br>replace them.<br>3 Check the control board of the SPM<br>for a relay (on the side of the MCC<br>socket, which can easily burn out. If                                                                                                    |
| for a relay (on the side of the MCC<br>socket, which can easily burn out. If<br>it is broken, replace it. If it burns<br>hadly, replace the control board                                                                                                    | 3 | PSM-15 ,<br>The LED of PSM-<br>26 and PAM-30<br>displays 01<br>alarm                                 | Abnormal main<br>circuit current<br>is detected.                                                                                  | 1 Use a multimeter to check the condu-<br>ction voltage drop of U, V, and W<br>relative to + and-in the main circuit.<br>If any abnormalities are found, replace<br>the IGBT module. At the same time,<br>replace the driver board A20B-2902<br>-0390, and check the six sets of drive<br>resistors on the main circuit base pl-<br>ate, which are 6.2 ohms and 10k ohms.<br>If any resistance values are incorrect,<br>replace them.<br>2 If all three IGBT modules are good,<br>check whether the contacts or coils of<br>the contactor MCC that supplies power<br>to the power module are normal. If not,<br>replace them.<br>3 Check the control board of the SPM<br>for a relay (on the side of the MCC<br>socket, which can easily burn out. If<br>it is broken, replace it. If it burns<br>badly, replace the control board                                                                                                    |
| for a relay (on the side of the MCC<br>socket, which can easily burn out. If<br>it is broken, replace it. If it burns<br>badly, replace the control board.<br>1 Check whether the fan is turning or                                                                                                    | 3 | PSM-15 ,<br>The LED of PSM-<br>26 and PAM-30<br>displays 01<br>alarm                                 | Abnormal main<br>circuit current<br>is detected.                                                                                  | 1 Use a multimeter to check the condu-<br>ction voltage drop of U, V, and W<br>relative to + and-in the main circuit.<br>If any abnormalities are found, replace<br>the IGBT module. At the same time,<br>replace the driver board A20B-2902<br>-0390, and check the six sets of drive<br>resistors on the main circuit base pl-<br>ate, which are 6.2 ohms and 10k ohms.<br>If any resistance values are incorrect,<br>replace them.<br>2 If all three IGBT modules are good,<br>check whether the contacts or coils of<br>the contactor MCC that supplies power<br>to the power module are normal. If not,<br>replace them.<br>3 Check the control board of the SPM<br>for a relay (on the side of the MCC<br>socket, which can easily burn out. If<br>it is broken, replace it. If it burns<br>badly, replace the control board.<br>1 Check whether the fan is turning or                                                                                                    |
| for a relay (on the side of the MCC<br>socket, which can easily burn out. If<br>it is broken, replace it. If it burns<br>badly, replace the control board.The control1 Check whether the fan is turning or<br>whether there is wind. If it does not                                                                                                    | 3 | PSM-15 ,<br>The LED of PSM-<br>26 and PAM-30<br>displays 01<br>alarm                                 | Abnormal main<br>circuit current<br>is detected.<br>The control                                                                   | 1 Use a multimeter to check the condu-<br>ction voltage drop of U, V, and W<br>relative to + and-in the main circuit.<br>If any abnormalities are found, replace<br>the IGBT module. At the same time,<br>replace the driver board A20B-2902<br>-0390, and check the six sets of drive<br>resistors on the main circuit base pl-<br>ate, which are 6.2 ohms and 10k ohms.<br>If any resistance values are incorrect,<br>replace them.<br>2 If all three IGBT modules are good,<br>check whether the contacts or coils of<br>the contactor MCC that supplies power<br>to the power module are normal. If not,<br>replace them.<br>3 Check the control board of the SPM<br>for a relay (on the side of the MCC<br>socket, which can easily burn out. If<br>it is broken, replace it. If it burns<br>badly, replace the control board.<br>1 Check whether the fan is turning or<br>whether there is wind. If it does not                                                                                                    |
| Image: The PSM shows aThe PSM shows aThe control panel detectsFor a relay (on the side of the MCC socket, which can easily burn out. If it is broken, replace it. If it burns badly, replace the control board.Image: The control panel detects1 Check whether the fan is turning or whether there is wind. If it does not turn or the wind is very small, remove                                                                                                    | 3 | PSM-15 ,<br>The LED of PSM-<br>26 and PAM-30<br>displays 01<br>alarm<br>The PSM shows a              | Abnormal main<br>circuit current<br>is detected.<br>The control<br>panel detects                                                  | 1 Use a multimeter to check the condu-<br>ction voltage drop of U, V, and W<br>relative to + and-in the main circuit.<br>If any abnormalities are found, replace<br>the IGBT module. At the same time,<br>replace the driver board A20B-2902<br>-0390, and check the six sets of drive<br>resistors on the main circuit base pl-<br>ate, which are 6.2 ohms and 10k ohms.<br>If any resistance values are incorrect,<br>replace them.<br>2 If all three IGBT modules are good,<br>check whether the contacts or coils of<br>the contactor MCC that supplies power<br>to the power module are normal. If not,<br>replace them.<br>3 Check the control board of the SPM<br>for a relay (on the side of the MCC<br>socket, which can easily burn out. If<br>it is broken, replace it. If it burns<br>badly, replace the control board.<br>1 Check whether the fan is turning or<br>whether there is wind. If it does not<br>turn or the wind is very small, remove                                                                                            |
| 4The PSM shows a<br>02 alarm.The control<br>panel detects<br>an internalThe control<br>panel detects<br>an internalThe control<br>panel detects<br>an i                                                                                                    | 3 | PSM-15 ,<br>The LED of PSM-<br>26 and PAM-30<br>displays 01<br>alarm<br>The PSM shows a<br>02 alarm. | Abnormal main<br>circuit current<br>is detected.<br>The control<br>panel detects<br>an internal                                   | 1 Use a multimeter to check the condu-<br>ction voltage drop of U, V, and W<br>relative to + and-in the main circuit.<br>If any abnormalities are found, replace<br>the IGBT module. At the same time,<br>replace the driver board A20B-2902<br>-0390, and check the six sets of drive<br>resistors on the main circuit base pl-<br>ate, which are 6.2 ohms and 10k ohms.<br>If any resistance values are incorrect,<br>replace them.<br>2 If all three IGBT modules are good,<br>check whether the contacts or coils of<br>the contactor MCC that supplies power<br>to the power module are normal. If not,<br>replace them.<br>3 Check the control board of the SPM<br>for a relay (on the side of the MCC<br>socket, which can easily burn out. If<br>it is broken, replace it. If it burns<br>badly, replace the control board.<br>1 Check whether the fan is turning or<br>whether there is wind. If it does not<br>turn or the wind is very small, remove<br>it and check whether the blades are                                                     |
| 4The PSM shows a<br>02 alarm.The PSM shows a<br>02 alarm.The control<br>panel detects<br>an internal<br>cooling fan (24for a relay (on the side of the MCC<br>socket, which can easily burn out. If<br>it is broken, replace it. If it burns<br>badly, replace the control board.4The PSM shows a<br>02 alarm.The control<br>panel detects<br>an internal<br>cooling fan (241 Check whether the fan is turning or<br>whether there is wind. If it does not<br>turn or the wind is very small, remove<br>it and check whether the blades are<br>dirty. Clean them with gasoline or al-                                                                                                    | 3 | PSM-15 ,<br>The LED of PSM-<br>26 and PAM-30<br>displays 01<br>alarm<br>The PSM shows a<br>02 alarm. | Abnormal main<br>circuit current<br>is detected.<br>The control<br>panel detects<br>an internal<br>cooling fan (24                | 1 Use a multimeter to check the condu-<br>ction voltage drop of U, V, and W<br>relative to + and-in the main circuit.<br>If any abnormalities are found, replace<br>the IGBT module. At the same time,<br>replace the driver board A20B-2902<br>-0390, and check the six sets of drive<br>resistors on the main circuit base pl-<br>ate, which are 6.2 ohms and 10k ohms.<br>If any resistance values are incorrect,<br>replace them.<br>2 If all three IGBT modules are good,<br>check whether the contacts or coils of<br>the contactor MCC that supplies power<br>to the power module are normal. If not,<br>replace them.<br>3 Check the control board of the SPM<br>for a relay (on the side of the MCC<br>socket, which can easily burn out. If<br>it is broken, replace it. If it burns<br>badly, replace the control board.<br>1 Check whether the fan is turning or<br>whether there is wind. If it does not<br>turn or the wind is very small, remove<br>it and check whether the blades are<br>dirty. Clean them with gasoline or al-           |
| 4The PSM shows a<br>02 alarm.The control<br>panel detects<br>an internal<br>cooling fan (24The relace it<br>t is broken, replace it. If it burns<br>badly, replace the control board.4The PSM shows a<br>02 alarm.The control<br>panel detects<br>an internal<br>cooling fan (241 Check whether the fan is turning or<br>whether there is wind. If it does not<br>turn or the wind is very small, remove<br>it and check whether the blades are<br>dirty. Clean them with gasoline or al-<br>cohol.                                                                                                    | 3 | PSM-15 ,<br>The LED of PSM-<br>26 and PAM-30<br>displays 01<br>alarm<br>The PSM shows a<br>02 alarm. | Abnormal main<br>circuit current<br>is detected.<br>The control<br>panel detects<br>an internal<br>cooling fan (24<br>V) anomaly. | 1 Use a multimeter to check the condu-<br>ction voltage drop of U, V, and W<br>relative to + and-in the main circuit.<br>If any abnormalities are found, replace<br>the IGBT module. At the same time,<br>replace the driver board A20B-2902<br>-0390, and check the six sets of drive<br>resistors on the main circuit base pl-<br>ate, which are 6.2 ohms and 10k ohms.<br>If any resistance values are incorrect,<br>replace them.<br>2 If all three IGBT modules are good,<br>check whether the contacts or coils of<br>the contactor MCC that supplies power<br>to the power module are normal. If not,<br>replace them.<br>3 Check the control board of the SPM<br>for a relay (on the side of the MCC<br>socket, which can easily burn out. If<br>it is broken, replace it. If it burns<br>badly, replace the control board.<br>1 Check whether the fan is turning or<br>whether there is wind. If it does not<br>turn or the wind is very small, remove<br>it and check whether the blades are<br>dirty. Clean them with gasoline or al-<br>cohol. |

|   |                            |                                                                           | cleaning and installing, replace the<br>fan.<br>3 Check whether the power supply of the<br>fan socket is normal. Red line +24V,<br>black line OV, yellow line alarm line,<br>remove 5V, if the voltage is not right,<br>replace the control board.                                                                                                    |
|---|----------------------------|---------------------------------------------------------------------------|----------------------------------------------------------------------------------------------------|
| 5 | The PSM shows<br>03 alarm. | PSM overload.                                                             | 1 After shutting down and waiting for a<br>period of time, check whether there is<br>still an alarm. If the alarm disappea-<br>rs, it may be that the mechanical load<br>is too large. Check whether the spindle<br>or servo mechanical load or cutting<br>amount is too large.<br>2 Remove the housing and control board,<br>and use a multimeter to measure the<br>resistance between the two screws con-<br>nected to OH on the bottom plate. It<br>should be short circuit. If it is open<br>circuit, replace the thermal control<br>switch.<br>3 Check whether the connection between<br>the control board and the base plate is<br>loose. |
| 6 | The PSM shows a O4 alarm.  | The control<br>panel detects a<br>low voltage<br>alarm on the DC<br>side. | <pre>4Replace the control panel.<br/>1 Check for a short circuit fault in<br/>the spindle module (PSM) or servo mod-<br/>ule (SVM).<br/>2 Check whether the conduction voltage<br/>drop of the three IGBTs is normal. If<br/>there is any abnormality, replace them<br/>and replace the driver board and the<br/>bad driver resistor.<br/>3 Check the detection circuit. If the<br/>detection resistance is burned out or<br/>the photocouple is abnormal, replace<br/>it.</pre>                                                                                                    |

| 7  | The PSM shows<br>O5 alarm.                   | The DC side<br>discharge cir-<br>cuit of the<br>main circuit is<br>abnormal                                                                                                    | 1 The discharge module of the main ci-<br>rcuit is faulty and must be replaced.<br>2 The discharge control circuit is fa-<br>ulty. Replace the SPMR.                                                                                                    |
|----|----------------------------------------------|----------------------------------------------------------------------------------------------------|----------------------------------------------------------------------------------------------------|
| 8  | The PSM shows a<br>O6 alarm.                 | The input power<br>circuit is out<br>of phase alarm.                                                                                                    | 1 Check the three-phase AC input with a multimeter for missing phases.<br>2 Send the power module for repair.                                                                                                    |
| 9  | The PSM shows a<br>07 alarm.                 | The control<br>panel detects a<br>high voltage<br>alarm on the DC<br>side. This us-<br>ually occurs<br>when the spin-<br>dle motor is<br>decelerated, at<br>which time SPM<br>and the upper<br>display shows<br>11 (ALM light<br>is lit). | 1 The function of the power supply mo-<br>dule is to provide power and feedback<br>braking for the subsequent SPM and SVM.<br>When the PSM detects that feedback br-<br>aking needs to be performed but cannot<br>or does not perform it, this alarm will<br>occur.<br>2 It is likely that the PSM is faulty<br>or the three-phase input lines are not<br>well contacted. Check whether the<br>three-phase input voltage is balanced<br>and whether the terminals or contactors<br>and air switches are firmly connected.<br>3 Send the power module for repair. |
| 10 | The PSM shows<br>an alarm 08.                | Control Loop<br>hardware fail-<br>ure.                                                                                                    | 1Replace the control circuit.<br>2If it is a small power module, it may<br>be the main circuit board fault.                                                                                                    |
| 11 | The LED of the<br>PSM is not di-<br>splayed. | Control the<br>power circuit<br>fault of the<br>side panel.                                                                                                    | 1 Check whether the input AC 200V is<br>normal. If not, check the input circu-<br>it.<br>2If 200V is normal, replace the power<br>control side panel.                                                                                                    |

| 2.5   | Series  | power  | modu | ле | PSMR |  |
|-------|---------|--------|------|----|------|--|
| )rdor | Foult n | honomo |      |    |      |  |

| Order           | Fault phenome-                                                                                                    | Causo                                                                                                    | Posolvent                                                                                                    |
|-----------------|----------------------------------------------------------------------------------------------------|----------------------------------------------------------------------------------------------------|----------------------------------------------------------------------------------------------------|
| number          | non                                                                                                    | Cause                                                                                                    | Resolvent                                                                                                    |
| Order<br>number | Fault phenome-<br>non<br>The PSMR shows-<br>- (two bars),<br>the system sh-<br>ows 401, and<br>the axes show<br>DRDY OFF alarm. | Cause<br>After the system<br>starts self-test,<br>if there is no<br>emergency stop<br>and alarm, it<br>will be issued<br>*MCON signal is<br>sent to all SVM.<br>After receiving<br>the signal, the<br>main contactor is<br>switched on and<br>the power unit is<br>sucked in. The<br>LED changes from<br>two bars () to<br>OO and sends the<br>ready signal to | Resolvent<br>1 Check if the SVM is faulty (as<br>described above).<br>2 Check whether the *ESP of PSM<br>is disconnected. Under normal<br>circumstances, it is short circ-<br>uit. If it is open circuit, check<br>the external *ESP electrical ci-<br>rcuit.<br>3 Check with a multimeter whether<br>there is a phase missing in the<br>three-phase 200V (or 380V high<br>voltage type) incoming line of<br>MCC.<br>4 Check for faults in the MCC<br>contacts and coils.<br>5 Check whether the MCC is disc-<br>onnected immediately after it is<br>sucked in. If it is not sucked in |
|                 |                                                                                                    | ready signal to                                                                                                    | sucked in. If it is not sucked in                                                                                                    |
|                 |                                                                                                    | the servo unit.                                                                                                    | at all, listen carefully to see                                                                                                    |
|                 |                                                                                                    | The servo unit                                                                                                    | if there is a sound from the                                                                                                    |
|                 |                                                                                                    | then switches on                                                                                                    | small relay of PSM. If so, it                                                                                                    |
|                 |                                                                                                    | the relay and the                                                                                                    | proves that the PSM itself is                                                                                                    |

| 2  | The PSMR shows                    | The control                                                                                                    | 1 Check whether the fan is turning or                                                                                                    |
|----|-----------------------------------|----------------------------------------------------------------------------------------------------|----------------------------------------------------------------------------------------------------|
|    | an alarm of O2.                   | panel detects<br>an internal<br>cooling fan (24<br>V) anomaly.                                                                                                    | whether there is wind. If it does not<br>turn or the wind is very small, remove<br>it and check whether the blades are<br>dirty. Clean them with gasoline or al-<br>cohol.                                                                                                    |
|    |                                   |                                                                                                    | 2 If there is still an alarm after cleaning and installing, replace the fan.                                                                                                    |
|    |                                   |                                                                                                    | 3 Check whether the power supply of the<br>fan socket 24V is normal (red line +24<br>V, black line OV, yellow line alarm<br>line, 5V is removed if the voltage is<br>not correct, replace the control board.                                                                                                    |
| 3  | The PSMR shows<br>an alarm 04.    | The control<br>panel detects a<br>low voltage<br>alarm on the DC                                                                                                    | 1 Check for short circuit faults in the<br>spindle module (PSM) or servo module<br>(SVM).                                                                                                    |
|    |                                   | side.                                                                                                    | drop of the three IGBTs is normal. If<br>there is any abnormality, replace them<br>and replace the driver board and the<br>bad driver resistor.<br>3 Check the detection resistance and<br>photodiode of the low voltage detection<br>circuit. If abnormal replace it                                                                                                    |
|    |                                   | The DC side                                                                                                    |                                                                                                    |
| 4  | The PSMR showed<br>a O5 alarm.    | discharge cir-<br>cuit of the<br>main circuit is<br>abnormal                                                                                                    | 2 The discharge module of the main ci-<br>rcuit is faulty and replaced.<br>2 The discharge control circuit is fa-<br>ulty. Replace the SPMR.                                                                                                    |
| 8  | The PSMR shows<br>O6 alarm.       | Control circ-<br>uit +24V, +15V<br>low voltage.                                                                                                    | 1 Check whether the safety on the con-<br>trol side panel is burnt out. If so,<br>replace it.<br>2 Remove all plugs except the 200V po-<br>wer supply from the PSMR. If the alarm<br>disappears, check the SPM or SVM.<br>3. Replace the control side panel.                                                                                                    |
| 9  | The PSMR shows<br>an alarm of 07. | The control<br>panel detects a<br>high voltage<br>alarm on the DC<br>side. This us-<br>ually occurs<br>when the spin-<br>dle motor is<br>decelerating,<br>at which time<br>SPM, upper di-<br>splay 11 (ALM<br>red light on). | 1 The function of the power supply mo-<br>dule is to provide power and feedback<br>braking for the SPM and SVM. When the<br>PSM detects that feedback braking needs<br>to be performed but cannot or does not<br>perform it, this alarm occurs.<br>2 It is likely that the PSM is faulty<br>or the three-phase input lines are not<br>well contacted. Check whether the<br>three-phase input voltage is balanced,<br>and whether the terminals or contactors<br>and air switches are firmly contacted.<br>3 Send the power module for repair.<br>3 If the alarm occurs during processi- |
| 10 | The PSMR shows<br>an alarm of 08. | Abnormal disc-<br>harge alarm                                                                                                    | ng, turn off the machine for a period<br>of time and then turn it on again. If<br>the alarm disappears, it is caused by<br>frequent start and stop, resulting in                                                                                                    |

| too much discharge. The processing pr- |
|----------------------------------------|
| ogram can be modified or the cutting   |
| amount can be reduced.                 |
| 4 The discharge module of the main ci- |
| rcuit is faulty and replaced.          |
| 5 The discharge control circuit is fa- |
| ulty. Replace the SPMR.                |

| 2.0 AI          | 2.0 Alalin of SPM spinule module in series   |                                                                                                    |                                                                                                    |  |
|-----------------|----------------------------------------------|----------------------------------------------------------------------------------------------------|----------------------------------------------------------------------------------------------------|--|
| Order<br>number | Fault phenomenon                             | Cause                                                                                                   | Resol vent                                                                                                    |  |
| 1               | The SPM displays<br>A, AO, or A1 to<br>alarm | The control board<br>detects the fai-<br>lure of ROM or<br>RAM or CPU and<br>cannot work nor-<br>mally. | 1 Check whether the ROM chip on<br>the control board (the SPM hous-<br>ing can be removed to remove the<br>control board) is not properly<br>inserted or there is no ROM.<br>Reinsert it or purchase a repla-<br>cement.<br>2 Check whether the pins of the<br>two large integrated chips in the<br>upper left corner of the control<br>board are corroded, because the<br>cooling fan of PSM is directly on<br>this chip. After passing through<br>hot air, it cools into water va-<br>por, which causes corrosion and<br>rust on the pins of the large<br>chip. Purchase a new control bo-<br>ard to replace it. |  |
| 2               | SPM shows 01                                 | Motor overheating<br>alarm                                                                              | 1 After turning off the machine<br>and waiting for a while, see if<br>there is still an alarm,                                                                                                    |  |

| 2.6 | Alarm | of | SPM | spindle | module | in | series |
|-----|-------|----|-----|---------|--------|----|--------|

|   | (ALM red light |               | If the alarm disappears, it may be that |
|---|----------------|---------------|-----------------------------------------|
|   |                |               | the mechanical load is too large Check  |
|   |                |               | whether the spindle mechanical load or  |
|   |                |               | cutting amount is too large             |
|   |                |               | Cutting amount is too range.            |
|   |                |               | Z Check that the connector on the SPM S |
|   |                |               | JY2 socket is not present or not prop-  |
|   |                |               | erly inserted.                          |
|   |                |               | 3 Use a multimeter to check that the    |
|   |                |               | resistance between the motor overheat   |
|   |                |               | protection switch should be short cir-  |
|   |                |               | cuit. If it is open, replace the ther-  |
|   |                |               | mal control switch.                     |
|   |                |               | 1 Do not start the main shaft: instead. |
|   |                |               | manually rotate the main shaft to get   |
|   |                |               | the motor running quickly. Estimate the |
|   |                |               | actual speed of the motor and have      |
|   |                |               | another person observe the motor speed  |
|   |                |               | diother person user ve the motor speed  |
|   |                |               | display on the system's main shaft      |
|   |                |               | monitoring screen to see if it is       |
|   |                |               | basically consistent. Generally, it     |
|   |                |               | should be between 100-200 revolutions   |
|   |                |               | per minute. If it is only 1-2 revolut-  |
|   |                |               | ions or less than 10 revolutions, it    |
|   |                |               | indicates a fault in the motor speed    |
|   |                |               | sensor or the speed feedback loop.      |
|   |                |               | Remove the speed sensor from the main   |
|   |                |               | shaft motor (located at the back of the |
|   |                |               | motor; remove the fan and the cover     |
|   |                |               | below the fan to see a small printed    |
|   |                |               | board with a white circular sensor      |
|   |                |               | head). If there is wear on the sensor   |
|   |                | The speed of  | head it is faulty and should be repl-   |
|   |                | the spindle   | aced (FANIC is available for purchase   |
|   | SPM shows 02   | motor differs | you can find the sensor model based on  |
| 3 | (ALM red light | greatly from  | the motor model for example if the      |
|   | on)            | the command   | last four digits of the motor model are |
|   |                | sneed         | R100 then the sonser model is A040      |
|   |                |               | 0854 V220) Day attention to adjusting   |
|   |                |               | the gap between the concer and the      |
|   |                |               | and monouroment acon which should be    |
|   |                |               | speed measurement year, which should be |
|   |                |               | between 0.1-0.15. A 10-yuan note can be |
|   |                |               | praced roosery in this gap, and folding |
|   |                |               | IL IN NAIT CAN MAKE IT TIGhter.         |
|   |                |               | 21T The speed display is normal, check  |
|   |                |               | whether the motor or power line is      |
|   |                |               | normal. The power line can be measured  |
|   |                |               | by a multimeter or megohmmeter.         |
|   |                |               | 3 Whether the phase sequence of the     |
|   |                |               | motor power line is wrong. If not, the  |
|   |                |               | alarm will be raised after the spindle  |
|   |                |               | rotates back and forth during startup.  |
|   |                |               | U and V can be switched.                |
|   |                |               | 4 If conditions are available (i.e.,    |
|   |                |               | the same AC spindle unit is in the      |
|   |                |               | workshop), the control board or the     |
|   |                |               | whole unit can be exchanged, but the    |

|   |                                                             |                                                     | transistor module must be measured for<br>no short circuit, otherwise another<br>control board will be burned out. This<br>will quickly determine whether the fa-<br>ult is in the unit or the control board<br>or the motor.                                                                                                    |
|---|-------------------------------------------------------------|-----------------------------------------------------|----------------------------------------------------------------------------------------------------|
| 4 | The LED on the<br>SPM shows 03<br>(ALM red light<br>on)     | The DC fuse<br>blew.                                | 1 Check whether the red indicator light<br>on the DC side of SPM is lit. If not,<br>the DC shorting plate is not properly<br>connected. For example, four screws<br>must not be only two, and should be<br>tightened. Or the power unit is faulty.<br>2 Remove the casing of the main shaft<br>unit module and measure the DC fuse<br>with a multimeter. If it does not con-<br>duct, replace the fuse. However, there<br>might be a short circuit in the subse-<br>quent circuit causing the fuse to blow.<br>The cause of the short circuit must be<br>addressed first before attempting to<br>measure the IGBT or IPM for any short<br>circuits. If a short circuit is found,<br>replace both the IGBT and IPM, as well<br>as the drive module and drive resistor.<br>3 It may be that the alarm detection<br>circuit is faulty, so the corresponding<br>circuit must be checked or sent for |
| 5 | The LED of SPM<br>shows O4 (the<br>ALM red light<br>is on). | The power input<br>circuit is mi-<br>ssing a phase. | 3 Check the three-phase AC input with a<br>multimeter for any missing phase.<br>4 Send the spindle module for repair.                                                                                                    |

| 6 | The LED of SPM<br>shows 07 (the<br>ALM red light<br>is on). | The spindle<br>motor is over<br>speed alarm.                                                       | 11f there is an alarm when the machine<br>is turned on, the detection circuit of<br>the control board is faulty, and the<br>control board is replaced.<br>2 If this alarm occurs during operati-<br>on, shut down and restart the machine.<br>If the same fault occurs again, replace<br>the spindle unit.<br>3 If other alarms occur after reboot,<br>solve them according to other alarm<br>solutions.                                                                                                    |
|---|-------------------------------------------------------------|----------------------------------------------------------------------------------------------------|----------------------------------------------------------------------------------------------------|
| 7 | The SPM LED<br>shows 09 (the<br>ALM red light<br>is on).    | The spindle<br>module transi-<br>stor feedback<br>is overloaded<br>and alarms.                     | 1 Observe whether it is related to ti-<br>me. If it occurs after a long time of<br>operation and no alarm occurs after a<br>period of shutdown, the motor load is<br>too large. The mechanical load, motor<br>or cutting amount should be checked.<br>2 Use a multimeter to measure the res-<br>istance between OH1 and OH2 on the<br>control base plate. If it is open cir-<br>cuit, check whether the thermal control<br>switch on the unit is damaged. If it is<br>short circuit, then the control base<br>plate is disconnected or the connection<br>between the control side plate and the<br>base plate connector is poor. Reinsert<br>it or replace the control board.                                                                                                    |
| 8 | The LED of SPM<br>shows 11 (the<br>ALM red light<br>is on). | The DC side<br>power supply<br>voltage is too<br>high. PSM, th-<br>ere will be 07<br>AL on it      | Check whether the power module or<br>three-phase input power line is not in<br>good contact.                                                                                                    |
| 9 | The LED of SPM<br>shows 12 (the<br>ALM red light<br>is on). | Abnormal curr-<br>ent in the DC<br>power supply<br>circuit, or<br>abnormal alarm<br>of IPM module. | 1 Observe whether the alarm is given<br>when the instruction is given, or the<br>alarm is given after a turn, or high-<br>speed alarm. If it is the latter two,<br>check whether there is a short circuit<br>or insulation abnormality in the spin-<br>dle motor or power line.<br>2 Remove the IGBT or IPM module and<br>measure whether there is a short circ-<br>uit. If there is, replace it. If there<br>is no short circuit, check whether the<br>PN junction conduction voltage drop is<br>normal. If it is IPM, even if the<br>multimeter measures all points are no-<br>rmal, replace it.<br>3 After replacing IGBT, replace the<br>drive module (A20B-2902-0390) at the<br>same time, and measure the six sets of<br>drive resistors on the control base<br>plate with a multimeter, two sets of<br>6.2 ohms and 10k. If burned out, repl-<br>ace it. |

| 10 | The SPM LED<br>shows 13 (the<br>ALM red light<br>is on).          | CPU internal<br>data storage<br>error, this<br>alarm rarely<br>occurs.                                                                        | Replace the control side panel of SPM.                                                                                                    |
|----|-------------------------------------------------------------------|----------------------------------------------------------------------------------------------------|----------------------------------------------------------------------------------------------------|
| 11 | The LED of SPM<br>shows 19 or 20<br>(ALM red light<br>is lit).    | The U phase or<br>V phase current<br>detector is<br>biased too mu-<br>ch, which usu-<br>ally occurs<br>when the mach-<br>ine is turned<br>on. | 1 If there are two main shaft modules<br>with the same function and the control<br>side plate is interchangeable, it can<br>be judged that the control side plate<br>or the control base plate is faulty.<br>2 Send SPM for repair.                                                                                                    |
| 12 | The LED of SPM<br>is on and shows<br>24 (ALM red<br>light is on). | Serial data<br>transmission to<br>the system is<br>abnormal.                                                                                  | 1 If the system is shut down, it is a<br>normal alarm. When the system is turned<br>on again, the alarm will disappear.<br>2 If it does not disappear after rebo-<br>ot, it may be a fault of the connection<br>cable or optical cable, or a fault of<br>the system or control side panel inte-<br>rface. Replace the corresponding comp-<br>onents. |

| 13 | The SPM LED is<br>on and shows 27<br>(the ALM red<br>light is on).  | Encoder signal<br>disconnection<br>alarm.                                                                                         | <pre>1 Check the encoder and whether it is<br/>abnormal, use oscilloscope to measure<br/>the output waveform PA, *PA, PB, *PB,<br/>PZ, *PZ of the encoder whether it is<br/>normal, if one channel is not, replace<br/>the encoder.<br/>2 Use a multimeter to measure whether<br/>the feedback line is broken. If so,<br/>replace the encoder feedback line.<br/>3. Replace the SPM control side panel.</pre> |
|----|---------------------------------------------------------------------|----------------------------------------------------------------------------------------------------|----------------------------------------------------------------------------------------------------|
| 14 | The SPM LED is<br>on and shows 30<br>(the ALM red<br>light is lit). | IPM over curr-<br>ent (SPM5.5,<br>SPM11), PSM<br>over current                                                                     | 1 For SPM5.5 and SPM11 (IPM structure,<br>no driver board), replace the IPM mod-<br>ule.<br>2 For PSM15-30, check the power module                                                                                                    |
| 15 | The LED of SPM<br>is on and shows<br>31 (ALM red<br>light is on).   | alarm (O1ALM).<br>The spindle<br>motor speed<br>detector is<br>abnormal or the<br>motor does not<br>rotate at the<br>given speed. | <pre>for faults.<br/>11f there is an alarm when the machine<br/>is turned on, replace the control side</pre>                                                                                                    |
| 16 | The SPM LED is<br>on and shows 32<br>(the ALM red<br>light is lit)  | The RAM inside<br>the large panel<br>on the control<br>side is abnor-                                                             | geu.<br>Replace the control side panel.                                                                                                    |

|    |                                                                                                    | mal.                                                                                                |                                                                                                    |
|----|----------------------------------------------------------------------------------------------------|----------------------------------------------------------------------------------------------------|----------------------------------------------------------------------------------------------------|
| 17 | The SPM LED is<br>on and shows 33<br>(the ALM red<br>light is lit).<br>The SPM LED is<br>on and shows 34<br>(the ALM red<br>light is lit). | The DC side<br>discharge cir-<br>cuit is abnor-<br>mal.<br>Parameter set-<br>ting error al-<br>arm. | <pre>1 Check the power module for any abno-<br/>rmalities.<br/>2 To control the side panel fault, re-<br/>place it.<br/>1 Check whether the motor code parame-<br/>ters are correct (0 system 6633,16/18<br/>system 4133). If correct, whether the<br/>initialization is not performed after</pre> |
|    |                                                                                                    |                                                                                                    | <pre>modifying the above motor code (6519#7/<br/>4019#7 is changed to 1, shut down and<br/>open), set it correctly and execute the<br/>initialization.<br/>2. Replace the control side panel.</pre>                                                                                                |
| 19 | The SPM LED<br>shows 51 (the<br>ALM red light<br>is on).                                                                                   | Low voltage<br>alarm on the DC<br>side.                                                             | 1 Check for 04 (ALM) on the power<br>module. If so, check for PSM failure.<br>21f there is no alarm on the PSM,<br>check whether the alarm circuit (cont-<br>rol bottom plate or control side plate)<br>is abnormal.                                                                               |

| 20 | The LED on the<br>SPM shows 56<br>(the ALM red<br>light is lit).                                          | Internal fan is<br>abnormal.                                                                            | <pre>1 Check whether the fan is turning or<br/>whether there is wind. If it does not<br/>turn or the wind is very small, remove<br/>it and check whether the blades are<br/>dirty. Clean them with gasoline or al-<br/>cohol.<br/>2 If there is still an alarm after<br/>cleaning and installing, replace the<br/>fan.<br/>3 Check whether the power supply of the<br/>fan socket is normal. Red line +24V,<br/>black line OV, yellow line alarm line,<br/>5V is removed if the voltage is wrong,<br/>replace the control board.</pre> |
|----|----------------------------------------------------------------------------------------------------|----------------------------------------------------------------------------------------------------|----------------------------------------------------------------------------------------------------|
| 21 | The LED of SPM<br>is on and shows<br>62 (ALM red<br>light is on).                                         | Motor speed<br>command overf-<br>low alarm.                                                             | 1 Check whether the speed command is<br>too large and exceed the allowable va-<br>lue, and modify the processing program.<br>2. Replace the control side panel.                                                                                                    |
| 22 | The SPM LED<br>shows 66 (the<br>ALM red light<br>is on).                                                  | Abnormal comm-<br>unication alarm<br>between ampli-<br>fiers.                                           | 1 Check for errors in the connection<br>lines between SPM, PSM, and SVM.<br>2. Replace the control side panel.                                                                                                    |
| 23 | The LED of SPM<br>shows 73 (ALM<br>red light is<br>lit).                                                  | The amplitude<br>of the speed<br>detection sig-<br>nal is insuff-<br>icient.                            | <ol> <li>Check whether there is any error in<br/>the parameters of the spindle speed<br/>feedback detector of the system, and<br/>reset them correctly.</li> <li>Check whether the speed sensor is<br/>abnormal and replace it.</li> <li>Replace the control side panel.</li> </ol>                                                                                                    |
| 24 | The SPM LED<br>shows 74,75,78<br>(ALM red light<br>on).                                                   | The control<br>side panel de-<br>tects anomalies<br>such as CPU and<br>CRC.                             | Replace the control side panel.                                                                                                    |
| 25 | After the ins-<br>truction, the<br>spindle does<br>not turn and<br>there is no<br>alarm informa-<br>tion. | SPM did not<br>receive the<br>speed command<br>signal or the<br>rotation cond-<br>ition was not<br>met. | <ol> <li>Observe the LED display on SPM. If<br/>it is OO, it indicates that there are<br/>positive/reverse and emergency stop<br/>signals, and check the spindle part of<br/>PMC.</li> <li>If the LED of SPM shows "", it<br/>indicates that the condition is not<br/>met. Check whether the input signals of<br/>the spindle diagnosis screen, *ESP,<br/>SFR/SRV, SSTP, MRDY are all available.<br/>If not, check the corresponding address<br/>of PMC.</li> </ol>                                                                    |
| 26 | The lathe GO1<br>is not moving<br>and there is no<br>alarm.                                               | The system did<br>not receive the<br>encoder signal<br>or the feed<br>condition was<br>not met.         | 1 Check whether GOO is normal. If GO1<br>is feed per revolution and it is norm-<br>al, change to feed per minute (G98). If<br>it does not turn, check the system<br>diagnosis screen (System O is diagnosis<br>700) to see if the spindle speed signal<br>has not been received or the feed ratio                                                                                                    |

|    |                                                                                                    |                                                                                                    | is 0.<br>2 If the feed per minute (G98) is<br>normal, but the feed per revolution is<br>not, the encoder is bad, or the encod-<br>er, encoder feedback line or interface<br>circuit is bad, replace the correspon-<br>ding part.                                                                                                    |
|----|----------------------------------------------------------------------------------------------------|----------------------------------------------------------------------------------------------------|----------------------------------------------------------------------------------------------------|
| 27 | The spindle<br>orientation<br>does not stop,<br>and the timeout<br>alarm (alarm<br>set by the ma-<br>chine tool fa-<br>ctory) occurs. | The spindle<br>unit did not<br>receive the<br>encoder signal<br>or the system<br>did not receive<br>the directional<br>completion si-<br>gnal. | <pre>1 Turn the spindle by hand or rotate<br/>the spindle at a certain speed. Observe<br/>whether the spindle speed is normal on<br/>the spindle diagnostic screen. If not<br/>displayed, replace the position encoder<br/>or encoder feedback line.<br/>2 Check whether the belt of the posit-<br/>ion encoder is loose or broken.<br/>3 If the display is normal, replace the<br/>spindle module control side panel.</pre> |
|    |                                                                                                    | 4                                                                                                    | 58                                                                                                    |

| 28 | The spindle<br>rotates with<br>great mechani-<br>cal noise. | Main shaft me-<br>chanical fric-<br>tion or main<br>shaft motor<br>failure. | <pre>1 Observe the spindle diagnosis screen.<br/>If the motor speed is stable and the<br/>motor load changes, it may be mechani-<br/>cal friction of the spindle or the<br/>spindle bearing may be broken.<br/>21f the speed and load are stable, it<br/>may be that the bearing of the motor is<br/>broken. Replace the motor bearing or<br/>send the motor for repair.<br/>31f both speed and load change (at low<br/>speeds), the drive section of the spi-<br/>ndle module may be broken and the SPM<br/>should be sent for repair.<br/>4 The spindle parameters are not init-<br/>ialized, or the motor code is incorrect<br/>during initialization.</pre> |
|----|-------------------------------------------------------------|-----------------------------------------------------------------------------|----------------------------------------------------------------------------------------------------|
| 29 | LED, no di spl ay                                           | The control<br>panel has no<br>power supply or<br>is not working.           | <ol> <li>Observe the LED and whether the IPL<br/>green on the left is lit. If not,<br/>measure whether the input +24V power<br/>supply is available. If yes, replace<br/>the control side panel. If no, check<br/>the +24V circuit of the power module.</li> <li>21f the IPL green light is lit and the<br/>LED is not displayed, replace the con-<br/>trol side panel.</li> <li>31f the system works normally without<br/>alarm, it is because the LED display is<br/>not in good contact or broken, replace<br/>it.</li> </ol>                                                                                                    |

2.7 Series spindle module SPM error (there are three indicators on the left side of the LED: green (PIL), red (ALM), yellow (ERR). When a number appears on the LED, the yellow ERR light on the left side is lit to indicate an error)

| <u> </u> |                             |                                                                                                    |                                                                                                    |
|----------|-----------------------------|----------------------------------------------------------------------------------------------------|----------------------------------------------------------------------------------------------------|
| 1        | The SPM LED                 | The emergency                                                                                                    |                                                                                                    |
|          | shows 01 ERR                | stop or mecha-<br>nical readiness<br>(MRDY) has no<br>input, but a<br>positive/<br>negative/<br>directional<br>signal is inp-<br>ut. | 1 Check the spindle diagnosis screen<br>status signal, *ESP, MRDY, whether they<br>are all available, if not, check the<br>PMC signal.<br>2 Parameter (6501#0/4001#0) is set in-<br>correctly. Change it to zero and try<br>again.                      |
| 2        | The SPM LED<br>shows 18 ERR | When the spin-<br>dle encoder is<br>used for orie-<br>ntation, the<br>encoder conne-<br>ction is not<br>set.                         | 1 The check is directed by the encoder<br>mode or other modes. If it is the<br>encoder mode, the check parameter 6503#<br>0/4003#0 should be set to 0.<br>2 Check parameter 6501#2/4001#2 (spin-<br>dle position encoder signal) should be<br>set to 1. |

2.8 i / i spindle module (or SVPM) refer to the corresponding description of the spindle module.

## Analysis and troubleshooting of difficult faults in FANUC system

→System O

→System series 16

## →10 / 11 / 12 / 15 system

→Power Mate Series

→3, 6 systems

## FANUC 0 System

| ber | Failura comptom    | Failure cause   | Terms of                                |  |
|-----|--------------------|-----------------|-----------------------------------------|--|
| R,  | raiture symptom    |                 | settlement                              |  |
| 1   | After the tool     | There is no al- | 1. Modify parameter 0009 TMF from       |  |
|     | number is select-  | arm, which sho- | 0000**** to 0111****, and the fault is  |  |
|     | ed, the machine    | uld be a param- | resolved. When 0009=0000****, TMF=16ms- |  |
|     | tool also performs | eter problem.   | ec. When 0009=0111****, TMF=128msec.    |  |
|     | the tool changing  |                 | 2 In winter, it is possible that the    |  |
|     | action while mov-  |                 | viscosity of lubricating oil is large.  |  |
|     | ing the X and Y    |                 |                                         |  |
|     | axes. However, the |                 |                                         |  |
|     | distance of the X  |                 |                                         |  |
|     | and Y axis movem-  |                 |                                         |  |
|     | ent does not match |                 |                                         |  |
|     | the moving instr-  |                 |                                         |  |
|     | uctions of the X   |                 |                                         |  |
|     | and Y axes, and    |                 |                                         |  |
|     | the difference     |                 |                                         |  |
|     | between the actual |                 |                                         |  |
|     | moving distance    |                 |                                         |  |
|     | and the moving     |                 |                                         |  |
|     | instructions is    |                 |                                         |  |
|     | different each     |                 |                                         |  |
|     | time               |                 |                                         |  |
| 2   | The hand enterny   | Hand arterial   | 1. Confirm that the manual pulse gener- |  |
|     | me nanu artery     | pulse generator | ator is normal. 2. Replace the storage  |  |
|     |                    | The signal cir- | board                                   |  |
|     | onally fails       | cuit is faulty  |                                         |  |
|     | The machine tool   | Check parameter | 1) Move the machine to the middle of    |  |
| 2   | cannot return to   | 534, preferably | 1) Move the machine to the middle of    |  |
| 3   | the machine refe-  | between 200 and | the motor position encoder              |  |
|     | rence point        | 500             | the motor position encoder              |  |
| 4   | After working on   | There is no al- | 1) , Modify 8103#2=0 to 1               |  |
|     | the machine for    | arm on the dis- | 2) , Modify 8121=120 to 100             |  |
|     | three hours, a     | play screen,    |                                         |  |
|     | vibration sound    | which is caused |                                         |  |
|     | was found on the X | by incorrect    |                                         |  |
|     | axi s              | parameter sett- |                                         |  |
|     |                    | i ng            |                                         |  |
| 5   | The feed axis runs | Adjust paramet- | 1) Adjust the servo gain parameter;     |  |
|   | at low speed<br>At times, there is<br>crawling | ers                          | 2) Adjust the load inertia of the motor.                                                 |
|---|------------------------------------------------|------------------------------|------------------------------------------------------------------------------------------|
| 6 | When the machine                               | Adjust paramet-              | Recalculate and adjust the reference                                                     |
|   | tool returns to                                | ers                          | count capacity value, that is, the value                                                 |
|   | the reference po-                              |                              | of parameter 4 to 7 or parameter 570 to                                                  |
|   | int, it returns to                             |                              | 573                                                                                      |
|   | the reference po-                              |                              |                                                                                          |
|   | int each time                                  |                              |                                                                                          |
|   | The timing is di-                              |                              |                                                                                          |
|   | fferent                                        |                              |                                                                                          |
| 7 | When cutting thr-                              | The location                 | Parameter 49 is not set correctly. Mod-                                                  |
|   | eads, the screw is                             | code has been                | ify parameter 49#6 from 0 to 1.                                                          |
|   | loose                                          | changed                      |                                                                                          |
|   |                                                | Instrument and               |                                                                                          |
|   |                                                | spindle servo                |                                                                                          |
|   |                                                | amplifier                    |                                                                                          |
|   |                                                | When the large               |                                                                                          |
|   |                                                | device and sto-              |                                                                                          |
|   |                                                | rage board are               |                                                                                          |
|   |                                                | i nval i d                   |                                                                                          |
| 8 | Thread cutting<br>cannot be perfor-<br>med     | Location encoder<br>feedback | <ol> <li>Change the spindle position encoder;</li> <li>Modify the parameters;</li> </ol> |

|    | Pare with a kn-<br>ife                                                                                                    | Signal lines                                                                                              |                                                                                                    |
|----|----------------------------------------------------------------------------------------------------|----------------------------------------------------------------------------------------------------|----------------------------------------------------------------------------------------------------|
| 9  | In the single-<br>pulse mode,<br>Give the machine<br>tool 1μ instr-<br>uction,<br>Actually walk 30<br>μ distance.                                                                                                    | Parameter prob-<br>lem                                                                                    | Parameter 8103 is set incorrectly. Modify<br>8103#5 from 1 to 0                                                                                                    |
| 10 | Lathes: The tool<br>offset cannot be<br>entered using MX                                                                                                    | No parameters<br>are set                                                                                  | Parameter 10#7 is set to 1                                                                                                    |
| 11 | The roundness of<br>X and Y axes is<br>out of tolerance                                                                                                    | There were no<br>alarms                                                                                   | Adjust parameters: 1) Servo gain: require two<br>axes to be consistent. 2) Servo<br>Control parameters: see servo parameter spec-<br>ification. 3) Add reverse gap compensation. |
| 12 | Hub machining<br>lathe, when the<br>hub is processed<br>at a high pace,<br>the power unit<br>and spindle se-<br>rvo unit modules<br>are often seri-<br>ously burned out                                                 | Because the sp-<br>indle frequently<br>starts at high<br>and low speeds                                   | Replace the power drive modules of the power<br>control unit and the spindle servo control<br>unit. Replace the previous power module with A<br>50L-0001-0303.                   |
| 13 | In vertical ma-<br>chining center,<br>stop the machine<br>and Z axis drops<br>down 2mm                                                                                                    | The brake circ-<br>uit of the Z-<br>axis motor is<br>not properly<br>handled                              | <ol> <li>Design the Z-axis brake circuit correctly<br/>according to the servo specification;</li> <li>Check parameters 8X05#6=1, 8X83=200 or<br/>so.</li> </ol>                  |
| 14 | Processing cen-<br>ter: vibration<br>occurs when the<br>Z-axis moves,<br>and the Z-axis<br>control unit and<br>motor are conf-<br>irmed to be no-<br>rmal through the<br>exchange of pr-<br>inted board ex-<br>periment | Fault caused by<br>parameter sett-<br>ing                                                                 | 1) Adjust parameter 517.2) Check and adjust<br>the parameters between 8300 and 8400.                                                                                             |
| 15 | After a period<br>of X axis proc-<br>essing, the X<br>axis coordinate<br>shifts                                                                                                    | If the motor<br>encoder replac-<br>ement is ineff-<br>ective, it sho-<br>uld be a mecha-<br>nical failure | <ol> <li>Replacement of the motor encoder is inval-<br/>id. 2) Check and adjust the coupling between<br/>the screw rod and the motor.</li> </ol>                                 |
| 16 | ine spinale is                                                                                                    | The reedback                                                                                              | I) UNECK AND CONTIRM WHETHER THE Spindle                                                                                                    |

|    | unstable at low  | signal is not    | motor feedback signal plug is loose. 2) Repl-  |
|----|------------------|------------------|------------------------------------------------|
|    | speed and cannot | aood             | ace the spindle motor encoder. 3) Replace the  |
|    | stop accurately  | 5                | magnetic sensor used for positioning.          |
| 17 | When the simul-  |                  |                                                |
|    | ated spindle is  |                  | 1) Whether the 87103 chip is on the motherb-   |
|    | used, no output  |                  | oard. 2) Check the value of parameter 0539~542 |
|    | is generated     |                  | or recalculate and set the gear ratio of the   |
|    | from the simul-  |                  | spindle housing. 3) Replace the motherboard.   |
|    | ated voltage     |                  |                                                |
| 18 | The control sy-  | Output of an     | 1) Please confirm that SSTP*=1, i.e. G120#6=   |
|    | stem has no ou-  | analog voltage   | 1                                              |
|    | tput of simula-  | There is a fault | 2) Set the parameters corresponding to the     |
|    | ted voltage when | in the circuit   | highest speed when the simulated voltage is    |
|    | the main shaft   | or there is a    | set to 10V, for example: For T series, set PRM |
|    | is running in    | problem with the | 540=6000                                       |
|    | simulation       | parameters       | 3) In AUTO or MDI mode, enter the S command    |
|    |                  |                  | and use the multimeter to measure the output   |
|    |                  |                  | of SVC on the M12 or M26 ports.                |
|    |                  |                  | 4) If not, replace the motherboard             |
| 19 | The machine tool |                  |                                                |
|    | oil pump cannot  | Thora is a fault |                                                |
|    | start, and the   | ine the input (  | 1) Check for obvious signs of burning on the   |
|    | cylinder does    |                  | components TD62107 on the input/output board   |
|    | not move when    | output board     | 2) Replace the input/output card or compone-   |
|    | the machine tool | output signai    | nts on the input/output card TD62107           |
|    | changes the kn-  | Гоор             |                                                |
|    | ife              |                  |                                                |
| 20 |                  | The external     | 1) Measure the resistance to ground of $+5V$ , |
|    | The red light of | power supply is  | +15V, +24V and +24E.                           |
|    | the power alarm  | short circuit    | 2) If it is caused by internal short circuit   |
|    | is on, and the   | Or internal pr-  | of the system printed board, all the signal    |
|    | display screen   | inted board po-  | line sockets connected to the printed board    |
|    | does not show    | wer short circ-  | can be unplugged, and then the printed board   |
|    |                  | uit              | can be removed piece by piece                  |

|    |                 |                  | Pull it up, turn on the power after each pull,         |
|----|-----------------|------------------|--------------------------------------------------------|
|    |                 |                  | until you find that one of the printed boards          |
|    |                 |                  | is pulled out and can be powered on. This can          |
|    |                 |                  | be considered to be caused by this                     |
|    |                 |                  | Caused by a short circuit in the power supply          |
|    |                 |                  | inside the printing plate.                             |
| 21 |                 |                  | 1) Check the emergency stop circuit in the             |
|    |                 | Check diagnosis  | electrical diagram; 2) check whether the tra-          |
|    | The system dis- | G121.4=0, the    | vel switch of each axis of the machine tool is         |
|    | play screen sh- | emergency stop   | broken or not: 3) after clearing all the               |
|    | ows NOT READY   | circuit is fau-  | system parameters and programs, input the sy-          |
|    |                 | lty              | stem data such as parameters and machining             |
|    |                 |                  | programs again.                                        |
| 22 | In manual or    | 1) The numbers   | 1) Determine whether G121.4 (*ESP signal) is           |
|    | automatic mode  | displayed on the | equal to 1:                                            |
|    | The machine is  | position screen  | 2) Determine whether G121 7 (ERS signal) is            |
|    | not running     | do not change    | equal to 0.                                            |
|    | list raining    | do not change    | 3) Determine whether G104.6 (RRW signal) is            |
|    |                 |                  | oqual to 0:                                            |
|    |                 |                  | 4) Determine the status of $G122\#0 \#1$ and $\#2$     |
|    |                 |                  | (122 - *****101) indicatos IOC status C                |
|    |                 |                  | 122 - 101 indicates 500 status. 0                      |
|    |                 |                  | 5) Chack whather the check is being performed          |
|    |                 |                  | 5) check whether the check is being performed.         |
|    |                 |                  | Prease contributing that DGN800 (position deviation    |
|    |                 |                  | ON)>PRM500 (Check width).                              |
|    |                 |                  | 6) Check the Interfock Signal diagnosis for            |
|    |                 |                  |                                                        |
|    |                 |                  | 4) equals 0.                                           |
|    |                 |                  | 7) check the ratio signal $G121\#0~\#3$ ( $001$ , $00$ |
|    |                 |                  | 2, 0V4, 0V8). II PRM03#4 (0VRI) =0, WHEN G             |
|    |                 |                  |                                                        |
|    |                 |                  | 8) Check the JUG multiplier signal G104#U~#3,          |
|    |                 |                  | namely JUVI, JUV2, JUV4, and JUV8. When JUVUI          |
|    |                 |                  | is to JOV8=0000, its multiplier is                     |
|    |                 |                  | 0%                                                     |
|    |                 | dicplayed on the | Check the machine teal look signal and discu           |
|    |                 |                  | check the machine tool rock signal and diagn-          |
|    |                 | position of the  | ose whether GTT/#TTS equal to 0 (T.e., MLK             |
|    |                 |                  | signar).                                               |
|    |                 | changes          |                                                        |
|    |                 |                  | ) Uneck the signal to determine whether G122#          |
|    |                 | 0                | 2, #1 and #0 are 101 (I.e., MD4, MD2 and MD1           |
|    |                 |                  | signals);                                              |
|    | in manual mode, | screen           | 2) Uneck whether the feed axis and its axial           |
| 23 | the machine ca- | ine position     | direction signals have been input into the             |
|    | nnot run        | aisplay number   | system, G116#3, #2, that is, -X, +X signals;           |
|    |                 | aoes not change  | 3) Check whether the positioning is in progr-          |
|    |                 |                  | ess and confirm that DGN800 (position deviat-          |
|    |                 |                  | ion)>PRM500 (positioning width);                       |

| 4) Check parameters PRM517 or 512,513,514,515. |
|------------------------------------------------|
| Under normal conditions, PRM517 is 3000;       |
| 5) Check whether the interlock signal has      |
| worked;                                        |
| 6) Check the ratio signal *OV8, *OV4, *OV2, *  |
| OV1 to diagnose G121#3~#0. If PRM3#4=0, G      |
| 121=****1111, the ratio is 0%; when PRM3#4=1,  |
| G121=****0000, the ratio is 100%.              |
| 7) Check the JOG multiplier signal, when the   |
| diagnosis G104=****0000, its multiplier is 0%; |
| 8) Check the parameter setting of JOG feed     |
| rate, that is, RM559 to 562; 9) For lathe      |
| machine tools, it should be confirmed whether  |
| the current feed rate is per minute or per     |
| revolution when PRM8#4=0, JOG feed rate is per |
| minute, otherwise it is per revolution.        |

| 24 | In automatic     |                  | 1) Confirm the machine tool operation mode,       |
|----|------------------|------------------|---------------------------------------------------|
|    | mode, the mach-  | 1) The start     | i.e., G122#2~#0 (MD4, MD2, MD1). If G122=*****    |
|    | ine tool cannot  | indicator light  | 001. it is AUTO mode. If G122=****000. it is      |
|    | run              | of the machine   | MDL mode 2) Check whether the operation start     |
|    |                  | is also not on   | (ST) signal is input i.e. (120#22) Confirm        |
|    |                  | (CYCLE START)    | (ST) Signal IS Input, T.e., GI20#23) Contribution |
|    |                  |                  | the reed hold signal ("SP), I.e., GI2I#5=1;       |
|    |                  | 2) The machine   | 1) Check diagnosis 700                            |
|    |                  | start indicator  | DGN 0700                                          |
|    |                  | light is on, but | A.700#0 (CFIN): M, S, T functions are being       |
|    |                  | no alarm         | executed b.700#1 (CMTN): Automatic operation      |
|    |                  |                  | instructions are being executed                   |
|    |                  |                  | c.700#2 (CDWL): The pause instruction is being    |
|    |                  |                  | executed d.700#3 (CINP): The in-position check    |
|    |                  |                  | is being executed e.700#4 (COVZ): The multip-     |
|    |                  |                  | lier is 0% f.700#5 (CITL): The interlock sig-     |
|    |                  |                  | nal input is being executed                       |
|    |                  |                  | a 700#6 (CSCT): waiting for spindle speed ar-     |
|    |                  |                  | rival signal DNC701#6: CPST is the reset sig      |
|    |                  |                  | nal input of operations of a systemal reset       |
|    |                  |                  | nal liput of ellergency stop, external reset      |
|    |                  |                  | and MDT Reyboard;                                 |
|    |                  |                  | 2) Check whether interlock signal input is        |
|    |                  |                  | present;                                          |
|    |                  |                  | 3) Check whether the start interlock signal,      |
|    |                  |                  | namely G120#1, has been input;                    |
|    |                  |                  | 4) When PARAM24#2=1, the spindle speed reac-      |
|    |                  |                  | hes the signal SAR is valid, that is, when the    |
|    |                  |                  | spindle does not reach the specified speed,       |
|    |                  |                  | the machine tool can not run automatically;       |
|    |                  |                  | 5) Check the fast feed speed PARAM518~521;        |
|    |                  |                  | 6) Check the fast feed ratio, which also          |
|    |                  |                  | depends on the set value of PRM003#4 (OVRI).      |
|    |                  |                  | FO=PRM533                                         |
|    |                  |                  | G116#7 (ROV1)                                     |
|    |                  |                  | G117#7 (ROV2)                                     |
| 25 | The machine su-  | There are sign-  |                                                   |
|    | ddenly stops in  | als such as em-  | 1) Case di agnosi s 712                           |
|    | automatic oper-  | ergency stop and | 2) check up                                       |
|    | ation            | external reset   | G121.4#4 (ESP) Stop signal G121#7 (ERS) Exte-     |
|    |                  | innut            | rnal reset signal G104#6 (RRW) Reset reverse      |
|    |                  | Input            | signal G121#6 (*SP) Pause signal G116#1 (SBK)     |
|    |                  |                  | Single segment execution program signal           |
|    | After the mach   |                  |                                                   |
|    | ino io turnad    |                  |                                                   |
|    |                  | <br>             |                                                   |
|    | on, some keys on | ine input signal | 1) Check whether the MDI keyboard is properly     |
| 26 | the MDI keyboa-  | of the operation | grounded. 2) Replace the storage board A16B-      |
|    | rd, such as the  | panel is abnor-  | 2201-010*.                                        |
|    | PAGE key and the | mal              |                                                   |
|    | cursor key, fail |                  |                                                   |
|    | for about half   |                  |                                                   |

|    | an hour                                                                          |                                                                       |                                                                                                    |
|----|----------------------------------------------------------------------------------|-----------------------------------------------------------------------|----------------------------------------------------------------------------------------------------|
| 27 | The MDI mode is                                                                  | The G90 or G91                                                        | In the "SETTING" screen, set ABS (this can                                                                             |
|    | always G90 or G                                                                  | mode is set un-                                                       | also be done in other systems.)                                                                                        |
|    | 91                                                                               | der the MDI mode                                                      |                                                                                                    |
| 28 | The system is<br>not powered on<br>and the system<br>control panel is<br>removed | Because in com-<br>munication, the<br>communication<br>interface chip | Replace storage board A16B-2201-010* or A16B-<br>1212-021*, and of course, you need to re-enter<br>the following data: |

|    | One piece of     |                     |                                                                                                    |
|----|------------------|---------------------|----------------------------------------------------------------------------------------------------|
|    | land was unloa-  | The short circ-     |                                                                                                    |
|    | ded and it was   | uit between the     | a. system parameter,                                                                                                    |
|    | found that the   | working voltage     | b.PMC parameter                                                                                                    |
|    | storage board    | and OV of $\pm 15V$ | c. Programs after 09000, d. Macro variables or                                                                                                    |
|    | could be powered | in 75188 and        | P-CODE, etc                                                                                                    |
|    | after being un-  | 75189 is caused     |                                                                                                    |
|    | loaded           |                     |                                                                                                    |
| 29 |                  | Measure the +24D    | If the voltage value of +24D is OV, or the                                                                                                    |
|    | All switches on  | of the input/       | resistance between +24D and OV is measured at                                                                                                    |
|    | the machine's    | output board,       | O to tens of ohms when the power is off,                                                                                                    |
|    | control panel do | as +24D is the      | please replace the motherboard and storage                                                                                                    |
|    | not function, i. | operating volt-     | board at the same time                                                                                                    |
|    | e., all input/   | age of the sig-     |                                                                                                    |
|    | output points do | nal receiver on     |                                                                                                    |
|    | not function     | the input/output    |                                                                                                    |
|    |                  | board               |                                                                                                    |
|    | The display sc-  | The display sc-     | 1) The characters on the motherboard show                                                                                                    |
| 20 | reen characters  | reen shows a        | whether the ROM is installed; 2) Replace the                                                                                                    |
| 50 | are not displa-  | problem with the    | display screen; 3) Adjust the display screen;                                                                                                    |
|    | yed properly     | Гоор                | 4) Replace the motherboard.                                                                                                    |
| 31 | Characters on    |                     |                                                                                                    |
|    | the display sc-  | The display sc-     |                                                                                                    |
|    | reen are normal, | reen shows a        | 1) Clean the motherboard.                                                                                                    |
|    | but in EDIT mo-  | fault in the        | 2) Replace the motherboard.                                                                                                    |
|    | de, there is no  | Гоор                |                                                                                                    |
|    | cursor           |                     |                                                                                                    |
| 32 | The system cra-  | The CPU and the     | 1) Do the full clearing memory experiment,                                                                                                    |
|    | shes and the     | CPU peripheral      | re-enter the parameters and program;                                                                                                    |
|    | screen cannot be | circuit cannot      | 2) Replace the motherboard A20B-2002-065* or                                                                                                    |
|    | switched         | work properly       | A20B-2000-017*.                                                                                                    |
| 33 | The system has   | The display loop    | 1) Remove the graphics board and connect the                                                                                                    |
|    | graphics capab-  | of the system is    | display screen signal line to the CCX5 of the                                                                                                    |
|    | ilities but does | faul ty             | storage board. If the picture can be displayed                                                                                                    |
|    | not display gr-  |                     | normally, replace the graphics board                                                                                                    |
|    | aphics, and so-  |                     |                                                                                                    |
|    | metimes nothing  |                     |                                                                                                    |
|    | is displayed on  |                     |                                                                                                    |
|    | the screen       |                     |                                                                                                    |
|    |                  | Due to external     |                                                                                                    |
|    |                  | relays and per-     |                                                                                                    |
|    | The system can-  | ipheral voltag-     |                                                                                                    |
|    | not be powered   | es, the TD62107     | 1) Deploce the institute of the institute of the institut |
| 24 | on properly, and | on the input/       | r) Replace the input/output board. 2) Repl-                                                                                                    |
| 54 | the input/output | output interface    | ace the input/output board                                                                                                    |
|    | board has seri-  | board is sever-     | 1D02107。                                                                                                    |
|    | ous burn marks   | ely burned out      |                                                                                                    |
|    |                  | and a power sh-     |                                                                                                    |
|    |                  | ort circuit is      |                                                                                                    |

|    |                  | caused           |                                                |
|----|------------------|------------------|------------------------------------------------|
| 35 | The system must  |                  | 1) Check and confirm whether the battery       |
|    | be replaced with | Batteries are    | connection cable is damaged; 2) If the battery |
|    | a battery after  | for protection   | holding circuit on the storage board is bad,   |
|    | about half a     | The system is    | please replace the storage board               |
|    | month or a month | not powered on   |                                                |
|    | of operation,    | In this case,    |                                                |
|    | otherwise the    | the NC data is   |                                                |
|    | parameters will  | not lost         |                                                |
|    | be lost          |                  |                                                |
| 36 | The machine tool | The PMC-L ROM    | 1) Check and confirm whether the PMC-L ROM is  |
|    | cannot work no-  | was not selected | intact; 2) Replace the storage board, because  |
|    | rmally. The ma-  | by the system,   | the PMC ROM chip select signal line may be     |
|    | chine tool has   | that is, the     | broken.                                        |
|    | the PMC-L func-  | PMC-L ROM did    |                                                |
|    | tion, and PRM60# | not work         |                                                |
|    | 2=1, but the     |                  |                                                |
|    | ladder diagram   |                  |                                                |
|    | cannot be viewed |                  |                                                |
|    | on the display   |                  |                                                |
|    | screen           |                  |                                                |
| 37 | The system shows | The hour hand    | 1) Confirm the clock display function that     |
|    | the clock hand   | circuit is not   | ic parameters ofter number 000: 2) Deplace     |
|    | The function is  | normal           | the storage board because the clock ship and   |
|    | di spl ayed but  |                  | the clock control loop are on the storage      |
|    | the system time  |                  | the crock control loop are on the storage      |
|    | is not displayed |                  | poard.                                         |

| 38 | Function on MDI    |                  | 1) Check to see if the MDI cable is damaged;       |
|----|--------------------|------------------|----------------------------------------------------|
|    | keyboard           | The signal rec-  | 2) Replace the storage board, because the          |
|    | Some of the keys   | eiving circuit   | signal receiving circuit of the MDI keyboard       |
|    | work, some of      | of the MDI key-  | is on the storage board. 3) Replace the moth-      |
|    | the keys don't     | board is faulty  | erboard, because the signal control circuit of     |
|    | work               |                  | the MDI keyboard is on the motherboard             |
| 39 | There is no al-    | The grave of me  |                                                    |
|    | arm on the dis-    | tor foodback     | 1) Check whether the motor encoder and feed        |
|    | play screen, but   | Thoro is a pro   | cable are in good condition; 2) Replace the        |
|    | when the machine   | hlom with the    | shaft card, because the gray code signal rec-      |
|    | tool runs, the     |                  | eiving circuit and control circuit of the          |
|    | motor runs very    |                  | motor encoder are on the shaft card                |
|    | l oudl y           |                  |                                                    |
| 40 | During the ope-    |                  | 1) Replace the system power supply. 2)             |
|    | ration of the      |                  | Replace the power input unit.                      |
|    | machine tool,      | Power supply     |                                                    |
|    | the control sy-    | system failure   |                                                    |
|    | stem occasiona-    |                  |                                                    |
|    | lly has a sudden   |                  |                                                    |
|    | power failure      |                  |                                                    |
| 41 | Machining cent-    | Parameter sett-  |                                                    |
|    | er: when the       | ing              | Please check the following parameters:             |
|    | spindle is run-    |                  | 1) PRM14.2=1;                                      |
|    | ning, the actual   |                  | 2) $PRM/1#0=0/1$ ; When $PRM/1#0=0$ , the feedback |
|    | speed of the       |                  | The should be connected to JY4. When PRM/T#U=      |
|    | spinare running    |                  | I, the reedback line should be connected to M      |
|    | cannot be disp-    |                  | 21.<br>2) DDM(501#2 1 4) DDM(010 4 1               |
|    | display scroop     |                  | 5) PRM0301#2=1; 4) PRM910.4=1;                     |
| 42 | The system uses    | System software  | 1) Change the character display POM: 2) Cha-       |
| 42 | a 14 "monitor      | and parameters   | nge the function parameter of display format       |
|    | but the display    |                  | inge the function parameter of dispray format.     |
|    | format of the      |                  |                                                    |
|    | monitor screen     |                  |                                                    |
|    | is the same as     |                  |                                                    |
|    | that of the 9"     |                  |                                                    |
|    | monitor screen     |                  |                                                    |
| 43 | Fast moving mu-    | Parameter sett-  | Modify parameter 41#3 from 1 to 0                  |
|    | ltiplier,          | i ng             |                                                    |
|    | (ROV1, ROV2)       |                  |                                                    |
|    | 0%, 25%, 50%, 100% |                  |                                                    |
|    | opposite           |                  |                                                    |
|    | When viewing a     |                  |                                                    |
|    | ladder diagram,    |                  |                                                    |
|    | the address sy-    | <br>  _, , ,     |                                                    |
| 44 | mbol of the la-    | ine display sc-  | Adjust the [BRIGHT] and [CONT] behind the          |
|    | dder diagram       | reen is too dark | display screen until it displays properly.         |
|    | The number and     |                  |                                                    |
|    | display screen     |                  |                                                    |

| -  | 1                | I                |                                               |
|----|------------------|------------------|-----------------------------------------------|
|    | The software at  |                  |                                               |
|    | the bottom of    |                  |                                               |
|    | the screen doe-  |                  |                                               |
|    | sn't show up     |                  |                                               |
| 45 | Some keys on the | The fault is     | Replace the control panel of the machine tool |
|    | machine tool     | caused by the    | operation panel A16B-1310-0380.               |
|    | control panel    | control panel A  |                                               |
|    | work and some do | 16B-1300-0380 of |                                               |
|    | not              | the machine tool |                                               |
|    |                  | operating panel  |                                               |
| 46 | After working    | Check that the   | 1) Some components on the motherboard fail;   |
|    | for a period of  | +5V voltage on   | 2) Replace the motherboard A20B-2002-065*.    |
|    | time, sometimes  | the motherboard  |                                               |
|    | one day, somet-  | is around 4.6~   |                                               |
|    | imes even three  | 4.8V             |                                               |
|    | or five days,    |                  |                                               |
|    | the machine su-  |                  |                                               |
|    | ddenly loses     |                  |                                               |
|    | power. After     |                  |                                               |
|    | starting up,     |                  |                                               |
|    | sometimes the    |                  |                                               |
|    | system can work  |                  |                                               |
|    | normally, some-  |                  |                                               |
|    | times it cannot  |                  |                                               |
|    | work normally.   |                  |                                               |
|    | The system is in | The system has   | 1) Check to confirm that the additional DAM   |
| 47 | general condit-  | THE SYSTEM MAS   | an the storage board is correctly installed   |
|    | i on             | KAW              | on the storage board is correctly installed;  |

|    | It works corre-                                                                                                    | Parity error                                                                                                    | 2) Replace the storage board. Of course, you                                                                                                    |
|----|----------------------------------------------------------------------------------------------------|----------------------------------------------------------------------------------------------------|----------------------------------------------------------------------------------------------------|
|    | ctly, but when                                                                                                    |                                                                                                    | need to re-enter the following data after                                                                                                    |
|    | running programs                                                                                                    |                                                                                                    | replacing the storage board:                                                                                                    |
|    | larger than 64K                                                                                                    |                                                                                                    | a. system parameter,                                                                                                    |
|    | bytes, it repo-                                                                                                    |                                                                                                    | b.PMC parameter                                                                                                    |
|    | rts 910 or 911                                                                                                    |                                                                                                    | c. Programs after 09000,                                                                                                    |
|    | alarms                                                                                                    |                                                                                                    | d. Macro variables or P-CODE, etc                                                                                                    |
| 48 | When the machine                                                                                                    | The system has a                                                                                                    | 1) Hold down the RESET and DELET on MDI while                                                                                                    |
|    | is turned on,                                                                                                    | RAM parity error                                                                                                    | turning on the machine. If the 910 or 911                                                                                                    |
|    | 910 or 911 alarm                                                                                                    |                                                                                                    | alarm does not appear, re-enter the CNC para-                                                                                                    |
|    | appears                                                                                                    |                                                                                                    | meters, PMC parameters, and program, etc., to                                                                                                    |
|    |                                                                                                    |                                                                                                    | restore the system to normal. 2) If pressing                                                                                                    |
|    |                                                                                                    |                                                                                                    | RESET and DELETE does not clear the 910 or 911                                                                                                    |
|    |                                                                                                    |                                                                                                    | alarm, replace the storage board.                                                                                                    |
| 49 |                                                                                                    | An even/odd al-                                                                                                    |                                                                                                    |
|    | The system gen-                                                                                                    | arm occurs on                                                                                                    | Replace the shaft card AI6B-2200-039 <sup>^</sup> , UC (32                                                                                                    |
|    | erates alarm 913                                                                                                    | the common RAM                                                                                                    | DIT) Series servo; or A16B-2200-036 <sup>°</sup> , UC                                                                                                    |
|    | or 914                                                                                                    | on the servo                                                                                                    | (32bit) S series servo; or A16B-2200-022 <sup>*</sup> , OC                                                                                                    |
|    |                                                                                                    | control board                                                                                                    | (16bit) S series servo.                                                                                                    |
| 50 |                                                                                                    |                                                                                                    | 1) Replace the ladder diagram editing box. 2)                                                                                                    |
|    | Alarm 915 and                                                                                                    | RAM parity error                                                                                                    | The backup battery of the memory card is less                                                                                                    |
|    | 916 appear on                                                                                                    | occurs in the                                                                                                    | than 2.6V, and the "BAT" warning will be                                                                                                    |
|    | the display sc-                                                                                                    | ladder diagram                                                                                                    | displayed on the display screen at the same                                                                                                    |
|    | reen                                                                                                    | editing box                                                                                                    | time. 3) Do a full memory test, then re-input                                                                                                    |
|    |                                                                                                    |                                                                                                    | parameters, ladder diagram, etc.                                                                                                    |
| 51 | After the system                                                                                                    | Watch dog timer                                                                                                    | 1) Fasten the fixing screws of the shaft                                                                                                    |
|    | is powered on,                                                                                                    | Alarm                                                                                                    | clamp. 2) Replace the shaft clamp.                                                                                                    |
|    | it can work no-                                                                                                    |                                                                                                    |                                                                                                    |
|    | rmally, but as                                                                                                    |                                                                                                    |                                                                                                    |
|    | long as the sh-                                                                                                    |                                                                                                    |                                                                                                    |
|    |                                                                                                    |                                                                                                    |                                                                                                    |
|    | aft card or ma-                                                                                                    |                                                                                                    |                                                                                                    |
|    | aft card or ma-<br>chine tool is                                                                                                    |                                                                                                    |                                                                                                    |
|    | aft card or ma-<br>chine tool is<br>shaken by hand,                                                                                                    |                                                                                                    |                                                                                                    |
|    | aft card or ma-<br>chine tool is<br>shaken by hand,<br>there will be                                                                                                    |                                                                                                    |                                                                                                    |
|    | aft card or ma-<br>chine tool is<br>shaken by hand,<br>there will be<br>alarm 920                                                                                                    |                                                                                                    |                                                                                                    |
| 52 | aft card or ma-<br>chine tool is<br>shaken by hand,<br>there will be<br>alarm 920<br>There are seve-                                                                                                    |                                                                                                    |                                                                                                    |
| 52 | aft card or ma-<br>chine tool is<br>shaken by hand,<br>there will be<br>alarm 920<br>There are seve-<br>ral 920 alarms                                                                                                    | System Watch dog                                                                                                    | 1) Please clean the printed board of the                                                                                                    |
| 52 | aft card or ma-<br>chine tool is<br>shaken by hand,<br>there will be<br>alarm 920<br>There are seve-<br>ral 920 alarms<br>every day, and                                                                                                    | System Watch dog<br>alarm is caused                                                                                                    | 1) Please clean the printed board of the system. 2) Replace the motherboard A20B-2002-                                                                                                    |
| 52 | aft card or ma-<br>chine tool is<br>shaken by hand,<br>there will be<br>alarm 920<br>There are seve-<br>ral 920 alarms<br>every day, and<br>the fault can be                                                                                                    | System Watch dog<br>alarm is caused<br>by the control                                                                                    | <ol> <li>Please clean the printed board of the system.</li> <li>Replace the motherboard A20B-2002-065*.</li> <li>Check whether the shielding line of the shielding line of the shielding line shielding line of the shielding line of the shielding line shi</li></ol> |
| 52 | aft card or ma-<br>chine tool is<br>shaken by hand,<br>there will be<br>alarm 920<br>There are seve-<br>ral 920 alarms<br>every day, and<br>the fault can be<br>cleared after                                                                                                    | System Watch dog<br>alarm is caused<br>by the control<br>system motherb-                                                                 | <ol> <li>Please clean the printed board of the system.</li> <li>Replace the motherboard A20B-2002-065*.</li> <li>Check whether the shielding line of each signal line of the system is well group-</li> </ol>                                                                                                    |
| 52 | aft card or ma-<br>chine tool is<br>shaken by hand,<br>there will be<br>alarm 920<br>There are seve-<br>ral 920 alarms<br>every day, and<br>the fault can be<br>cleared after<br>turning off the                                                                                                    | System Watch dog<br>alarm is caused<br>by the control<br>system motherb-<br>oard or interf-                                              | <ol> <li>Please clean the printed board of the system.</li> <li>Replace the motherboard A20B-2002-065*.</li> <li>Check whether the shielding line of each signal line of the system is well grounded.</li> <li>Please separate the signal line from</li> </ol>                                                                                                    |
| 52 | aft card or ma-<br>chine tool is<br>shaken by hand,<br>there will be<br>alarm 920<br>There are seve-<br>ral 920 alarms<br>every day, and<br>the fault can be<br>cleared after<br>turning off the<br>machine and then                                                                                 | System Watch dog<br>alarm is caused<br>by the control<br>system motherb-<br>oard or interf-<br>erence                                    | <ol> <li>Please clean the printed board of the system.</li> <li>Replace the motherboard A20B-2002-065*.</li> <li>Check whether the shielding line of each signal line of the system is well grounded.</li> <li>Please separate the signal line from the power line or power supply line</li> </ol>                                                                                                    |
| 52 | aft card or ma-<br>chine tool is<br>shaken by hand,<br>there will be<br>alarm 920<br>There are seve-<br>ral 920 alarms<br>every day, and<br>the fault can be<br>cleared after<br>turning off the<br>machine and then<br>turning it on                                                                | System Watch dog<br>alarm is caused<br>by the control<br>system motherb-<br>oard or interf-<br>erence.                                   | <ol> <li>Please clean the printed board of the<br/>system. 2) Replace the motherboard A20B-2002-<br/>065*.3) Check whether the shielding line of<br/>each signal line of the system is well groun-<br/>ded. 4) Please separate the signal line from<br/>the power line or power supply line.</li> </ol>                                                                                                    |
| 52 | aft card or ma-<br>chine tool is<br>shaken by hand,<br>there will be<br>alarm 920<br>There are seve-<br>ral 920 alarms<br>every day, and<br>the fault can be<br>cleared after<br>turning off the<br>machine and then<br>turning it on<br>again                                                       | System Watch dog<br>alarm is caused<br>by the control<br>system motherb-<br>oard or interf-<br>erence.                                   | <ol> <li>Please clean the printed board of the system.</li> <li>Replace the motherboard A20B-2002-065*.3) Check whether the shielding line of each signal line of the system is well grounded.</li> <li>Please separate the signal line from the power line or power supply line.</li> </ol>                                                                                                    |
| 52 | aft card or ma-<br>chine tool is<br>shaken by hand,<br>there will be<br>alarm 920<br>There are seve-<br>ral 920 alarms<br>every day, and<br>the fault can be<br>cleared after<br>turning off the<br>machine and then<br>turning it on<br>again                                                       | System Watch dog<br>alarm is caused<br>by the control<br>system motherb-<br>oard or interf-<br>erence.                                   | <ol> <li>Please clean the printed board of the system. 2) Replace the motherboard A20B-2002-065*.3) Check whether the shielding line of each signal line of the system is well grounded. 4) Please separate the signal line from the power line or power supply line.</li> <li>Replace the 7/8 axis servo board. 2) The</li> </ol>                                                                                                    |
| 52 | aft card or ma-<br>chine tool is<br>shaken by hand,<br>there will be<br>alarm 920<br>There are seve-<br>ral 920 alarms<br>every day, and<br>the fault can be<br>cleared after<br>turning off the<br>machine and then<br>turning it on<br>again<br>The alarm 922                                      | System Watch dog<br>alarm is caused<br>by the control<br>system motherb-<br>oard or interf-<br>erence.                                   | <ol> <li>Please clean the printed board of the system. 2) Replace the motherboard A20B-2002-065*.3) Check whether the shielding line of each signal line of the system is well grounded. 4) Please separate the signal line from the power line or power supply line.</li> <li>Replace the 7/8 axis servo board. 2) The CPU or peripheral circuit has a fault, replace</li> </ol>                                                                                                    |
| 52 | aft card or ma-<br>chine tool is<br>shaken by hand,<br>there will be<br>alarm 920<br>There are seve-<br>ral 920 alarms<br>every day, and<br>the fault can be<br>cleared after<br>turning off the<br>machine and then<br>turning it on<br>again<br>The alarm 922<br>appeared on the                   | System Watch dog<br>alarm is caused<br>by the control<br>system motherb-<br>oard or interf-<br>erence.<br>7/8 Axis servo                 | <ol> <li>Please clean the printed board of the system. 2) Replace the motherboard A20B-2002-065*.3) Check whether the shielding line of each signal line of the system is well grounded. 4) Please separate the signal line from the power line or power supply line.</li> <li>Replace the 7/8 axis servo board. 2) The CPU or peripheral circuit has a fault, replace the motherboard. 3) The software cannot work</li> </ol>                                                                                                    |
| 52 | aft card or ma-<br>chine tool is<br>shaken by hand,<br>there will be<br>alarm 920<br>There are seve-<br>ral 920 alarms<br>every day, and<br>the fault can be<br>cleared after<br>turning off the<br>machine and then<br>turning it on<br>again<br>The alarm 922<br>appeared on the<br>display screen | System Watch dog<br>alarm is caused<br>by the control<br>system motherb-<br>oard or interf-<br>erence.<br>7/8 Axis servo<br>system alarm | <ol> <li>Please clean the printed board of the system. 2) Replace the motherboard A20B-2002-065*.3) Check whether the shielding line of each signal line of the system is well grounded. 4) Please separate the signal line from the power line or power supply line.</li> <li>Replace the 7/8 axis servo board. 2) The CPU or peripheral circuit has a fault, replace the motherboard. 3) The software cannot work properly because the storage board cannot work</li> </ol>                                                                                                    |

|    |                                                                                                    |                                                                                                    | power unit is not normal, which may also cause                                                                                                    |
|----|----------------------------------------------------------------------------------------------------|----------------------------------------------------------------------------------------------------|----------------------------------------------------------------------------------------------------|
|    |                                                                                                    |                                                                                                    | an alarm.                                                                                                    |
| 54 | When the soft<br>operation key is<br>pressed, an al-<br>arm 930 appears                                                                                        | The signal cable<br>of the soft op-<br>eration key is<br>damaged                                                      | After investigation: the connection cable of<br>the soft operation key is damaged, and some<br>signal lines are pressed together with the<br>metal panel of the machine tool. Please rewi-<br>re.                                                                                                    |
| 55 | The alarm 930<br>appears on the<br>display screen.<br>Even if the ma-<br>chine is turned<br>off and then<br>turned on again,<br>the alarm 930<br>still appears | The system CPU<br>and its periph-<br>eral circuits<br>are faulty                                                      | <ol> <li>Replace the motherboard A16B-2000-017*<br/>or A20B-2002-065*.</li> <li>Replace storage board A16B-2200-010* or A<br/>16B-1212-021.</li> <li>Shaft changer A16B-2200-036 or A16B-2200<br/>-036.</li> <li>Replace the input/output interface board.</li> </ol>                                   |
| 56 | Occasionally,<br>the alarm is<br>reported at 930,<br>sometimes every<br>10 to 30 minut-<br>es, and someti-<br>mes once or tw-<br>ice a day                     | 930 The alarm<br>system is<br>It is caused by<br>the failure of<br>the system CPU<br>and its periph-<br>eral circuits | <ol> <li>Confirm whether the grounding is correct;</li> <li>Replace the motherboard A20B-2002-065*.</li> </ol>                                                                                                    |
| 57 | 940 report to<br>the police                                                                                                    | The printing<br>plate is insta-<br>lled incorrectly                                                                   | <ol> <li>When using the servo software 9030 and<br/>the control software 0469 or 0669 later vers-<br/>ions, the shaft cards A16B-2200-036* and A16B-<br/>2200-039* can be interchangeable.</li> <li>However, when using version 9040 or hig-<br/>her of the servo software, if the system is</li> </ol> |

|    |                  |                  | If the axle card is A16B-2200-0360, the 940    |
|----|------------------|------------------|------------------------------------------------|
|    |                  |                  | alarm will appear.                             |
| 58 |                  | The connection   | 1) Check to confirm that the connection is     |
|    | The system works | between the st-  | tight. 2) Replace the motherboard. 3) Replace  |
|    | for one day or   | orage board and  | the storage board. Of course, you need to re-  |
|    | About two days   | the motherboard  | enter the following data after replacing the   |
|    | later, the 941   | is poor          | storage board: a. system parameters, b.PMC     |
|    | alarm appeared   |                  | parameters c. programs after 09000, d.Macro    |
|    |                  |                  | variables or P-CODE, etc.                      |
| 59 |                  | Serial spindle   |                                                |
|    |                  | control unit     | 1) Check to confirm whether the optical        |
|    | The alarm 945 is | The communicat-  | cable and optical cable adapter are correct.   |
|    | displayed on the | ion between the  | 2) Check to confirm whether the spindle cont-  |
|    | display screen   | original and the | rol unit is in good condition. 3) Replace the  |
|    |                  | system is inco-  | optical cable seat on the storage board.       |
|    |                  | rrect            |                                                |
| 60 | The alarm 945    | The communicat-  | 1) Clean the optical cable socket on the       |
|    | appears for one  | ion of the ser-  | storage board. 2) Replace the storage board.   |
|    | day or more, and | ial spindle sy-  | 3) Replace the optical cable and its adapter.  |
|    | can work norma-  | stem is raulty   |                                                |
|    | lly after shut-  |                  |                                                |
|    | ting down and    |                  |                                                |
|    | restarting       |                  | 1. The optical cable from the first spindle    |
|    | Alarm 946 appe-  | arror accurred   | amplifier to the second spindle amplifier is   |
| 61 | ars on the dis-  | on the second    | faulty 2 The ontical cable adapter cable is    |
|    | play screen      | serial spindle   | faulty                                         |
|    |                  | The second spi-  | 1. Check to confirm that the second spindle is |
| 62 | 946 report to    | ndle communica-  | correctly connected. 2. Replace the second     |
|    | the police       | tion error       | spindle servo amplifier                        |
| 63 | 950 report to    |                  | 1. Replace the +24E fuse on the power supply.  |
|    | the police       | The fuse of the  | 2. It may also be caused by a fault in the     |
|    |                  | +24E power sup-  | detection circuit of the motherboard and sto-  |
|    |                  | ply is blown     | rage board +24E, so the motherboard or storage |
|    |                  |                  | board also needs to be replaced.               |
|    |                  | The sub CDU and  | 1. At the same time, press "S" and "Delete" to |
|    | 060 roport to    | its poriphoral   | turn on the machine and check whether the      |
| 64 | the police       |                  | alarm is eliminated. 2. If the alarm cannot be |
|    |                  | faul ty          | eliminated, replace the sub-CPU printing boa-  |
|    |                  | Taurty           | rd.                                            |
| 65 | 998 The alarm is | ROM parity error | 1. Replace the ROM at the displayed location.  |
|    | raised and the   |                  | 2. Replace the storage board.                  |
|    | ROM number for a |                  |                                                |
|    | particular loc-  |                  |                                                |
|    | ation is displ-  |                  |                                                |
|    | ayed on the mo-  |                  |                                                |
|    | nitor screen     |                  |                                                |
| 66 | OL system: 603   | 603 Alarm: PMC   | Replace A16B-1212-0270 (laser signal detection |
| 00 | and 604 alarms   | WATCHDOG Alarm   | board).                                        |

|    | appear at the<br>same time                                                            | 604 Alarm: PMC<br>ROM parity error |                                                              |
|----|---------------------------------------------------------------------------------------|------------------------------------|--------------------------------------------------------------|
| 67 | Report to the<br>police at irre-<br>gular intervals<br>401<br>941 Alarm, 930<br>alarm | System hardware<br>failure         | Repl ace A16B-2201-010*.                                     |
| 68 | 401 report to                                                                         | 1-2 The DRDY                       | 1. The DRDY circuit of the shaft card is                     |
|    | the police                                                                            | signal of the                      | faulty or there is a broken wire on the shaft                |
|    |                                                                                       | servo unit can-                    | card. 2. Replace the shaft card.                             |
|    |                                                                                       | not be fed back                    |                                                              |
|    |                                                                                       | to the system.                     |                                                              |
|    |                                                                                       | After checking,                    |                                                              |
|    |                                                                                       | the servo cont-                    |                                                              |
|    |                                                                                       | rol unit of the                    |                                                              |
|    |                                                                                       | 1-2 axis motor                     |                                                              |
|    |                                                                                       | is normal                          |                                                              |
| 69 | Processing cen-                                                                       | There is a pro-                    | $\ensuremath{Please}$ swap the grating feedback PA, PA* with |
|    | ter: The X axis                                                                       | blem with the                      | PB, PB*.                                                     |
|    | adopts full fe-                                                                       | feedback signal                    |                                                              |
|    | edback of grat-                                                                       | connection                         |                                                              |
|    | ing. When the X                                                                       |                                    |                                                              |
|    | axis is moved,                                                                        |                                    |                                                              |
|    | the flywheel and                                                                      |                                    |                                                              |
|    | 410 and 411 al-                                                                       |                                    |                                                              |
|    | arm                                                                                   |                                    |                                                              |

| diagnosis 7204-<br>in and after<br>board       ion of servo<br>board       converter on the shaft card.         1. and after<br>motor and servo<br>control unit are<br>normal       The return cir-<br>motor and servo<br>cuit is faulty       converter on the shaft card.       2. Replace the<br>converter on the shaft card.         71       414 Alarm, check<br>that the motor<br>and servo<br>out is repla-<br>cut circuit of<br>the motor is in<br>overcurrent al-<br>atif 414 Alarm, check<br>diagnosis 72045<br>1. that is, OVC       The motor is in<br>overcurrent al-<br>atif 44, 424 and 434<br>appeared on the<br>display screen       The motor is flooded and the motor is repla-<br>ced.       1 The motor is flooded and the motor is repla-<br>ced.         73       The alarm<br>414, 424 and 434<br>appeared on the<br>display screen       Check that the<br>spindle amplifier,<br>er and power<br>module are nor-<br>mat       The alarm<br>414, 424 and 434<br>appeared on the<br>display screen       Check that there<br>spindle amplifier,<br>is no .324 out-<br>put on power<br>module Ao84-<br>6077-H111       Replace power unit A068-6077-H111.         75       Occasionally,<br>di agnosis 70044-<br>re checking,<br>di agnosis 70044-<br>re checking,<br>di agnosis 70044-<br>re checking,<br>di agnosis 70044-<br>aservo and cut on the<br>servo shaft card<br>1 shows that the<br>is faulty       1. Check to confirm whether the encoder feed-<br>back line of the motor is shielded and groun-<br>ded.         76       The system works<br>for one day or<br>serva flat card,<br>1 shows that the<br>is faulty       Servo low volt-<br>reis faulty         76       The system works<br>for one day or<br>alarm 414, 424,<br>the there is an<br>alarm 414, 424,<br>the can back       Servo low volt-<br>age alarm, check<br>the there is an<br>control       I is caused by the absence of phas                                                                                                    | 70 | 414 Alarm, check   | Current detect-  | 1. Replace the shaft card. 2. Replace the A/D  |
|----------------------------------------------------------------------------------------------------|----|--------------------|------------------|------------------------------------------------|
| 1, and after       board         1, and after       board         resting, the       The return cir-<br>motor and serve       cuit is faulty         71       414 Alarm, check       The serve has an<br>diagnosis 720%5       1. Replace the shaft card. 2. Replace the<br>command cable.         72       The motor is in<br>overcurrent al-<br>and serve contr-<br>rol unit are<br>normal       The motor is in<br>overcurrent al-<br>arm, check the<br>three-phase shi<br>the motor to<br>ground       1. The motor is flooded and the motor is repla-<br>ced. 2. If the Z-axis motor has a brake, it<br>may be that the brake control circuit is<br>faulty, so that the brake is not opened.         73       The alarm<br>414, 424 and 434<br>appeared on the<br>display screen       Check that the<br>spindle card and<br>the motor feedback line and command line are<br>module are nor-<br>mal         74       The alarm<br>414, 424 and 434<br>appeared on the<br>display screen       High current<br>alarm, theck that there<br>is no +22V out-<br>mal       Replace power unit A068-6077-H111.         75       Occasionally,<br>414 and 424 al-<br>alarm, the cur-<br>arms occur. Af-<br>for one day or<br>servo shaft card<br>1 shows that the<br>is faulty       High current<br>is faulty       1. Check to confirm whether the encoder feed-<br>back line of the motor is shilded and groun-<br>ded. 2. Replace the shaft clamp.         76       The system works<br>is an untare in no-<br>rmal state       Servo low volt-<br>for one day or<br>age alarm, check<br>several days and<br>then there is an<br>control       It is caused by the absence of phase in the<br>external switch of the machine tool working<br>voltage, so replace the switch.                                                                                                    |    | diagnosis 720#4=   | ion of servo     | converter on the shaft card.                   |
| testing, the motor and servo cuit is faulty control unit are normal       The return circuit is faulty         71       414 Alarm, check that the motor and servo control unit are normal       The servo has an normal       1. Replace the shaft card. 2. Replace the command cable.         72       414 Alarm, check that the motor and servo control unit are normal       The motor is in overcurrent al and servo cort circuit of the motor to ground       1. The motor is flooded and the motor is replaced. 2. If the Z-axis motor has a brake, it may be that the brake control circuit is faulty, so that the brake control circuit is faulty, so that the brake control circuit is findle amplific and power module are normal         73       The alarm 414,424 and 434 appeared on the display screen indule Adde and the motor is shelded and forth: or it is module are normal       The motor feedback line and command line are spindle amplific and power module are normal         74       The alarm 414,424 and 434 appeared on the display screen indule Adde and the motor is shelded and groundare are normal       Check that there is faulty         75       Decasionally, High current 414 and 424 al- alarm, the cura main screux and for the is faulty servo shaft card is faulty servo shaft card is faulty server and sys and servo cardial unit are in no-rmal state       1. Check to confirm whether the encoder feedback line of t                                                                                                    |    | 1, and after       | board            |                                                |
| motor and servo<br>control unit are<br>normal       cuit is faulty         71       414 Alarm, check<br>that the motor<br>and servo<br>rol unit are<br>normal       The servo has an<br>diagnosis 720%-<br>rol unit are<br>normal       1. Replace the shaft card. 2. Replace the<br>command cable.         72       The motor is in<br>overcurrent al-<br>atta Alarm, check<br>diagnosis 720%-<br>it, that is, OVC       The motor is in<br>overcurrent al-<br>ort circuit of<br>the motor to<br>ground         73       The alarm<br>414, 424 and 434<br>appeared on the<br>display screen       Check that the<br>spindle card and<br>servo amplifier,<br>and are ror-<br>module are nor-<br>bitten by mice.       The motor feedback line and command line are<br>aged and corroded in the long-term work; or<br>the cable is worn out as the noving parts of<br>ier and power<br>module A068-<br>6077-H111         74       The alarm<br>414, 424 and 434<br>appeared on the<br>display screen       Check that ther<br>spindle card and<br>spower<br>module A068-<br>6077-H111       Replace power unit A068-6077-H11.         75       Occasionally,<br>414 and 424 al-<br>alarm, the cur-<br>arms occur. Af-<br>rent detection<br>ter checking,<br>diagnosis 700%-<br>servo motor and<br>servo control<br>unit are in no-<br>rmal state       1. Check to confirm whether the encoder feed-<br>back line of the motor is shielded and groun-<br>ded. 2. Replace the shaft clamp.         76       The system works<br>serve alays and<br>motor and serve<br>control<br>unit are in no-<br>rmal state       Servo low volt-<br>for one day or<br>age alarm, check<br>motor and serve<br>control<br>unit are in no-<br>rmal state       1. I is caused by the absence of phase in the<br>external switch of the machine tool working<br>voltage, so replace the switch.                                                                                                    |    | testing, the       | The return cir-  |                                                |
| control unit are normal       normal         71       414 Alarm, check that the motor and serve cont-rol unit are normal       The motor is in overcurrent al-arm, check that is, owc         72       414 Alarm, check that is, owc       The motor is in overcurrent al-arm, check that the motor to ground       1 The motor is flooded and the motor is replaced.         73       The alarm 414, 424 and 444 appeared on the display screen       Check that the spindle amplifier, spindle amplifier, spindle amplifier, appeared on the display screen       The motor feedback line and command line are aged and corroded in the long-term work; or the cable is worn out as the moving parts of the motor to ground         74       The alarm 414, 424 and 444 appeared on the display screen       Check that there is not even module are normal alarm, the current detection ter checking, display screen       Replace power unit A068-6077-H111.         75       Occasionally, High current als servo shaft card 1 shows that the is servo shaft card 1 shows that the is servo shaft card 1 shows that the is rear or normal state       1. Check to confirm whether the encoder feed-back line of the motor is shielded and grounded. 2. Replace the shaft clamp.         76       The system works servo low volt-for on the shaft clamp.       1. It is caused by the absence of phase in the external switch of the machine tool working voltage, so replace the switch.         76       Serva and servo control unit are in no-mal state       Servo low volt-for ontrol unit are in no-mal state         76       Serval days and motor and servo control unit are in no-ma                                                                                                    |    | motor and servo    | cuit is faulty   |                                                |
| normal       71       414 Alarm, check diagnosis 72045- overload alarm overload alarm overlo                                                                                                 |    | control unit are   | -                |                                                |
| 71       414 Alarm, check<br>diagnosis 720/5-<br>rol unit are<br>normal       The servo has an<br>overload alarm<br>that the motor<br>and servo cont-<br>rol unit are<br>normal       1. Replace the shaft card. 2. Replace the<br>command cable.         72       The motor is in<br>overcurrent al-<br>arm, check<br>diagnosis 720/5-<br>1, that is, OVC       The motor is flooded and the motor is repla-<br>ced. 2. If the Z-axis motor has a brake, it<br>may be that the brake control circuit is<br>faulty, so that the brake control circuit is<br>faulty, so that the brake control circuit is<br>faulty, so that the brake ontrol circuit is<br>faulty, so that the brake and command line are<br>aged and corroded in the long-term work; or<br>the motor feedback line and command line are<br>aged and corroded in the long-term work; or<br>the machine tool move back and forth: or it is<br>bitten by mice.         74       The alarm<br>414,424 and 434<br>appeared on the<br>display screen<br>74       Check that there<br>module are nor-<br>mal       Replace power unit A068-6077-H111.         75       Occasionally,<br>414 and 424 al-<br>alarm, the cur-<br>arms occur. Af-<br>i shows that the<br>servo shaft card<br>a servo shaft card<br>is faulty       1. Check to confirm whether the encoder feed-<br>back line of the motor is shielded and groun-<br>ded. 2. Replace the shaft clamp.         76       The system works<br>servo control<br>unit are in no-<br>rmal state       Servo low volt-<br>age alarm, check<br>motor and servo<br>control<br>unit are in no-<br>rmal state       1. t is caused by the absence of phase in the<br>external switch of the machine tool working<br>voltage, so replace the switch.                                                                                                    |    | normal             |                  |                                                |
| diagnosis 72045-<br>1, and check<br>that the motor<br>and servo cont-<br>rol unit are<br>normal       overload alarm       command cable.         72       The motor is in<br>overcurrent al-<br>arm, check<br>diagnosis 72045-<br>1, that is, OVC       The motor is in<br>overcurrent al-<br>arm, check the<br>three-phase sho<br>ort circuit of<br>the motor to<br>ground       1 The motor is flooded and the motor is repla-<br>cod. 2. If the Z-axis motor has a brake, it<br>may be that the brake control circuit is<br>faulty, so that the brake is not opened.         73       The alarm<br>414,424 and 434<br>appeared on the<br>display screen       Check that the<br>spinile card and<br>servo amplifier,<br>mal       The motor feedback line and command line are<br>aged and corroded in the long-term work; or<br>the machine tool move back and forth; or it is<br>bitten by mice.         74       The alarm<br>414,424 and 434<br>appeared on the<br>display screen       Check that there<br>module A068-<br>6077-H111       Replace power unit A068-6077-H111.         75       Occasionally,<br>414 and 424 al-<br>alarm, the cur-<br>arms occur. Af-<br>is show that the is faulty       1. Check to confirm whether the encoder feed-<br>back line of the motor is shielded and groun-<br>ded. 2. Replace the shaft clamp.         76       Servo form and<br>servo control<br>unit are in no-<br>rmal state       Servo low volt-<br>age alarm, check<br>motor and servo<br>control<br>unit are in no-<br>rmal state         76       Several days and<br>then there is an<br>alarm 414, 424,<br>and att, eap ba       Servo low volt-<br>motor and servo<br>control       It is caused by the absence of phase in the<br>external switch of the machine tool working<br>voltage, so replace the switch.                                                                                                    | 71 | 414 Alarm, check   | The servo has an | 1. Replace the shaft card. 2. Replace the      |
| 1, and check<br>that the motor<br>and servo cont-<br>rol unit are<br>normal       The motor is in<br>overcurrent al<br>arm, check the<br>three-phase sh-<br>the motor to<br>ground       The motor is flooded and the motor is repla-<br>ced. 2. If the Z-axis motor has a brake, it<br>may be that the brake control circuit is<br>faulty, so that the brake control circuit is<br>faulty, so that the brake is not opened.         73       The alarm<br>414,424 and 434<br>appeared on the<br>display screen       Check that the<br>servo amplifier,<br>spindle amplifi-<br>ier and power<br>module are nor-<br>mal       The motor feedback line and command line are<br>aged and corroded in the long-term work; or<br>the cable is worn out as the moving parts of<br>the machine tool move back and forth; or it is<br>bitten by mice.         74       The alarm<br>414,424 and 434<br>appeared on the<br>display screen       Check that there<br>is no +24V out-<br>put on power<br>module A068-<br>6077-H111       Replace power unit A068-6077-H111.         75       Occasionally,<br>414 and 424 al-<br>arms occur. Af-<br>ter checking,<br>diagnosis 70044=<br>servo shaft card<br>is saulty       High current<br>alarm, the cur-<br>arms occur. Af-<br>ter checking,<br>diagnosis 70044=<br>servo shaft card<br>is faulty       1. Check to confirm whether the encoder feed-<br>back line of the motor is shielded and groun-<br>dcd. 2. Replace the shaft clamp.         76       The system works<br>several days and<br>then there is an<br>alarm 414,424,<br>ned 424, and 434,<br>alarm 414,424,<br>ned if can be<br>then there is an<br>alarm 414,424,<br>ned if can be       Servo low volt-<br>age alarm, check<br>motor and servo<br>control<br>the there is an<br>alarm 414,424.       It is caused by the absence of phase in the<br>external switch of the machine tool working<br>voltage, so replace the switch.                                                                                                    |    | diagnosis 720#5=   | overload alarm   | command cable.                                 |
| The the motor<br>and servo cont-<br>rol unit are<br>normalThe motor is in<br>overcurrent al<br>arm, check the<br>three-phase sh-<br>ort circuit of<br>the motor to<br>groundThe motor is flooded and the motor is repla-<br>ced. 2. If the Z-axis motor has a brake, it<br>may be that the brake control circuit is<br>faulty, so that the brake control circuit is<br>faulty, so that the brake is not opened.73The alarm<br>414,424 and 434<br>appeared on the<br>display screenCheck that the<br>spindle amplifi-<br>ier and power<br>malThe motor feedback line and command line are<br>saged and corroded in the long-term work; or<br>the cable is worn out as the moving parts of<br>the motor module A088-<br>6077-H11174The alarm<br>414,424 and 434<br>appeared on the<br>display screenCheck that there<br>is no -24V out-<br>put on power<br>module A088-<br>6077-H111Replace power unit A068-6077-H111.75Occasionally,<br>414 and 424 al-<br>al snows that the<br>servo motor and<br>servo control<br>unit are in no-<br>rmal stateHigh current<br>alarm, the cur-<br>alarm, the cur-<br>alarm, the cur-<br>several days and<br>then there is an<br>alarm 414,424,<br>not motor and servo<br>control<br>the there is an<br>alarm 414,424,<br>not it com be<br>several days and<br>then there is an<br>alarm 414,424,<br>not it com be<br>several days and<br>then there is an<br>alarm 414,424,<br>not it com be<br>the is in normal1. Check the absence of phase in the<br>external switch of the machine tool working<br>voltage, so replace the switch.                                                                                                    |    | 1, and check       |                  |                                                |
| and servo cont-<br>rol unit are<br>normal       The motor is in<br>overcurrent al-<br>arm, check the<br>three-phase sh<br>ort circuit of<br>the motor to<br>ground       The motor is flooded and the motor is repla-<br>ced. 2. If the Z-axis motor has a brake, it<br>may be that the brake control circuit is<br>faulty, so that the brake is not opened.         73       The alarm<br>414,424 and 434<br>appeared on the<br>display screen       Check that the<br>spindle card and<br>servo amplifier,<br>spindle are nor-<br>mal       The motor feedback line and command line are<br>aged and corroded in the long-term work; or<br>the cable is worn out as the moving parts of<br>the machine tool move back and forth; or it is<br>bitten by mice.         74       The alarm<br>414,424 and 434<br>appeared on the<br>display screen       Check that there<br>is no +24V out-<br>put on power<br>module A068-<br>6077-H111       Replace power unit A068-6077-H111.         75       Occasionally,<br>414 and 424 al-<br>ams occur. Af-<br>ter checking,<br>diagnosis 70044<br>1 shows that the<br>servo motor and<br>servo control<br>unit are in no-<br>rmal state       High current<br>alarm 414,424,<br>nod ul 424,<br>age alarm, check<br>motor and servo<br>control<br>alarm 414,424,<br>nod alarm 414,424,<br>nod alarm 414,424 |    | that the motor     |                  |                                                |
| 11       International         72       International         72       The motor is in overcurrent al arm, check the three-phase shits, OVC         1, that is, OVC       ort circuit of the motor to ground         73       The alarm 411,424 and 434 appeared on the display screen         74       The alarm 411,424 and 434 appeared on the display screen         74       The alarm 414,424 and 434 appeared on the display screen         74       The alarm 414,424 and 434 appeared on the display screen         75       Occasionally, diagnosis 70074- is faulty         74       The alarm 414,424 and 424 and 434 appeared on the display screen         74       The alarm 414,424 and 434 appeared on the display screen         74       The alarm 414,424 and 434 appeared on the display screen         75       Occasionally, diagnosis 70074- is faulty         75       Occasionally, diagnosis 70074- is faulty         76       The system works screen and serve control and serve control and serve control and serve control and serve control unit are in no- mail state         76       The system works screen and the control and serve control and serve control a                                                                                                    |    | and servo cont-    |                  |                                                |
| 100 GM K as of normal       100 GM K as of normal         72       11 The motor is in overcurrent al-arm, check the diagnosis 720#5-1, that is, 0VC       11 The motor is flooded and the motor is replaced. 2. If the Z-axis motor has a brake, it may be that the brake control circuit is faulty, so that the brake is not opened.         73       The alarm 414,424 and 434 appeared on the display screen       Check that the spindle card and servo amplifier, spindle amplifier and power module are normal       The alarm 414,424 and 434 appeared on the display screen         74       The alarm 414,424 and 434 appeared on the display screen       Check that there is no +24V output on power module A068-6077-H111.         74       The alarm 414,424 and 434 appeared on the display screen       Check that there is no +24V output on power module A068-6077-H111.         75       Occasionally, High current alarm, the current alarm, the current alarm, the current alarm, the current alarm to checking, circuit on the servo shaft card is faulty.       1. Check to confirm whether the encoder feed-back line of the motor is shelded and grounded. 2. Replace the shaft clamp.         76       The system works servo low volt the age alarm, check several days and then there is an alarm 414,424, The control unit are in normal state       1. Is caused by the absence of phase in the external switch of the machine tool working voltage, so replace the switch.                                                                                                    |    | rol unit are       |                  |                                                |
| 72The motor is in<br>overcurrent al-<br>arm, check<br>diagnosis 720#5-<br>1, that is, 0VCThe motor is flooded and the motor is repla-<br>ced. 2. If the Z-axis motor has a brake, it<br>may be that the brake control circuit is<br>faulty, so that the brake is not opened.73The alarm<br>414,424 and 434<br>appeared on the<br>display screenCheck that the<br>spindle card and<br>servo amplifier,<br>spindle are nor-<br>malThe motor feedback line and command line are<br>aged and corroded in the long-term work; or<br>the motor by module are nor-<br>mal74The alarm<br>display screenCheck that there<br>is no +24V out-<br>put on power<br>module AG88-<br>6077-H111Replace power unit A068-6077-H111.75Occasionally,<br>High current<br>al show shat the<br>servo motor and<br>servo and is faultyI. Check to confirm whether the encoder feed-<br>back line of the motor is shielded and groun-<br>ded. 2. Replace the shaft clamp.76The system works<br>several days and<br>then there is an<br>alarm 414,424,<br>the there is an<br>alarm 414,424,<br>the is in corrol                                                                                                    |    | normal             |                  |                                                |
| 74       Ala Alarm, check<br>diagnosis 720#5=<br>1, that is, 0VC       1 The motor is flooded and the motor is repla-<br>ccd. 2. If the Z-axis motor has a brake, it<br>may be that the brake control circuit is<br>faulty, so that the brake is not opened.         73       The alarm<br>414,424 and 434<br>appeared on the<br>display screen       Check that the<br>spindle card and<br>servo amplifier,<br>ier and power<br>module are nor-<br>mal       The motor feedback line and command line are<br>aged and corroded in the long-term work; or<br>the cable is worn out as the moving parts of<br>the match the the<br>appeared on the<br>display screen         74       The alarm<br>414,424 and 434<br>appeared on the<br>display screen       Check that there<br>is no +24V out-<br>put on power<br>module A068-<br>6077-H111       Replace power unit A068-6077-H111.         75       Occasionally,<br>414 and 424 al -<br>arms occur. Af-<br>ter checking,<br>diagnosis 700#4<br>1 shows that the<br>servo shaft card<br>1 shows that the<br>servo and<br>servo control<br>unit are in no-<br>rmal state       High current<br>alarm, check<br>motor and servo<br>control<br>unit are in no-<br>rmal state       1. Check to confirm whether the encoder feed-<br>back line of the motor is shielded and groun-<br>ded. 2. Replace the shaft clamp or the A/D<br>converter on the shaft clamp.         76       The system works<br>several days and<br>then there is an<br>alarm 414,424,<br>alarm 414,424,<br>the is in orrond servo<br>then there is an<br>alarm 414,424,       Servo low vol t-<br>age alarm, check<br>bis in orrond       It is caused by the absence of phase in the<br>external switch of the machine tool working<br>voltage, so replace the switch.                                                                                                    | 72 |                    | The motor is in  |                                                |
| 414 Alarm, check<br>diagnosis 720#5<br>1, that is, 0VCarm, check the<br>the arm, check the<br>three-phase sh-<br>ort circuit of<br>the motor to<br>ground1The motor is flooded and the motor is repla-<br>ced. 2. If the Z-axis motor has a brake, it<br>may be that the brake control circuit is<br>faulty, so that the brake control circuit is<br>faulty, so that the brake is not opened.73The alarm<br>414,424 and 434<br>appeared on the<br>display screenCheck that the<br>spindle card and<br>servo amplifier,<br>spindle are nor-<br>malThe motor feedback line and command line are<br>aged and corroded in the long-term work; or<br>the cable is worn out as the moving parts of<br>the machine tool move back and forth; or it is<br>bitten by mice.74The alarm<br>414,424 and 434<br>appeared on the<br>display screenCheck that there<br>is no +24V out-<br>put on power<br>module A068-<br>6077-H111Replace power unit A068-6077-H111.75Occasionally,<br>414 and 424 al-<br>arms occur. Af-<br>rent detection<br>circuit on the<br>diagnosis 700#4=<br>servo shaft card<br>1 shows that the<br>servo shaft card<br>1 shows that the<br>is faulty1. Check to confirm whether the encoder feed-<br>back line of the motor is shielded and groun-<br>ded. 2. Replace the shaft clamp.76The system works<br>several days and<br>the there is an<br>alarm 414,424,<br>and 414,424,<br>alarm 414,424,<br>and 414,424,<br>and 414,424,<br>and 414,424,<br>and 414,424,<br>and 414,424,<br>and 414,424,<br>alarm 414,424,<br>and 414,424,<br>alarm 414,424,<br>and 414,424,<br>and 414,424,<br>and 414,424,<br>and 414,424,<br>and 414,424,<br>and 414,424,76The system works<br>several days and<br>the there is an<br>alarm 414,424, and 414,424,<br>and 414,424,<br>and 414,424,<br>and 414,424,76<                                                                                                    | 12 |                    | overcurrent al-  |                                                |
| 11. The Mark backCheck that<br>three-phase sh-<br>ort circuit of<br>the motor to<br>groundced. 2. If the Z-axis motor has a brake, it<br>may be that the brake control circuit is<br>faulty, so that the brake is not opened.73The alarm<br>414,424 and 434<br>appeared on the<br>display screenCheck that the<br>spindle card and<br>servo amplifier,<br>module are nor-<br>malThe motor feedback line and command line are<br>aged and corroded in the long-term work; or<br>the machine tool move back and forth; or it is<br>bitten by mice.74The alarm<br>414,424 and 434<br>appeared on the<br>display screenCheck that there<br>so no 424 out-<br>put on power<br>module A068-<br>6077-H11Replace power unit A068-6077-H11.75Occasionally,<br>414 and 424 al-<br>alarm, the cur-<br>arms occur. Af-<br>ter checking,<br>diagnosis 70044=<br>servo shaft card<br>1 shows that the<br>servo control<br>unit are in no-<br>rmal state1. Check to confirm whether the encoder feed-<br>back line of the motor is shielded and groun-<br>ded. 2. Replace the shaft clamp.76The system works<br>several days and<br>the there is an<br>alarm 414,424,<br>alarm 414,424,<br>alarm 414,424,<br>alarm 414,424,<br>alarm 414,424,<br>alarm 414,424,Servo low volt-<br>age alarm, check<br>motor and servo<br>control<br>unit are is no-<br>remal stateI is caused by the absence of phase in the<br>external switch of the machine tool working<br>voltage, so replace the switch.                                                                                                    |    | 414 Alarm check    | arm check the    | 1The motor is flooded and the motor is repla-  |
| 1. that is, 0VCIn the probabilityThe explose shift of the motor to groundmay be that the brake control circuit is faulty, so that the brake is not opened.73The alarm<br>414, 424 and 434<br>appeared on the<br>display screenCheck that the<br>spindle card and<br>servo amplifier,<br>spindle are nor-<br>malThe motor feedback line and command line are<br>aged and corroded in the long-term work; or<br>the cable is worn out as the moving parts of<br>the machine tool move back and forth; or it is<br>bitten by mice.74The alarm<br>414, 424 and 434<br>appeared on the<br>display screenCheck that there<br>is no +24V out-<br>put on power<br>module A068-<br>6077-H111Replace power unit A068-6077-H111.75Occasionally,<br>414 and 424 al-<br>alarm, 414, 424 and<br>ter checking,<br>diagnosis 700#4-High current<br>is no +24V out-<br>put on power<br>module A068-<br>6077-H1111. Check to confirm whether the encoder feed-<br>back line of the motor is shielded and groun-<br>ded. 2. Replace the shaft clamp.76The system works<br>several days and<br>alarm 414, 424,<br>alarm 414, 424,<br>alarm 414, 424,<br>alarm 414, 424,<br>the there is an<br>control<br>the nether is an ormalIt is caused by the absence of phase in the<br>external switch of the machine tool working<br>voltage, so replace the switch.                                                                                                    |    | di agnosi s 720#5- | throe phase sh   | ced. 2. If the Z-axis motor has a brake, it    |
| 1, Hat 1s, oveoveover the relation<br>the motor of<br>ground73The alarm<br>414,424 and 434<br>appeared on the<br>display screenCheck that the<br>spindle card and<br>servo amplifier,<br>spindle amplifi-<br>ier and power<br>module are nor-<br>malThe motor feedback line and command line are<br>aged and corroded in the long-term work; or<br>the cable is worn out as the moving parts of<br>the machine tool move back and forth; or it is<br>bitten by mice.74The alarm<br>414,424 and 434<br>appeared on the<br>display screenCheck that there<br>is no +24V out-<br>module A06B-<br>6077-H111Replace power unit A06B-6077-H111.75Occasionally,<br>414 and 424 al-<br>arms occur. Af-<br>ter checking,<br>diagnosis 700#4=<br>1 shows that the<br>servo motor and<br>servo control<br>unit are in no-<br>rmal state1. Check to confirm whether the encoder feed-<br>back line of the motor is shielded and groun-<br>ded. 2. Replace the shaft clamp.76The system works<br>several days and<br>motor and servo<br>then there is an<br>alarm 414,424,<br>alarm 414,424,Servo low volt-<br>age alarm, check<br>motor and servo<br>control<br>unit are fin no-<br>rmal stateIt is caused by the absence of phase in the<br>external switch of the machine tool working<br>voltage, so replace the switch.                                                                                                    |    | 1 that is $0/0$    | ort circuit of   | may be that the brake control circuit is       |
| 73If me motor to<br>ground73Check that the<br>spindle card and<br>appeared on the<br>display screenCheck that the<br>spindle card and<br>servo amplifier,<br>spindle are nor-<br>module are nor-<br>malThe motor feedback line and command line are<br>aged and corroded in the long-term work; or<br>the cable is worn out as the moving parts of<br>the machine tool move back and forth; or it is<br>bitten by mice.74The alarm<br>414,424 and 434<br>appeared on the<br>display screenCheck that there<br>is no +24V out-<br>put on power<br>module A06B-<br>6077-H111Replace power unit A06B-6077-H111.75Occasionally,<br>414 and 424 al-<br>arms occur. Af-<br>ter checking,<br>diagnosis 700#4-<br>1 shows that the<br>servo shaft card<br>is faulty1. Check to confirm whether the encoder feed-<br>back line of the motor is shielded and groun-<br>ded. 2. Replace the shaft clamp.76The system works<br>several days and<br>motor and servo<br>then there is an<br>control<br>unit are lin no-<br>rmal stateServo low volt-<br>age alarm, check<br>motor and servo<br>control<br>the there is an<br>control unit<br>alarm 414,424,<br>motor and servo<br>then there is an<br>control unit<br>alarm 414,424,Servo low volt-<br>age alarm, check<br>motor and servo<br>then there is an<br>control unit<br>alarm 414,424,76The system works<br>is is normalServo low volt-<br>age alarm, check<br>motor and servo<br>control<br>unit are in no-<br>rmal stateIt is caused by the absence of phase in the<br>external switch of the machine tool working<br>voltage, so replace the switch.                                                                                                    |    |                    | the meter to     | faulty, so that the brake is not opened.       |
| 73Great<br>The alarm<br>414,424 and 434<br>appeared on the<br>display screenCheck that the<br>spindle card and<br>servo amplifier,<br>spindle amplif-<br>ier and power<br>module are nor-<br>malThe motor feedback line and command line are<br>aged and corroded in the long-term work; or<br>the cable is worn out as the moving parts of<br>the machine tool move back and forth; or it is<br>bitten by mice.74The alarm<br>414,424 and 434<br>appeared on the<br>display screenCheck that there<br>is no +24V out-<br>put on power<br>module A06B-<br>6077-H111Replace power unit A06B-6077-H111.75Occasionally,<br>414 and 424 al-<br>alarm, the cur-<br>arms occur. Af-<br>ter checking,<br>diagnosis 700#4=<br>1 shows that the<br>servo shaft card<br>1 shows that the<br>servo motor and<br>servo control<br>unit are in no-<br>rmal state1. Check to confirm whether the encoder feed-<br>back line of the motor is shielded and groun-<br>ded. 2. Replace the shaft clamp.76The system works<br>several days and<br>then there is an<br>alarm 414,424,<br>alarm 414,424,Servo low volt-<br>age alarm, check<br>motor and servo<br>controlIt is caused by the absence of phase in the<br>external switch of the machine tool working<br>voltage, so replace the switch.                                                                                                    |    |                    |                  |                                                |
| 7.3Check that the<br>spindle card and<br>servo amplifier,<br>spindle amplifi-<br>ier and power<br>module are nor-<br>malThe motor feedback line and command line are<br>aged and corroded in the long-term work; or<br>the cable is worn out as the moving parts of<br>the machine tool move back and forth; or it is<br>bitten by mice.74The alarm<br>414,424 and 434<br>appeared on the<br>display screenCheck that there<br>is no +24V out-<br>put on power<br>module A068-<br>6077-H111Replace power unit A068-6077-H111.75Occasionally,<br>414 and 424 al -<br>arms occur. Af-<br>ter checking,<br>diagnosis 700#4=<br>servo shaft card<br>1 shows that the<br>servo control<br>unit are in no-<br>rmal state1. Check to confirm whether the encoder feed-<br>back line of the motor is shielded and groun-<br>ded. 2. Replace the shaft clamp or the A/D<br>converter on the shaft clamp.76The system works<br>several days and<br>then there is an<br>alarm 414,424,<br>alarm 414,424,Servo low volt-<br>and and 414, 624,<br>the there is an<br>controlIt is caused by the absence of phase in the<br>external switch of the machine tool working<br>voltage, so replace the switch.                                                                                                    |    |                    | ground           |                                                |
| The alarmspindle card and<br>servo amplifier,<br>spindle amplifier,<br>ier and power<br>module are nor-<br>malThe machine tool move back and forth; or it is<br>bitten by mice.74The alarm<br>414,424 and 434<br>appeared on the<br>display screenCheck that there<br>is no +24V out-<br>put on power<br>module A068-<br>6077-H111Replace power unit A068-6077-H111.75Occasionally,<br>414 and 424 al -<br>alarm 414,424 and 434<br>                                                                                                    | 73 |                    | check that the   | The meter feedback line and command line are   |
| 414,424 and 434<br>appeared on the<br>display screenServo amplifier<br>apindle amplif-<br>ier and power<br>module are nor-<br>malaged and corroded in the fong-term work; or<br>the cable is worn out as the moving parts of<br>the machine tool move back and forth; or it is<br>bitten by mice.74The alarm<br>414,424 and 434<br>appeared on the<br>display screenCheck that there<br>module A068-<br>6077-H11Replace power unit A068-6077-H111.75Occasionally,<br>414 and 424 al-<br>arms occur. Af-<br>ter checking,<br>diagnosis 700#4-<br>servo shaft card<br>i shows that the<br>servo control<br>unit are in no-<br>rmal stateHigh current<br>alarm, the cur-<br>arms occur. Af-<br>rent detection<br>circuit on the<br>servo shaft card<br>i shows that the<br>is faulty1. Check to confirm whether the encoder feed-<br>back line of the motor is shielded and groun-<br>ded. 2. Replace the shaft clamp or the A/D<br>converter on the shaft clamp.76The system works<br>several days and<br>alarm 414,424,<br>and mit, can be is in normalServo low volt-<br>age alarm, check<br>motor and servo<br>then there is an<br>alarm 414,424,<br>and work and servo<br>then there is an<br>alarm 414,424,<br>and it can be is in normal                                                                                                    |    | The alarm          | spindle card and | The motor reedback time and command time are   |
| appeared on the<br>display screenspinale amplif-<br>ier and power<br>module are nor-<br>malthe cable is worn out as the moving parts or<br>the machine tool move back and forth; or it is<br>bitten by mice.74The alarm<br>414,424 and 434<br>appeared on the<br>display screenCheck that there<br>module A068-<br>6077-H111Replace power unit A068-6077-H111.75Occasionally,<br>414 and 424 al-<br>arms occur. Af-<br>ter checking,<br>diagnosis 700#4-<br>servo shaft card<br>1 shows that the<br>servo control<br>unit are in no-<br>rmal stateHigh current<br>alarm 414,424,<br>age alarm, check<br>several days and<br>motor and servo<br>then there is an<br>alarm 414,424,<br>and mit, can be is in normal1. Check to confirm whether the encoder feed-<br>back line of the motor is shielded and groun-<br>ded. 2. Replace the shaft clamp.76The system works<br>several days and<br>alarm 414,424,<br>alarm 414,424,<br>the other is an<br>alarm 414,424,Servo low volt-<br>age alarm, check<br>several days and<br>motor and servo<br>then there is an<br>alarm 414,424,<br>and it can be is in normalIt is caused by the absence of phase in the<br>external switch of the machine tool working<br>voltage, so replace the switch.                                                                                                    |    | 414, 424 and 434   | servo amplifier, | aged and corroded in the long-term work; or    |
| display screenier and power<br>module are nor-<br>malthe machine tool move back and forth; or it is<br>bitten by mice.74The alarm<br>414,424 and 434<br>appeared on the<br>display screenCheck that there<br>is no +24V out-<br>put on power<br>module A06B-<br>6077-H111Replace power unit A06B-6077-H111.75Occasionally,<br>414 and 424 al-<br>arms occur. Af-<br>ter checking,<br>diagnosis 700#4=High current<br>alarm, the cur-<br>rent detection<br>circuit on the<br>servo shaft card<br>is faulty1. Check to confirm whether the encoder feed-<br>back line of the motor is shielded and groun-<br>ded. 2. Replace the shaft clamp or the A/D<br>converter on the shaft clamp.76The system works<br>several days and<br>then there is an<br>alarm 414,424,<br>alarm 414,424,Servo low volt-<br>age alarm, check<br>motor and servo<br>control unit<br>alarm 414,424,It is control unit<br>and it can be<br>is in normal                                                                                                    |    | appeared on the    | spindle amplif-  | the cable is worn out as the moving parts of   |
| 74The alarm<br>414,424 and 434<br>appeared on the<br>display screenCheck that there<br>is no +24V out-<br>put on power<br>module A06B-<br>6077-H111Replace power unit A06B-6077-H111.75Occasionally,<br>414 and 424 al-<br>arms occur. Af-<br>ter checking,<br>diagnosis 700#4=<br>1 shows that the<br>is faultyHigh current<br>alarm, the cur-<br>rent detection<br>circuit on the<br>servo shaft card<br>is faulty1. Check to confirm whether the encoder feed-<br>back line of the motor is shielded and groun-<br>ded. 2. Replace the shaft clamp or the A/D<br>converter on the shaft clamp.76The system works<br>several days and<br>alarm 414,424,<br>alarm 414,424,<br>alarm 414,424,Servo low volt-<br>age alarm, check<br>motor and servo<br>control<br>the there is an<br>alarm 414,424,It is caused by the absence of phase in the<br>external switch of the machine tool working<br>voltage, so replace the switch.                                                                                                    |    | display screen     | ier and power    | the machine tool move back and forth; or it is |
| 74The alarm<br>414,424 and 434<br>appeared on the<br>display screenCheck that there<br>is no +24V out-<br>put on power<br>module A06B-<br>6077-H111Replace power unit A06B-6077-H111.75Occasionally,<br>414 and 424 al -<br>arms occur. Af-<br>ter checking,<br>diagnosis 700#4=<br>1 shows that the<br>servo shaft card<br>is faulty1. Check to confirm whether the encoder feed-<br>back line of the motor is shielded and groun-<br>ded. 2. Replace the shaft clamp or the A/D<br>converter on the shaft clamp.76The system works<br>several days and<br>alarm 414,424,<br>alarm 414,424,Servo low volt-<br>age alarm, check<br>motor and servo<br>controlIt is caused by the absence of phase in the<br>external switch of the machine tool working<br>voltage, so replace the switch.                                                                                                    |    |                    | module are nor-  | bitten by mice.                                |
| 74The alarm<br>414,424 and 434<br>appeared on the<br>display screenCheck that there<br>is no +24V out-<br>put on power<br>module A06B-<br>6077-H111Replace power unit A06B-6077-H111.75Occasionally,<br>414 and 424 al -<br>arms occur. Af-<br>ter checking,<br>diagnosis 700#4=<br>1 shows that the<br>servo shaft card<br>is faultyHigh current<br>arms occur. Af-<br>is faulty1. Check to confirm whether the encoder feed-<br>back line of the motor is shielded and groun-<br>ded. 2. Replace the shaft clamp or the A/D<br>converter on the shaft clamp.76The system works<br>several days and<br>then there is an<br>alarm 414,424,<br>motor and servo<br>controlServo low volt-<br>age alarm, check<br>motor and servo<br>control<br>the othere is an<br>alarm 414,424,<br>motor and servo<br>controlIt is caused by the absence of phase in the<br>external switch of the machine tool working<br>voltage, so replace the switch.                                                                                                    |    |                    | mal              |                                                |
| 414,424 and 434<br>appeared on the<br>display screen1s no +24V out-<br>put on power<br>module A06B-<br>6077-H1175Occasionally,<br>414 and 424 al -<br>arms occur. Af-<br>ter checking,<br>diagnosis 700#4=<br>1 shows that the<br>servo shaft card<br>1 shows that the<br>servo control<br>unit are in no-<br>rmal state1. Check to confirm whether the encoder feed-<br>back line of the motor is shielded and groun-<br>ded. 2. Replace the shaft clamp or the A/D<br>converter on the shaft clamp.76The system works<br>several days and<br>alarm 414,424,<br>alarm 414,424,<br>and it, can be<br>is in pormalServo or prol<br>ter control unit<br>and it, can be<br>is in pormal76Atta and 424,<br>alarm 414,424,<br>and it, can be<br>backServo normal<br>ter control unit<br>ter control unit<br>ter control unit<br>ter control unit76Atta and 414,424,<br>and it, can be<br>backServo normal<br>ter control unit<br>ter control unit76Atta and 414,424,<br>and it, can be<br>backServo normal<br>ter control unit<br>ter control unit76Atta and 414,424,<br>and it, can be<br>backServo normal<br>ter control unit<br>ter control unit<br>ter control unit76Atta and 414,424,<br>and it, can be<br>ter control unitServo and servo<br>control<br>ter control unit<br>ter control unit<br>ter control unit<br>ter control unit                                                                                                    | 74 | The alarm          | Check that there | Replace power unit AU6B-6077-H111.             |
| appeared on the<br>display screenput on power<br>module A06B-<br>6077-H11175Occasionally,<br>414 and 424 al -<br>arms occur. Af-<br>rent detection<br>ter checking,<br>diagnosis 700#4=<br>1 shows that the<br>servo shaft card<br>1 shows that the<br>servo control<br>unit are in no-<br>rmal state1. Check to confirm whether the encoder feed-<br>back line of the motor is shielded and groun-<br>ded. 2. Replace the shaft clamp or the A/D<br>converter on the shaft clamp.76The system works<br>several days and<br>alarm 414, 424,<br>alarm 414, 424,Servo Iow volt-<br>age alarm, check<br>motor and servo<br>control unit<br>alarm 414, 424,<br>alarm 414, 424,It is caused by the absence of phase in the<br>external switch of the machine tool working<br>voltage, so replace the switch.                                                                                                    |    | 414, 424 and 434   | is no +24V out-  |                                                |
| Module A06B-<br>6077-H11175Occasionally,<br>414 and 424 al -<br>arms occur. Af-<br>rent detection<br>ter checking,<br>diagnosis 700#4=<br>1 shows that the<br>servo shaft card<br>is faulty1. Check to confirm whether the encoder feed-<br>back line of the motor is shielded and groun-<br>ded. 2. Replace the shaft clamp or the A/D<br>converter on the shaft clamp.76The system works<br>several days and<br>then there is an<br>alarm 414, 424,<br>and it can be<br>is in normalServo low volt-<br>age alarm, check<br>motor and servo<br>control<br>the there is an<br>alarm 414, 424,Module A06B-<br>6077-H11176It is caused by the absence of phase in the<br>external switch of the machine tool working<br>voltage, so replace the switch.                                                                                                    |    | appeared on the    | put on power     |                                                |
| 6077-H11175Occasionally,<br>414 and 424 al-<br>arms occur. Af-<br>rent detection<br>ter checking,<br>diagnosis 700#4=<br>1 shows that the<br>servo shaft card<br>1 shows that the<br>is faulty1. Check to confirm whether the encoder feed-<br>back line of the motor is shielded and groun-<br>ded. 2. Replace the shaft clamp or the A/D<br>converter on the shaft clamp.76The system works<br>several days and<br>alarm 414, 424,<br>and it can be<br>is in normalServo low volt-<br>age alarm, check<br>motor and servo<br>control<br>the there is an<br>alarm 414, 424,It is caused by the absence of phase in the<br>external switch of the machine tool working<br>voltage, so replace the switch.                                                                                                    |    | display screen     | module A06B-     |                                                |
| <ul> <li>75 Occasionally, High current alarm, the curarent arms occur. Af- rent detection circuit on the shaft clamp or the A/D converter on the shaft clamp.</li> <li>1. Check to confirm whether the encoder feedback line of the motor is shielded and grounded. 2. Replace the shaft clamp or the A/D converter on the shaft clamp.</li> <li>1. Shows that the is faulty servo shaft card is faulty servo motor and servo control unit are in normal state</li> <li>76 The system works several days and then there is an alarm 414, 424, and it can be is in pormal</li> </ul>                                                                                                    |    |                    | 6077-H111        |                                                |
| 414 and 424 al-alarm, the cur-back line of the motor is shielded and groun-arms occur. Af-rent detectionded. 2. Replace the shaft clamp or the A/Dter checking,circuit on theconverter on the shaft clamp.diagnosis 700#4=servo shaft cardconverter on the shaft clamp.1 shows that theis faultyservo controlunit are in no-unit are in no-rmal state76The system worksServo low volt-alarm 414, 424,The control unitand it can beis in normal                                                                                                    | 75 | Occasi onal I y,   | High current     | 1. Check to confirm whether the encoder feed-  |
| arms occur. Af-<br>ter checking,<br>diagnosis 700#4=<br>1 shows that the<br>servo motor and<br>servo control<br>unit are in no-<br>rmal statecircuit on the<br>servo shaft card<br>is faulty<br>servo control<br>unit are in no-<br>rmal stateded. 2. Replace the shaft clamp or the A/D<br>converter on the shaft clamp.76The system works<br>several days and<br>then there is an<br>alarm 414, 424,<br>and it can be is in normalServo low volt-<br>age alarm, check<br>motor and servo<br>control<br>then there is an<br>alarm 414, 424,It is caused by the absence of phase in the<br>external switch of the machine tool working<br>voltage, so replace the switch.                                                                                                    |    | 414 and 424 al-    | alarm, the cur-  | back line of the motor is shielded and groun-  |
| ter checking,<br>diagnosis 700#4=circuit on the<br>servo shaft card<br>is faultyconverter on the shaft clamp.1 shows that the<br>servo motor and<br>servo control<br>unit are in no-<br>rmal stateis faultyconverter on the shaft clamp.76The system works<br>several days and<br>then there is an<br>alarm 414, 424,Servo low volt-<br>age alarm, check<br>motor and servo<br>control<br>then there is an<br>alarm 414, 424,It is caused by the absence of phase in the<br>external switch of the machine tool working<br>voltage, so replace the switch.                                                                                                    |    | arms occur. Af-    | rent detection   | ded. 2. Replace the shaft clamp or the A/D     |
| diagnosis 700#4=       servo shaft card         1 shows that the       is faulty         servo motor and       servo control         unit are in no-       unit are in no-         rmal state       rmal state         The system works       Servo low volt-         for one day or       age alarm, check         several days and       motor and servo         then there is an       control         alarm 414, 424,       The control unit         and it can be is in normal       is in normal                                                                                                    |    | ter checking,      | circuit on the   | converter on the shaft clamp.                  |
| 1 shows that the is faulty         servo motor and         servo control         unit are in no-         rmal state         The system works         Servo low volt-         for one day or         age alarm, check         several days and         then there is an         alarm 414,424,         and it can be is in normal                                                                                                    |    | diagnosis 700#4=   | servo shaft card |                                                |
| servo motor and<br>servo control<br>unit are in no-<br>rmal state       in no-<br>rmal state         The system works       Servo low volt-<br>age alarm, check<br>several days and<br>then there is an<br>alarm 414,424,       It is caused by the absence of phase in the<br>external switch of the machine tool working<br>voltage, so replace the switch.                                                                                                    |    | 1 shows that the   | is faulty        |                                                |
| servo control       unit are in no-         unit are in no-       rmal state         The system works       Servo low volt-         for one day or       age alarm, check         several days and       motor and servo         then there is an       control         alarm 414, 424,       The control unit         and it can be is in normal       is in normal                                                                                                    |    | servo motor and    |                  |                                                |
| unit are in no-<br>rmal stateunit are in no-<br>rmal stateThe system worksServo low volt-<br>age alarm, check<br>motor and servo<br>then there is an<br>alarm 414,424,It is caused by the absence of phase in the<br>external switch of the machine tool working<br>voltage, so replace the switch.                                                                                                    |    | servo control      |                  |                                                |
| rmal stateThe system worksServo low volt-<br>age alarm, check<br>several days and<br>then there is an<br>alarm 414, 424,Servo low volt-<br>age alarm, check<br>motor and servo<br>                                                                                                    |    | unit are in no-    |                  |                                                |
| 76The system works<br>for one day or<br>several days and<br>then there is an<br>alarm 414,424,Servo low volt-<br>age alarm, check<br>motor and servo<br>controlIt is caused by the absence of phase in the<br>external switch of the machine tool working<br>voltage, so replace the switch.                                                                                                    |    | rmal state         |                  |                                                |
| 76for one day or<br>several days and<br>then there is an<br>alarm 414, 424,age alarm, check<br>motor and servo<br>controlIt is caused by the absence of phase in the<br>external switch of the machine tool working<br>voltage, so replace the switch.76it can be is in normal                                                                                                    |    | The system works   | Servo low volt-  |                                                |
| 76several days and<br>then there is an<br>alarm 414,424,and it can be is in normalIt is caused by the absence of phase in the<br>external switch of the machine tool working<br>voltage, so replace the switch.                                                                                                    |    | for one day or     | age alarm, check |                                                |
| 76then there is an<br>alarm 414,424,control<br>The control unitexternal switch of the machine tool working<br>voltage, so replace the switch.and it can be is in normal                                                                                                    |    | several days and   | motor and servo  | It is caused by the absence of phase in the    |
| alarm 414,424, The control unit                                                                                                    | 76 | then there is an   | control          | external switch of the machine tool working    |
| and it can be is in normal                                                                                                    |    | alarm 414 424      | The control unit | voltage, so replace the switch.                |
|                                                                                                    |    | and it can be      | is in normal     |                                                |

|    | eliminated after<br>the shutdown and<br>restart. Check<br>diagnosis 720#6=<br>1,<br>721#6=1                                                      | working condit-<br>ion                                                                                                    |                                                                                                    |
|----|----------------------------------------------------------------------------------------------------|----------------------------------------------------------------------------------------------------|----------------------------------------------------------------------------------------------------|
| 77 | The alarm 416 is<br>displayed on the<br>display screen                                                                                           | Motor feedback<br>signal disconn-<br>ection alarm                                                                                                    | It is necessary to distinguish between hardw-<br>are and software disconnection alarm. If it is<br>a hardware disconnection alarm, please replace<br>the motor encoder or cable; if it is a soft<br>disconnection alarm, only modify the paramet-<br>ers. |
| 78 | When the rigid<br>tapping is exe-<br>cuted, alarm 430<br>appears and the<br>spindle control<br>system is used<br>A06B-6064-H002                  | When the rigid<br>threading is<br>executed, it is<br>checked that<br>there is no pr-<br>oblem with the<br>system paramet-<br>ers, spindle<br>system hardware<br>and optical ca-<br>ble. | Adjust the spindle system parameter F31 from 0<br>to 1.                                                                                                    |
| 79 | The lathe spin-<br>dle uses a high<br>resolution mag-<br>netic sensor,<br>and an alarm 430<br>is reported when<br>the rigidity<br>tapping occurs | High resolution<br>magnetic trans-<br>mission<br>The feedback<br>signal of the<br>sensor is abno-<br>rmal                                                                               | <ol> <li>Measure the feedback signal of the high<br/>resolution magnetic sensor with an oscillosc-<br/>ope and adjust it to the required amplitude.</li> <li>Remember not to install the magnetic drum<br/>of the magnetic sensor in reverse.</li> </ol>  |

|    | Machining cent-    |                  | 1. The servo control board is faulty 2. The    |
|----|--------------------|------------------|------------------------------------------------|
| 80 | er: 434 alarm      | Overload alarm   | servo control unit is faulty.                  |
| 00 | di agnosi s 720#5= |                  | 3. The brake of the Z-axis motor is not open.  |
|    | 1                  | The better       |                                                |
| 81 |                    | Itage of the     | It is best to use high quality batteries.      |
|    | There were         | absolute posit-  |                                                |
|    | 317, 327 and 337   | ion encoder for  |                                                |
|    | calls for police   | the X. Y. and Z  |                                                |
|    |                    | axes is low      |                                                |
|    | 0                  |                  | 1. Check whether the motor encoder is waterl-  |
| 22 |                    | A serial encoder | ogged. 2. Check whether the feedback cable of  |
| 82 |                    | error occurred   | the motor encoder is damaged. 3. Replace the   |
|    | porree             |                  | motor encoder.                                 |
| 83 | When returning     | Parameter adju-  |                                                |
|    | to zero, 510       | stment           | Change parameter 700 to 99999999 and parameter |
|    | alarm and 511      |                  | 704 to-99999999. When the zero is correct,     |
|    | alarm often oc-    |                  | change it back to its original value.          |
|    | cur                |                  | 1 Clean the optical cable applies at the       |
| 84 | Occasionally 408   | Serial spindle   | 1. Crean the optical capie socket on the       |
| 04 | calls the police   | connection error | A 16B-2201-0101                                |
| 85 | Alarm 408 is       | The system uses  | 1. Check the cable.                            |
|    | displayed on the   | a serial spind-  | 2. Check whether the power supply on the       |
|    | display screen     | le, and the sp-  | spindle amplifier is normal;                   |
|    |                    | indle amplifier  | 3. When the spindle amplifier shows an alarm   |
|    |                    | does not start   | of SU-01 or except for AL-24, the CNC power    |
|    |                    | working properly | supply is turned on, and alarm 408 will also   |
|    |                    | when the power   | appear.                                        |
|    |                    | supply is norm-  | 4. Whether the hardware connection is correct; |
|    |                    | al; if the CNC   | 5. Under the above conditions 1-4, the second  |
|    |                    | is working nor-  | spindle will also report alarm 408.            |
|    |                    | mally but the    | 6. If the second spindle is used, set PARAM71# |
|    |                    | spindle amplif-  | 4=1.                                           |
|    |                    | ier does not     |                                                |
|    |                    | work, then alarm |                                                |
|    |                    | 945 occurs       |                                                |
| 86 | The alarm 409 is   | This alarm ind-  | Once this alarm occurs, we should look at the  |
|    | displayed on the   | icates that when | alarm number of the spindle amplifier and      |
|    | display screen     | the spindle am-  | troubleshoot according to this alarm number.   |
|    |                    | plifier shows    |                                                |
|    |                    | alarm AL-XX, if  |                                                |
|    |                    | parameter 39/#/= |                                                |
|    |                    | I, alarm 409     |                                                |
|    |                    | will be displa-  |                                                |
|    |                    | jyeu un the UNC  |                                                |
|    |                    |                  |                                                |
|    |                    |                  | 1. Replace the spindle amplifier AO6B-6087-    |
| 87 | About half an      | The system con-  | H***.                                          |

|    | hour after the<br>system is powe-<br>red on, the CR T<br>alarm appears.<br>The alarm number<br>of the main sh-<br>aft amplifier is<br>AL-31 | trol section is<br>not faulty, but<br>the fault is<br>caused by the<br>feedback signal<br>of the spindle<br>amplifier or<br>spindle motor                 | <ol> <li>Replace the encoder of the spindle motor.</li> <li>Replace the drive printed board in the spin-<br/>dle amplifier.</li> </ol>                                                                                                    |
|----|----------------------------------------------------------------------------------------------------|----------------------------------------------------------------------------------------------------|----------------------------------------------------------------------------------------------------|
| 88 | The system side<br>shows alarm 409<br>and the spindle<br>servo side shows<br>alarm AL-31<br>NC side shows                                   | <ol> <li>The feedb-<br/>ack signal of<br/>the axial motor<br/>is abnormal</li> <li>wiring error</li> <li>The spindle po-</li> </ol>                       | <ol> <li>Replace the signal feedback element and<br/>cable of the motor;</li> <li>It is also possible that the phase sequence<br/>of the motor U, V and W is wrong.</li> <li>Check whether the spindle position encoder</li> </ol>                                                                                                    |
|    | 409 alarm spin-                                                                                                    | sition encoder                                                                                                    | is installed correctly, including whether th-                                                                                                    |
|    | dle servo side                                                                                                    | signal is inco-                                                                                                    | ere is water in it and whether there is wear.<br>2. Replace the spindle position encoder.                                                                                                    |
| 90 | Alarm 700 is<br>displayed on the<br>display screen                                                                                          | The temperature<br>of the system<br>control unit is<br>high, and the<br>temperature de-<br>tector mounted<br>on the motherb-<br>oard has detec-<br>ted it | 1. Check whether the fan in the control cabi-<br>net is broken; 2. Check if the temperature in<br>the control cabinet is above 45 degrees Cels-<br>ius. If so, consider opening the door of the<br>control cabinet to dissipate heat or install<br>an air conditioner. 3. If the temperature in<br>the control cabinet is below 45 degrees Cels-<br>ius, the motherboard or the temperature sensor<br>on the motherboard may be faulty. |

|    |                                                                                                    | High temperatu-                                                                                                    |                                                                                                    |
|----|----------------------------------------------------------------------------------------------------|----------------------------------------------------------------------------------------------------|----------------------------------------------------------------------------------------------------|
|    |                                                                                                    | res                                                                                                    |                                                                                                    |
| 91 | An alarm 704 is<br>displayed on the<br>display screen<br>The alarm 500~                                                               | This alarm ind-<br>icates the main<br>The shaft speed<br>is due to the<br>load<br>It becomes abn-<br>ormal because of<br>the original<br>cause                                                                           | <ol> <li>Check if the spindle speed is constant. 2.</li> <li>If it is constant, check parameters PARAM 531,532,564,712.3. If the spindle speed is not constant, check if the cutting force is too high. If it is, adjust the cutting conditions.</li> <li>If the cutting volume is small, check if the tool is sharp. 5. Replace the spindle control unit or the spindle motor.</li> </ol> |
| 92 | 599 is displayed<br>on the display<br>screen                                                                                          | MACRO report to<br>the police                                                                                                    | macro program executor, dialog program input<br>and other functions. Please refer to the rel-<br>evant manual.                                                                                                    |
| 93 | Numerical cont-<br>rol system and<br>computing<br>Alarm No.86 oc-<br>curs during co-<br>mmunication be-<br>tween machines             | There is a pro-<br>blem with the<br>hardware of the<br>communication<br>interface                                                                                                    | Replace A16B-2201-010* or A16B-1212-021* som-<br>etimes along with the motherboard. Since the<br>memory board is replaced, of course, the fol-<br>lowing data needs to be re-entered:<br>a. system parameter,<br>b. PMC parameters,<br>c. Programs after 09000                                                                                                    |
|    |                                                                                                    |                                                                                                    | d. Macro variables or P-CODE, etc.                                                                                                    |
| 94 | Numerical cont-<br>rol system and<br>computing<br>An alarm number<br>87 occurred in<br>the communicat-<br>ion between the<br>machines | Computer numer-<br>ical control<br>system and com-<br>munication<br>Relevant param-<br>eters and calc-<br>ulations<br>There is a com-<br>puter side and<br>communication<br>The parameter<br>settings are not<br>matched | <ol> <li>Check the parameters 2, 12,552 and 553 of<br/>the system, as well as the Settings of input/<br/>output =? and ISO =?. Check the Settings of<br/>communication related parameters on the comp-<br/>uter side (such as stop bit, baud rate and<br/>parity check bit).</li> <li>The communication software on the computer<br/>side failed.</li> </ol>                               |
| 95 | Remote buffer No<br>communication                                                                                                    | Remote buffer<br>Communication<br>interface of the<br>control board<br>There is somet-<br>hing wrong with<br>the circuit or<br>communication<br>cable                                                                    | <ol> <li>Check whether the M73 or M77 port is loose.</li> <li>Check whether the communication cable is<br/>too long (generally less than 60m); 3. Check<br/>whether the cable connection is correct; 4.<br/>Check whether the parameters are set correct-<br/>ly.</li> </ol>                                                                                                    |
| 96 | When the DNC2<br>board is used,<br>DNC2 processing<br>cannot be perf-<br>ormed                                                        | The parameter<br>setting is inc-<br>orrect                                                                                                    | NC parameter Settings should be set as follo-<br>ws: Parameter 0 (ISO) =1<br>Parameter 0 (I/O) =10 Parameter 51 =**001*10<br>Parameter 55 =****0***<br>Parameter 251=10 parameter 320=5 parameter                                                                                                    |

|  | 321=5 parameter 323=5 parameter 324=3 parame- |
|--|-----------------------------------------------|
|  | ter 325=255                                   |
|  | Parameter 396= ****11*1 parameter 490=256     |
|  | The DNC2 cable connection is shown in the     |
|  | following figure:                             |
|  |                                               |
|  |                                               |

|     |                             |                                                            | 9<br>8<br>20<br>19<br>17<br>18<br>16<br>7<br>8<br>6<br>1<br>14<br>5<br>FG<br>M77 D-SUB<br>DNC2 Computer                                         |
|-----|-----------------------------|------------------------------------------------------------|----------------------------------------------------------------------------------------------------|
| 97  | When returning              | Try to return to                                           | The reason is that the feedback cable of the                                                                                                    |
|     | to the reference            | the reference                                              | motor is intermittent and not broken, so the                                                                                                    |
|     | point, alarm                | point, but it is                                           | feedback cable needs to be replaced.                                                                                                    |
|     | No.90 appeared,             | not complete                                               |                                                                                                    |
|     | and it was found            |                                                            |                                                                                                    |
|     | that there was              |                                                            |                                                                                                    |
|     | no fault in the             |                                                            |                                                                                                    |
|     | motor and shaft             |                                                            |                                                                                                    |
|     | card, and the               |                                                            |                                                                                                    |
|     | ing was correct             |                                                            |                                                                                                    |
|     |                             | When writing a                                             |                                                                                                    |
| 98  | 101 report to<br>the police | program to the<br>memory, the po-<br>wer suddenly<br>drops | Hold down the Delete key and turn on the machine to clear all programs, and then enter the part processing program and the program after 09000. |
| 99  | Even if parame-             | This is because                                            | The method to retrieve the password is as                                                                                                    |
|     | ter 10#2=1, the             | the program af-                                            | follows:                                                                                                    |
|     | program after O             | ter 09000 is                                               | 1. Place parameter 64#4=1; parameter 629=0.                                                                                                    |
|     | 9000 is invisi-             | password prote-                                            | 2. Follow the diagnostic screen.                                                                                                    |
|     | ble                         | cted, but the                                              | 3 Find D4A0.                                                                                                    |
|     |                             | password is lost                                           | 4When you enter A, B, C: press $\cdot$ $% =1.01$ at the                                                                                         |
|     |                             |                                                            | same time, A appears; press · and 2 at the                                                                                                    |
|     |                             |                                                            | same time, B appears; press - and 3 at the                                                                                                    |
|     |                             |                                                            | same time, trapped s.<br>5 Replace $D4\Delta\Omega$ with a decimal number to create                                                             |
|     |                             |                                                            | the new password.                                                                                                    |
|     |                             |                                                            | 6. Enter the password in parameter 798.                                                                                                    |
|     |                             |                                                            | 7. Set parameter 64#4 to 0.                                                                                                    |
| 100 | The control sy-             |                                                            |                                                                                                    |
|     | stem uses 14                |                                                            | The recovery method is: 1. Re-enter the system                                                                                                  |
|     | "CRT, and the               |                                                            | selection (function) parameter.                                                                                                    |
|     | screen display              |                                                            | 2 At the same time, hold down "1" and "4" on                                                                                                    |
|     | is 9" format                |                                                            | the operation panel to connect the power sup-                                                                                                   |
|     | after full cle-             |                                                            | ply.                                                                                                    |
|     | aring                       |                                                            |                                                                                                    |

## FANUC 16 System series

| 0rder<br>ber |                   |                   | Terms of set-                             |
|--------------|-------------------|-------------------|-------------------------------------------|
| ᄱ            | ratione symptom   | Failure cause     | tlement                                   |
| 1            | The knife library |                   | 1. Not only should you check the system   |
|              | cannot change the | For large machi-  | alarm number, but also check the working  |
|              | kni fe            | ning centers, the | status and alarm status of the powe mate  |
|              |                   | tool changing     | series.                                   |
|              |                   | device is contr-  | 2. Check whether the tool bank needs to   |
|              |                   | olled by power    | return to zero.                           |
|              |                   | mate              | 3. Check whether the input and output     |
|              |                   |                   | information of the tool bank is normal.   |
|              | The system sudd-  | The system has    | 1 Poplace the methorheard                 |
| 2            | enly crashed du-  | damaged compone-  | 2. Poplace the DMC module                 |
|              | ring processing   | nts               |                                           |
| 3            | 16MA, drilling    | System components | 1. Do a full memory clean experiment and  |
|              | center: after the | fail              | see if it still crashes.                  |
|              | system is powered |                   | 2. If there is no crash, re-enter NC, PMC |
|              | on, it crashes    |                   | parameters and machining program.         |
|              | agai n            |                   | 3. Replace the system control module.     |
|              |                   |                   | 1. Check *ESP, signal, check diagnosis G  |
|              |                   |                   | 8#4, under normal condition G8#4=1.       |
|              |                   |                   | 2. Check reset signal G008#7 G0008#6:     |
|              |                   |                   | When G0008#7 (ERS) is 1, an external      |
|              |                   |                   | reset signal is input.                    |
|              |                   |                   | When GOOO8#6 (RRW) is 1, the reset rewind |
|              |                   |                   | signal is input.                          |
|              |                   |                   | 3. Determine the selection signal: G      |
|              |                   |                   | 0043 #2 #1 #0=MD4 MD2 MD1.                |
|              |                   |                   | 4. Use the CNC diagnostic function 000~   |
|              |                   |                   | 015 to confirm: sequential number infor-  |
|              | Neither manual    |                   | mation display                            |
|              | nor automatic     |                   | 000 WAITING FOR FIN SIGNA                 |
|              | mode can be ope-  | There is an eme-  | 001 MOTION                                |
| 4            | rated, and the    | rgency stop sig-  | 002 DWEIL                                 |
|              | position display  | nal or interlock  | 003 IN-POSITION CHECK                     |
|              | number is not     | signal input      | 004 FEED RATE OVERRIDE                    |
|              | movi na           |                   | 005 INTERLOCK/START LOCK                  |
|              | 5                 |                   | 006 PINPLE SPEED ARRIVAL CHECK            |
|              |                   |                   | 010 PUNCHING                              |
|              |                   |                   | 011 READING                               |
|              |                   |                   | 012 WAITING FOR CLAMP                     |
|              |                   |                   | 013 JOG FEEDRATE OVERRIDE                 |
|              |                   |                   | 014 WAITING FOR RESET、ESP 、RRW OFF        |
|              |                   |                   | 015 EXTERNAL PROGRAM NUMBER SEA-          |
|              |                   |                   | RCH                                       |
|              |                   |                   | 5. On-site inspection:                    |
|              |                   |                   | When the diagnostic number 0300 (position |
|              |                   |                   | deviation) is greater than the parameter  |
|              |                   |                   | No1826 (position width), 003 is displayed |

|  | as 1.                                     |
|--|-------------------------------------------|
|  | 6. Interlock signals entered: To find out |
|  | which interlock signals are used in the   |
|  | machine tool, please check:               |
|  | PRM3003 When #0 (ITL) is (0), the inter-  |
|  | lock signal (*IT) is valid                |
|  | PRM3003#2 (ITX) is valid when (0), inte-  |
|  | rlock signal (*ITn) is valid              |
|  | PRM3003#3 (DIT) is (0) when the interlo-  |
|  | cking signal is (+MITn,                   |

|    |                                                |                          | -MITn) is effective, and then use the diagno-                                                                                                    |
|----|------------------------------------------------|--------------------------|----------------------------------------------------------------------------------------------------|
|    |                                                |                          | stic table to analyze:                                                                                                    |
|    |                                                |                          | a.F008#0 * When IT is (0), interlock signal is                                                                                                    |
|    |                                                |                          | input                                                                                                    |
|    |                                                |                          | B G0130#3 2 1 0 *ITn is 0 interlocked                                                                                                    |
|    |                                                |                          | signal input                                                                                                    |
|    |                                                |                          | c Interlocking signals in each axis and dir-                                                                                                    |
|    |                                                |                          | ection are input (+MITn -MITn)                                                                                                    |
|    |                                                |                          | 7 The manual feed sneed multiplier is zero. G                                                                                                    |
|    |                                                |                          |                                                                                                    |
|    |                                                |                          |                                                                                                    |
|    |                                                |                          | G0011#/~#0, *JV15~*JV8                                                                                                    |
|    |                                                |                          | When the multiplier is 0%, all the above                                                                                                    |
|    |                                                |                          | addresses are 1 or all 0 8. CNC is in reset                                                                                                    |
|    |                                                | <b>T</b> I I I I I I I   | state.                                                                                                    |
| 5  | The machine tool                               | Ine Input/output         | 1. Check +24V power supply is normal.                                                                                                    |
|    | control panel                                  | Interrace board          | 2. The interface control board for the machine                                                                                                    |
|    | does not work                                  | or +24V power            | tool operation panel is usually A16B-2200-0660                                                                                                    |
|    | The eventer lies                               | supply is faulty         |                                                                                                    |
|    | heard is to                                    | ine numeric and          | 1. Check if the cable is faulty. 2. Replace                                                                                                    |
| 6  | poard is maltu-                                | cnaracter keys           | the motherboard.                                                                                                    |
|    | nctioning                                      | do not work              |                                                                                                    |
| 7  | The LCD screen                                 | LUD SCREEN IS            | I. Replace the LCD display. 2. Replace the LCD                                                                                                    |
|    | is dark                                        | broken                   | Tamp tube. 3. Replace the display control                                                                                                    |
|    | Light, but still                               |                          | module. 4. Adjust the brightness of the LCD by                                                                                                    |
|    | processabl e                                   |                          | using the variable resistor behind the LCD.                                                                                                    |
| 8  |                                                | Display or mon-          | 1. Replace the display. 2. Replace the display                                                                                                    |
|    | The display sc-                                | i tor                    | screen control panel.                                                                                                    |
|    | reen is not vi-                                | The screen dis-          |                                                                                                    |
|    | sible                                          | play panel is            |                                                                                                    |
|    |                                                | faul ty                  |                                                                                                    |
| 9  | The machine tool                               | The signal to            | Findings:                                                                                                    |
|    | cannot run in                                  | lock the machine         | G044#1 MLK;                                                                                                    |
|    | either manual or                               | is input                 | G0108#3, 2, 1, 0 MLKn;                                                                                                    |
|    | automatic mode,                                |                          | MLK: The whole axis of the machine tool is                                                                                                    |
|    | but the position                               |                          | locked;                                                                                                    |
|    | display value is                               |                          | MLKn: The machine tool axis is locked;                                                                                                    |
|    | changi ng                                      |                          | When the above signal is 1, the machine tool                                                                                                    |
|    |                                                |                          | lock signal is input.                                                                                                    |
|    |                                                |                          | 1. In the case of no power supply, measure the                                                                                                    |
|    |                                                |                          |                                                                                                    |
|    |                                                |                          | resistance value of +5V, $\pm$ 15V, +24V and +24E                                                                                                    |
|    |                                                |                          | resistance value of +5V, $\pm$ 15V, +24V and +24E to the ground;                                                                                                    |
|    |                                                |                          | resistance value of +5V, $\pm$ 15V, +24V and +24E to the ground;<br>2. If this occurs when data is transmitted                                                                                                    |
|    | The control sy-                                | Dowor shart '            | resistance value of $+5V$ , $\pm 15V$ , $+24V$ and $+24E$<br>to the ground;<br>2. If this occurs when data is transmitted<br>between the computer and NC, replace A20B-                                                                                                    |
| 10 | The control sy-<br>stem is not po-             | Power short ci-          | resistance value of +5V, $\pm$ 15V, +24V and +24E<br>to the ground;<br>2. If this occurs when data is transmitted<br>between the computer and NC, replace A20B-<br>2901-098*, and the computer must be checked                                                                                                    |
| 10 | The control sy-<br>stem is not po-<br>wered up | Power short ci-<br>rcuit | resistance value of +5V, $\pm$ 15V, +24V and +24E<br>to the ground;<br>2. If this occurs when data is transmitted<br>between the computer and NC, replace A2OB-<br>2901-098*, and the computer must be checked<br>and confirmed to be normal before it can be                                                                                                    |
| 10 | The control sy-<br>stem is not po-<br>wered up | Power short ci-<br>rcuit | resistance value of $+5V$ , $\pm 15V$ , $+24V$ and $+24E$ to the ground;<br>2. If this occurs when data is transmitted between the computer and NC, replace A20B-2901-098*, and the computer must be checked and confirmed to be normal before it can be used.                                                                                                    |
| 10 | The control sy-<br>stem is not po-<br>wered up | Power short ci-<br>rcuit | resistance value of $+5V$ , $\pm 15V$ , $+24V$ and $+24E$<br>to the ground;<br>2. If this occurs when data is transmitted<br>between the computer and NC, replace A20B-<br>2901-098*, and the computer must be checked<br>and confirmed to be normal before it can be<br>used.<br>3. Check the alarm light of the system power                                                         |
| 10 | The control sy-<br>stem is not po-<br>wered up | Power short ci-<br>rcuit | resistance value of $+5V$ , $\pm 15V$ , $+24V$ and $+24E$<br>to the ground;<br>2. If this occurs when data is transmitted<br>between the computer and NC, replace A20B-<br>2901-098*, and the computer must be checked<br>and confirmed to be normal before it can be<br>used.<br>3. Check the alarm light of the system power<br>supply and consider replacing the power supp-        |
| 10 | The control sy-<br>stem is not po-<br>wered up | Power short ci-<br>rcuit | resistance value of $+5V$ , $\pm 15V$ , $+24V$ and $+24E$<br>to the ground;<br>2. If this occurs when data is transmitted<br>between the computer and NC, replace A20B-<br>2901-098*, and the computer must be checked<br>and confirmed to be normal before it can be<br>used.<br>3. Check the alarm light of the system power<br>supply and consider replacing the power supp-<br>ly. |

|    |                                                                                                    |                                                                        | <ol> <li>Check whether there is a short circuit in<br/>the strong electric part of the system (such<br/>as relay).</li> <li>Check for short circuits in the input/<br/>output board and I/O LINK.</li> <li>Check whether the signal lines are damaged<br/>or short circuit with the metal body of the<br/>machine tool.</li> </ol>                                                                                                    |
|----|----------------------------------------------------------------------------------------------------|------------------------------------------------------------------------|----------------------------------------------------------------------------------------------------|
| 11 | There are four<br>status lights<br>and three alarm<br>lights on the 16<br>C/18C and 16B/18<br>B motherboards.<br>When the display<br>is not display-<br>ed, you can ju-<br>dge the system<br>fault according<br>to these four<br>status lights<br>and three alarm<br>lights | Four status li-<br>ghts are green<br>and three alarm<br>lights are red | <ul> <li>(1) During the power-on process, the status light displays as follows:</li> <li>■: ON □: OFF</li> <li>1. Power off</li> <li>2. Initialization status when power is turned on (CPU is not working yet)</li> <li>3. Initialization status when power is turned on (CPU is not working)</li> <li>4. Check the response of other CPUs (ID set)</li> <li>5. FANUC, bus initialization</li> <li>6. The PMC initialization is complete</li> </ul> |

|    | Place.           |                  | 7. All the specifications of printed           |
|----|------------------|------------------|------------------------------------------------|
|    |                  |                  | boards have been tested                        |
|    |                  |                  | 8 PMC initialization completed (only           |
|    |                  |                  | PMC-RB)                                        |
|    |                  |                  | 9 Wait for the digital serve to                |
|    |                  |                  | initialize                                     |
|    |                  |                  | 10. The system initialization is co-           |
|    |                  |                  | mplete and running                             |
|    |                  |                  | (2) When the alarm is raised, please refer to  |
|    |                  |                  | the display status of the alarm light and      |
|    |                  |                  | status light below:                            |
|    |                  |                  | : ON : OFF : Don't care                        |
|    |                  |                  | 1. □■□□                                        |
|    |                  |                  |                                                |
|    |                  |                  | The odd-even alarm on the main CPU, board RAM  |
|    |                  |                  | or RAM module, or the servo alarm on the       |
|    |                  |                  | OPTION-2 board                                 |
|    |                  |                  | 2.                                             |
|    |                  |                  |                                                |
|    |                  |                  | Servo alarm generated (i.e. WATCH DOG alarm)   |
|    |                  |                  | 3. □■□□                                        |
|    |                  |                  |                                                |
|    |                  |                  | Other control panels generated alarms          |
|    |                  |                  | 4                                              |
|    |                  |                  | $\diamond \bullet \diamond$                    |
|    |                  |                  | The system CPU stopped working                 |
|    |                  |                  | (3) When the NC has a OPTION-2 board (sub-     |
|    |                  |                  | CPU), the LED displays the following informa-  |
|    |                  |                  | tion                                           |
|    |                  |                  |                                                |
|    |                  |                  |                                                |
|    |                  |                  | Basic RAM error on the OPITION-2 board, repl-  |
|    |                  |                  | ace the OPTION-2 board                         |
| 12 | 16C/18C and 16B/ | Please follow    | 1                                              |
|    | 18B OPTION1 bo-  | its status light |                                                |
|    | ards: Its main   | Use the alarm    | The initialization state when the power is on, |
|    | function is re-  | light to deter-  | the CPU is not working.                        |
|    | mote communica-  | mine the fault   | 2. ◊◊□■                                        |
|    | tion DNC proce-  | of the OPTION1   |                                                |
|    | ssing            | board            | The remote buffer CPU has been initialized and |
|    |                  |                  | is running                                     |
|    |                  |                  | 3. ◊◊☆☆                                        |
|    |                  |                  |                                                |
|    |                  |                  | OPTION1 Communication error in the board       |
|    |                  |                  | Among them: : OFF : ON : irrelevant :          |
|    |                  |                  | fl ashi ng                                     |
|    | The main funct-  | Please follow    | (I) When an alarm occurs, the status light and |
| 13 | ion of the OPT-  | the board's in-  | alarm light display the following information: |
|    | 10N2 board is to | structions       |                                                |

| add shaft cont-                                                              |                  |                               |
|------------------------------------------------------------------------------|------------------|-------------------------------|
| rol. The fault                                                               | The status light |                               |
| can also be de-                                                              | and the alarm    |                               |
| termined accor-                                                              | light            | RAM parity error alarm        |
| ding to the di-                                                              | Display inform-  | 2.                            |
| splay of status                                                              | ation to deter-  |                               |
| and alarm lights                                                             | mine where the   | Servo alarm (WATCH DOG. etc.) |
| on the board (16 $% \left( 16\right) =1000000000000000000000000000000000000$ | fault is locat-  |                               |
| B/18B and 16C/18                                                             | ed.              |                               |
| C)                                                                           |                  |                               |

|    |                 |                  | 2                                               |
|----|-----------------|------------------|-------------------------------------------------|
|    |                 |                  |                                                 |
|    |                 |                  | Other alarms                                    |
|    |                 |                  | (1) When the system is not working properly     |
|    |                 |                  | (11) when the system is not working property,   |
|    |                 |                  | the status right and aranni right dispray the   |
|    |                 |                  | rollowing information:                          |
|    |                 |                  | 1                                               |
|    |                 |                  |                                                 |
|    |                 |                  | RAM parity error                                |
|    |                 |                  | 2.                                              |
|    |                 |                  |                                                 |
|    |                 |                  | DRAM parity error clear replace DRAM, module    |
|    |                 |                  | alarm                                           |
|    |                 |                  | 3.                                              |
|    |                 |                  |                                                 |
|    |                 |                  | The RAM with a capacity of at least 2M has not  |
|    |                 |                  | been installed, or other alarms have occurred.  |
|    |                 |                  | Check and replace the DRAM module.              |
|    |                 |                  | (I) When the alarm occurs, please check the     |
|    |                 |                  | following LED display information.              |
|    |                 |                  | : OFF : ON : irrelevant : flashing              |
|    |                 |                  | 1. ☆☆◇◇                                         |
|    |                 |                  |                                                 |
|    |                 |                  | Other printed boards have NML alarms and check  |
|    |                 |                  | the LED display of other printed boards         |
|    |                 |                  |                                                 |
|    |                 |                  |                                                 |
|    |                 |                  | The Ladder diagram DAM or working DAM bec an    |
|    |                 |                  | The fadder dragram RAM, of working RAM, has all |
|    | The main funct  | Prease for tow   |                                                 |
|    | ine main funct- | the board's In-  | $3. \forall \Box \lor \lor$                     |
|    | Tons of the UP- | structions       |                                                 |
|    | NUN3 board are  | The status light | A bus error occurs. Please replace the OPIION3  |
|    | PMC control fu- | and the alarm    | board at this time.                             |
| 14 | nction and CAP- | light            | 4. ∎☆◇◇                                         |
|    | control fun-    | Display inform-  |                                                 |
|    | ction (16B/18B  | ation to deter-  | A communication error occurs at the input/      |
|    | or              | mine where the   | output LINK. Check the input/output LINK dev-   |
|    | 16C/18C)        | fault is locat-  | ice and its cable.                              |
|    |                 | ed.              | 5. ☆∎◊◊                                         |
|    |                 |                  |                                                 |
|    |                 |                  | The RAM of the PMC control module has an odd-   |
|    |                 |                  | even check error. Please replace the PMC con-   |
|    |                 |                  | trol module.                                    |
|    |                 |                  | 6. $\Rightarrow \Rightarrow \diamond \diamond$  |
|    |                 |                  |                                                 |
|    |                 |                  | The PMC's DRAM could be damaged                 |
|    |                 |                  | (1) When the OPTION3 has CAP-11 function the    |
|    |                 |                  | IFD display information is as follows.          |
|    |                 |                  | LED GISPLAY THIOHMATION IS AS TOTTOWS.          |

| The alarm status light 3 and the status 4     |
|-----------------------------------------------|
| light flash at the same time. The other cont- |
| rol board has an NMI alarm. Please check the  |
| LED display of the other control board.       |

|    |                  |                  | 2. ◇◇□☆                                        |
|----|------------------|------------------|------------------------------------------------|
|    |                  |                  |                                                |
|    |                  |                  | Initialize the substorage of CAP-II, which has |
|    |                  |                  | an odd oven error                              |
|    |                  |                  |                                                |
|    |                  |                  |                                                |
|    |                  |                  |                                                |
|    |                  |                  | Bus error, please replace the OPTION3 board.   |
|    |                  |                  | 4. ◊◊☆☆                                        |
|    |                  |                  |                                                |
|    |                  |                  | When status 3 and status 4 lights flash alte-  |
|    |                  |                  | rnately, the ROM parity error occurs. Please   |
|    |                  |                  | replace the ROM of CAP-II.                     |
|    |                  |                  | (3) The display information of the alarm light |
|    |                  |                  | of OPTION3 is as follows                       |
|    |                  |                  | 1. □□■                                         |
|    |                  |                  | 1/0 link error, please check the 1/0 link      |
|    |                  |                  | device and cable.                              |
|    |                  |                  | 2                                              |
|    |                  |                  | The CAP- SRAM has an odd narity error          |
|    |                  |                  | Please replace the SRAM module                 |
|    |                  |                  |                                                |
|    |                  |                  |                                                |
|    |                  |                  | The PMC has a DRAM parity error. Prease repi-  |
|    |                  |                  | ace the DRAM module.                           |
|    |                  |                  |                                                |
|    |                  |                  | The DRAM of CAP- has an odd-even check         |
|    |                  |                  | error. Please replace the DRAM module of CAP-  |
|    |                  |                  |                                                |
|    |                  |                  | 5. ■□■                                         |
|    |                  |                  | PMC DRAM parity check error, replace the OPT-  |
|    |                  |                  | ION3 board or DRAM module.                     |
|    |                  |                  | 6. ■■□                                         |
|    |                  |                  | The PMC's CPU didn't start working properly.   |
|    |                  |                  | 7                                              |
|    |                  |                  | The PMC module is not working properly.        |
| 15 | The 64-bit RISC  | According to its |                                                |
|    | drawing board of | alarm light      |                                                |
|    | 16C/18C is used  | The condition    |                                                |
|    | to control the   | can determine    | The RISC CPU is not working properly.          |
|    | height of the    | where the fault  | 2                                              |
|    | machine tool     | is located       | SRAM parity error.                             |
|    | High speed and   |                  | 3. □□■                                         |
|    | precision cont-  |                  | DRAM parity error.                             |
|    |                  |                  |                                                |
|    | - an maonining   | The graphics     | (1) When the nower is on the status light      |
|    | The function of  | control board is | displays the following information:            |
|    | the 16C/18C gr-  | equipped with    | 1 Down off state                               |
| 16 | aphics board is  | SRAM DRAM and    | 1. The CDU is not working property             |
|    | to provide gra-  |                  | 2. The GPU IS NOT WOLKING PLOPELLY.            |
|    | phical display   | which can be     | S. KAW HILLIAH ZALION.                         |
|    |                  |                  | 4. Set the software ID number to ALL           |

|  | used to determ-  | CLR.      |          |          |                |      |
|--|------------------|-----------|----------|----------|----------------|------|
|  | ine the location | 5.        | Wait for | software | initialization | ı 1. |
|  | of the fault     | 6.        | Wait for | software | initialization | ı 2. |
|  | according to the | 7.        | Wait for | software | initialization | 13.  |
|  | status of its    | (li) When | an alarm | occurs:  |                |      |
|  | alarm light      |           |          |          |                |      |

|    |                  |                        | RAM parity error.                               |
|----|------------------|------------------------|-------------------------------------------------|
|    |                  |                        | (3) When the system cannot work normally, the   |
|    |                  |                        | display information of LED is as follows:       |
|    |                  |                        | 1                                               |
|    |                  |                        |                                                 |
|    |                  |                        | SRAM parity error.                              |
|    |                  |                        | 2.                                              |
|    |                  |                        |                                                 |
|    |                  |                        | DRAM parity error.                              |
| 17 | 900 report to    | An ROM parity          | 1. Check the serial number and version number   |
|    | the police       | error occurred,        | of the control software displayed in the upper  |
|    |                  | and the FROM&          | right corner of the screen;                     |
|    |                  | SRAM module on         | 2. When replacing the FROM & SRAM module, the   |
|    |                  | the motherboard        | new software series and version number should   |
|    |                  | or the motherb-        | be equal to or higher than the current softw-   |
|    |                  | oard is faulty         | are version.                                    |
|    |                  |                        | 3. When the motherboard or FROM SRAM module on  |
|    |                  |                        | the motherboard is replaced the data stored     |
|    |                  |                        | in the memory will be lost.                     |
| 18 | 910, 911 call    |                        | 1. Turn off and restart:                        |
| 10 | for police (for  |                        | 2 If the alarm cannot be eliminated after       |
|    | 0i) 916 call for | The DRAM's par-        | shutting down and restarting consider repla-    |
|    | nolice (for 16/  | ity error              | cing the DRAM module installed on the mother-   |
|    | 18)              |                        | hoard                                           |
| 19 | 912, 913 report  |                        | 1. The data stored in SRAM is bad. If the alarm |
|    | SRAM parity er-  |                        | occurs immediately every time the power is      |
|    | rors (for 0i)    |                        | switched on, please clear the memory.           |
|    | 914 915 alarm    |                        | 2. If the parity check alarm does not disapp-   |
|    | (for 16/18)      |                        | ear after the memory is cleared, it is consi-   |
|    | 910 911 alarm    |                        | dered to be SRAM failure.                       |
|    | (for 16i/18i)    |                        | 3. If the odd-even alarm cannot be cleared      |
|    |                  |                        | after replacing the FROM& SRAM module or mem-   |
|    |                  |                        | ory board & spindle module please replace the   |
|    |                  |                        | motherboard                                     |
|    |                  |                        | 4 When the motherboard is replaced all data     |
|    |                  |                        | in the memory will be lost                      |
|    |                  |                        | 5. The above alarm will also occur when the     |
|    |                  |                        | battery voltage of the storage device is less   |
|    |                  |                        | than 2.6V but a RAT warning will appear on      |
|    |                  |                        | the screen at this time                         |
|    |                  |                        | 1 Monitoring times alarm The times that mon     |
|    |                  |                        | itors the CPU operation is called the monito    |
|    |                  |                        | ring timer Every fixed time the CDU resets      |
|    | 020 roport to    | Monitor circuit        | the timer and When an apparmality accurs in     |
| 20 | the police       | or RAM parity<br>error | the CDI or peripheral circuit the timer con     |
|    |                  |                        | not be recent and an alarm accurs               |
|    |                  |                        | SDAM Old and even arrang Ar alarm arrange       |
|    |                  |                        | 2. SRAW, out and even errors an alarm occurs    |
| 1  | 1                |                        | when an oud and even error is detected in the   |

|    |                 |                               | RAM of the servo circuit.                      |
|----|-----------------|-------------------------------|------------------------------------------------|
|    |                 |                               | 3. The motherboard is faulty, the monitoring   |
|    |                 |                               | timing circuit and other hardware are faulty,  |
|    |                 |                               | the detection circuit is abnormal, the misop-  |
|    |                 |                               | eration, etc., and other CPU circuit abnorma-  |
|    |                 |                               | lities and misoperations will also appear this |
|    |                 |                               | alarm.                                         |
|    |                 |                               | 4. The servo module is faulty.                 |
|    |                 |                               | 5. Alarm caused by interference. If the fault  |
|    |                 |                               | is caused by interference to the main power    |
|    |                 |                               | supply and signal cable, please check the      |
|    |                 |                               | grounding of the signal line, the action of    |
|    |                 |                               | mechanical, relay, compressor and other inte-  |
|    |                 |                               | rference sources, and take measures against    |
|    |                 |                               | the interference factors.                      |
| 21 | 924 report to   | When no convolic              | 1. Check whether the servo module is installed |
|    | the police      | When no servo is<br>installed | on the motherboard, whether the installation   |
|    |                 |                               | is wrong and confirm the installation;         |
|    | inis alarm occ- | urs in the mod                | 2. When it is not the cause of 1, it can be    |
|    |                 |                               | considered as a servo module failure or a      |
|    | ure             |                               | motherboard failure                            |

|    |                  |                   | Bad;                                                              |
|----|------------------|-------------------|-------------------------------------------------------------------|
| 22 | Occasional 930   | The CPU periph-   | 1. Check whether the signal lines are well                        |
|    | calls to the     | eral circuit is   | grounded;                                                         |
|    | pol i ce         | faul ty           | 2. Check for interference sources in the sur-                     |
|    |                  |                   | rounding area of the system;                                      |
|    |                  |                   | 3. Replace the motherboard and re-enter NC,                       |
|    |                  |                   | PMC and other parameters and machining progr-                     |
|    |                  |                   | ams.                                                              |
| 23 | 930 report to    | An abnormal CPU   | 1. If the power supply is disconnected and                        |
|    | the police       | interrupt occu-   | then connected, it may be caused by interfer-                     |
|    |                  | rred              | ence. Please check the grounding condition of                     |
|    |                  |                   | the signal line, the action relationship of                       |
|    |                  |                   | mechanical relays, compressors and other sou-                     |
|    |                  |                   | rces of interference, and take measures to the                    |
|    |                  |                   | sources of interference.                                          |
|    |                  |                   | 2. The motherboard or CPU board is abnormal.                      |
| 24 | 050 conort to    | An orror occurs   | Please replace the motherboard.                                   |
| 24 | the police       | when the RAM      | 1 PMC control module is had: 2 DRAM is had:                       |
|    |                  | area used by the  | 3 PMC user program is badFROM is bad <sup>-</sup> 4               |
|    |                  | test PMC softw-   | motherboard is bad.                                               |
|    |                  | are is accessed   |                                                                   |
|    |                  |                   | 1. Check whether the DC24V voltage is normal.                     |
|    |                  | +24V input power  | 2. Check whether there is a broken or short                       |
| 25 | 960 Alert (Oi)   | supply is abno-   | circuit in the input power cable. 3. Please                       |
|    |                  | rmal              | check whether there is interference in the DC                     |
|    |                  |                   | 24V power supply.                                                 |
| 26 | 970 Alert (Oi)   |                   | 1. An RAM parity error or an NMI interrupt                        |
|    |                  | NMI alarm in PMC  | occurs in the PMC control module. 2. The PMC                      |
|    |                  | control module    | control module is faulty. 3. The PMC user                         |
|    |                  |                   | program area is faulty (FROM &SRAM modules are                    |
| 27 | 971 Alert (Oi)   | Communication     | Taulty).                                                          |
| 21 |                  | alarm occurs      | $0 \parallel 1 \times 1$ the connected subunit is faulty 3. In    |
|    |                  | between CNC and   | EANIC $I/O$ LINK the +24V power supply of the                     |
|    |                  | FANUCI /O I I NK: | connected subunit is faulty                                       |
|    |                  | NMI alarm occurs  |                                                                   |
|    |                  | in PMC control    |                                                                   |
|    |                  | module            |                                                                   |
| 28 | 972 Alerts (16 / | An NMI is gene-   |                                                                   |
|    | 18)              | rated for reas-   | 1. Each selection board has a fault. 2. $\ensuremath{I}\xspace/0$ |
|    |                  | ons other than    | LINK has a fault; 3. Power supply interferen-                     |
|    |                  | the main CPU      | ce.                                                               |
|    |                  | board             |                                                                   |
|    | 16C/18C: When    |                   | 1. Check whether the signal line of the mach-                     |
|    | the machine is   | Generate an NMI   | ine tool is well grounded. 2. Check whether                       |
| 29 | started, alarm   |                   | the parameter setting of the computer side and                    |
|    | 972 occurs when  |                   | NC side is correct. 3. Replace the DATA SERVER                    |
|    | runni ng DATA    |                   | printed board, usually A16B-2202-0630.4. Rep-                     |

|    | SERVER            |                  | lace the hard disk of DATA SEVER.              |  |  |  |
|----|-------------------|------------------|------------------------------------------------|--|--|--|
|    |                   |                  | 1. The input/output board is faulty. 2. The    |  |  |  |
|    |                   | An unexplained   | motherboard is faulty. 3. The base plate is    |  |  |  |
| 30 | 973 Alert (Oi)    | NMI alert was    | faul ty.                                       |  |  |  |
|    |                   | i ssued          | 4. It may be that the board inserted in the    |  |  |  |
|    |                   |                  | slot is faulty.                                |  |  |  |
| 31 | 16i / 18i:926     | FSSB, malfunct-  | Change the shaft control board, usually A2OB-  |  |  |  |
| 51 | call the police   | i on             | 3300-0032.                                     |  |  |  |
|    | 16i /18i · 050 al |                  | 1. CPU module failure. 2. DRAM module failure. |  |  |  |
| 32 | 1017101.950 di-   | PMC system alarm | 3. FROM module failure. 4. motherboard failu-  |  |  |  |
|    |                   |                  | re.                                            |  |  |  |
| 33 | 16i / 18i:951     | An WATCH DOG     | 1. Replace the motherboard.2. When replacing   |  |  |  |
|    | call for help     | alarm is gener-  | the motherboard, all system parameters will be |  |  |  |
|    |                   | ated during PMC  | lost. Please reset or input NC data (including |  |  |  |
|    |                   | processi ng      | parameters, OFFSET, machining program, etc.).  |  |  |  |
| 34 | 16i/18i, with     |                  | 1. Whether the network cable is well grounded. |  |  |  |
|    | DATA SEVER fun-   |                  | 2. When alarm, check the alarm and status      |  |  |  |
|    | ction, and the    |                  | indicator light of DATA SEVER. 3. Whether the  |  |  |  |
|    | machine tool is   |                  | address is the same as a certain address in    |  |  |  |
|    | connected to the  |                  | the LAN.                                       |  |  |  |
|    | company's local   |                  |                                                |  |  |  |
|    | area network,     |                  |                                                |  |  |  |
|    | occasionally 972  |                  |                                                |  |  |  |
|    | alarm occurs      |                  |                                                |  |  |  |
| 25 | 16i/18i:973 re-   | Upoyol ai nod NM | 1. Replace the motherboard. 2. Each additional |  |  |  |
| 35 | ported an alarm   | unexprained NMI  | selection board may also be faulty:            |  |  |  |
|    |                  | The interruption | Communication board CPU board Language                                 |
|----|------------------|------------------|------------------------------------------------------------------------|
|    |                  | occurred         | board CAP- motherboard RISC board DATE                                 |
|    |                  |                  | SEVER board 3. When replacing the CAP- mot-                            |
|    |                  |                  | herboard and ladder diagram control, please                            |
|    |                  |                  | reset or input the data (parameters, process-                          |
|    |                  |                  | ing programs, etc.) on the sub-CPU side.                               |
| 36 | 16i / 18i:974    | E-BUS wrong      | 1. FANUC The bus is faulty. 2. Replace the                             |
| 50 | call for help    |                  | motherboard.                                                           |
| 37 | 16i / 18i:975    | BUS wrong        | 1. An error occurred on the bus on the mothe-                          |
|    | call the police  |                  | rboard. 2. Replace the motherboard.                                    |
| 38 | 01 / 101.970     | L-BUS WIONY      | 1. The local bus is faulty. 2. Replace the                             |
|    |                  |                  | will be lest when replacing the methorhoard                            |
|    |                  |                  | with be fost when replacing the motherboard,                           |
| 20 | 16i/18i bas the  |                  | prease reset of riput it again.                                        |
| 39 | DATA SEVER fun-  |                  | 1. Check the system parameter Settings. 2.                             |
|    | ction that can-  |                  | Check the computer side parameter Settings.                            |
|    | not be transmi-  |                  | 3. Check if the cable socket is loose. 4.                              |
|    | tted when data   |                  | Check if the cable is connected correctly. 5.                          |
|    | is being sent    |                  | Replace hard disk A02B-0207-C06X.                                      |
| 40 | Alarm No. 87 oc- | Communication    |                                                                        |
|    | curs during co-  | failure          | 1. Check parameters. 2. Check cables. 3. Check                         |
|    | mmunication be-  |                  | that the computer is in good condition.                                |
|    | tween computer   |                  | 4. Replace the system communication interface                          |
|    | and system       |                  | board, A20B-2901-098*.                                                 |
| 41 | Alarm 300 is     | The absolute     | 1 If the reference point return function is                            |
|    | displayed on the | position remem-  | available, the method to manually return the                           |
|    | display screen   | bered by the     | reference point is as follows:                                         |
|    |                  | serial encoder   | Clear other alarms and set PRM1815#5 to O.                             |
|    |                  | has been lost    | After manually returning to the reference                              |
|    |                  | and needs to be  | point, press reset.                                                    |
|    |                  | returned to the  | 21f there is no reference point return funct-                          |
|    |                  | reference point  | ion, move the machine to the mark according to                         |
|    |                  |                  | the marking position of each axis of the                               |
|    |                  |                  | machine.                                                               |
|    |                  |                  | 3If the absolute serial position encoder is                            |
|    |                  |                  | replaced, the grid deviation value (PRM1850)                           |
|    |                  |                  | also needs to be changed. The parameters rel-                          |
|    |                  |                  | ated to this are:                                                      |
|    |                  |                  | PRM1815#5 (APCX),                                                      |
|    |                  |                  | 0: Incremental position encoder                                        |
|    |                  |                  | 1: Absolute position encoder PRM1815#4 (APEX),                         |
|    |                  |                  | $\ensuremath{\texttt{0}}$ : The parameter point of the absolute posit- |
|    |                  |                  | ion encoder is not determined.                                         |
|    |                  |                  | 1: It has been confirmed.                                              |
|    | System 414 rep-  |                  | is "8" charactor alarm                                                 |
| 42 | orts alarm check | Servo high cur-  | 13 U Unalacter aldill.                                                 |
| 42 | system diagnosis | s rent alarm     | z whether the motor power time is grounded of                          |
| 1  | 200 // 1         |                  |                                                                        |

|    |               |                  | control module.                                |  |
|----|---------------|------------------|------------------------------------------------|--|
| 43 | 417 report to | When the digital | 1 Please confirm the following parameter sett- |  |
|    | the police    | servo parameter  | ing value:                                     |  |
|    |               | setting is abn-  | PRM2020: The model code of the motor           |  |
|    |               | ormal, an alarm  | PRM2022: Motor rotation direction              |  |
|    |               | occurs           | PRM2023: The number of pulses for speed feed-  |  |
|    |               |                  | back                                           |  |
|    |               |                  | PRM2024: The number of pulses in the position  |  |
|    |               |                  | feedback                                       |  |
|    |               |                  | PRM1023: Servo shaft number                    |  |
|    |               |                  | PRM2084: Flexible feed                         |  |
|    |               |                  | PRM2085: The flexible feed ratio can also be   |  |
|    |               |                  | confirmed in detail by the diagnostic function |  |
|    |               |                  | of CNC.                                        |  |
|    |               |                  | 2To prevent this, set PRM2047 to O.            |  |
|    |               |                  | 3. Reinitialize the parameter setting of the   |  |
|    |               |                  | digital servo.                                 |  |

| 4 Check diagnosis DGN280 number:                                 | 4 Check diagnosis DGN280 number: |  |
|------------------------------------------------------------------|----------------------------------|--|
| GDN280#0 (MOT): Parameter numbe                                  | r 2020, the set                  |  |
| electrical model code exceeds                                    | the specified                    |  |
| range.                                                           |                                  |  |
| GDN280#2 (PLC): The parameter                                    | set value of                     |  |
| 2023 is less than or equal to $0$                                |                                  |  |
| DCN280#3 (PLS). The parameter s                                  | etting value of                  |  |
| 2024 is loss than or equal                                       |                                  |  |
| (DLP). The meter rotation direct                                 | ction value set                  |  |
| by the perspector of 2022 is inc                                 | ction value set                  |  |
| by the parameter of 2022 is inco                                 | frect.                           |  |
| DGN280#6 (AXS): The value set                                    | for parameter                    |  |
| 2023 exceeds the number of contri                                | rol axes.                        |  |
| 44 161 / 181:460 FSSB, connection 1 The FSSB communication cable | e is broken or                   |  |
| alarm failed broken.                                             |                                  |  |
| 2 The power supply to the serve                                  | o amplifier was                  |  |
| suddenly interrupted.                                            |                                  |  |
| 3 The servo amplifier produces                                   | a low voltage                    |  |
| alarm                                                            |                                  |  |
| 45 16i / 18i:463 Because of the 1Replace the servo cascaded opt  | tical cable.                     |  |
| calls were made FSSB communica- 2 Check whether the cable seat   | t of the servo                   |  |
| tion error, the cascaded optical cable is dirt                   | y; if it looks                   |  |
| servo cannot dirty, clean it.                                    |                                  |  |
| accept the cor- 3Check and confirm the servo pa                  | rameters.                        |  |
| rect data 4Replace the servo unit.                               |                                  |  |
| 46 700 report to The ambient te- 1. Confirm that the fan is work | ing properly.                    |  |
| the police mperature around 2. Check to see if the ambie         | ent environment                  |  |
| NC increases, around NC is below 45 degrees.                     |                                  |  |
| and the temper- 3. The temperature detection                     | circuit on the                   |  |
| ature detection motherboard is faulty, replace                   | the motherboa-                   |  |
| detector attac- rd.                                              |                                  |  |
| hed to the mot-                                                  |                                  |  |
| herboard detects                                                 |                                  |  |
| the high tempe-                                                  |                                  |  |
| rature, result-                                                  |                                  |  |
| ing in the ala-                                                  |                                  |  |
| rm.                                                              |                                  |  |
| 1. Confirm that the spindle sp                                   | eed is constant                  |  |
| (use tachometer).                                                |                                  |  |
| 2. If constant, check the foll                                   | owing paramete-                  |  |
| rs: Parameter 4911: spindle s                                    | speed when the                   |  |
| Caused by solid actual spindle speed reaches th                  | he command spe-                  |  |
| load ed. Parameter 4912: spindle spe                             | ed at which the                  |  |
| 47 704 The spindle sp- spindle speed fluctuation dete            | ction does not                   |  |
| eed changes ab- alarm. Parameter 4914 time wh                    | nen the spindle                  |  |
| normally speed changes to start detection                        | a spindle sneed                  |  |
| fluctuation                                                      | J Spring of Speed                |  |
| 3 If the snindle sneed is not                                    | constant check                   |  |
|                                                                  |                                  |  |
| whether the cutting conditions                                   | of the machine                   |  |

|    |                  |                 | 4. Check if the tool is dull.                  |
|----|------------------|-----------------|------------------------------------------------|
|    |                  |                 | 5. Check and confirm whether the spindle servo |
|    |                  |                 | unit and spindle motor are in good condition.  |
| 48 | After the ladder | The ladder dia- | In the emergency stop state (press the emerg-  |
|    | diagram is com-  | gram was not    | ency stop button), save the ladder diagram to  |
|    | piled or trans-  | saved           | FROM or SRAM according to the method indicated |
|    | mitted from the  |                 | in the PMC programming manual.                 |
|    | computer to the  |                 |                                                |
|    | CNC, the ladder  |                 |                                                |
|    | diagram is lost  |                 |                                                |
|    | after shutting   |                 |                                                |
|    | down and start-  |                 |                                                |
|    | ing up.          |                 |                                                |

## FANUC 10/11/12/15 system

FANUC10/11/12 When the system shows an alarm under normal circumstances, the alarm number and alarm content will be displayed on the display screen. However, when the display screen does not show, the fault can be judged according to the LED display content on the motherboard.

| 0rder<br>ber | Folluro cumptom    | Failure                     | Terms of settl-                  |
|--------------|--------------------|-----------------------------|----------------------------------|
| nun          | raiture symptom    | cause                       | ement                            |
| 1            | When the digital   | 1. The display /MDI unit is | 1) Verify that the MDI/display   |
|              | tube on the moth-  | connected abnormally        | unit is connected to the correct |
|              | erboard shows A    |                             | cabl e.                          |
|              |                    |                             | 2) Confirm whether the conne-    |
|              |                    |                             | ction cable is damaged and rep-  |
|              |                    |                             | lace it.                         |
|              |                    |                             | 3) Confirm that the optical      |
|              |                    |                             | cable seat is clean and clean    |
|              |                    |                             | it.                              |
| 2            | The digital tube   | The display /MDI unit does  | 1) MDI/display unit comes in 9   |
|              | on the motherboard | not match the system        | "and 14" types. Please confirm   |
|              | shows E            |                             | whether the MDI/display unit     |
|              |                    |                             | matches the software version of  |
|              |                    |                             | NC.                              |
|              |                    |                             | 2) Whether the connection to     |
|              |                    |                             | the unit is correct.             |
|              |                    |                             | 3) Check the MDI/display scr-    |
|              |                    |                             | een connection cable.            |
| 3            | The digital tube   | Connect the unit to the in- | 1) Check whether the cable       |
|              | on the motherboard | put/output cards D1D3       | connection of the connector unit |
|              | shows F            | The connection is abnormal  | is correct. Check and confirm    |
|              |                    |                             | the optical cable and optical    |
|              |                    |                             | cable socket.                    |
|              |                    |                             | 2) Replace the connection        |
|              |                    |                             | unit.                            |
|              |                    |                             | 3) Replace the optical cable     |
|              |                    |                             | and optical cable seat.          |
|              |                    |                             | 4) Replace the motherboard.      |
| 4            | The digital tube D | The connection unit and in- | 1) Please check and confirm      |
|              | on the motherboard | put/output cards D1D3 do    | the version number of NC softw-  |
|              | shows H            | not match the NC software   | are.                             |
|              |                    | board                       | 2) Please check and confirm      |
|              |                    |                             | that the connection unit and the |
|              |                    |                             | cable connected to the connect-  |
|              |                    |                             | ion unit are correct.            |
|              |                    |                             | 3) Replace the connection        |
|              |                    |                             | unit.                            |
|              |                    |                             | 1) Please confirm the alarm      |
|              | The digital tube   | There was an error in the   | number information of the cont-  |
| 5            | on the motherboard | data transmitted over the   | rol board connected to the opt-  |
|              | shows C            | cabl e                      | ical cable.                      |
|              |                    |                             | 2) Replace the motherboard.      |

|   |                    |                            | 3) Replace MDI/display control   |
|---|--------------------|----------------------------|----------------------------------|
|   |                    |                            | panel.                           |
|   |                    |                            | 4) Replace the connection unit   |
|   |                    |                            | and input/output unit.           |
|   |                    |                            | 5) Replace the cable.            |
|   |                    |                            | 6) If you are debugging the      |
|   |                    |                            | PC, replace the PCRAM board.     |
| 6 | The digital tube   | Waiting for the PC to res- | 1) Please confirm whether the    |
|   | on the motherboard | pond                       | system is equipped with PC-ROM   |
|   | shows J            |                            | box PCRAM control board, inter-  |
|   |                    |                            | face conversion board and moth-  |
|   |                    |                            | erboard.                         |
|   |                    |                            | 2) Whether the above control     |
|   |                    |                            | boards are installed correctly.  |
|   |                    |                            | 3) Replace the PMC-ROM cart-     |
|   |                    |                            | ridge                            |
|   |                    |                            | 4) Change the interface conv-    |
|   |                    |                            | ersion board                     |
|   |                    |                            | 5) If you are debugging the PC,  |
|   |                    |                            | replace the PCRAM control board  |
| 7 | The digital tube   | Wait for the PC to prepare | 1) Please confirm whether the    |
|   | on the motherboard |                            | system is equipped with a PC-ROM |
|   | shows L            |                            | box.                             |
|   |                    |                            | 2) Replace the PCROM and PC-     |
|   |                    |                            | ROM case.                        |
|   |                    |                            | 3) If you are debugging the PC,  |
|   |                    |                            | replace the PC-ROM control boa-  |
|   |                    |                            | rd.                              |
|   | The digital tube   |                            |                                  |
| 8 | on the motherboard | KAM parity error           | I) Replace the motherboard.      |

| Show B     Remove of the ROM/RWI control boasing.       2     The digital tube on the mother content content                                           |         |                  |                                | 2) Please replace the additional   |
|----------------------------------------------------------------------------------------------------|---------|------------------|--------------------------------|------------------------------------|
| Image: second second  |         | Show B           |                                | memory of the ROM/RAM control boa- |
| 9         The digital tube on the otherboard is on the otherboard is on the otherb                 |         |                  |                                | rd.                                |
| an the notherb-<br>ard shows E         2) Replace NC software.           ard shows E         3) Replace the ROM control board.           ard shows E         The LED on the<br>interboard is<br>displayed as 0         The system is in IPL mode           1         On the notherb-<br>add splayed as 0         The system is in IPL mode         1) Replace the ROM used by the NC<br>software.           1         On the notherb-<br>add splayed as 0         System WATCHOOG alarm genera-<br>lights are on         1) Replace the ROM used by the NC<br>software.           1         On the notherb-<br>or of the fol-<br>conditions in<br>content will be<br>display cortent display screen displays<br>system alarm<br>content will be<br>display cortent         According to the content of the<br>system alarm, determine the fault<br>and eliminate it.           1         ADDRESS<br>ERROR         The system software is not<br>working properly         According to the content of<br>the display cortent<br>working properly           1         BUS ERROR         Bus error         Intercent of<br>sor is 0         Intercent of<br>the capacity of the<br>sor is 0           1         RAPV<br>INSTRUCTION         Inter capacity of the<br>rogister         Intercent of<br>sor is 0         Intercent of<br>sor is 0           1         RAPV<br>INSTRUCTION         TAP, overflow error         Intercent of<br>sor is 0         Intercent of<br>sor is 0           1         INSTRUCTION         TAP, overflow error         Intercent of<br>sor is 0         Intercent of<br>software.         Intercent of                                                                                                    | 9       | The digital tube | System mistake                 | 1) Replace the motherboard.        |
| oard shows E3.) Replace the ROM control board.10The LED on the<br>motherboard is<br>displayed as 0The system is in IPL mode11On the motherbo-<br>oard<br>Watchdog The<br>lights are onSystem WATCHDOS alarm genera-<br>ted1.) Replace the motherboard.<br>2.) Replace the ROM control board.<br>3.) Replace the ROM control board.12When the NC has<br>one of the fol-<br>operation, the<br>displayed on the<br>displayes core1.) Replace the ROM control board.<br>2.) Replace the ROM control board.<br>3.) Replace the ROM control board.<br>4.13TAPISWhen a system error occurs in<br>conditions in<br>content and the lower part of<br>the display screen displays<br>diagnostic dataAccording to the content of the<br>system alarm,<br>diagnostic data14ADDRESS<br>ERNORThe system software is not<br>working properlyInvalid instruction<br>register15BUS ERRORBus errorInvalid instruction<br>register16LEGAL<br>INSTRUCTIONIn the calculation, the divi-<br>registerInvalid instruction<br>register18CHECK<br>NSTRUCTIONExceeds the capacity of the<br>registerInvalid instruction<br>register19TRAPV<br>NSTRUCTIONTry to execute an instruction<br>registerInvalid instruction<br>register10Interace table<br>registerInterace state<br>registerInterace state<br>register10RAPN<br>NSTRUCTIONTry to execute an instruction<br>registerInterace state<br>register13RAPE<br>NSTRUCTIONTry to execute an instruction<br>registerInterace state<br>register14INASUNANED<br>N                                                                                                    |         | on the motherb-  |                                | 2) Replace NC software.            |
| In<br>the LED on the<br>displayed as 0The system is in IPL mode11On the motherbo-<br>dard<br>acrd<br>tedSystem WATCHDOG alarm genera-<br>ted1) Replace the ROM used by the NC<br>software.<br>3) Replace the ROM control board.<br>2) Replace the ROM control board.<br>3) Replace the ROM control board.<br>3) Replace the ROM control board.<br>4) Replace the ROM control board.<br>4) Replace the ROM control boa                                                                                                    |         | oard shows E     |                                | 3) Replace the ROM control board.  |
| 10       motherboard is displayed as 0       The system is in IPL mode         11       On the motherboard.       System WATCHDOG alarm general ted       1) Replace the motherboard.         0       Natchdog The       System WATCHDOG alarm general ted       1) Replace the ROW used by the NC software.         12       When the NC has       When a system error occurs in According to the content of the one of the folored in system alarm. determine the fault solay screen displays error content will be display screen       system alarm. determine the fault solay screen displays error occurred displays error occurred         13       TAP15       The system software is not working properly       and eliminate it.         14       ADDRESS ERROR       An address error occurred       invalid instruction         15       BUS ERROR       Bus error       invalid instruction         16       ILEGAL register       invalid instruction       invalid instruction         17       ZERO DIVIDE       FixPer orgister       invalid error         18       MISTRUCTION       RRP, overflow error       invalid instruction         19       TRAPY       FixPer orgister       invalid error         10       INSTRUCTION       RRP, overflow error       invalid instruction         11       TRAPY       FixPer orgister       invalid instruction                                                                                                    |         | The LED on the   |                                |                                    |
| displayed as 0ordord10On the motherbo-<br>System WATCHDOG alarm genera-<br>Natchdog The<br>Hights are on1) Replace the motherboard.<br>Software.<br>3) Replace the ROW used by the NC<br>software.<br>3) Replace the ROW control board.12When the NC has<br>one of the fol-<br>NC, the upper part of the di-<br>software is play screen displays error<br>conditions in<br>content and the lower part of<br>diagnostic data<br>content will be<br>displayed on the<br>displayed on the<br>displayed on the<br>displayed on the<br>displayed on the<br>displayed on the<br>display screenThe system software is not<br>working properly13TAPI5The system software is not<br>working properlyInvalid instruction14ADDRESS<br>ERRORAn address error occurredInvalid instruction15BUS ERROR<br>NSTRUCTIONIn the calculation, the divi-<br>sor is 0Invalid instruction17ZERO DIVIDE<br>VIDLATIONIn the calculation, the divi-<br>registerInvalid instruction18CHECK<br>NSTRUCTIONExceeds the capacity of the<br>registerInvalid instruction19PRAPV<br>NSTRUCTIONPrivileg directive error<br>that is not usableInvalid instruction20PRIVILEGE<br>VIDLATIONTry to execute an instruction<br>that is not usableInvalid instruction21ITACEThe CPU is in the trace state<br>that is not usableInvalid instruction23LIIII EMVLTry to execute an instruction<br>that is not usableInvalid instruction24UNASSIGNED<br>NERRUPTAn undefined interrupt is ge-<br>neratedInvalid instruction<br>that is not usable                                                                                                    | 10      | motherboard is   | The system is in IPL mode      |                                    |
| 11       On the motherb-<br>ord       System WATCHDOG alarm genera-<br>ted       1) Replace the motherboard.         20       Replace the ROM used by the NC<br>software.       3) Replace the ROM control board.         12       When the NC has<br>one of the fol-<br>one of the fol-<br>one of the fol-<br>conditions in<br>content will be<br>displayed on the<br>displayed on the<br>display screen       Multiplay screen displays<br>and eliminate it.         13       TAPI5       The system software is not<br>working properly       and diversion software<br>working properly         14       ADDRESS<br>ERROR       Bus error       Invalid instruction         16       ILEGCAL<br>INSTRUCTION       Invalid instruction       Invalid instruction         17       ZERO DIVIDE       In the calculation, the divi-<br>sor is 0       Intercestate         18       RECK<br>INSTRUCTION       TRAP, overflow error       Intercestate         10       TRAPU<br>INSTRUCTION       TRAP, overflow error       Intercestate         11       TARGE       The cecute an instruction<br>that is not usable       Intercestate         12       ILHIEGAL<br>INSTRUCTION       Try to execute an instruction<br>that is not usable       Intercestate         12       UNASSIGNED<br>INASSIGNED       An undefined interrupt is ge-<br>merated       Intercestate         13       TAPU       Try to execute an instruction<br>that is not usable       Intere was an unexplained int-<br>err                                                                                                    |         | displayed as 0   |                                |                                    |
| oardted2)Replace the ROM used by the NC<br>software.Natchdog The<br>lights are on                                                                                                    | 11      | On the motherb-  | System WATCHDOG alarm genera-  | 1) Replace the motherboard.        |
| Watchdog The<br>I ights are onsoftware.12When the NC has<br>one of the fol-<br>lowing 13-3 1<br>conditions in<br>content in the display screen displays<br>system alarm<br>content will be<br>displayed on the<br>display screenAccording to the content of the<br>system alarm, determine the fault<br>and eliminate it.13TAPI5The system software is not<br>working properlyAn address error occurred14ADDRESS<br>ERRORAn address error occurredInvalid instruction<br>sort is 015BUS ERROR<br>Bus errorBus error16ILLEGAL<br>INSTRUCTIONIn the calculation, the divi-<br>sor is 017ZERO DIVIDE<br>VIDLATIONIn the calculation, the divi-<br>sor is 018CHECK<br>VIDLATIONExceeds the capacity of the<br>register19TRAPV<br>INSTRUCTIONPrivilege directive error<br>that is not usable21ITAAPITry to execute an instruction<br>that is not usable22LIOIO EMOL<br>TRAPAn undefined trap instruction<br>that is not usable23LIIII EMVL<br>TRAPTry to execute an instruction<br>that is not usable24UNASSIGNED<br>TRAPAn undefined interrupt is ge-<br>nreated25UNASSIGNED<br>TRERUPTAn undefined interrupt is ge-<br>nerated26SU PRIOUS<br>TRERUPTThere was an unexplained inti-<br>erruption27NON MASK A no unexplained inti-<br>erruption                                                                                                    |         | oard             | ted                            | 2) Replace the ROM used by the NC  |
| I lights are onand control board.12When the WC hasWhen a system error occurs in<br>splay screen displays error<br>conditions in<br>content and the lower part of the di-<br>system alarm, determine the fault<br>and eliminate it.13TAPI5The system software is not<br>working properly14ADDRESS<br>ERRORAn address error occurred<br>working properly15BUS ERRORBus error16ILEGAL<br>INSTRUCTIONIn the calculation, the divi-<br>sor is 017ZERO DIVIDEIn the calculation, the divi-<br>sor is 018CHECK<br>INSTRUCTIONExceeds the capacity of the<br>register19TARVE<br>UNASSIGNED<br>A nudefined interupt is not usable20PRIVILEGE<br>UNASSIGNEDPrivilege directive error<br>that is not usable21UNASSIGNED<br>TRAPAn undefined trap instruction<br>that is not usable22UNASSIGNED<br>TRAPAn undefined trap instruction<br>that is not usable23LIHIEMVL<br>TRAPTry to execute an instruction<br>that is not usable24UNASSIGNED<br>TRAPAn undefined interupt is ge-<br>noreated25UNASSIGNED<br>TRAPAn undefined interupt is ge-<br>nerated26SU PRIOUS<br>TRAPN NASK An unexplained inti-<br>erruption27NON MASK An unexplained MIM was produ-                                                                                                    |         | Watchdog The     |                                | software.                          |
| 12       When the MC has When a system error occurs in lowing 13-31       According to the content of the system alarm, determine the fault and eliminate it.         10wing 13-31       splay screen displays error content and the lower part of operation, the display screen displays system alarm content will be displayed on the display screen       and eliminate it.         13       TAPI5       The system software is not working properly       and dress error occurred         14       ADDRESS ERROR       Bus error       and dress error occurred         16       ILEGAL INSTRUCTION       In the calculation, the divisor is 0       and dress error         17       ZERO DIVIDE       In the calculation, the divisor is 0       and dress error         18       CHECK       Exceeds the capacity of the register       and dress error         19       TRAPV       TRAP, overflow error       and dress error         10       INSTRUCTION       TRAP, overflow error       and dress error         11       TRAPV       TRAP, overflow error       and dress error         12       INSTRUCTION       TRAP, overflow error       and dress error         13       TAPIS       Trap, overflow error       and dress error         14       Exceeds the capacity of the register       and dress error       and dress error         15       INSTRUCTION                                                                                                    |         | lights are on    |                                | 3) Replace the ROM control board.  |
| one of the fol-NC, the upper part of the di-<br>splay screen displays error<br>conditions in<br>content and the lower part of<br>operation, the<br>display screen displays diagnostic datasystem alarm, determine the fault<br>and eliminate it.13TAPISThe display screen displays<br>diagnostic dataand eliminate it.13TAPISThe system software is not<br>working properlyand14ADDRESS<br>ERRORAn address error occurredand15BUS ERRORBus errorand16ILEGAL<br>INSTRUCTIONIn the calculation, the divi-<br>sor is 0and17ZERO DIVIDE<br>INSTRUCTIONIn the calculation, the divi-<br>sor is 0and18CHECK<br>INSTRUCTIONExceeds the capacity of the<br>registerand19TRAP<br>INSTRUCTIONPrivilege directive errorand20PRIVILEGE<br>VIOLATIONPrivilege directive errorand21TRACEThe CPU is in the trace stateand22L1010 EMOL<br>TRAPTry to execute an instruction<br>that is not usableand23L1111 EMVL<br>TRAPAn undefined trap instruction<br>was executedand24UNASSIGNED<br>An undefined trap instruction<br>TRAPAn undefined interrupt is ge-<br>neratedand25UNASSIGNED<br>INTERRUPT<br>NTERRUPTThere was an unexplained int-<br>erruptionand26SU PRIOUSThere was an unexplained int-<br>erruptionand                                                                                                    | 12      | When the NC has  | When a system error occurs in  | According to the content of the    |
| Iowing 13-3 1splay screen displays error<br>conditions in<br>content and the lower part of<br>diagnostic dataand eliminate it.operation, the<br>displayed on the<br>display screenthe display screen displays<br>diagnostic dataand eliminate it.13TAP15The system software is not<br>working properlyand address error occurred14ADDRESS<br>ERRORAn address error occurredand address error16ILEGAL<br>INSTRUCTIONInvalid instructionand address error17ZERO DIVIDEIn the calculation, the divi-<br>sor is 0and address error18CHECKExceeds the capacity of the<br>registerand error19TRAPY<br>INSTRUCTIONTRAP, overflow errorand20PRIVILEGE<br>VIOLATIONPrivilege directive errorand21TRACEThe CPU is in the trace state<br>that is not usableand address error22L1010 EMOLTry to execute an instruction<br>that is not usableand address error23L1111 EMVLTry to execute an instruction<br>that is not usableand address error24UNASSIGNED<br>TRAPAn undefined trap instruction<br>that is not usableand address error25UNASSIGNED<br>INTERRUPTAn undefined interrupt is ge-<br>neratedand address error26SU PRIOUS<br>TRERNUPTThere was an unexplained int-<br>erruptionand address error                                                                                                    |         | one of the fol-  | NC, the upper part of the di-  | system alarm, determine the fault  |
| conditions in<br>operation, the<br>system alarm<br>content will be<br>displays creencontent and the lower part of<br>the displays<br>diagnostic data13TAPISthe display screendisplays<br>diagnostic data14ADDRESS<br>ERRORThe system software is not<br>working properly14ADDRESS<br>ERRORAn address error occurred15BUS ERRORBus error16LILEGAL<br>INSTRUCTIONIn valid instruction17ZERO DIVIDE<br>InstructionIn the calculation, the divi-<br>sor is 018CHECK<br>INSTRUCTIONExceeds the capacity of the<br>register19TRAPV<br>INSTRUCTIONTRAP, overflow error20PRIVILEGE<br>VIOLATIONPrivilege directive error21TRACEThe CPU is in the trace state22L1010 EMOLAn undefined trap instruction<br>that is not usable23L1111 EMVLTry to execute an instruction<br>that is not usable24UNASSIGNED<br>TRAPAn undefined trap instruction<br>that is not usable25SU PRIOUS<br>INTERRUPTThe rew as an unexplained int-<br>erruption26SU PRIOUS<br>N MASKAn undeplained MM was produ-                                                                                                    |         | lowing 13-3 1    | splay screen displays error    | and eliminate it.                  |
| operation, the<br>system alarm<br>content will be<br>display screenthe display screen displays<br>diagnostic data13TAPI5The system software is not<br>working properly14ADDRESS<br>ERRORAn address error occurred15BUS ERRORBus error16LLEGAL<br>INSTRUCTIONInvalid instruction17ZERO DIVIDEIn the calculation, the divi-<br>sor is 018CHECK<br>INSTRUCTIONExceeds the capacity of the<br>register19TRAPV<br>INSTRUCTIONTRAP, overflow error20PRIVILEGE<br>VIOLATIONPrivilege directive error<br>that is not usable21TACEThe CPU is in the trace state22L1010 EMOLTry to execute an instruction<br>that is not usable23L1111 EMVLTry to execute an instruction<br>that is not usable24UNASSIGNED<br>INTERRUPTAn undefined trap instruction<br>was executed25SU PRIOUS<br>INTERRUPTThere was an unexplained int-<br>erruption26NON MASKAn undeplained MM was produ-                                                                                                    |         | conditions in    | content and the lower part of  |                                    |
| system alarm<br>content will be<br>displays creendiagnostic data13TAPISThe system software is not<br>working properly14ADDRESS<br>ERRORAn address error occurred15BUS ERRORBus error16ILIEGAL<br>INSTRUCTIONInvalid instruction17ZERO DIVIDEIn the calculation, the divi-<br>sor is 018CHECKExceeds the capacity of the<br>register19TRAPV<br>INSTRUCTIONTAPI, overflow error20PRIVILEGE<br>VIOLATIONPrivilege directive error<br>that is not usable21TRACEThe CPU is in the trace state22L1111 EMVL<br>TRAPTry to execute an instruction<br>that is not usable23L1111 EMVL<br>TRAPTry to execute an instruction<br>that is not usable24UNASSIGNED<br>TRAPAn undefined trap instruction<br>was executed25UNASSIGNED<br>INTERRUPTAn undefined interrupt is ge-<br>nerated26SU PRIOUS<br>INTERRUPTThere was an unexplained int-<br>erruption27NOM MASKAn unexplained MI was produ-                                                                                                    |         | operation, the   | the display screen displays    |                                    |
| content will be<br>displayed on the<br>display screenThe system software is not<br>working properly13TAP15The system software is not<br>working properly14ADDRESS<br>ERRORAn address error occurred<br>Bus error15BUS ERRORBus error16ILEGAL<br>INSTRUCTIONInvalid instruction17ZERO DIVIDE<br>Sor is 0In the calculation, the divi-<br>sor is 018CHECK<br>INSTRUCTIONExceeds the capacity of the<br>register19TRAPV<br>INSTRUCTIONTRAP, overflow error20PRIVILEGE<br>VIOLATIONPrivilege directive error<br>that is not usable21TRACEThe CPU is in the trace state22L1010 EMOLTry to execute an instruction<br>that is not usable23L1111 EMVL<br>TRAPTry to execute an instruction<br>that is not usable24UNASSIGNED<br>INTERCUPTAn undefined trap instruction<br>merated25UNASSIGNED<br>INTERCUPTAn undefined interrupt is ge-<br>nerated26SU PRIOUS<br>INTERCUPTThere was an unexplained int-<br>erruption27NON MASKAn unceplained MII was produ-                                                                                                    |         | system alarm     | diagnostic data                |                                    |
| displayed on the<br>display screenThe system software is not<br>working properly13TAP15The system software is not<br>working properly14ADDRESS<br>ERRORAn address error occurred<br>BUS ERROR15BUS ERRORBus error16LIEGAL<br>INSTRUCTIONInvalid instruction17ZERO DIVIDE<br>INSTRUCTIONIn the calculation, the divi-<br>sor is 018CHECK<br>INSTRUCTIONExceeds the capacity of the<br>register19TRAPV<br>INSTRUCTIONTRAP, overflow error20PRIVILEGE<br>VIOLATIONPrivilege directive error<br>that is not usable21TRACEThe CPU is in the trace state22L1010 EMOLTry to execute an instruction<br>that is not usable23L1111 EMVL<br>TRAPTry to execute an instruction<br>that is not usable24UNASSIGNED<br>TRAPAn undefined trap instruction<br>mas executed25UNASSIGNED<br>INTERRUPTAn undefined interrupt is ge-<br>nerated26SU PRIOUS<br>THRERUPTThere was an unexplained int-<br>erruption27NOM MASKAn unexplained MI was produ-                                                                                                    |         | content will be  |                                |                                    |
| display screenThe system software is not<br>working properly13TAP15The system software is not<br>working properly14ADDRESS<br>ERRORAn address error occurred15BUS ERRORBus error16ILIEGAL<br>INSTRUCTIONInvalid instruction17ZERO DIVIDEIn the calculation, the divi-<br>sor is 018CHECK<br>INSTRUCTIONExceeds the capacity of the<br>register19TRAPV<br>INSTRUCTIONPrivilege directive error20PRIVILEGE<br>VIOLATIONPrivilege directive error21TRACEThe CPU is in the trace state22L1010 EMOLTry to execute an instruction<br>that is not usable23L1111 EMVLTry to execute an instruction<br>that is not usable24UNASSIGNED<br>TRAPAn undefined trap instruction<br>was executed25UNASSIGNED<br>INTERRUPTAn undefined interrupt is ge-<br>nerated26SU PRIOUS<br>INTERRUPTThere was an unexplained int<br>erruption27NON MASKAn unexplained NML was produ-                                                                                                    |         | displayed on the |                                |                                    |
| 13TAP15The system software is not<br>working properly14ADDRESS<br>ERRORAn address error occurred15BUS ERRORBus error16ILIEGAL<br>INSTRUCTIONInvalid instruction17ZERO DIVIDEIn the calculation, the divi-<br>sor is 018CHECK<br>INSTRUCTIONExceeds the capacity of the<br>register19TRAPV<br>INSTRUCTIONTRAP, overflow error20PRIVILEGE<br>VIOLATIONPrivilege directive error<br>that is not usable21TRACEThe CPU is in the trace state22L1010 EMOLTry to execute an instruction<br>that is not usable23L1111 EMVLTry to execute an instruction<br>that is not usable24UNASSINGNED<br>TRAPAn undefined trap instruction<br>was executed25UNASSIGNED<br>INTERRUPTAn undefined interrupt is ge-<br>nerated26SU PRIOUS<br>INTERRUPTThere was an unexplained int-<br>erruption27NON MASKAn unexplained NMI was produ-                                                                                                    |         | display screen   |                                |                                    |
| ADDRESS<br>ERRORAn address error occurred14ADDRESS<br>ERRORAn address error occurred15BUS ERRORBus error16ILIEGAL<br>INSTRUCTIONInvalid instruction17ZERO DIVIDEIn the calculation, the divi-<br>sor is 018CHECK<br>INSTRUCTIONExceeds the capacity of the<br>register19TRAPV<br>INSTRUCTIONTRAP, overflow error20PRIVILEGE<br>VIOLATIONPrivilege directive error<br>that is not usable21TRACEThe CPU is in the trace state22L1010 EMOLTry to execute an instruction<br>that is not usable23L1111 EMVLTry to execute an instruction<br>that is not usable24UNASSIGNED<br>INTERRUPTAn undefined interrupt is ge-<br>nerated25UNASSIGNED<br>INTERRUPTThere was an unexplained inti-<br>erruption26NONMASK<br>An unexplained MII was produ-                                                                                                    | 13      | TAP15            | The system software is not     |                                    |
| 14ADDRESS<br>ERRORAn address error occurred15BUS ERRORBus error16ILIEGAL<br>INSTRUCTIONInvalid instruction17ZERO DIVIDEIn the calculation, the divi-<br>sor is 018CHECK<br>INSTRUCTIONExceeds the capacity of the<br>register19TRAPV<br>INSTRUCTIONTRAP, overflow error20PRIVILEGE<br>VIOLATIONPrivilege directive error<br>that is not usable21TRACEThe CPU is in the trace state22L1010 EMOLTry to execute an instruction<br>that is not usable23L1111 EMVLTry to execute an instruction<br>that is not usable24UNASSIGNED<br>INTERRUPTAn undefined interrupt is ge-<br>nerated25UNASSIGNED<br>INTERRUPTThere was an unexplained inti-<br>erruption26SU P RIOUS<br>INTERRUPTThere was an unexplained inti-<br>erruption                                                                                                    |         |                  | working properly               |                                    |
| ISR RERORBUS ERRORBus error15BUS ERRORBus error16ILIEGAL<br>INSTRUCTIONInvalid instruction17ZERO DIVIDEIn the calculation, the divi-<br>sor is 018CHECK<br>INSTRUCTIONExceeds the capacity of the<br>register19TRAPV<br>INSTRUCTIONTRAP, overflow error20PRIVILEGE<br>VIOLATIONPrivilege directive error<br>violation21TRACEThe CPU is in the trace state22L1010 EMOLTry to execute an instruction<br>that is not usable23L1111 EMVLTry to execute an instruction<br>that is not usable24UNASSIGNED<br>INTERRUPTAn undefined trap instruction<br>nerated25SU PRIOUS<br>INTERRUPTThere was an unexplained inti-<br>erruption26SU PRIOUS<br>INTERRUPTThere was an unexplained inti-<br>erruption                                                                                                    | 14      | ADDRESS          | An address error occurred      |                                    |
| 15       BUS       ERKOR       BUS error         16       ILIEGAL<br>INSTRUCTION       Invalid instruction         17       ZERO DIVIDE       In the calculation, the divi-<br>sor is 0         18       CHECK       Exceeds the capacity of the<br>register         19       TRAPV<br>INSTRUCTION       TRAP, overflow error         20       PRIVILEGE<br>VIOLATION       Privilege directive error         21       TRACE       The CPU is in the trace state         22       L1010 EMOL       Try to execute an instruction<br>that is not usable         23       L1111 EMVL       Try to execute an instruction<br>that is not usable         24       UNASSIGNED<br>INTERRUPT       An undefined trap instruction<br>was executed         25       SU PRIOUS<br>INTERRUPT       There was an unexplained int-<br>erruption         26       SU PRIOUS<br>INTERRUPT       There was an unexplained int-<br>erruption                                                                                                    | 1.5     | ERROR            |                                |                                    |
| 16ILLEGAL<br>INSTRUCTIONInvalid instruction17ZERO DIVIDEIn the calculation, the divi-<br>sor is 018CHECK<br>INSTRUCTIONExceeds the capacity of the<br>register19TRAPV<br>INSTRUCTIONTRAP, overflow error20PRIVILEGE<br>VIOLATIONPrivilege directive error21TRACEThe CPU is in the trace state22L1010 EMOLTry to execute an instruction<br>that is not usable23L1111 EMVLTry to execute an instruction<br>that is not usable24UNASSINGNED<br>TRAPAn undefined trap instruction<br>nerated25UNASSIGNED<br>INTERRUPTAn undefined interrupt is ge-<br>nerated26SU P RIOUS<br>INTERRUPTThere was an unexplained inti-<br>erruption27NONMASKAn unexplained NWI was produ-                                                                                                    | 15      | BUS ERROR        | Bus error                      |                                    |
| INSTRUCTIONIn the calculation, the divi-<br>sor is 017ZERO DIVIDEIn the calculation, the divi-<br>sor is 018CHECK<br>INSTRUCTIONExceeds the capacity of the<br>register19TRAPV<br>INSTRUCTIONTRAP, overflow error20PRIVILEGE<br>VIOLATIONPrivilege directive error21TRACEThe CPU is in the trace state22L1010 EMOLTry to execute an instruction<br>that is not usable23L1111 EMVLTry to execute an instruction<br>that is not usable24UNASSINGNED<br>TRAPAn undefined trap instruction<br>was executed25SU PRIOUS<br>INTERRUPTThere was an unexplained int-<br>erruption26SU P RIOUS<br>INTERRUPTThere was an unexplained int-<br>erruption                                                                                                    | 16      | ILIEGAL          | Invalid instruction            |                                    |
| 17ZERO DIVIDEIn the carculation, the drive<br>sor is 018CHECK<br>INSTRUCTIONExceeds the capacity of the<br>register19TRAPV<br>INSTRUCTIONTRAP, overflow error20PRIVILEGE<br>VIOLATIONPrivilege directive error21TRACEThe CPU is in the trace state22L1010 EMOLTry to execute an instruction<br>that is not usable23L1111 EMVLTry to execute an instruction<br>that is not usable24UNASSINGNED<br>TRAPAn undefined trap instruction<br>was executed25UNASSIGNED<br>INTERRUPTAn undefined interrupt is ge-<br>nerated26SU P RIOUS<br>INTERRUPTThere was an unexplained int-<br>erruption                                                                                                    |         | INSTRUCTION      | In the calculation the divi    |                                    |
| Image: Substrate of the state of the stat | 17      | ZERO DIVIDE      | sor is 0                       |                                    |
| 18       Entername       Entername         18       INSTRUCTION       register         19       TRAPV<br>INSTRUCTION       TRAP, overflow error         20       PRIVILEGE<br>VIOLATION       Privilege directive error         21       TRACE       The CPU is in the trace state         22       L1010 EMOL       Try to execute an instruction<br>that is not usable         23       L1111 EMVL       Try to execute an instruction<br>that is not usable         24       UNASSINGNED<br>INTERRUPT       An undefined trap instruction<br>was executed         25       UNASSIGNED<br>INTERRUPT       An undefined interrupt is ge-<br>nerated         26       SU P RIOUS<br>INTERRUPT       There was an unexplained int-<br>erruption         27       NON       MASK                                                                                                    |         | CHECK            | Even the capacity of the       |                                    |
| INSTRUCTIONregister19TRAPV<br>INSTRUCTIONTRAP, overflow error20PRIVILEGE<br>VIOLATIONPrivilege directive error21TRACEThe CPU is in the trace state22L1010 EMOLTry to execute an instruction<br>that is not usable23L1111 EMVLTry to execute an instruction<br>that is not usable24UNASSINGNED<br>TRAPAn undefined trap instruction<br>was executed25UNASSIGNED<br>INTERRUPTAn undefined interrupt is ge-<br>nerated26SU PRIOUS<br>INTERRUPTThere was an unexplained int-<br>erruption27NONMASKAn unexplained NII was produ-                                                                                                    | 18      | INSTRUCTION      | register                       |                                    |
| 19INAPV<br>INSTRUCTIONTRAP, overflow error20PRIVILEGE<br>VIOLATIONPrivilege directive error21TRACEThe CPU is in the trace state22L1010 EMOLTry to execute an instruction<br>that is not usable23L1111 EMVLTry to execute an instruction<br>that is not usable24UNASSINGNED<br>TRAPAn undefined trap instruction<br>was executed25UNASSIGNED<br>INTERRUPTAn undefined interrupt is ge-<br>nerated26SU P RIOUS<br>INTERRUPTThere was an unexplained int-<br>erruption27NONMASKAn unexplained NMI was produ-                                                                                                    |         |                  |                                |                                    |
| INSTRUCTIONPRIVILEGE<br>Privilege directive error20PRIVILEGE<br>VIOLATIONPrivilege directive error21TRACEThe CPU is in the trace state22L1010 EMOLTry to execute an instruction<br>that is not usable23L1111 EMVLTry to execute an instruction<br>that is not usable24UNASSINGNED<br>TRAPAn undefined trap instruction<br>was executed25UNASSIGNED<br>INTERRUPTAn undefined interrupt is ge-<br>nerated26SU P RIOUS<br>INTERRUPTThere was an unexplained int-<br>erruption27NONMASKAn unexplained NMI was produ-                                                                                                    | 19      | IKAPV            | TRAP, overflow error           |                                    |
| 20PRIVILEGE<br>VIOLATIONPrivilege directive error21TRACEThe CPU is in the trace state22L1010 EMOLTry to execute an instruction<br>that is not usable23L1111 EMVLTry to execute an instruction<br>that is not usable24UNASSINGNED<br>TRAPAn undefined trap instruction<br>was executed25UNASSIGNED<br>INTERRUPTAn undefined interrupt is ge-<br>nerated26SU PRIOUS<br>INTERRUPTThere was an unexplained int-<br>erruption27NONMASKAn unexplained NMI was produ-                                                                                                    |         |                  |                                |                                    |
| 21TRACEThe CPU is in the trace state22L1010 EMOLTry to execute an instruction<br>that is not usable23L1111 EMVLTry to execute an instruction<br>that is not usable24UNASSINGNED<br>TRAPAn undefined trap instruction<br>was executed25UNASSIGNED<br>INTERRUPTAn undefined interrupt is ge-<br>nerated26SU P RIOUS<br>INTERRUPTThere was an unexplained int-<br>erruption27NONMASK                                                                                                    | 20      | VIOLATION        | Privilege directive error      |                                    |
| 21INACLInterform of is finite trace state22L1010 EMOLTry to execute an instruction<br>that is not usable23L1111 EMVLTry to execute an instruction<br>that is not usable24UNASSINGNEDAn undefined trap instruction<br>was executed25UNASSIGNED<br>INTERRUPTAn undefined interrupt is ge-<br>nerated26SU P RIOUS<br>INTERRUPTThere was an unexplained int-<br>erruption27NONMASK27NONMASK                                                                                                    | 21      | TRACE            | The CDIL is in the trace state |                                    |
| 22       L1010 EMOL       In y to observe an instruction that is not usable         23       L1111 EMVL       Try to execute an instruction that is not usable         24       UNASSINGNED TRAP       An undefined trap instruction was executed         25       UNASSIGNED INTERRUPT       An undefined interrupt is generated         26       SU P RIOUS INTERRUPT       There was an unexplained interrupt is group         27       NON       MASK       An unexplained NMI was produ-                                                                                                    | <u></u> |                  | Try to execute an instruction  |                                    |
| 23     L1111 EMVL     Try to execute an instruction<br>that is not usable       24     UNASSINGNED<br>TRAP     An undefined trap instruction<br>was executed       25     UNASSIGNED<br>INTERRUPT     An undefined interrupt is ge-<br>nerated       26     SU P RIOUS<br>INTERRUPT     There was an unexplained int-<br>erruption       27     NON     MASK                                                                                                    | 22      | L1010 EMOL       | that is not usable             |                                    |
| 23       L1111 EMVL       Implies one of the intervention in the restriction that is not usable         24       UNASSINGNED       An undefined trap instruction was executed         25       UNASSIGNED       An undefined interrupt is generated         26       SU P RIOUS       There was an unexplained interrupt is generated         26       SU P RIOUS       There was an unexplained interrupt is generated         27       NON       MASK                                                                                                    |         |                  | Try to execute an instruction  |                                    |
| 24UNASSINGNED<br>TRAPAn undefined trap instruction<br>was executed25UNASSIGNED<br>INTERRUPTAn undefined interrupt is ge-<br>nerated26SU P RIOUS<br>INTERRUPTThere was an unexplained int-<br>erruption27NONMASK                                                                                                    | 23      | L1111 EMVL       | that is not usable             |                                    |
| 24     TRAP     was executed       25     UNASSIGNED<br>INTERRUPT     An undefined interrupt is ge-<br>nerated       26     SU PRIOUS<br>INTERRUPT     There was an unexplained int-<br>erruption       27     NON     MASK                                                                                                    |         | UNASSINGNED      | An undefined trap instruction  |                                    |
| 25     UNASSIGNED<br>INTERRUPT     An undefined interrupt is ge-<br>nerated       26     SU P RIOUS<br>INTERRUPT     There was an unexplained int-<br>erruption       27     NON     MASK                                                                                                    | 24      | TRAP             | was executed                   |                                    |
| 25     INTERRUPT     nerated       26     SU P RIOUS     There was an unexplained int-<br>erruption       27     NON     MASK                                                                                                    |         | UNASSIGNED       | An undefined interrunt is de-  |                                    |
| 26     SU P RIOUS<br>INTERRUPT     There was an unexplained int-<br>erruption       27     NON     MASK       An unexplained NMI was produ-                                                                                                    | 25      | INTERRUPT        | nerated                        |                                    |
| 26     INTERRUPT     erruption       27     NON     MASK     An unexplained NMI was produ-                                                                                                    |         |                  | There was an unexplained int-  |                                    |
| 27 NON MASK An unexplained NMI was produ-                                                                                                    | 26      | INTERRIPT        | erruption                      |                                    |
|                                                                                                    | 27      | NON MASK         | An unexplained NMI was produ-  |                                    |

|    | INTERRUPT       | ced                           |                                  |
|----|-----------------|-------------------------------|----------------------------------|
| 28 | WATCHDOG        | An watdndog alarm was genera- |                                  |
|    | AIARM           | ted                           |                                  |
| 29 | RAM PARITY Rep- | PAM parity orror              | Clear the memory and re-enter or |
|    | ort             |                               | set the NC data                  |

|    | Guard against           |                                 | (Parameters, programs, etc.).                                                                                                    |
|----|-------------------------|---------------------------------|----------------------------------------------------------------------------------------------------|
| 30 | ROM PARITY Alarm        | ROM parity error                |                                                                                                    |
| 31 | PC report to the police | Alarm on the PC side            |                                                                                                    |
| 32 | Yes                     | The fault can be determined     | Once the following 33-44 conditions                                                                                                    |
|    | FANUC10/11/12           | based on these display infor-   | occur, NC enters the IPL state.                                                                                                    |
|    | In terms of the         | mation, and the following 33-   | Only after troubleshooting accord-                                                                                                    |
|    | system, when the        | 44 items are these alarm inf-   | ing to the alarm content can NC                                                                                                    |
|    | input power is          | ormation.                       | work normally.                                                                                                    |
|    | turned on and a         |                                 |                                                                                                    |
|    | system error            |                                 |                                                                                                    |
|    | occurs, some            |                                 |                                                                                                    |
|    | alarm informat-         |                                 |                                                                                                    |
|    | ion will also be        |                                 |                                                                                                    |
|    | displayed on the        |                                 |                                                                                                    |
| 22 | ai spi ay screen.       | The DOM northy check areas      |                                                                                                    |
| 33 | FRROR aaa               | the ROM partity check effor aaa | 1) Please check to confirm whet-                                                                                                    |
|    | bbb                     | bob Is the humber of a          | The the bad ROM is installed.                                                                                                    |
| 24 | DAM TEST.               | An error occurred while test    |                                                                                                    |
| 54 | EPDOD At the            | ing the RAM                     |                                                                                                    |
|    | same time the           |                                 |                                                                                                    |
|    | digital tube on         |                                 |                                                                                                    |
|    | the motherboard         |                                 |                                                                                                    |
|    | shows b                 |                                 |                                                                                                    |
|    |                         | There is no required choice of  | 1) Please confirm whether the                                                                                                    |
| 35 | MISSNG OPTION           | ROM as hhh i o tho no-          | system ROM is installed.                                                                                                    |
|    | ROM aaa bbb             | cessary ROM number              | 2) Please confirm that the sele-                                                                                                    |
|    |                         |                                 | ction parameters are set correctly.                                                                                                    |
|    |                         |                                 | 1) Please confirm that OPTION RAM                                                                                                    |
| 36 | MISSING                 | No required RAM                 | is installed.                                                                                                    |
|    | OPTION RAM              |                                 | 2) Whether the selection parame-                                                                                                    |
| 27 |                         | The number of control avec is   | ters are set correctly.                                                                                                    |
| 51 |                         | set incorrectly                 | I) CHECK TO CONTINUE that the                                                                                                    |
|    | IMPROR                  |                                 | auurrunan sharr cuntrun panen IS                                                                                                    |
|    | NUMBER OF               |                                 | $\begin{array}{c} \begin{array}{c} \begin{array}{c} \begin{array}{c} \end{array} \\ \end{array} \\ \end{array} \\ \begin{array}{c} \end{array} \\ \end{array} \\ \begin{array}{c} \end{array} \\ \end{array} \\ \begin{array}{c} \end{array} \\ \begin{array}{c} \end{array} \\ \end{array} \\ \begin{array}{c} \end{array} \\ \end{array} \\ \end{array} \\ \begin{array}{c} \end{array} \\ \end{array} \\ \end{array} \\ \begin{array}{c} \end{array} \\ \end{array} \\ \end{array} \\ \begin{array}{c} \end{array} \\ \end{array} \\ \end{array} \\ \begin{array}{c} \end{array} \\ \end{array} \\ \end{array} \\ \end{array} \\ \begin{array}{c} \end{array} \\ \end{array} \\ \end{array} \\ \end{array} \\ \end{array} \\ \end{array} \\ \end{array} \\ \end{array} \\ \end{array} \\ \end{array} $ |
|    | AXIS                    |                                 | selection parameters are set corr-                                                                                                    |
|    |                         |                                 | ectly.                                                                                                    |
| 38 | LOAD SYSTEM             | An error occurred while read-   | Format the magnetic bubble board.                                                                                                    |
|    | LABEL: ERROR            | ing the data from the bubble    | re-input or restart the machine,                                                                                                    |
|    | SAVE SYSTEM             | board                           | and then set the NC data (paramet-                                                                                                    |
|    | LABEL: ERROR            |                                 | ers, programs, etc.).                                                                                                    |
|    | LOAD PC                 |                                 |                                                                                                    |
|    | PARAMETER :             |                                 |                                                                                                    |
|    | ERROR CLEAR             |                                 |                                                                                                    |
| L  | FILE: ERROR             |                                 |                                                                                                    |
| 39 | BUBBLE                  | The necessary magnetic bubble   | 1) Check to confirm that the                                                                                                    |

|    | INITIATION: NO |                               |                                     |
|----|----------------|-------------------------------|-------------------------------------|
|    | BUB BLEBUB-    |                               |                                     |
|    | BLE            |                               | magnetic hubble beard is installed  |
|    | PREPARAIION:   | board was not installed       | 2) Poplace the magnetic hubble      |
|    | NO             |                               | 2) Replace the magnetic bubble      |
|    | BUBBLECLEAR    |                               |                                     |
|    | BUBBLE: NO     |                               |                                     |
|    | BUBBLE         |                               |                                     |
| 40 | CHECK BUBBLE   | There are many kinds of magn- | Check to see if the magnetic bubble |
| 40 | ID: ERROR      | etic foam boards              | board matches the system.           |
|    |                | 38、 After 39 alarms occurred, |                                     |
| 41 | BUBBLE         | the magnetic bubble was perf- |                                     |
|    |                | ormed                         |                                     |

|     | PREPARATION                                                                        | The status of the alarm gene-     |                                      |  |
|-----|------------------------------------------------------------------------------------|-----------------------------------|--------------------------------------|--|
|     | NOT READY                                                                          | rated during access processing    |                                      |  |
|     | CLEAR BUBBLE                                                                       |                                   |                                      |  |
|     |                                                                                    |                                   |                                      |  |
|     | NOT READ I                                                                         |                                   |                                      |  |
| 42  |                                                                                    | There is no system sign, gen-     |                                      |  |
|     |                                                                                    | erally speaking, 38,              |                                      |  |
|     | NO SYSTEM                                                                          | 39 Alarm status generated when    |                                      |  |
|     | LABEL                                                                              | the system flag access proce-     |                                      |  |
|     |                                                                                    | ssing is performed after an       |                                      |  |
|     |                                                                                    | alarm is reported                 |                                      |  |
|     |                                                                                    | The storage area of system        |                                      |  |
| 12  | CHECK SYSTEM                                                                       | logo (such as system type,        | Please initialize the magnetic bu-   |  |
| 43  | LABEL: ERROR                                                                       | system composition, etc.) is      | bble board.                          |  |
|     |                                                                                    | incorrect                         |                                      |  |
|     |                                                                                    | Document no. n was damaged;       |                                      |  |
| 4.4 | FILE#n: DATA                                                                       | Document no. n was executed       | Delate file n and no enter file n    |  |
| 44  | BROKEN                                                                             | when the power suddenly went      | Derete file n'and re-enter file n.   |  |
|     |                                                                                    | out                               |                                      |  |
|     | For the compariso                                                                  | n between FANUC 15A and FANUC 15  | B, there is a significant difference |  |
|     | in hardware desi                                                                   | gn. In the manufacturing of       | FANUC 15B printed circuit boards,    |  |
|     | components use la                                                                  | rge-scale integrated circuits. T  | he overall system structure adopts a |  |
|     | slot-type design,                                                                  | with power supplies, PMC contro   | ol boards, Main boards, OPT1 boards, |  |
|     | RISC boards, etc.                                                                  | , inserted into each slot. For 15 | A/E, it generally consists of a base |  |
|     | plate, power supply, axis control board. BASEO, BASE1, BASE2, REMOTE BUFFER boards |                                   |                                      |  |
|     | and separate position detection boards. Whether it is 15A/E or 15B, when a system  |                                   |                                      |  |
|     | failure occurs, e                                                                  | ach board has an alarm light and  | a fault light to indicate the issue. |  |
|     | Due to the failur                                                                  | e, the system display cannot sho  | w anything: at this point, the fault |  |
|     | location must be                                                                   | determined and resolved based     | on the alarm and fault lights. The   |  |
|     | status light is c                                                                  | ureen, and the alarm light is req | For 15A/F, the arrangement of the    |  |
|     | alarm and fault I                                                                  | inhts is as follows:              |                                      |  |
|     |                                                                                    |                                   |                                      |  |
|     |                                                                                    |                                   |                                      |  |
|     |                                                                                    |                                   | 灯,绿色                                 |  |
|     |                                                                                    |                                   |                                      |  |
|     |                                                                                    |                                   |                                      |  |
|     | LEDO                                                                               |                                   |                                      |  |
|     |                                                                                    |                                   | * /FA                                |  |
|     |                                                                                    |                                   |                                      |  |
|     | LED1 LED4                                                                          |                                   |                                      |  |
|     | For FANUC 15B, the alarm light and status light are arranged as follows:           |                                   |                                      |  |
|     |                                                                                    |                                   |                                      |  |
|     |                                                                                    |                                   |                                      |  |
|     | The top row is t                                                                   | he status display light, green;   | the bottom row is the alarm light,   |  |
|     | red. The followin                                                                  | g 45-57 items are a description c | of common faults of 15A/E.           |  |
|     |                                                                                    | Please judge the location of      | 1.•0                                 |  |
|     | Status lights on                                                                   | the fault according to the        | is the normal state.                 |  |
| 45  | the BASO board                                                                     | display of the status light       | 2. ••                                |  |
|     | and their causes                                                                   | and alarm light, and eliminate    | •0                                   |  |
|     |                                                                                    | it.                               | The CPU of the BASE2 board is in     |  |

|  |  | standby mode. |
|--|--|---------------|
|  |  | 3. 00         |
|  |  | ROM check.    |
|  |  | 4. 00         |
|  |  |               |

|    |                  | DACED   |                               |
|----|------------------|---------|-------------------------------|
|    |                  | BASEZ   | ne CPU of the motherboard is  |
|    |                  | '''''   |                               |
|    |                  |         | ••                            |
|    |                  |         | M test begins (BASE2).        |
|    |                  |         | 6. ○●                         |
|    |                  |         | 00                            |
|    |                  | The su  | b CPU initialization begins.  |
|    |                  |         | 7. ●●                         |
|    |                  |         | RAM test error.               |
|    |                  |         | 8. ○●                         |
|    |                  |         | ••                            |
|    |                  | Syst    | em error (BASE2 sub-CPU).     |
|    |                  |         | 9. ●●                         |
|    |                  |         | ••                            |
|    |                  | The p   | ower is on, but the BASE2's   |
|    |                  | sub-CPL | Jis not working. : OFF :      |
|    |                  |         | ON                            |
| 46 | BASEO Alarm li-  | 1 The b | ackup battery voltage of the  |
|    | ght display and  | LED3 me | emory is too low.             |
|    | its cause        | 2 The I | pattery alarm caused by the   |
|    |                  | backup  | battery of LED2.              |
|    |                  | 3 L     | ED1 is not working on either  |
|    |                  | the F-  | BUS or the axis BUS module.   |
|    |                  | 4 A noi | n-silent interrupt was gene-  |
|    |                  | rated b | oy any module on the F-BUS of |
|    |                  |         | LEDO.                         |
|    |                  |         | 1. ○●                         |
|    |                  |         | C RUM Odd and even parity is  |
|    |                  | being p | performed, LADDER the program |
|    |                  |         | bas been completed and the    |
|    |                  |         | n a waiting state             |
|    | The board is     |         |                               |
|    | equipped with a  |         | CNC system is Loading data    |
|    | system board ROM |         | 3. 0•                         |
|    | and              |         | An error occurred in loading  |
| 47 | PMC ROM. The     | d       | ata for the CNC system.       |
|    | display and ca-  |         | 4. ○●                         |
|    | use of the sta-  |         | ••                            |
|    | tus light of the | Errors  | were made on other printed    |
|    | BASE I           |         | boards.                       |
|    |                  |         | 5. ●○                         |
|    |                  |         | 00                            |
|    |                  | An erro | or occurred while transmitt-  |
|    |                  | ing dat | a between the DI/DO.          |
|    |                  |         | 6. ●○                         |

|    |                  |   | ●○<br>During CPU operation, a DRAM parity<br>error is generated.<br>7. ●○<br>●●<br>The following errors occur: bus<br>error address error, RAM parity<br>error, etc. |
|----|------------------|---|----------------------------------------------------------------------------------------------------|
| 48 | BASE1 The alarm  |   | 1When LED1 is transmitted in DL/                                                                                                    |
|    | light of the     |   |                                                                                                    |
|    | board shows the  |   |                                                                                                    |
|    | fault origin     |   | 2 LEDUBASET The RAM generates an                                                                                                    |
|    | Follow           |   | odd-even parity error.                                                                                                    |
| 49 | BASE2 is divided |   |                                                                                                    |
|    | into two types:  |   | Alarm light display and its cause                                                                                                    |
|    | 01P8D and 01P8C. |   | of 01P8D:                                                                                                    |
|    | 01P8D has more   |   | 1The DRAM parity error of the LED3                                                                                                    |
|    | control axes     |   | sub-CPU.                                                                                                    |
|    | than OP8C 01P8D  |   | 2LED2CNC CPU DRAM parity error.                                                                                                    |
|    | not only has CNC |   | 3An odd-even error occurs in the                                                                                                    |
|    | CPU and its mo   |   | common RAM between CNC CPU and SUB                                                                                                    |
|    | more but also    |   | CPU.                                                                                                    |
|    | has SUP CDU and  |   | 4 The LEDOF-BUS and AXIS BUS gene-                                                                                                    |
|    | Has SUB CPU allu |   | rate unshielded interrupts.                                                                                                    |
| 50 | 01P9C Alarm Li   |   | 11ED2 is not used                                                                                                    |
| 50 | abt display and  |   | 21 ED2CNC CDU DDAM parity chock                                                                                                    |
|    |                  |   | 2 LEDZCINC CPU DRAW PAIlity Check                                                                                                    |
|    | TIS Cause        |   | error.                                                                                                    |
|    |                  |   | A For the LEDO CNC CDU, on NML                                                                                                    |
|    |                  |   | interrunt is generated in F DUS and                                                                                                    |
|    |                  |   | AXIS BUS.                                                                                                    |
| 51 | On the shaft     |   | 1LED3 is not used.                                                                                                    |
|    | control panel    |   | 22. LED2 servo alarm (axes 3, 4, 7                                                                                                    |
|    | Alarm light and  |   | and 8).                                                                                                    |
|    | its cause        |   | 3. LED1 servo alarm (axes 1, 2, 5,                                                                                                    |
|    |                  |   | 6).                                                                                                    |
|    |                  |   | 4The parity error of the common                                                                                                    |
|    |                  |   | RAM on the LEDO axis control board.                                                                                                    |
|    | When the power   |   |                                                                                                    |
|    | is turned on and |   |                                                                                                    |
|    | a system alarm   |   | When the alarm occurs, although the                                                                                                    |
|    | is generated,    |   | alarm content can be displayed on                                                                                                    |
|    | some alarm inf-  |   | the display screen, the system is                                                                                                    |
| 52 | ormation and its |   | in the IPL state and cannot work                                                                                                    |
|    | contents will be |   | normally. At this time, only after                                                                                                    |
|    | displayed on the |   | the cause of the system alarm is                                                                                                    |
|    | displav screen   |   | eliminated can it work normally                                                                                                    |
|    | For details      |   |                                                                                                    |
|    | please refer to  |   |                                                                                                    |
| 1  |                  | 1 | 1                                                                                                    |

|    | the FANUC 15A or |                                                                  |
|----|------------------|------------------------------------------------------------------|
|    | 15E maintenance  |                                                                  |
|    | manual. For ex-  |                                                                  |
|    | ample: 53 items  |                                                                  |
| 53 | When the newer   | The system tag symbol is inc- This alarm is caused by the system |
|    | when the power   | orrect storage area not being initialized.                       |
|    | the diambay as   | Press "7" and "9" on the operation                               |
|    |                  | panel at the same time, then turn                                |
|    | reen snows CHECK | on the machine to clear all files                                |
|    | SYSTEM           | in the storage area,                                             |

|    |                  |                                | The system can return to normal     |
|----|------------------|--------------------------------|-------------------------------------|
|    | LABEL ERROR      |                                | operation by re-entering paramete-  |
|    |                  |                                | rs, programs and other files.       |
| 54 | In the system    |                                | The upper part of the display scr-  |
|    | work the system  |                                | een shows the alarm content of the  |
|    | alarm suddenly   |                                | system while the rest of the dis-   |
|    |                  |                                | play coroon will show some diagno   |
|    | appears. Prease  |                                | pray screen with show some dragho-  |
|    |                  |                                |                                     |
|    | FANUC 15A OF 15E |                                | content and the display information |
|    | maintenance ma-  |                                | of the status lights and alarm li-  |
|    | nual for the     |                                | ghts of each printed board of the   |
|    | content of the   |                                | system, corresponding processing    |
|    | system alarm     |                                | means are taken.                    |
| 55 | lt's a system    | The system RAM has an odd pa-  | All stored contents are deleted     |
|    | work glitch      | rity error                     | by:                                 |
|    | However, the     |                                | 1Hold down the "7" and "9" on the   |
|    | system alarm     |                                | control panel and turn on the mac-  |
|    | occurred         |                                | hine.                               |
|    | And on the dis-  |                                | 2When the IPL status appears, pr-   |
|    | play screen      |                                | ess 99.                             |
|    | Show RAM         |                                | 3. Then AXIS? Enter the number of   |
|    | PARITY ERROR     |                                | control axes of the machine tool.   |
|    |                  |                                | 4 Then OP1, OP2, OP3 Please en-     |
|    |                  |                                | ter the OPTION parameter according  |
|    |                  |                                | to the data sheet of FANUC when it  |
|    |                  |                                | is manufactured. OP1, OP2, OP3      |
|    |                  |                                | correspond to 9000 9001 9002        |
|    |                  |                                | respectively, and are in BCD data   |
|    |                  |                                | format                              |
|    |                  |                                | 5Then enter the system parameters   |
|    |                  |                                | PMC parameters machine tool proc-   |
|    |                  |                                | essing program and other files      |
|    |                  |                                | 6 The system is back to normal      |
|    |                  |                                | At this time, the corresponding DCD |
|    |                  |                                | an DOM should be replaced according |
|    |                  |                                |                                     |
|    |                  |                                | to the content displayed on the     |
|    |                  |                                | system display screen. When such a  |
|    | During system    |                                | system alarm occurs, the display    |
|    | operation, the   |                                | screen will show the following fo-  |
|    | system suddenly  | The system detects an error in | rmat:                               |
| 56 | alarms and the   | the FBUS module. FBUS is the   | F15M9A①AAO1A②                       |
|    | display scroop   |                                | SYSTEM AIARM③                       |
|    | shows CVCTEM     |                                | 83: 1020: 03: AA01: 0001: 0094HT511 |
|    | ALADM            |                                | RAM PARITY ERROR indicates the      |
|    |                  |                                | model of system 15 indicates the    |
|    |                  |                                | software number and version number  |
|    |                  |                                | of system 15 indicates the mod-     |
|    |                  |                                | ule on the FBUS where the fault     |
|    |                  |                                | occurs                              |

| ④ 83: 1020: 03: AA01: 0001: 094H55 |
|------------------------------------|
| 83: indicates the number of slots  |
| in FBUS 00~0F: number of slots in  |
| FBUS (main) 80~8F: number of slots |
| in FBUS (secondary)                |
| 90~90F: AXIS BUS, the number of    |
| slots                              |
| 1020: Module ID                    |
| XX1D: BASE1                        |
| XX8C: BASE2                        |
| XX1E: BASE0                        |
| XX8D: BASE2                        |
| XX26: remote buffer                |
| xx21: Talk to the CPU board        |

|    |                 |                                 | 03: Software ID                     |
|----|-----------------|---------------------------------|-------------------------------------|
|    |                 |                                 | 00: BASEO                           |
|    |                 |                                 | 01: BASE1 (PMC)                     |
|    |                 |                                 | 02: BASE2: (CNC)                    |
|    |                 |                                 | 03: BASE2 (SUB)                     |
|    |                 |                                 | 05: Talk to the CPU (CAP)           |
|    |                 |                                 | 06: REMOTE BUFFER                   |
|    |                 |                                 | FF: Axis control AA01: FANUC15 sy-  |
|    |                 |                                 | stem software number 0001: The to-  |
|    |                 |                                 | tal number of software versions     |
|    |                 |                                 | applied to the module 0094H55: So-  |
|    |                 |                                 | ftware factory number               |
|    |                 |                                 | (I) When an alarm is generated, the |
|    |                 |                                 | status light is displayed as foll-  |
|    |                 |                                 | OWS:                                |
|    |                 |                                 | Flashing The mouth light goes       |
|    |                 |                                 | out. The light comes on             |
|    |                 |                                 | 1. There is an error in the DRAM    |
|    |                 |                                 | module.                             |
|    |                 |                                 | 2. Port port port An error          |
|    |                 |                                 | occurred in the SRAM module.        |
|    |                 |                                 | 3. An error occurred in the         |
|    |                 |                                 | DRAM module.                        |
|    |                 |                                 | 4. The CNC software does not sup-   |
|    |                 |                                 | port the display control module     |
|    |                 |                                 | currently installed in the system.  |
|    |                 | MAIN CPU Board is composed of   | 5 port port The CNC control         |
|    | 1FD Ctatus and  | the following hardware modul-   | software does not support the cur-  |
|    | ISB Status and  | es: 1. Flash                    | rent installed MAIN CPU board.      |
|    | the main CDU    | ROM2. SRAM3. DRAM4. Servo co-   | 6A PC board was illegally instal-   |
| 57 |                 | ntrol module 5. Display cont-   | led on the FANUC bus.               |
|    | board           | rol module                      | 7 An error occurred in the          |
|    | The display and | 6, Main shaft and serial com-   | system (stack overflow).            |
|    | TIS causes      | munication interface module     | 8.000 Illegal modules are           |
|    |                 | 7 MDI and MPG interface modules | installed in the slots of the FLASH |
|    |                 |                                 | ROM module.                         |
|    |                 |                                 | 9 🔲 FLASH ROM file format           |
|    |                 |                                 | error (in CNC area).                |
|    |                 |                                 | 10. Port Port FLASH ROM File        |
|    |                 |                                 | format error (in PMC area).         |
|    |                 |                                 | 11. The system error causes the     |
|    |                 |                                 | CNC CPU to generate a NMI interru-  |
|    |                 |                                 | pt.                                 |
|    |                 |                                 | (2) When the alarm is generated,    |
|    |                 |                                 | the display of the alarm light and  |
|    |                 |                                 | its cause:                          |
|    |                 |                                 | 1 The voltage value of the bac-     |
|    |                 |                                 | kup battery is lower than the min-  |
|    |                 |                                 | imum specified value. Please repl-  |

|  | ace the battery.                    |
|--|-------------------------------------|
|  | 2The module on the F-BUS produces   |
|  | an SYSFAIL error. At this time,     |
|  | please take into account the status |
|  | lights and alarm lights displayed   |
|  | on other boards                     |

|    |                  |                                | Consider and find the point of fa-  |
|----|------------------|--------------------------------|-------------------------------------|
|    |                  |                                | ilure.                              |
|    |                  |                                | 3 An alarm has been generated       |
|    |                  |                                | by the servo. Please replace the    |
|    |                  |                                | servo interface board and servo     |
|    |                  |                                | control board, and check the alarm  |
|    |                  |                                | status on the servo amplifier.      |
|    |                  |                                | 4 The following faults occur: 1)    |
|    |                  |                                | SRAM parity error. 2) Peripheral    |
|    |                  |                                | bus error. 3) DRAM module parity    |
|    |                  |                                | error. 4) Multi-axis bus error.     |
|    |                  |                                | 5) FANUC Bus error.                 |
|    |                  |                                | 5. 口口. SYSEMG occurs, that is, an   |
|    |                  |                                | NMI interrupt is generated by a     |
|    |                  |                                | module on the E-BUS bus             |
|    |                  |                                | 6 The DRAM module generates an      |
|    |                  |                                | odd-even parity error               |
|    |                  |                                | 7 The common PAM on the SUB CPU     |
|    |                  |                                | heard generates parity errors       |
|    |                  |                                | (1) When the alarm is generated     |
|    |                  |                                | the status light is displayed. The  |
|    |                  |                                | light is on and the light is off    |
|    |                  |                                | at the same time it flacked         |
|    |                  |                                |                                     |
|    |                  |                                | Alternating flashes irrelevant      |
|    |                  |                                | I. An alarm is generated            |
|    |                  |                                | on other substrates.                |
|    |                  |                                | 2 An error occurred during          |
|    |                  |                                | the DI/DU transfer, or in the MAIN  |
|    |                  | The PMC board has the follow-  | CPU, the DRAM on the board          |
|    |                  | ing functional modules: 1.     | Module is not good.                 |
|    |                  | Memory card interface 2.FLASH  | 3. An odd error in RAM is           |
|    | The alarm light  | ROM PMC control software 3.PMC | generated in the PMC control modu-  |
|    | of PMC board and | working RAM4 PMC control mod-  | le.                                 |
| 58 | the display of   | ule 5. Dialoque function gen-  | 4.□ An odd error in RAM is          |
|    | its status and   | eral system ROM6. Dialogue     | generated in the PMC control modu-  |
|    | the reason       | function working DRAM7. Dial-  | le.                                 |
|    |                  | oque function using SRAM8      | 5 PMC ROM is bad, result-           |
|    |                  | Dialogue function using CPU    | ing in errors such as bus errors    |
|    |                  |                                | and address errors.                 |
|    |                  | liidddi e                      | (2) When the PMC control board has  |
|    |                  |                                | a dialogue function (MF), the CPU   |
|    |                  |                                | or other base plate with the dial-  |
|    |                  |                                | ogue function has an err-           |
|    |                  |                                | or. (3) When the PMC has a dialogue |
|    |                  |                                | function (TF, TFF)                  |
|    |                  |                                | 1 Errors occurred on other          |
|    |                  |                                | substrates.                         |
|    |                  |                                | 2 The RAM parity error used         |
|    |                  |                                | for the dialogue function.          |

|  | 3 The ROM used for the             |
|--|------------------------------------|
|  | dialog function is bad.            |
|  | 4 . The CPU used for the dial-     |
|  | ogue function executed an illegal  |
|  | processing statement.              |
|  | (4) the display of the alarm light |
|  | and its cause                      |
|  | 1 The conversation function uses   |
|  | the CPU and generates an SYSFAIL   |
|  | error.                             |
|  | 2. Mouth. Mouth PMC CPU produces   |
|  | SYSFAIL errors.                    |
|  | 3 The mouth PMC CPU is in the      |
|  | stopped state.                     |
|  | 4. Oral. When transmitting DI/DO   |
|  | data,                              |

|    |                  |                                | SLC error was generated.            |
|----|------------------|--------------------------------|-------------------------------------|
|    |                  |                                | 5 In PMC the module or PMC          |
|    |                  |                                | DRAM, the RAM on the module gener-  |
|    |                  |                                | ates an odd-even error.             |
| 59 | Display of OPT-  | OPTION1 It has the following   |                                     |
|    | ION1 alarm light | functions: 1. Graphic CPU mo-  | When an alarm is generated          |
|    | and status light | dule 2. Graphic display cont-  | 1. mouth                            |
|    | Describe the     | rol module 3. Display screen   | Odd-even error in ROM.              |
|    | situation and    | character display control mo-  | 2 mouth                             |
|    | its cause        | dule 5. Communication control  | RAM test error                      |
|    |                  | module                         | 3 Mouth                             |
|    |                  |                                | REMOTE BLIEFER Errors occur during  |
|    |                  |                                | communication                       |
|    |                  |                                |                                     |
|    |                  |                                | Other hoards generate NML inte-     |
|    |                  |                                |                                     |
|    |                  |                                | 5 mouth                             |
|    |                  |                                | DEMOTE RUFFER The working PAM of    |
|    |                  |                                | the communication generates an odd- |
|    |                  |                                | even parity error                   |
|    |                  |                                |                                     |
| 60 | The status light | The axis CPU board consists of | (1) When an alarm is generated the  |
|    | and alarm light  | the following functions: 1     | status Light shows                  |
|    | display of the   | Servo control module 2. Servo  | 1 The DRAM on the CPU board has     |
|    | axis CPU board   | interface module               | an error                            |
|    | and their causes | 34. DRAM module 5. Error mov-  | 2 Port port port An unsuppor-       |
|    |                  | ement detection module 6. Sp-  | ted module is inserted into the     |
|    |                  | indle control module           | slot of the DRAM module.            |
|    |                  |                                | 3. Port port Logical slot is        |
|    |                  |                                | set incorrectly.                    |
|    |                  |                                | 4. An error occurred in the syst-   |
|    |                  |                                | em.                                 |
|    |                  |                                | (2) When an alarm is generated, the |
|    |                  |                                | alarm light shows:                  |
|    |                  |                                | 1The module on the F-BUS produces   |
|    |                  |                                | an SYSFAIL error.                   |
|    |                  |                                | 2 An alarm is generated by the      |
|    |                  |                                | servo.                              |
|    |                  |                                | 3. Oral. The module on the F-BUS    |
|    |                  |                                | generates an NMI interrupt.         |
|    |                  |                                | 4 The bus error (F-BUS, servo,      |
|    |                  |                                | spindle control) is present.        |
|    |                  |                                | 5. Or generates an odd-even         |
|    |                  |                                | parity error in the DRAM module.    |
|    | When the FANUC15 |                                | For details, please refer to the    |
|    | system fails,    |                                | maintenance manual of the FANUC15   |
| 61 | you can also     |                                | system. For example, diagnostic     |
|    | view the inter-  |                                | internal diagnosis numbers 1007 and |
|    | nal diagnostic   |                                | 1008 can reflect the fault area, 30 |

|  | screen | n4 can reflect faults such as servo |
|--|--------|-------------------------------------|
|  |        | overcurrent, high voltage, and di-  |
|  |        | sconnection.                        |
|  |        | For instance:                       |
|  |        | 1007: #15#14#13#12#11#10#9#8        |
|  |        | 1008: #7 #6 #5 #4 #3 #2 #1#0        |

|    |                                                                                              |                                                                  | <pre>When one of the positions is 1, it<br/>indicates #0: background P/S alarm<br/>#1: Background P/S alarm #2: Over-<br/>heat alarm #3: Sub-CPU error #4:<br/>Synchronization error #5: Parameter<br/>write switch is on #6: Overtravel<br/>or external data input/output er-<br/>ror #7: PMC error #8: External<br/>alarm information #9: Not in use #<br/>10: P/S alarm #11: Not in use #12:<br/>Servo alarm #13: Input/output er-<br/>ror #14: Parameters have been cha-<br/>nged, and these parameters require<br/>power-off to take effect #15: Sys-<br/>tem error</pre> |
|----|----------------------------------------------------------------------------------------------|------------------------------------------------------------------|----------------------------------------------------------------------------------------------------|
| 62 | When the power<br>is on, the sys-<br>tem cannot work,<br>and the parame-<br>ter and position | There is a serious hardware or<br>software failure of the system | For details of the system alarm<br>information of 15B, please refer to<br>the appendix of FANUC15B Maintena-<br>nce Manual.                                                                                                    |
|    | screen cannot<br>appear. The di-<br>splay screen<br>shows the system<br>fault content        |                                                                  |                                                                                                    |
| 63 | When the power                                                                               | The CNC system software was                                      | 11f the system software fails,                                                                                                    |
|    | play screen sh-<br>ows:                                                                      | main CPU and its SRAM did not<br>work properly                   | <ul> <li>2. FROM the F-ROM is broken. Method<br/>to replace the F-ROM module:</li> <li>Replace the F-ROM module</li> </ul>                                                                                                    |
|    | The DATA is fl-<br>ashing non-stop                                                           |                                                                  | Insert the SRAM (2M) card contain-<br>ing the system software into the                                                                                                    |
|    | and the system                                                                               |                                                                  | slot on the PMC board, while hold-<br>ing down the INPUT and DELETE keys                                                                                                    |
|    | to work                                                                                      |                                                                  | or the PAGEUP and PAGEDOWN keys on<br>the operation panel to power on.<br>. When BOOT appears, press 1,                                                                                                    |
|    |                                                                                              |                                                                  | Loading system date At this point, you can rewrite the system                                                                                                    |
|    |                                                                                              |                                                                  | SRAM card.                                                                                                    |
|    | When the system                                                                              | Continue cofficience and boundary                                | For details, please refer to the                                                                                                    |
| 61 | crasnes and ca-                                                                              | failures occurred during the                                     | rawww.ibb maintenance manual. Find                                                                                                    |
| 04 | operation the                                                                                | operation of the CNC system                                      | and croubleshoot the fault information                                                                                                    |
|    | display screen                                                                               |                                                                  | on the display screen and the sta-                                                                                                    |

|    | shows the system<br>alarm informat-<br>ion |                               | tus and alarm lights on the 15B<br>substrate. |
|----|--------------------------------------------|-------------------------------|-----------------------------------------------|
| 65 | When the system                            | The system RAM has an odd pa- | At this point, you have to look at            |
|    |                                            | rity error                    | the information displayed after the           |
|    | crasnes suddeni y                          |                               | RAM Parity. There are usually three           |
|    | during operati-                            |                               |                                               |
|    | on, the display                            |                               | Cases:                                        |
|    | sereen shows                               |                               | 1.File RAM: The RAM that stores the           |
|    | SCI EEIT SHOWS.                            |                               | part program generates an odd-even            |
|    | RAM Parity                                 |                               | orror                                         |
|    |                                            |                               | error.                                        |

|   | 2. DRAM: The DRAM that stores the         |
|---|-------------------------------------------|
|   | CNC control software generates odd        |
|   | and even errors.                          |
|   | 3.SRAM: Stores CNC control softwa-        |
|   | re, high speed SRAM generates odd         |
|   | and even errors.                          |
|   | If an odd-even parity error occurs        |
|   | in the DRAM, replace the DRAM mod-        |
|   | ul e.                                     |
|   | If an SRAM parity error occurs, all       |
|   | SRAM contents should be cleared.          |
|   | The operation method is as follows:       |
|   | Method 1:                                 |
|   | 1. Use the memory card to input           |
|   | system files. Insert the memory           |
|   | card that once stored CNC system          |
|   | files into its slot.                      |
|   | 2. Hold down "Input" and "Delete"         |
|   | to turn on the power.                     |
|   | 3. The BOOT screen appears on the         |
|   | di spl ay.                                |
|   | 4. Multiply by 4, SRAM DATA backup.       |
|   | 5. Press 2, Restore (MEMORY CNC).         |
|   | 6. The system is back to normal.          |
|   | Method 2:                                 |
|   | System data files are entered using       |
|   | external data input/output devices        |
|   | through the RS-232 port.                  |
|   | 1. At the same time, hold down the        |
|   | "7" and "9" on the operation panel        |
|   | to turn on the power.                     |
|   | 2. The display screen shows the IPL       |
|   | screen, press 99.                         |
|   | 3. When AXIS=? is displayed, enter        |
|   | the number of control axes of the         |
|   | machine tool.                             |
|   | 4. when OP1, OP2, OP3 are disp-           |
|   | to the factory data choot (Data           |
|   | short) of FANIC OD1 OD2 OD2               |
|   | are equivalent parameters                 |
|   |                                           |
|   | 9000,9001,<br>0002 and it's in PCD format |
|   | 5 Prass 6 to and At this time             |
|   | the narameter screen and position         |
|   | screen annear on the display scre         |
|   | en Then re-enter the system para          |
|   | meters PMC parameters part proc           |
|   | essing program and other data until       |
|   | the machine tool returns to normal        |
| 1 |                                           |

## FANUC Power Mate Series

The Power Mate series has A, B, C, D, E, and F. Here are some of the differences:

| Pow           | Α                  | В                  | С                  | D                  | ĸ                      | F                  |
|---------------|--------------------|--------------------|--------------------|--------------------|------------------------|--------------------|
| er            |                    |                    |                    |                    |                        |                    |
| Mat           |                    |                    |                    |                    |                        |                    |
| e             |                    |                    |                    |                    |                        |                    |
| Unit number   | A02B-0118-<br>Bxxx | A02B-0122-<br>BXXX | A02B-0124-B<br>XXX | A02B-0166-B<br>XXX | A02B-<br>0168-B<br>XXX | A02B-0198-B<br>XXX |
| RO            | 8800               | 8820               | 8825               |                    | 8840、                  | 8870               |
| M tie         |                    |                    |                    | 8830、8831、         | 8841                   |                    |
| Column numb-  |                    |                    |                    | 8836               |                        |                    |
| ers           |                    |                    |                    |                    |                        |                    |
| Show          | Not have           | Have               | Have               | Have               | Not                    | Not have           |
| Device conf-  |                    |                    |                    |                    | have                   |                    |
| iguration     |                    |                    |                    |                    |                        |                    |
| Control       |                    |                    |                    |                    |                        |                    |
| Number of     | 1                  | 1                  | 1-2                | 1-2                | 1                      | 1                  |
| axles         |                    |                    |                    |                    |                        |                    |
|               |                    |                    |                    |                    | AC200V                 |                    |
| NC            | AC200V Sha-        |                    |                    |                    | Shared                 |                    |
| Source        | red with           | AC200V             | DC24V              | DC24V              | with                   | DC24V              |
|               | servo              |                    |                    |                    | servo                  |                    |
|               | Built-in           | Built-in           | Outlay             | Outlay             | Built                  | Outlay             |
| Servo         |                    |                    |                    |                    | -in                    | -                  |
| Amplifier     |                    |                    |                    |                    |                        |                    |
| AC            | S series           | S series           | S series           | S series           | S se-                  | S series           |
| Servo         |                    |                    |                    |                    | ries                   |                    |
| Any power-    |                    |                    |                    |                    |                        |                    |
| generating or |                    |                    |                    |                    |                        |                    |
| power-driven  |                    |                    |                    |                    |                        |                    |
| machine       |                    |                    |                    |                    |                        |                    |
| Any power-    | AB each ot-        |                    | Serial             | Serial             | Seria                  | Serial             |
| generating or | her                |                    |                    |                    | 1                      |                    |
| power-driven  |                    |                    |                    |                    |                        |                    |
| machine       |                    |                    |                    |                    |                        |                    |
| Encoder       |                    |                    |                    |                    |                        |                    |
| Principal     |                    |                    |                    |                    |                        |                    |
| axis          | Simul taneous      | Simulated/         | Simul taneous      | Simul taneous      | Not                    | Simul taneous      |
| Control       | /serial            | seri al            | /seri al           | /seri al           | have                   | /seri al           |
|               | The +5V li-        | The +5V            | EN light on        | EN light on        | EN                     | EN light on        |
| Source        | aht is on          | light is on        | 3                  | 3                  | liaht                  | 3                  |
| Display lamp  | 9                  |                    |                    |                    | on                     |                    |
|               | S1 Light           | S1 light           | The SO light       | The SO light       | The SO                 | The SO Light       |
| Voluntarily   | flashes            | flashes            | flashes            | flashes            | light                  | flashes            |
| Revol ve      | Trashes            | TT doneo           | Trashes            | Trashes            | flashos                | Trashes            |
| Display lamp  |                    |                    |                    |                    | 11031163               |                    |
|               |                    |                    |                    |                    |                        |                    |
| Alarm lamp    | The SO light       | The SO li-         | S1 lights          | S1 lights          | S1                     | S1 light on        |
|               | is on              | ght is on          | up                 | up                 | lights                 |                    |

|         |             |            |             |             | up   |          |
|---------|-------------|------------|-------------|-------------|------|----------|
| Setting | S1 overhea- | S1 overhe- | RSW: A rot- | RSW: A rot- | Not  | Not have |
| Switch  | ting and S2 | ating S2   | ary switch  | ary switch  | have |          |
|         | di scharge  | di scharge | used when   | used when   |      |          |
|         | unit is ex- | unit is    | sharing a   | sharing a   |      |          |
|         | ternal      | external   | di spl ay   | di spl ay   |      |          |

## General faults of the Power Mate system:

| Order<br>ber | Failure symp-   | Failure ca-       | Terms of sett-                                      |
|--------------|-----------------|-------------------|-----------------------------------------------------|
|              | tom             | use               | lement                                              |
| 1            | In system work, | The PMC program   | Method:                                             |
|              | PMC break down  | needs to be re-   | 1) At the same time, press "X" and "O" to           |
|              |                 | entered           | connect the power supply.                           |
|              |                 |                   | 2) At this time, the system is in the               |
|              |                 |                   | receiving state.                                    |
|              |                 |                   | 3) Enter the PMC program from an external           |
|              |                 |                   | data input device.                                  |
|              |                 |                   | 4) Power off and turn on the power again.           |
|              |                 |                   | 5) Put the system in EDIT mode, turn on             |
|              |                 |                   | the program protection key and set PWE to 1         |
|              |                 |                   | on the screen.                                      |
|              |                 |                   | 6) Find the diagnosis screen.                       |
|              |                 |                   | 7) According to READ, input PMC paramet-            |
|              |                 |                   | ers; in addition, please check parameter            |
|              |                 |                   | 006:                                                |
|              |                 |                   | 006#1:0: Do not use standard ladder diagram         |
|              |                 |                   | 1: Use standard ladder diagram                      |
|              |                 |                   | 006#0: 0: Do not use PMC                            |
|              |                 |                   | 1: Use PMC                                          |
| 2            | An OT alarm     | Overrun alarm     | 1) Hold down "P" and "CAN" on the DPL/MDI           |
|              | occurs during   |                   | to power on.                                        |
|              | work            |                   | 2) Modify parameter 300 and 302, increase           |
|              |                 |                   | parameter 300 in the positive direction and         |
|              |                 |                   | parameter 302 in the negative direction,            |
|              |                 |                   | and then press RESET key.                           |
|              |                 |                   | Note: When diagnosing faults of external            |
|              |                 |                   | input and output points, the X address is ${\sf X}$ |
|              |                 |                   | 0X23 and the Y address is Y32Y55                    |
|              |                 |                   |                                                     |
|              |                 |                   |                                                     |
|              |                 |                   | 1. method:                                          |
|              | For Power Mate  |                   | 1) Install the DPL/MDL.                             |
|              | A/B/C, if alarm |                   | 2) Insert the FA card containing the sys-           |
|              | 910 or 911 oc-  | At this time, all | tem files into the DPL/MDI slot.                    |
|              | curs, all data  | system files are  | 3) Put the system in an emergency stop              |
| 3            | files in SRAM   | lost. The system  | state.                                              |
|              | need to be cl-  | can be recovered  | 4) Set PWE to 1.                                    |
|              | eared. If alarm | with FA card      | 5) Find the program screen.                         |
|              | 930 occurs, the |                   | 6) Enter FXXXXX, or F, and press the READ           |
|              | board needs to  |                   | key. Then enter the following data accord-          |
|              | be replaced     |                   | ing to the FXXXXX value:                            |
|              |                 |                   | FXXXXX (0: no input; 1: input)                      |
|              |                 |                   |                                                     |
|              |                 |                   |                                                     |

| ↓ ↓ ↓ ↓ ↓ 零件加工程序<br>NC程序<br>宏变量<br>PMCLadder 程<br>PMCC 参数 |
|-----------------------------------------------------------|
| 2 However, if you want to exchange the                    |
| board, you must first output the system                   |
| file to the FA card. The method is:                       |
| 1) Install DPL/MDI.                                       |
| 2) Insert the FA card into the right slot                 |
| of the DPL/MDI and turn on write protection               |

|   |               |                                |                      | Switch.                             |
|---|---------------|--------------------------------|----------------------|-------------------------------------|
|   |               |                                |                      | 3) Put the system in FDIT mode      |
|   |               |                                |                      | (1) Put the system in an emerge-    |
|   |               |                                |                      | a) Fut the system in an emerge-     |
|   |               |                                |                      | They stop state.                    |
|   |               |                                |                      | 5) According to the PRGRM, find     |
|   |               |                                |                      | the program screen.                 |
|   |               |                                |                      | 6) Press F and WRITE. At this       |
|   |               |                                |                      | time, the DPL/MDI displays (0000~   |
|   |               |                                |                      | FFFF).                              |
| 4 | For Power     |                                | It flashes while     |                                     |
|   | mate E, the   | SO (green)                     | running automatica-  | The system is working normally.     |
|   | servo ampli-  |                                | lly                  |                                     |
|   | fier and the  |                                |                      | Please determine the location of    |
|   | system are    |                                | The system has fai-  | the fault based on the alarm num-   |
|   | made togeth-  | S1 (red)                       | Led                  | ber and internal diagnostic number  |
|   | er and the    |                                |                      | displayed on the DPL/MDL            |
|   | system nower  | FN                             | If the nower is on   | If the indicator light does not     |
|   | system power  | (hichid                        | If normal it chows   | display check that the power su     |
|   |               |                                | TT HUTHIAT, TT SHOWS | unspray, check that the power su-   |
|   | the servo     | arthraxon)                     | up                   |                                     |
|   | power supply  |                                |                      | 1) Full clean the experiment,       |
|   | share the     | WD                             | Watchdog Alarm       | re-input SRAM system files, such    |
|   | same power    | (red)                          | 5                    | as parameters, processing progra-   |
|   | supply. There |                                |                      | ms, etc. 2) Change the board.       |
|   | are also in-  |                                | Comuneralification   | Check the alarm number displayed    |
|   | dicator lig-  | НС                             |                      | on DPL/MDI and determine the loc-   |
|   | hts on the    | (red)                          | Overcurrent in the   | ation of the fault point according  |
|   | system. Fau-  |                                | devi ce              | to the internal diagnostic number.  |
|   | Its should be |                                |                      | Check the alarm information disp-   |
|   | iudaed acco-  | HV                             | Servoamplification   | laved by DPL/MDI and determine the  |
|   | rding to the  | (red)                          | Overvoltage in the   | fault based on the internal diag-   |
|   | alarm lights  |                                | ci rcui t            | nostic number                       |
|   |               | OUE                            | Diccharge unit       | Check the alarm number displayed    |
|   |               | OHE                            |                      | on DDI (UDI, to determine where the |
|   |               | (rea)                          | Ur external          | on DPL/MDI to determine where the   |
|   |               |                                | Discharge unit       | fault point is located.             |
|   |               |                                | Overheat alarm occ-  |                                     |
|   |               |                                | urred                |                                     |
|   |               | OH1                            | Power Mate-E         | Check the alarm number displayed    |
|   |               | (red)                          | Within the unit      | on DPL/MDI to determine whether     |
|   |               |                                | Overheat alarm occ-  | the fault point is new.             |
|   |               |                                | urred                |                                     |
|   |               |                                |                      | 1. The method to restore system     |
|   |               |                                |                      | data using the MEMORY card:         |
|   | The indicator |                                |                      | 1) Put the system in an emergency   |
|   | light WDA on  | System alarm is generated Full |                      | stop state.                         |
| 5 | the Power     | cleaning or                    | replacement of the   | 2) The switch is placed on the      |
|   |               | cubetrata in                   |                      | LOAD side (at this time both the    |
|   |               | substrate IS                   | i equi i eu.         | red and green indicates lists       |
|   |               |                                |                      | reu anu green indicator lights are  |
|   |               |                                |                      | 0TT).                               |
|   |               |                                |                      | 3) Insert the MEMORY card cont-     |

|  | aining the SRAM data into the Po-  |
|--|------------------------------------|
|  | wer Mate-E slot (the green indic-  |
|  | ator light is on and the red ind-  |
|  | icator light is off).              |
|  | 4) Put the switch in START sta-    |
|  | te. In data reading, the red and   |
|  | green indicators flash.            |
|  | 5) When the data transmission      |
|  | ends normally, the red indicator   |
|  | light is off and the green indic-  |
|  | ator light is on. When the data    |
|  | transmission ends abnormally, the  |
|  | green indicator light is off and   |
|  | the red indicator light is flash-  |
|  | i ng.                              |
|  | 6) Set the switch to open NOR-     |
|  | MAL state.                         |
|  | 2 Whenever the board needs to be   |
|  | replaced, the SRAM data should be  |
|  | output first with the MEMORY card. |
|  | The SRAM data includes: CNC para-  |
|  | meters, PMC parameters, ladder     |
|  | diagram, part processing program,  |
|  | etc.                               |

|   |                  |                 | SRAM data output method:                      |
|---|------------------|-----------------|-----------------------------------------------|
|   |                  |                 | 1) The system is in an emergency stop state.  |
|   |                  |                 | 2) The switch is in the SAVE state, and the   |
|   |                  |                 | green and red indicators are off.             |
|   |                  |                 | 3) Insert the MEMORY card into the slot of    |
|   |                  |                 | the Power Mate E, and the red indicator light |
|   |                  |                 | goes out.                                     |
|   |                  |                 | 4) Put the switch in START state. In data     |
|   |                  |                 | reading, the red and green indicators flash   |
|   |                  |                 | al ternatel y.                                |
|   |                  |                 | 5) At the end of a normal termination, the    |
|   |                  |                 | red indicator is turned off and the green     |
|   |                  |                 | indicator is turned on. At the end of an      |
|   |                  |                 | abnormal termination, the green indicator is  |
|   |                  |                 | turned off and the red indicator flashes.     |
|   |                  |                 | Place the switch on the NORMAL side. In this  |
|   |                  |                 | way, all SRAM data in the system has been     |
|   |                  |                 | output.                                       |
| 6 | The alarm of     | Reset the servo | Method:                                       |
|   | incorrect para-  | parameters      | 1) Put the system in an emergency stop        |
|   | meter setting is |                 | state.                                        |
|   | 417              |                 | 2) Set parameter 1000# (DGPR) to 1.           |
|   |                  |                 | 3) If you use a high resolution encoder, set  |
|   |                  |                 | parameter 22#7 to 1.                          |
|   |                  |                 | 4) Set the number of pulses per encoder       |
|   |                  |                 | revolution in parameter 1001.                 |
|   |                  |                 | 5) Set the motor code (value 39-83) in        |
|   |                  |                 | parameter 1020.                               |
|   |                  |                 | 6) Set the motor rotation direction in par-   |
|   |                  |                 | ameter 1022.                                  |
|   |                  |                 | 7) Set the number of speed feedback pulses    |
|   |                  |                 | in parameter 1023.                            |
|   |                  |                 | 8) Set the number of position feedback pul-   |
|   |                  |                 | ses in parameter 1024.                        |
|   |                  |                 | 9) Turn off the power and then turn it on     |
|   |                  |                 | again. After the above steps, the servo para- |
|   |                  |                 | meters are initialized.                       |
|   |                  |                 | If it is Power C, set the parameters 1084 and |
|   |                  |                 | 1085 (flexible gear ratio).                   |

## FANUC 3, 6 systems

| berder | Failure symptom   | Failura causa     | Terms of                                 |
|--------|-------------------|-------------------|------------------------------------------|
| Ę      | rarrure symptom   | Fairure Cause     | settlement                               |
|        |                   | 1. There is no    | 1 Check the voltage of the terminals of  |
|        |                   | servo unit        | servo units 3 and 4.                     |
|        |                   | 100V              | 2Check the emergency stop switch.        |
|        |                   | 2. The servo unit | 1Check the alarm light on the servo unit |
|        |                   | is in alarm state | to see:                                  |
|        |                   |                   | TGLS: Line break alarm.                  |
|        |                   |                   | OVC: Overload alarm.                     |
|        |                   |                   | BRK: The circuit breaker trips without   |
|        |                   |                   | insurance.                               |
|        |                   |                   | HVAL: High voltage input.                |
|        |                   |                   | LVAL: The input voltage is too low.      |
|        |                   |                   | HCAL: Overcurrent alarm.                 |
|        |                   |                   | DCAL: The charge and discharge circuit   |
|        |                   |                   | is bad or the acceleration and deceler-  |
|        |                   |                   | ation frequency is too high.             |
|        |                   | 3. The system has | 1 Check the diagnosis numbers 0023 and   |
|        |                   | sent a PRDY sig-  | 0056.                                    |
|        |                   | nal, but the sy-  | The diagnosis number 0023 means as fol-  |
|        |                   | stem has not re-  |                                          |
|        |                   | cerved a VRDY     | 0023#/(^VRDY): 1: Do not detect the      |
|        | The system is not | signal            | speed control unit preparation signal;   |
|        | working and the   |                   | U: normal.                               |
| 1      | display screen    |                   | 0023#6 (UVL): 1: OVERTOAD generates SV   |
|        | shows SERVO ALA-  |                   | NOT alarm; U: normal. UU23#5 (UHM): 1:   |
|        | RM: 02 (VROY OFF) |                   | 0022#2 (DALX): 1: the exist encoder gen  |
|        |                   |                   | oratos a Lino broak alarm: O: pormal     |
|        |                   |                   | The significance of diagnostic number 56 |
|        |                   |                   | is as follows:                           |
|        |                   |                   | 0056#1 (CMDEN): 1: normal: 0: speed      |
|        |                   |                   | control voltage is OV                    |
|        |                   |                   | 0056#0 (PRDY): 1: normal: 0: NC no out-  |
|        |                   |                   | put to the speed control unit.           |
|        |                   |                   | The meaning of diagnostic number 27 is   |
|        |                   |                   | as follows:                              |
|        |                   |                   | 0027#3,2,1                               |
|        |                   |                   | (PCX): A signal from the X axis position |
|        |                   |                   | encoder.                                 |
|        |                   |                   | (PCP): A signal from the spindle posit-  |
|        |                   |                   | ion encoder.                             |
|        |                   |                   | 2. Check to see if the command line is   |
|        |                   |                   | broken.                                  |
|        |                   | 4. The main boa-  | 1 Doplace the methorhead 2 Declars       |
|        |                   | rd's position     | the components on the methorheard if     |
|        |                   | control section   |                                          |
|        |                   | is faulty         | ມດວວາ ກາ ຜ.                              |

|   |                                                                                          |                                                                           | Check and confirm the voltage on the                                                                                                    |
|---|------------------------------------------------------------------------------------------|---------------------------------------------------------------------------|----------------------------------------------------------------------------------------------------|
|   |                                                                                          | 5. Supply voltage                                                         | speed control unit and motherboard.                                                                                                    |
| 2 | The WDA light on<br>the motherboard<br>is lit and the                                    | <ol> <li>The motherbo-<br/>ard was exposed<br/>to bright light</li> </ol> | Turn off the power and turn it on again.                                                                                                    |
|   | display screen<br>shows WATCH DOG<br>TIMER                                               | 2. There is a lot<br>of oil and dust<br>on the motherbo-<br>ard           | Please clean and dry.                                                                                                    |
|   |                                                                                          | 3. The motherbo-<br>ard is bad                                            | Replace the motherboard, re-enter para-<br>meters, PMC parameters, part processing<br>programs, etc., and the setting rod on<br>the new motherboard should be the same<br>as the old one.                                                                                  |
| 3 | The system does<br>not work proper-<br>ly. The display<br>screen shows: CPU<br>INTERRUPT | The CPU and the<br>CPU peripheral<br>circuit are fau-<br>Ity              | <ol> <li>Turn off the power and restart the<br/>machine.</li> <li>Clean the printing plate and dry it.</li> <li>Replace the motherboard, adjust and<br/>reset the shorting bar.</li> <li>Re-enter parameters, PMC parameters,<br/>part machining programs, etc.</li> </ol> |
| 4 | ROM report to the police                                                                 | 1. The display shows:                                                     | 1. Check 012, whether the ROM is inser-<br>ted properly.                                                                                                    |

|   |                 | ROM PARITY 012   | 2. Replace the ROM at location 012.           |
|---|-----------------|------------------|-----------------------------------------------|
|   |                 | 2. The display   | 1. The ROM of the ROM No does not match the   |
|   |                 | shows: ROM SER-  | system software. Please replace it.           |
|   |                 | IES xxx (ROM No) | 2. The motherboard is bad.                    |
|   |                 |                  | 1. There is a piece of ROM in the system      |
|   |                 | 3. The display   | software that does not match the version of   |
|   |                 | Shows: RUM EDI-  | the system software.                          |
|   |                 | IION 041         | 2. Replace the ROM at this location.          |
| 5 | RAM report to   | 1. The display   | 1. The location of the job register is in the |
|   | the police      | shows: WORK ME-  | middle and upper part of the motherboard.     |
|   |                 | MORY:            | Please replace it.                            |
|   |                 | PARITY LOW       | 2. The motherboard is bad                     |
|   |                 | ORPARITY HIGH    |                                               |
|   |                 |                  | 1. At the same time, press the "RESET" and    |
|   |                 |                  | "DELETE" keys on the operation panel to conn- |
|   |                 |                  | ect the power supply. If the alarm is not     |
|   |                 | 2.PROGRAM        | there, please re-enter CNC parameters, PMC    |
|   |                 | MEMORY:          | parameters and part processing program data,  |
|   |                 | PARITY LOW OR    | etc., to restore normal operation.            |
|   |                 | PARITY HIGH      | 2 If the above steps do not work, replace the |
|   |                 |                  | motherboard.                                  |
|   |                 |                  | 3 Please check the operating voltage of the   |
|   |                 |                  | system.                                       |
| 6 | ASR33/43 does   | 1 operate mode   | The operating mode should be in EDIT state or |
|   | not work prope- |                  | emergency stop state.                         |
|   | rly             | 2. selection     | Check and confirm parameters 0-4, 300-304.    |
|   |                 | parameter        |                                               |
|   |                 | 3 Parameter set- | Check and confirm the following parameters:   |
|   |                 | ting error       | Parameter 0341=1                              |
|   |                 |                  | Setting of parameter 310:                     |
|   |                 |                  | Packet rate: ASR33 set to 11                  |
|   |                 |                  | ASR43 Set the stop bit to the same as the     |
|   |                 |                  | input/output machine: 2 bits                  |
|   |                 |                  | Output data format: ISO/EIA                   |
|   |                 |                  | Control code: not used                        |
|   |                 | 4. cable         | Check and confirm the cable connection.       |
|   |                 | 5. Joggle        | ASR33/43 Interface board is faulty.           |
|   |                 | hubble board bee | 1. The defective ring is engroued on the      |
|   |                 | a sprious fault  | magnetic hubble board. Dieaso noto down the   |
|   |                 | and needs to be  | defective ring on the magnetic hubble hoard   |
|   | The alarm       | initialized      | 2 At the same time hold down "1" and ". "     |
|   | 901 905 and 906 | Note: The magn-  | turn on the nower supply and the IPI screen   |
| 7 | annear on the   | etic hubble bo-  | annears on the display screen                 |
|   | display         | ard can be ren-  | 3 Press 4 BUBBLE and the magnetic hubble      |
|   | ai spi ay       | laced by a RAM   | hoard initialization screen appears           |
|   |                 | board The ren-   | 4 Multiply by 2 WRITE RY MANNAI               |
|   |                 | lacement table   | 5 Turn on the BMI write switch of the magne-  |
|   |                 | is as follows    | tic bubble board.                             |
|   |                 |                  |                                               |
| Magnetic bubble<br>board:<br>A87L-0001-0015<br>(64K)<br>A87L-0001-0016<br>(128K)<br>A87L-0001-0017<br>(256K)<br>A87L-0001-0018<br>(4*256K) | <ol> <li>6. Enter the bad magnetic ring data. Note that<br/>if you press the RESET key during the input,<br/>the bubble initialization screen is returned.</li> <li>7. Press the START key.</li> <li>8. Put the BMU switch in OFF state, cut off<br/>the power supply, and then start up. The<br/>magnetic bubble initialization is complete.</li> <li>9. The system can be restored to normal only<br/>after re-entering CNC parameters, PMC parame-<br/>ters and other data.</li> </ol> |
|----------------------------------------------------------------------------------------------------|----------------------------------------------------------------------------------------------------|
| A87L-0001-0084                                                                                                    | ters and other data.                                                                                                    |

|   |                                                    | (1M)              |                                                                                                    |  |
|---|----------------------------------------------------|-------------------|----------------------------------------------------------------------------------------------------|--|
|   |                                                    | A87L-0001-0085    |                                                                                                    |  |
|   |                                                    | (2M)              |                                                                                                    |  |
|   |                                                    | A87L-0001-0086    |                                                                                                    |  |
|   |                                                    | (4M)              |                                                                                                    |  |
|   |                                                    | Replace with the  |                                                                                                    |  |
|   |                                                    | following RAM     |                                                                                                    |  |
|   |                                                    | boards:           |                                                                                                    |  |
|   |                                                    | A16B-2201-0136    |                                                                                                    |  |
|   |                                                    | A16B-2201-0135    |                                                                                                    |  |
|   |                                                    | A16B-2201-0134    |                                                                                                    |  |
|   |                                                    | A16B-2201-0133    |                                                                                                    |  |
|   |                                                    | A 16B-2201-0132   |                                                                                                    |  |
|   |                                                    | A 16B-2201-0131   |                                                                                                    |  |
|   |                                                    | A 16D 2201-0131   |                                                                                                    |  |
| 0 | The alarm number                                   | The working RAM   | When the 910 or 911 alarm occurs press the                                                                                                    |  |
| 0 | 910 911 appeared                                   | has an odd-even   | START key to start the test Method:                                                                                                    |  |
|   | on the display                                     | check error       | 1 Pross "1" and " " at the same time turn                                                                                                    |  |
|   | on the display                                     | Thoro are four    | on the newer supply and the IDL screen appe                                                                                                    |  |
|   |                                                    | indicators on     | on the power suppry, and the TFL screen appe-                                                                                                    |  |
|   |                                                    | the methorboard   | ars.<br>2 Multiply by 6 DAM TEST                                                                                                    |  |
|   |                                                    | the motifer board | 2. Multiply by 0, NAM ILST.                                                                                                    |  |
|   |                                                    | that call be used | 5. According to START, the test begins. The                                                                                                    |  |
|   |                                                    | to test the wo-   | test results are as follows. (UTS III, ATS                                                                                                    |  |
|   |                                                    | TKING RAM         | extinguished) the wux right is fit, the watc-                                                                                                    |  |
|   |                                                    |                   | ndog alarm occurs, and the alarm 920 appears                                                                                                    |  |
|   |                                                    |                   | on the display screen.                                                                                                    |  |
|   |                                                    |                   | The meaning of LED (light) for you:                                                                                                    |  |
|   |                                                    |                   | XXXX normal.                                                                                                    |  |
|   |                                                    |                   | XXXO SLAVE READY Signal cut off.                                                                                                    |  |
|   |                                                    |                   | Alarm XXOX 900-999 is generated (except 910                                                                                                    |  |
|   |                                                    |                   | and 911). XOXX RAM Odd-even parity error.                                                                                                    |  |
|   |                                                    |                   | The OXXX O RAM is bad.                                                                                                    |  |
|   |                                                    |                   | The OXXO 1 number RAM is bad.                                                                                                    |  |
|   |                                                    |                   | The OXOX 2 number RAM is bad.                                                                                                    |  |
|   |                                                    |                   | The OXOO 3 RAM is bad.                                                                                                    |  |
|   |                                                    |                   | The OOXX 4 number RAM is bad.                                                                                                    |  |
|   |                                                    |                   | The OOXO 5 number RAM is bad.                                                                                                    |  |
|   |                                                    |                   | The OOOX 6 RAM is bad.                                                                                                    |  |
|   |                                                    |                   | The 0000 7 number RAM is bad.                                                                                                    |  |
|   |                                                    |                   | OXX Flash 8 RAM is faulty.                                                                                                    |  |
|   |                                                    |                   | 0 X 9 RAM is faulty due to flashing X.                                                                                                    |  |
|   |                                                    |                   | The flashing XXX RAM is on.                                                                                                    |  |
|   |                                                    |                   | According to the above test results, take                                                                                                    |  |
|   |                                                    |                   | corresponding measures: 1. Replace the RAM at                                                                                                    |  |
|   |                                                    |                   | this location. 2. Replace the motherboard.                                                                                                    |  |
|   | A No.960 alarm<br>appears on the<br>display screen |                   | When the 910 or 911 alarm occurs, press the<br>START key to start the test. Method:<br>1. Press "1" and "- " at the same time, turn<br>on the power supply, and the IPL screen appe-<br>ars.<br>2. Multiply by 6, RAM TEST.<br>3. According to START, the test begins. The<br>test results are as follows: (0 is lit, X is<br>extinguished) The WDA light is lit, the watc-<br>hdog alarm occurs, and the alarm 920 appears<br>on the display screen.<br>The meaning of LED (light) for you:<br>XXXX normal.<br>XXXO SLAVE READY Signal cut off.<br>Alarm XXOX 900-999 is generated (except 910<br>and 911). XOXX RAM Odd-even parity error.<br>The 0XXX 0 RAM is bad.<br>The 0XXX 1 number RAM is bad.<br>The 0XXX 1 number RAM is bad.<br>The 0XXX 4 number RAM is bad.<br>The 0XXX 4 number RAM is bad.<br>The 0XXX 5 number RAM is bad.<br>The 0XXX FIASH & RAM is faulty.<br>0 X 9 RAM is faulty due to flashing X.<br>The flashing XXX RAM is on.<br>According to the above test results, take<br>corresponding measures: 1. Replace the RAM at<br>this location. 2. Replace the motherboard.<br>1. Check and confirm whether the connection<br>between each printed board and the motherboard<br>is loose. Please tighten it.<br>2. Check whether the motherboard and magnetic |  |
| 0 |                                                    | A system error    | between each printed board and the motherboard                                                                                                    |  |
| 9 |                                                    | occurred          | is loose. Please tighten it.                                                                                                    |  |
|   |                                                    |                   | 2. Check whether the motherboard and magnetic                                                                                                    |  |

|  | bubbl e | board   | are    | dirty   | with  | oil, | dust     | and  |
|--|---------|---------|--------|---------|-------|------|----------|------|
|  | other d | irt, ar | nd cle | an and  | dry t | hem. |          |      |
|  | 3. At t | he same | e time | e, pres | s "0" | and  | "del ete | " to |
|  | turn on | the p   | ower   | supply. | ls t  | here | any al   | arm? |
|  | Note:   |         |        |         |       |      |          |      |

|    |                                                                                              |                  | (1) Hold down "CAN" and "DELETE" to connect    |  |
|----|----------------------------------------------------------------------------------------------|------------------|------------------------------------------------|--|
|    |                                                                                              |                  | the power supply and clear the parameters. (2) |  |
|    |                                                                                              |                  | Hold down "RESET" and "DELETE" to connect the  |  |
|    |                                                                                              |                  | power supply and clear the program.            |  |
|    |                                                                                              |                  | (3) At the same time, hold down "O" and        |  |
|    |                                                                                              |                  | "DELETE" connect the power supply and clear    |  |
|    |                                                                                              |                  | all                                            |  |
|    |                                                                                              |                  | 4 Poplace the methorheard 5 Poplace the        |  |
|    |                                                                                              |                  | 4. Replace the motherboard. 5. Replace the     |  |
| 10 | The evictor gap                                                                              | The cable is not | The second confirm whether the colle second    |  |
| 10 | nie system gen-                                                                              |                  | between the retery (concer symphronous cools   |  |
|    |                                                                                              | property conne-  |                                                |  |
|    | and displays on                                                                              | ctea             | signal and the rotary detection board is loo-  |  |
|    | the monitor sc-                                                                              |                  | se; whether the signal line is broken; whether |  |
|    | reen:                                                                                        |                  | the signal line is short circuit to the grou-  |  |
|    | 414 、 424 The                                                                                |                  | nd; short circuit between the signal lines.    |  |
|    | alarm rotation/                                                                              | The detector     |                                                |  |
|    | sensor synchro-                                                                              | gain is not ap-  | Adjust the gain, adjust VR1.                   |  |
|    | nous scale pos-                                                                              | propriate        |                                                |  |
|    | ition detection                                                                              | Phase deviation  | Initial phase deviation setting.               |  |
|    | is abnormal                                                                                  | The rotary int-  |                                                |  |
|    |                                                                                              | erface is set    | Correct setting.                               |  |
|    |                                                                                              | incorrectly      |                                                |  |
|    |                                                                                              | Parameter sett-  |                                                |  |
|    |                                                                                              | ing is incorrect | Parameter 316#0, 1, Set 1.                     |  |
|    |                                                                                              | Adjust the rot-  |                                                |  |
|    |                                                                                              | ation of Fmin,   | Adjust VR2 (Fmin) and VR3 (Fmax).              |  |
|    |                                                                                              | Fmax             |                                                |  |
|    |                                                                                              | The interface of | 1After swapping the signal lines of the X-axis |  |
|    |                                                                                              | the position     | and Y-axis rotation, you can find which inte-  |  |
|    |                                                                                              | detection board  | rface is faulty                                |  |
|    |                                                                                              | is bad           | 2Replace the interface board.                  |  |
|    |                                                                                              | The front ampl-  |                                                |  |
|    |                                                                                              | ifier of the     |                                                |  |
|    |                                                                                              | induction svnc-  | Renewal                                        |  |
|    |                                                                                              | hronous ruler is |                                                |  |
|    |                                                                                              | faulty           |                                                |  |
|    |                                                                                              | Synchronous sy-  | Control gap                                    |  |
|    |                                                                                              | nchronous scale  | control gap.                                   |  |
|    |                                                                                              | dotocti on       |                                                |  |
|    |                                                                                              | The gap between  |                                                |  |
|    |                                                                                              | the deviace in   |                                                |  |
|    |                                                                                              | the devices is   |                                                |  |
|    |                                                                                              | The methods      |                                                |  |
|    |                                                                                              | ine motherboard  | Renewal.                                       |  |
|    |                                                                                              |                  | Check the calles between the system and the    |  |
| 11 | The system gen-<br>erates an alarm.<br>The display sc-<br>reen shows: 600,<br>alarm No. Data | Cabl e           | connection unit                                |  |
|    |                                                                                              | The connection   |                                                |  |
|    |                                                                                              |                  | Renewal.                                       |  |
|    |                                                                                              | The motherboard  |                                                |  |
|    |                                                                                              | is had           | Renewal.                                       |  |
|    |                                                                                              | ່າວັນແມ          |                                                |  |

|    | transmi ssi on                                                          | MDI/Display te-  |                                               |
|----|-------------------------------------------------------------------------|------------------|-----------------------------------------------|
|    | error of the                                                            | rminal is faulty | Renewal.                                      |
| 12 | connection unit<br>The system gen-                                      | Cable            | Check to see if the cable connecting the unit |
|    | erates an alarm                                                         | Cable            | to the monitor screen /MDI is broken or loose |
|    | The display sc-                                                         | MDI/Display ma-  | Renewal                                       |
|    | reen shows: 607,<br>alarm MDI/disp-<br>lay data trans-<br>mission error | lfunction        |                                               |
|    |                                                                         | The motherboard  | Renewal.                                      |
|    |                                                                         | TS Dad           |                                               |
|    |                                                                         | The connection   | Demoural                                      |
|    |                                                                         | unit is faulty   | kenewai.                                      |